# **Proof of Concept Technical Solution** for the *Marconi Law Firm, LLC*. (WordPress Website)

**Project Background**: Assume that you are an entrepreneur and that you own your own Information Technology (IT) consulting firm. You have recently acquired a new client called "Marconi Law Firm". As part of your client's contract agreement, you are to deliver full documentation for their upcoming WordPress Website Hosting project implementation. This documentation includes a Proof-of-Concept Technical Solution which documents all software, hardware, and network configuration details. Assume that the finished document will be used in-house by the Marconi Law Firm and will be referenced by their in-house IT department---after the project has been successfully completed.

Ydali Hernandez

Palm Beach Network Corporation

# Preface

This document will serve as proof of concept to Mr. Marconi for creating his WordPress website for his law firm and as audit documentation.

The purpose of audit documentation is to provide a comprehensive record of the organization's information technology infrastructure and security controls and processes. It plays a crucial role in providing transparency, accountability, and QA/QC regarding an organization's cybersecurity controls and practices. It enables organizations to demonstrate compliance, identify areas for improvement, and make informed decisions to strengthen their overall organizational cybersecurity.

#### Audit documentation serves several important purposes:

• **Compliance**: Evidence that an organization has undergone a thorough examination of its systems. It helps validate that the organization has implemented appropriate controls to protect its information systems and sensitive data.

- Validation: Verification of the effectiveness and adequacy of cybersecurity controls. It provides detailed information about the design, implementation, and operation of these controls, enabling reviewers to assess their reliability and identify any gaps or weaknesses.
- **Records Maintenance**: Historical record of cybersecurity audits conducted over time. It enables organizations to track their progress, identify trends, and evaluate the effectiveness actions taken. It also serves as reference for future audits and allows auditors to understand the current cybersecurity implemented and facilitates a more targeted approach to future cybersecurity updates and audits.
- **Decision-making Support**: Valuable insights and information that can support decision-making processes. It allows management to make informed decisions about allocating resources, prioritizing cybersecurity investments, and addressing identified risks and vulnerabilities.

### Table of Contents

| Inventory7                                                                                                    |
|----------------------------------------------------------------------------------------------------|
| Custom Network                                                                                                    |
| IDs and Passwords7                                                                                                    |
| Network Topology Diagram                                                                                                    |
| Node.js Application (Ghost) on Docker8                                                                                             |
| Show screenshot of your CentOS 7 Console in VE                                                                                     |
| Update CentOS                                                                                                    |
| Install EPEL Packages11                                                                                                    |
| Install Nano Editor                                                                                                    |
| Docker CE.13Install required packages13Set up stable repository14Install Docker CE15Verify docker version16                        |
| Initialize Docker       17         Start Docker       17         Enable Docker       18         Test Docker (hello-world)       19 |
| Disable SELinux                                                                                                    |
| Reboot VM                                                                                                    |
| Test SELinux                                                                                                    |
| Confirm SELinux Status                                                                                                    |
| Install Ghost Docker Container                                                                                                    |
| Test Ghost       25         Ghost Container ID       25                                                                            |
| NginX Reverse Proxy                                                                                                    |
| Show screenshot of your Rocky 8 Console in VE                                                                                      |
| Update Rocky 8                                                                                                    |
| Install EPEL Packages                                                                                                    |
| Install Nano Editor                                                                                                    |
| Disable SELinux                                                                                                    |
| Reboot VM                                                                                                    |

| Test SELinux                                            |    |
|---------------------------------------------------------|----|
| Confirm SELinux Status                                  | 33 |
| Rocky Firewall                                          |    |
| Stop Firewall                                           |    |
| Disable Firewall                                        |    |
| NginX                                                   |    |
| Install NginX                                           |    |
| Start NginX                                             |    |
| Enable NginX                                            |    |
| Test NginX                                              |    |
| Reverse Proxy for Ghost Site                            | 40 |
| Edit NginX configuration file                           |    |
| Reload NginX service                                    |    |
| Terminate Docker                                        |    |
| Delete Ghost Container                                  |    |
| Create New Ghost Container                              |    |
| Browse to Ghost                                         |    |
| WordPress on Ubuntu - LAMP Stack                        |    |
| Show screenshot of your Ubuntu Console in VE            | 47 |
| Update Ubuntu                                           |    |
| Upgrade Ubuntu                                          |    |
| lastall Nano Editor                                     | 49 |
|                                                         |    |
| Install Git                                             |    |
| Install Apache2                                         |    |
| Open Firewall Ports 80 and 443                          |    |
| Browse to Apache2 Ubuntu Default Page                   |    |
| Install MySQL                                           | 54 |
| Alter root user password                                | 55 |
| Flush Privileges                                        | 56 |
| Quit MySQL                                              |    |
| Install PHP                                             | 58 |
| Edit Sources.list File                                  | 58 |
| Update Ubuntu (refreshes the repolist)                  | 59 |
| Install Required PHP Libraries                          | 60 |
| Install Required MySQL Libraries                        | 61 |
| Enable URL Rewrites (clean URLs)                        |    |
| Restart Apache Service                                  |    |
| Create a test.php Web Page                              |    |
| lest the test.php Web Page                              |    |
| Database Configuration in MySQL Log into MySQL Database |    |
| Create WordPress Database in MySQL                      |    |

| Create WordPress User for MySQL Database<br>Grant Privileges to this New WordPress User<br>Flush Privileges<br>Quit MySQL                       |                             |
|----------------------------------------------------------------------------------------------------|-----------------------------|
| Install WordPress<br>Grant Permission to html Directory to WordPress User<br>Delete Files from html Directory<br>Verify html Directory is Empty |                             |
| Clone WordPress to html Directory<br>Verify html Directory Contains WordPress Files<br>Verify Permissions on html Directory                     | <b>76</b><br>               |
| Edit Ownership<br>Edit Ownership of Contents of html Directory<br>Edit Ownership of the html Directory Itself                                   |                             |
| Edit the apache2.conf File<br>Override All Default Apache Directives                                                                            | <b> 81</b>                  |
| Create a .htaccess File in the /var/www/html/.git/ Directory                                                                                    |                             |
| Restart the Apache Service                                                                                                    |                             |
| WordPress Configuration                                                                                                    |                             |
| Configure WordPress                                                                                                    |                             |
| WordPress Security Settings and Configurations                                                                                                  |                             |
| WordPress Security Summary                                                                                                    |                             |
| Defense-in-depth                                                                                                    |                             |
| File Permissions<br>Vulnerability<br>Configuration<br>Validation                                                                                | <b>93</b><br>93<br>94<br>94 |
| Securing wp-config.php<br>Vulnerability<br>Configuration<br>Validation                                                                          | <b></b>                     |
| Firewall (Shield)<br>Vulnerability<br>Configuration<br>Validation                                                                               |                             |

| Conclusion            |                              |
|-----------------------|------------------------------|
| Appendix A            |                              |
| NginX Config File     | Error! Bookmark not defined. |
| Appendix B            |                              |
| NginX Access Log File | Error! Bookmark not defined. |
| NginX Error Log File  |                              |

# Inventory

| EQUIPMENT           | <b>OPERATIING SYSTEM</b> | ADDITIONAL INFO    | IP ADDRESS   |
|---------------------|--------------------------|--------------------|--------------|
| Router/Custom       | -                        | -                  | 10.10.229.1  |
| Network             |                          |                    |              |
| Docker              | CentOS 7                 | Ghost Container    | 10.10.229.11 |
| NginX Reverse Proxy | Rocky 8                  | Reverse Proxy      | 10.10.229.10 |
| WordPress           | Ubuntu                   | LAMP Stack running | 10.10.229.12 |
|                     |                          | WordPress          |              |

# **Custom Network**

| NETWORK NAME | SUBNET IP   | SUBNET MASK   | DNS         | GATEWAY     |
|--------------|-------------|---------------|-------------|-------------|
| ITE229       | 10.10.229.0 | 255.255.255.0 | 10.10.229.1 | 10.10.229.1 |

# IDs and Passwords

| ACCOUNT              | USER ID        | PASSWORD             |
|----------------------|----------------|----------------------|
| CentOS 7 Root User   | root           | Fullsail1!           |
| Rocky 8 Root User    | root           | Fullsail1!           |
| MySQL Root User      | root@localhost | VWqJReU17ak          |
| MySQL WordPress User | WordPressUser  | bLJvG8cddFyLgTv70oSp |
| WordPress Admin      | admin          | iHp1COMGwgD%4hhUU1   |

**IMPORTANT**: To earn full credit, ALL screenshots <u>must</u> include a "full view", including your ProxMox title bar with your username showing.

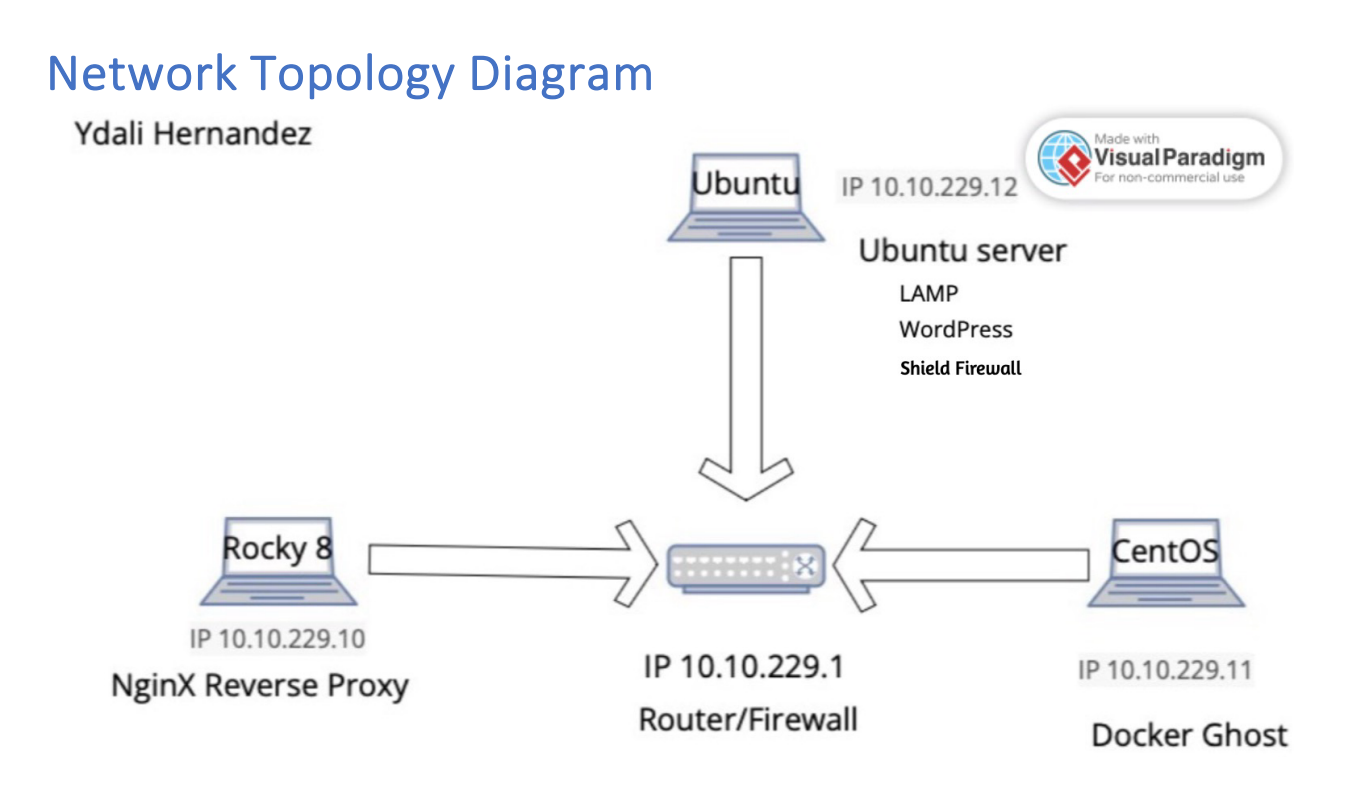

The Virtual machines communicate with each other through proper network configuration, which is internal networking. Each VM's firewall must be configured to allow incoming and outgoing traffic between VMs. Each VM should have a unique IP address within the same network segment. You can configure static IP addresses or use DHCP to assign IP addresses to VMs dynamically.

# Node.js Application (Ghost) on Docker

#### Show screenshot of your CentOS 7 Console in VE

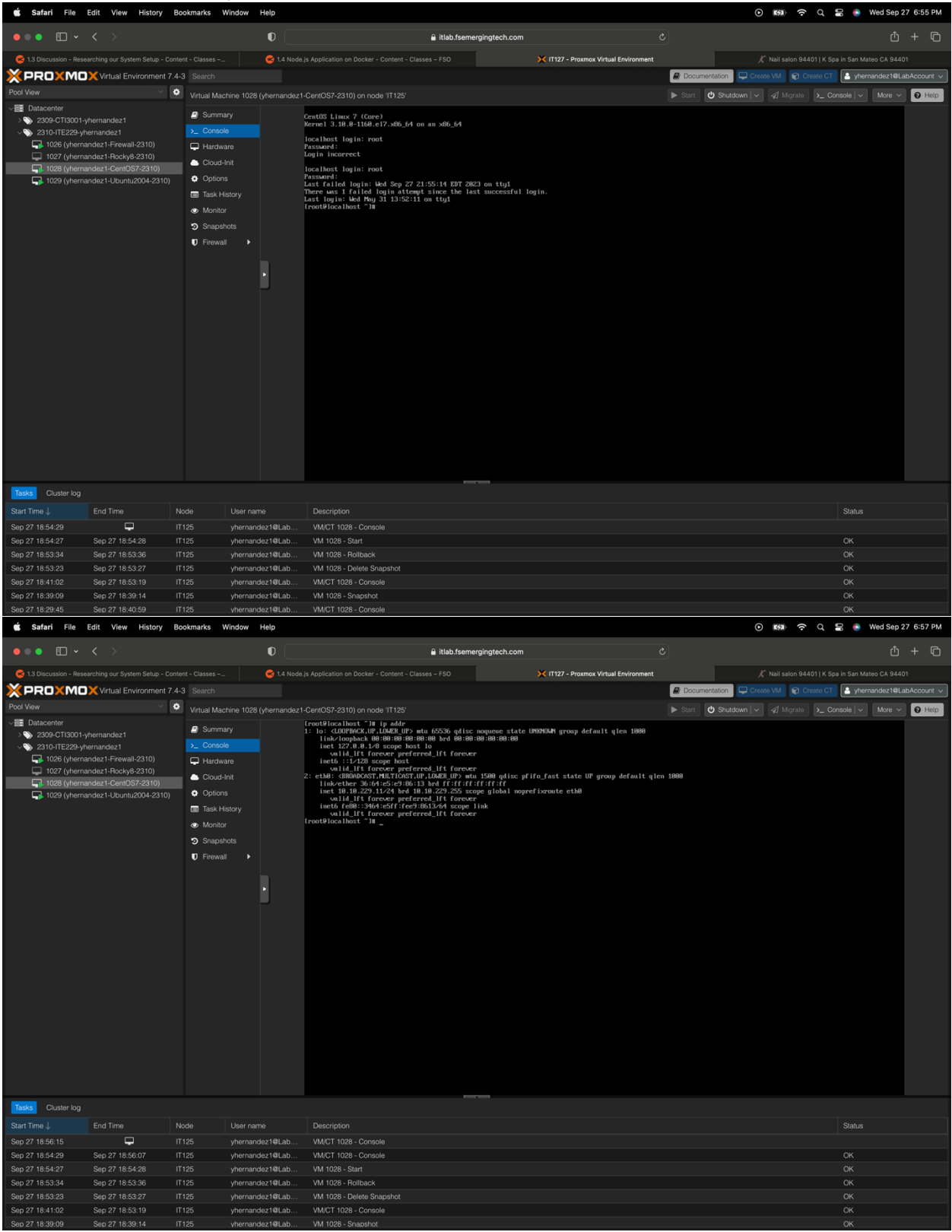

### Update CentOS

| 🗯 Safari File                                                                                                    | Edit View History Bo                                                                                                   | okmarks Window                                                                                      | w Help        |                                                                                                    |                                                                                                    | ତ 🛤 <del>ବ</del> ି ପ                                                                                                    | 🗟 💿 Wed Sep 27 7:04 PM                                                                                                    |
|----------------------------------------------------------------------------------------------------|----------------------------------------------------------------------------------------------------|----------------------------------------------------------------------------------------------------|---------------|----------------------------------------------------------------------------------------------------|----------------------------------------------------------------------------------------------------|----------------------------------------------------------------------------------------------------|----------------------------------------------------------------------------------------------------|
| •••                                                                                                    |                                                                                                    |                                                                                                    | •             | â itlab.fsemerging                                                                                                    | tech.com උ                                                                                                    |                                                                                                    | ů + ©                                                                                                    |
| 😪 1.3 Discussion - Researching our System Setup - Content - Classes                                                                                                    |                                                                                                    |                                                                                                    | 🙁 1.4 N       |                                                                                                    | 🔀 IT127 – Proxmox Virtual Environment                                                                                                    |                                                                                                    | a in San Mateo CA 94401                                                                                                    |
| × PRO×MO                                                                                                    | X Virtual Environment 7.4-                                                                                             | 3 Search                                                                                            |               |                                                                                                    |                                                                                                    | Documentation Create VM 😵 Create CT                                                                                                    | 🛓 yhernandez1@LabAccount 🗸                                                                                                    |
|                                                                                                    | · •                                                                                                    | Virtual Machine 1                                                                                   | 028 (yhernand | ez1-CentOS7-2310) on node 'IT125'                                                                                                    |                                                                                                    | ▶ Start 🖒 Shutdown 🗸 🖉 Migrate >_ Co                                                                                                    | nsole 🗸 More 🗸 😧 Help                                                                                                    |
| Datacenter     209-CTI3001-9     201-CT229-yh     T026 (phena     T028 (phena     T028 (phena     T028 (phena     T028 (phena     T028 (phena     T029 (phena     T029 (p | hernandez1<br>errandez1<br>ndez 1-Feckyal/2310)<br>ndez1-Doch037/2310)<br>ndez1-Com037/2310)<br>ndez1-Ubuntu2004-2310) | Summary  Console  Hardware  Hardware  Could International  Task Hetery  Monitor  Snepshots  Frewall |               | $\label{eq:constraints} \begin{array}{c} \mbox{ Interval} 1109 & \mbox{ Interval} 110 & \mbox{ Interval} 110 &  Interva$ | 2-9.14.586.64<br>64<br>54<br>56<br>56<br>56<br>56<br>57<br>58<br>54<br>56<br>57<br>58<br>56<br>57<br>58<br>56<br>57<br>58<br>56<br>56<br>56<br>56<br>56<br>56<br>56<br>56<br>56<br>56 | <ol> <li>kernel-tools-liks, d6, 64 (0-3, 10, 64-<br/>openesh, d6, 54 (0-7, 45, -22, e17, 3)</li> <li>ppthm60, 54 (0-2, 7, 5-3), e17, 3</li> </ol> | 9/23<br>11/23<br>11/23<br>11/23<br>11/23<br>11/23<br>11/23<br>11/23<br>11/23<br>11/23<br>11/23<br>10/23<br>10/23<br>22/23<br>22/23<br>22/23<br>22/23<br>11/23<br>22/23<br>11/23<br>22/23<br>11/23<br>22/23<br>11/23<br>11/ |
| Tasks Cluster log                                                                                                    |                                                                                                    |                                                                                                    |               |                                                                                                    |                                                                                                    |                                                                                                    |                                                                                                    |
|                                                                                                    | End Time No                                                                                                    | ode User                                                                                            | name          | Description                                                                                                    |                                                                                                    |                                                                                                    | Status                                                                                                    |
|                                                                                                    | Ф п                                                                                                    |                                                                                                    | nandez1@Lab   |                                                                                                    |                                                                                                    |                                                                                                    |                                                                                                    |
| Sep 27 18:57:34                                                                                                    | Sep 27 19:00:04 IT                                                                                                    | 125 yher                                                                                            | nandez1@Lab   | VM/CT 1029 - Console                                                                                                    |                                                                                                    |                                                                                                    | ок                                                                                                    |
|                                                                                                    |                                                                                                    |                                                                                                    | nandez1@Lab   | VM/CT 1028 - Console                                                                                                    |                                                                                                    |                                                                                                    | ок                                                                                                    |
| Sep 27 18:54:29                                                                                                    | Sep 27 18:56:07 IT                                                                                                    | 125 yher                                                                                            | nandez1@Lab   | VM/CT 1028 - Console                                                                                                    |                                                                                                    |                                                                                                    | ОК                                                                                                    |
| Sep 27 18:54:27                                                                                                    | Sep 27 18:54:28 IT                                                                                                    |                                                                                                    | nandez1@Lab   | VM 1028 - Start                                                                                                    |                                                                                                    |                                                                                                    | ОК                                                                                                    |
| Sep 27 18:53:34                                                                                                    | Sep 27 18:53:36 IT                                                                                                    | 125 yher                                                                                            | nandez1@Lab   | VM 1028 - Rollback                                                                                                    |                                                                                                    |                                                                                                    | ОК                                                                                                    |
| Sep 27 18:53:23                                                                                                    | Sep 27 18:53:27 IT                                                                                                    | 125 yher                                                                                            | nandez1@Lab   | VM 1028 - Delete Snapshot                                                                                                    |                                                                                                    |                                                                                                    | OK                                                                                                    |

Type in **sudo yum update -y**, and the VM will automatically update CentOS.

#### Install EPEL Packages

| 🗯 Safari File I                             | dit View History Bo      | ookmarks Wi                                                                                                    | indow Help    | >                                                                                                    |                                                                                                    |                              |                      | ତ 🛤 <del>ଚ</del> ି ପ୍              | 🖀 💿 Wed Sep 27 7:07 PM      |
|---------------------------------------------|--------------------------|----------------------------------------------------------------------------------------------------|---------------|----------------------------------------------------------------------------------------------------|----------------------------------------------------------------------------------------------------|------------------------------|----------------------|------------------------------------|-----------------------------|
| •••                                         |                          |                                                                                                    | ¢             |                                                                                                    | 🔒 itlab.fseme                                                                                                    | rgingtech.com                |                      |                                    | ₫ + ©                       |
| 😤 1.3 Discussion - Resei                    |                          |                                                                                                    | 6             |                                                                                                    |                                                                                                    | 🗙 IT127 - Proxmox Virtual En | vironment            |                                    |                             |
| × PRO×MO                                    | Virtual Environment 7.4- |                                                                                                    |               |                                                                                                    |                                                                                                    |                              | 🖉 Doci               | umentation 📮 Create VM 🜍 Create CT | 🛓 yhernandez1@LabAccount 🗸  |
|                                             | ~ <b>0</b>               | Virtual Machi                                                                                                    | ine 1028 (yhe | rnandez1-C                                                                                                    | entOS7-2310) on node 'IT125'                                                                                                    |                              |                      | 🖒 Shutdown 🗸 🛷 Migrate 🔉 Ca        | onsole 🗸 More 🗸 😧 Help      |
| Polo View V View V View View View View View |                          | Virtual Machine 1026 (yhernan<br>2 Summary<br>2 Controle<br>4 Hardware<br>Cloud-Init<br>Cloud-Init<br>Cloud-Init<br>Cloud-Init<br>Cloud-Init<br>Cloud-Init<br>Cloud-Init<br>Cloud-Init<br>Cloud-Init<br>Cloud-Init<br>Singeptos<br>3 Singeptos<br>0 Firewait<br>• |               | entosi-solio om ficis act<br>entosi-solio om ficis act<br>updates: mgc.mirrers.clowider.met.<br>mgdates: mgc.mirrers.clowider.met.<br>Nordflochter: To under ym install namo<br>soded plugins: factsstairrer<br>entosis.volico.mm ficis.act<br>installing arrers.goodfar.met.<br>entosis.volico.mm ficis.act<br>installing arrers.goodfar.met.<br>hydres: mgc.mirrers.clowider.net<br>installing arrers.goodfar.met.<br>soder and the solid solid and the solid install<br>installing arrers.goodfar.met.<br>solid goodfar.mirrer.<br>solid goodfar.mirrers.clowider.net<br>solid goodfar.mirrers.clowider.net<br>solid good | iled and latest version<br>anne -y<br>e installed<br>ch bers<br>arch 7-11                                                                                                    | 00                           | Repository<br>extras | Size<br>15 k                       |                             |
|                                             |                          |                                                                                                    |               | To<br>In<br>Do<br>ep<br>Ra<br>Ra<br>Tr<br>Ra<br>In<br>Co<br>Co                                                                                                    | that decould size: 15 k<br>withled size: 24 k<br>aniloading packages:<br>aniloading packages:<br>mining transaction test<br>mining transaction test<br>mining transaction test<br>mining transaction test<br>mining transaction test<br>mining transaction test<br>mining transaction test<br>mining transaction test<br>mining transaction test<br>mining transaction test<br>mining test<br>mining test<br>mini |                              |                      |                                    | 5 kB 00:00:00<br>1/1<br>1/1 |
| Tasks Cluster log                           |                          |                                                                                                    |               |                                                                                                    |                                                                                                    |                              |                      |                                    |                             |
| Start Time ↓                                | End Time N               | lode                                                                                                    | User name     |                                                                                                    | Description                                                                                                    |                              |                      |                                    | Status                      |
| Sep 27 19:00:04                             | n                        |                                                                                                    | vhernandez1   | @Lab                                                                                                    | VM/CT 1028 - Console                                                                                                    |                              |                      |                                    |                             |
| Sep 27 18:57:34                             | Sep 27 19:00:04 17       |                                                                                                    | yhernandez1   | @Lab                                                                                                    | VM/CT 1029 - Console                                                                                                    |                              |                      |                                    |                             |
|                                             |                          |                                                                                                    | yhernandez1   | @Lab                                                                                                    |                                                                                                    |                              |                      |                                    |                             |
| Sep 27 18:54:29                             | Sep 27 18:56:07 IT       |                                                                                                    | yhernandez1   | @Lab                                                                                                    | VM/CT 1028 - Console                                                                                                    |                              |                      |                                    |                             |
|                                             |                          |                                                                                                    |               | @Lab                                                                                                    |                                                                                                    |                              |                      |                                    |                             |
| Sep 27 18:53:34                             | Sep 27 18:53:36          |                                                                                                    | yhernandez1   | @Lab                                                                                                    | VM 1028 - Rollback                                                                                                    |                              |                      |                                    |                             |
| Sep 27 18:53:23                             | Sep 27 18:53:27 IT       |                                                                                                    |               | @Lab                                                                                                    | VM 1028 - Delete Snapshot                                                                                                    |                              |                      |                                    |                             |

Type in **sudo yum install epel-release -y,** and it will install automatically EPEL packages.

### Install Nano Editor

| 🗯 Safari File Edit                                            | View History Bo                                                                                     | ookmarks Window | w Help                                                                                                    |                                                                                                    |                                    |                                                                                                    | 💿 🐲 充 Q 🖀 💿 Wed Sep 27 7:05 PM                                 |
|---------------------------------------------------------------|----------------------------------------------------------------------------------------------------|-----------------|----------------------------------------------------------------------------------------------------|----------------------------------------------------------------------------------------------------|------------------------------------|----------------------------------------------------------------------------------------------------|----------------------------------------------------------------|
| ••• • • <                                                     |                                                                                                    |                 | •                                                                                                    | 🔒 itlab.fsemergi                                                                                                    | ngtech.com                         |                                                                                                    | Ů + ©                                                          |
| 😸 1.3 Discussion - Researchi                                  |                                                                                                    |                 | 🙁 1.4 N                                                                                                    |                                                                                                    | 🔀 IT127 – Proxmox Virtual Environr | nent                                                                                                    | 🔏 Nail salon 94401   K Spa in San Mateo CA 94401               |
| XPROXMOX                                                      |                                                                                                    |                 |                                                                                                    |                                                                                                    |                                    | 🖉 Docu                                                                                                    | mentation 🖵 Create VM 🛛 P Create CT 🎦 yhernandez1@LabAccount 🗸 |
|                                                               | × 🔹                                                                                                 |                 |                                                                                                    |                                                                                                    |                                    |                                                                                                    | 🕑 Shutdown 🗸 🖉 Migrate 🦕 Console 🗸 More 🗸 😧 Help               |
| Entaconter     Section 1, 1, 1, 1, 1, 1, 1, 1, 1, 1, 1, 1, 1, | nardoz1<br>indez1<br>z1-Fewall-2310)<br>z1-Geni057-2310)<br>z1-Geni057-2310)<br>21-Uumtu:2004-2310) | ,               | Werifying         2 microsofe c11-21-72 16 c12.2 w           Werifying         1 pithons 7.75 32 c17.3 d6.6 d           Werifying         i kmicrosofe c11-21-72 16 c12.2 w           Werifying         i kmicrosofe c11-21-72 16 c12.2 w           Werifying         i kmicrosofe c11-21-72 16 c12.2 w           Werifying         i kmicrosofe c11-21-72 16 c12.2 w           Werifying         i pithon-price c12, ds 21 and 21 w           Werifying         i pithon-price c12, ds 73 and 21 w           Werifying         i pithon-price c12, ds 73 and 21 w           Werifying         i pithon-price c12, ds 73 and 21 w           Werifying         i pithon-price c12, ds 73 and 24 w           Werifying         i pithon-price c12, ds 73 and 24 w           Werifying         i pithon-price c12, ds 73 and 24 w           Werifying         i pithon-price c12, ds 73 and 24 w           Werifying         i pithon-price c13, ds 8 - 116 w, ds 1, ds 72 w           Werifying         i pithon-price c13, ds 8 - 116 w, ds 1, ds 72 w           Werifying         i pithon-price c13, ds 8 - 116 w, ds 1, ds 72 w           Werifying         i pithon-price c13, ds 8 - 116 w, ds 1, ds 72 w           Werifying         i pithon-price c13, ds 8 - 116 w           Werifying         i pithon-price c14, ds 42 w           Werifying         i p | 66,64<br>1,c12,366,54<br>265,54,366,54<br>265,64<br>2,46<br>2,46 | 99.1.e17<br>e17-9<br>99.1.e17      | 1/2)<br>2/23<br>3/21<br>3/21<br>3/21<br>3/21<br>3/21<br>3/21<br>3/21<br>3/21<br>3/21<br>3/21<br>3/21<br>3/21<br>3/22<br>3/22<br>3/23<br>3/23 |                                                                |
| Tasks Cluster log                                             |                                                                                                    |                 |                                                                                                    |                                                                                                    |                                    |                                                                                                    |                                                                |
|                                                               |                                                                                                    |                 |                                                                                                    |                                                                                                    |                                    |                                                                                                    | Status                                                         |
| Sep 27 19:00:04                                               | n 🖵 n                                                                                               | 125 yhen        | nandez1@Lab.                                                                                                    | W/CT 1028 - Console                                                                                                    |                                    |                                                                                                    | 01                                                             |
| Sep 27 18:57:34 Se                                            | 9p 27 19:00:04 11                                                                                   | 125 yhen        | nandez1@Lab.                                                                                                    |                                                                                                    |                                    |                                                                                                    | OK                                                             |
| Sep 27 18:54:29 Se                                            | 27 18:56:07 II                                                                                      | 125 yhen        | nandez1@Lab                                                                                                    |                                                                                                    |                                    |                                                                                                    | OK OK                                                          |
| Sep 27 18:54:27 Se                                            | ap 27 18:54:28                                                                                      | 125 vher        | nandez1@Lab.                                                                                                    |                                                                                                    |                                    |                                                                                                    | OK                                                             |
| Sep 27 18:53:34 Se                                            | ap 27 18:53:36 IT                                                                                   | 125 vher        | nandez1@Lab                                                                                                    |                                                                                                    |                                    |                                                                                                    | OK                                                             |
| Sep 27 18:53:23 Se                                            | ep 27 18:53:27 IT                                                                                   |                 | nandez1@Lab.                                                                                                    | VM 1028 - Delete Snapshot                                                                                                    |                                    |                                                                                                    | ОК                                                             |

Type in **sudo yum install nano**, and it will install nano.

### Docker CE Install required packages

| 🗰 Safari File Edit View History Bookmarks Window Help O 1699 🗢 Q Ձ 🖲 Wed Sep 27 7:19 PM |                                     |                     |                                                                                                    |                                                                                                    |                                                                                                    |                                                                              |                                                                                          |                      |                                |                                            |                                              | 7:19 PM     |           |
|-----------------------------------------------------------------------------------------|-------------------------------------|---------------------|----------------------------------------------------------------------------------------------------|----------------------------------------------------------------------------------------------------|----------------------------------------------------------------------------------------------------|------------------------------------------------------------------------------|------------------------------------------------------------------------------------------|----------------------|--------------------------------|--------------------------------------------|----------------------------------------------|-------------|-----------|
| •••                                                                                     |                                     |                     | 0                                                                                                    |                                                                                                    | 🔒 itlab.                                                                                                    | fsemergingtech.com                                                           |                                                                                          |                      |                                |                                            |                                              |             | + ©       |
| XPROXMC                                                                                 | Xirtual Environm                    | ent 7.4-3 Search    |                                                                                                    |                                                                                                    |                                                                                                    |                                                                              |                                                                                          | 🖉 Docu               | mentation 📮 Creat              | te VM 🛛 😭 Ci                               | reate CT 🔒 yher                              | nandez1@Lat | Account 🗸 |
| Pool View 🗸 🌣                                                                           | Virtual Machine 1028                | (yhernandez1-CentOS | 7-2310) on node 'IT125'                                                                                                    |                                                                                                    |                                                                                                    |                                                                              |                                                                                          |                      | 🖒 Shutdown 🗸                   |                                            | >_ Console   ~                               | More ~      | Help      |
| ✓ Datacenter<br>→ S 2309-CTI300                                                         | Summary                             |                     | Package                                                                                                    |                                                                                                    | Arch                                                                                                    |                                                                              | Version                                                                                  |                      | Repository                     |                                            | Size                                         |             |           |
| 2310-ITE229-                                                                            | Console     Hardware     Cloud-Init |                     | Installing:<br>yum-utils<br>Installing for de                                                                                                    | pendencies:                                                                                                    | noarch                                                                                                    |                                                                              | 1.1.31-54.el7_8                                                                          |                      | base                           |                                            | 122 k<br>247 k                               |             |           |
| 📮 1028 (yher                                                                            | Options                             |                     | python-chardet<br>python-kitchen                                                                                                    |                                                                                                    | noarch<br>noarch                                                                                                    |                                                                              | 2.2.1-3.el7<br>1.1.1-5.el7                                                               |                      | base<br>base                   |                                            | 227 k<br>267 k                               |             |           |
|                                                                                         | 🔲 Task History                      |                     | Transaction Summa                                                                                                    | ry                                                                                                    |                                                                                                    |                                                                              |                                                                                          |                      |                                |                                            |                                              |             |           |
|                                                                                         | <ul> <li>Monitor</li> </ul>         |                     | Install 1 Packag                                                                                                    | e (+3 Dependent packages                                                                                                    |                                                                                                    |                                                                              |                                                                                          |                      |                                |                                            |                                              |             |           |
|                                                                                         | Snapshots                           |                     | Total download si<br>Installed size: 4                                                                                                    | ze: 863 k<br>.3 M                                                                                                    |                                                                                                    |                                                                              |                                                                                          |                      |                                |                                            |                                              |             |           |
|                                                                                         | U Firewall                          |                     | Downloading packay<br>(1/4): libxml2-py<br>(2/4): python-cha<br>(3/4): python-kit<br>(4/4): yum-utils-                                                                                                    | ges:<br>thon-2.9.1-6.el7_9.6.x8f<br>rdet-2.2.1-3.el7.noarch.<br>chen-1.1.1-5.el7.noarch.<br>1.1.31-54.el7_8.noarch.t                                     | 5_64.rpm<br>.rpm<br>.rpm<br>.pm                                                                                                    |                                                                              |                                                                                          |                      |                                | 247 kB<br>  227 kB<br>  267 kB<br>  122 kB | 88:88:88<br>88:88<br>88:88<br>88:88<br>88:88 |             |           |
|                                                                                         |                                     |                     | Total<br>Roming transacti<br>Roming transacti<br>Roming transacti<br>Roming transacti<br>Roming transacti<br>Roming transacti<br>Roming transacti<br>Roming transacti<br>Roming transacti<br>Roming transacti<br>Roming transacti<br>Roming Transacti<br>Roming Pop France<br>Roming Pop France | m check<br>m test<br>microsoft<br>blom-chardet-2,2,1-3,e1<br>blom-kitchen-1,1-5,e1<br>bank2puthan,2,3,1-6,e1<br>bank2bank2bank2bank2bank2bank2bank2bank2 | 7. noarch<br>2. noarch<br>3. noarch<br>1. noarch<br>1. noa | python-chardet.mo<br>https://download.do<br>docker-ce.repo<br>docker-ce.repo | arch 8:2,2,1-3,e17<br>:ker.com/linus/centos/docker-ce.<br>etc/yum.regos.d/docker-ce.rego | python-k i t<br>repo | 1.7 MBJ<br>Lichen-moarch 0:1.1 | t.1−5.e17                                  | 88:88:88                                     |             |           |
| Tasks Cluster log                                                                       |                                     |                     |                                                                                                    |                                                                                                    |                                                                                                    |                                                                              |                                                                                          |                      |                                |                                            |                                              |             |           |
| Start Time ↓                                                                            |                                     | Node                |                                                                                                    | Description                                                                                                    |                                                                                                    |                                                                              |                                                                                          |                      |                                |                                            |                                              |             |           |
| Sep 27 19:16:08                                                                         | <b></b>                             | IT125               | yhernandez1@Lab                                                                                                    | VM/CT 1028 - Console                                                                                                    |                                                                                                    |                                                                              |                                                                                          |                      |                                |                                            |                                              |             |           |
| Sep 27 19:14:43<br>Sep 27 19:00:04                                                      | Sep 27 19:14:49<br>Sep 27 19:14:03  | IT125               | vhernandez1@Lab                                                                                                    | VM 1028 - Shapshot<br>VM/CT 1028 - Console                                                                                                    |                                                                                                    |                                                                              |                                                                                          |                      |                                |                                            | OK                                           |             |           |
|                                                                                         | ар 21 10.1400                       |                     |                                                                                                    |                                                                                                    |                                                                                                    |                                                                              |                                                                                          |                      |                                |                                            |                                              |             |           |

Type in **sudo yum install -y yum-utils,** and it will automatically install Docker packages.

#### Set up stable repository

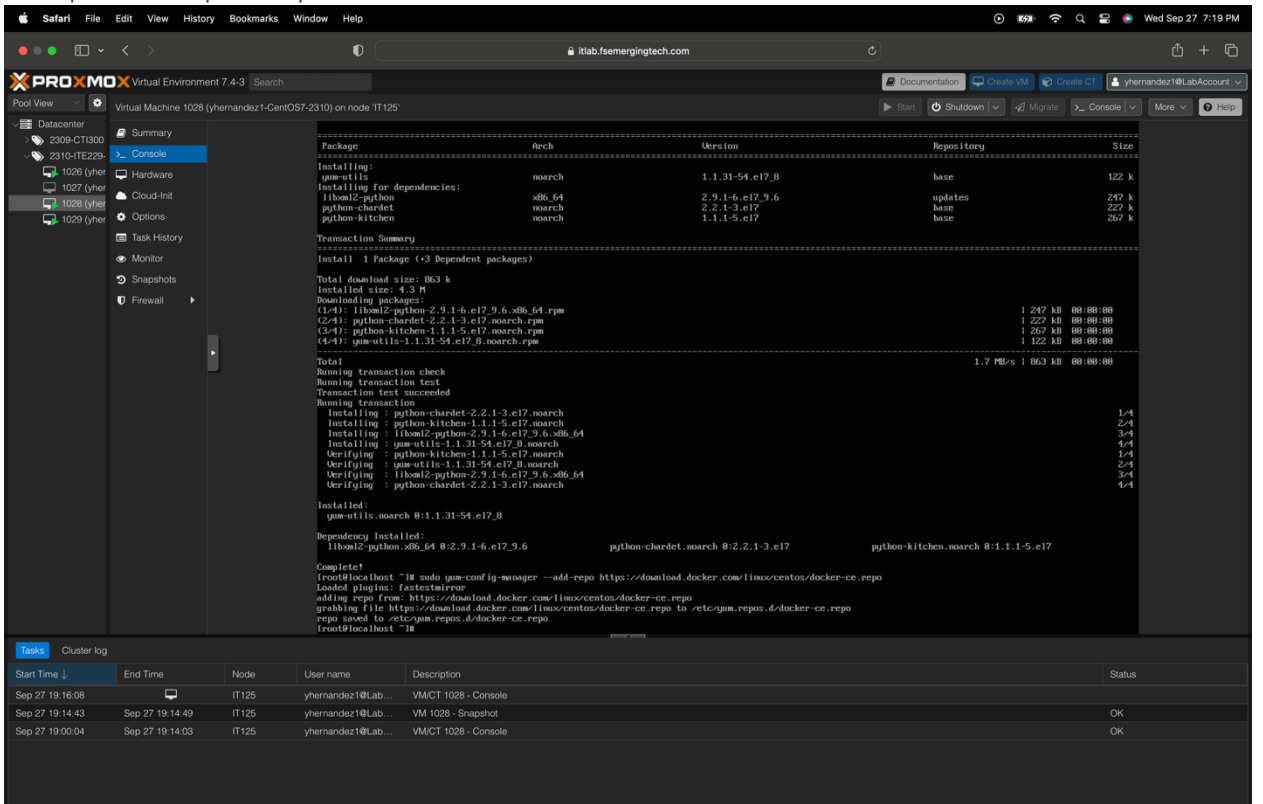

type in **sudo yum-config-manager --add-repo** <u>https://download.docker.com/linux/centos/docker-ce.repo</u> it will set up stable repository.

#### Install Docker CE

| 🗯 Safari File                                                                                                    | Edit View History                                                                                                    | Bookmarks W       | 'indow Help                                                                                                    |                                                       |                                                                                                    | <ul> <li>Image: Image: Ima</li></ul> | 🖀 ( Wed Sep 27 7:31 PM                 |
|----------------------------------------------------------------------------------------------------|----------------------------------------------------------------------------------------------------|-------------------|----------------------------------------------------------------------------------------------------|-------------------------------------------------------|----------------------------------------------------------------------------------------------------|----------------------------------------------------------------------------------------------------|----------------------------------------|
| •••                                                                                                    |                                                                                                    |                   | 0                                                                                                    | 🔒 itla                                                | ab.fsemergingtech.com                                                                                                    |                                                                                                    | Ů + ©                                  |
| XPROXM                                                                                                    | Virtual Environment                                                                                                    | t 7.4-3 Search    |                                                                                                    |                                                       |                                                                                                    | Documentation Create VM Create CT                                                                                                    | 🔒 yhernandez1@LabAccount 🗸             |
| Pool View \vee 🔅                                                                                                    | Virtual Machine 1028 (vh                                                                                                    | nernandez1-CentOS | 7-2310) on node 'IT125'                                                                                                    |                                                       |                                                                                                    | ▶ Start 🕑 Shutdown 🗸 🖉 Migrate 🔪 C                                                                                                    | onsole V More V 😧 Help                 |
| ↓         ■         Datacenter           ↓         ≥ 2305-CT300         ↓           ↓         2510-TE224         ↓         1026 (pher           ↓         1026 (pher         ↓         1026 (pher           ↓         1026 (pher         ↓         1026 (pher           ↓         1026 (pher         ↓         1026 (pher           ↓         1020 (pher         ↓         1029 (pher | Summary     Summary     Some     Coack in     Hardware     Coack int     Coack int     Coack int     Coack int     Coack int     Coack int     Summary     Monitor     Supplieds     Freewall     Freewall     Freewall | <br>              | Transaction test i<br>Transaction test i<br>Installing :<br>Installing :<br>Installing :<br>Installing :<br>Installing :<br>Installing :<br>Installing :<br>Installing :<br>Installing :<br>Installing :<br>Installing :<br>Installing :<br>Installing :<br>Installing :<br>Installing :<br>Installing :<br>Verifying :<br>Verifying : | $\begin{tabular}{lllllllllllllllllllllllllllllllllll$ | 64<br>_64<br>e17_B.noarch<br>e17_B.noarch<br>e17_B.noarch<br>.x86_04<br>.64<br>e12_B.noarch<br>.x86_04<br>e12_B.noarch<br>.x86_04<br>e12_B.noarch<br>.x86_04<br>e12_B.noarch<br>.x86_04<br>e12_B.noarch<br>.x86_04<br>.e4<br>.e4<br>.e4<br>.e4<br>.e4<br>.e4<br>.e4<br>.e | container-selimox.moarch 2:2:119.2-1.91/c772.el<br>docker-ce-cli.x66.ed 1:24.8.6-1.el<br>International and 1:24.8.6-1.el<br>International and 1:24.8.6-1.el<br>International and 1:24.8.6-1.el<br>International and 1:24.8.6-1.el<br>International and 1:24.8.6-1.el<br>International and 1:24.8.6-1.el<br>International and 1:26.8.6.4.8.2.5.3.4.el<br>International and 1:26.8.6.4.8.2.5.3.4.el<br>International and 1:26.8.6.4.8.2.5.3.4.el<br>International and 1:26.8.6.4.8.2.5.3.4.el<br>International and 1:26.8.6.4.8.2.5.3.4.el<br>International and 1:26.8.6.4.8.2.5.3.4.el<br>International and 1:26.8.6.4.8.2.5.3.4.el<br>International and 1:26.8.4.8.2.5.3.4.el<br>International and 1:26.8.4.8.2.5.3.4.el<br>International and 1:26.8.4.8.2.5.3.4.el<br>International and 1:26.8.4.8.2.5.3.4.el<br>International and 1:26.8.4.8.2.5.3.4.el<br>International and 1:26.8.4.8.2.5.3.4.el<br>International and 1:26.8.4.8.2.5.3.4.el<br>International and 1:26.8.4.4.8.2.5.3.4.el<br>International and 1:26.8.4.4.8.2.5.3.4.el<br>International and 1:26.8.4.4.8.2.5.3.4.el<br>International and 1:26.8.4.4.8.2.5.3.4.el<br>International and 1:26.8.4.4.8.2.5.3.4.el<br>International and 1:26.8.4.8.2.5.3.4.el<br>International and 1:26.8.4.8.2.5.3.4.el<br>International and 1:26.8.4.8.2.5.3.4.el<br>International and 1:26.8.4.8.2.5.3.4.el<br>International and 1:26.8.4.8.2.5.3.4.el<br>International and 1:26.8.4.8.2.5.3.4.el<br>International and 1:26.8.4.8.2.5.3.4.el<br>International and 1:26.8.4.8.2.5.3.4.el<br>International and 1:26.8.4.8.2.5.3.4.el<br>International and 1:26.8.4.8.2.5.3.4.el<br>International and 1:26.8.4.8.2.5.4.8.4.2.5.3.4.el<br>International and 1:26.8.4.8.2.5.4.4.2.5.4.4.2.5.5.4.4.2.5.5.4.4.2.5.5.4.4.2.5.5.4.4.2.5.5.4.4.5.5.5.5                                                                                                    | 4444 4 4 4 4 4 4 4 4 4 4 4 4 4 4 4 4 4 |
|                                                                                                    |                                                                                                    |                   | slirp4netns.×86                                                                                                    | _64 0:0.4.3-4.e17_8                                   |                                                                                                    |                                                                                                    |                                        |
|                                                                                                    |                                                                                                    |                   | [root@localhost ~                                                                                                    | <sup>38</sup> _                                       |                                                                                                    |                                                                                                    |                                        |
| Tasks Cluster log                                                                                                    |                                                                                                    |                   |                                                                                                    |                                                       |                                                                                                    |                                                                                                    |                                        |
|                                                                                                    |                                                                                                    |                   |                                                                                                    |                                                       |                                                                                                    |                                                                                                    | Status                                 |
| Sep 27 19:28:12                                                                                                    | <b>-</b>                                                                                                    |                   | yhernandez1@Lab                                                                                                    | VM/CT 1028 - Console                                  |                                                                                                    |                                                                                                    |                                        |
| Sep 27 19:27:59                                                                                                    | Sep 27 19:28:07                                                                                                    |                   | yhernandez1@Lab                                                                                                    | VM 1028 - Rollback                                    |                                                                                                    |                                                                                                    | ОК                                     |
|                                                                                                    |                                                                                                    |                   | yhernandez1@Lab                                                                                                    |                                                       |                                                                                                    |                                                                                                    | OK                                     |
| Sep 27 19:14:43                                                                                                    | Sep 27 19:14:49                                                                                                    |                   | yhernandez1@Lab                                                                                                    | VM 1028 - Snapshot                                    |                                                                                                    |                                                                                                    | ОК                                     |
|                                                                                                    |                                                                                                    |                   |                                                                                                    |                                                       |                                                                                                    |                                                                                                    |                                        |

Type in **sudo yum install docker-ce,** and it will install Docker CE.

#### Verify docker version

| 🗯 Safari File                                                                                                    | afari File Edit View History Bookmarks Window Help 📀 KSD 😪 🛞 Wed Sep           |                  |                                                                                                    |                                                                                                    |                          |  |                            |                      |                      |
|----------------------------------------------------------------------------------------------------|--------------------------------------------------------------------------------|------------------|----------------------------------------------------------------------------------------------------|----------------------------------------------------------------------------------------------------|--------------------------|--|----------------------------|----------------------|----------------------|
| •••                                                                                                    |                                                                                |                  | •                                                                                                    |                                                                                                    | itlab.fsemergingtech.com |  |                            |                      | Ô + Ô                |
| XPROXMO                                                                                                    | Kirtual Environme                                                              | ent 7.4-3 Search |                                                                                                    |                                                                                                    |                          |  | Documentation     Create V | M 🗑 Create CT 🔒 yher | nandez1@LabAccount 🗸 |
| Pool View 🗸 🔅                                                                                                    |                                                                                |                  |                                                                                                    |                                                                                                    |                          |  | ▶ Start 🖒 Shutdown 🗸 🦂     |                      | More V 😧 Help        |
| <ul> <li>→ Entaconter</li> <li>&gt;&gt;&gt;&gt;&gt;&gt;&gt;&gt;&gt;&gt;&gt;&gt;&gt;&gt;&gt;&gt;&gt;&gt;&gt;&gt;&gt;&gt;&gt;&gt;&gt;&gt;&gt;&gt;&gt;&gt;&gt;&gt;</li></ul> | Summary  Console  I fardware  Coursel  Goods fait  Monitor  Snapshots  Frewall |                  | CentUS Linux 7 00<br>Rennel 3.188-310<br>Jocalhost Logis:<br>Passavrd:<br>Last login: Med 3<br>booker ventions 24<br>(root#localhost 7 | arc)<br>8.37.1.67.366_64 on an x86_64<br>oroot<br>9.27.21:55:21 on tty1<br>18 dobar v<br>18 dobar v<br>18 do an 18 ed223bc |                          |  |                            |                      |                      |
| Tasks Cluster log                                                                                                    |                                                                                |                  |                                                                                                    |                                                                                                    |                          |  |                            |                      |                      |
| Start Time ↓                                                                                                    | End Time                                                                       | Node             | User name                                                                                                    | Description                                                                                                    |                          |  |                            | Status               |                      |
| Sep 27 19:16:08                                                                                                    | Sep 27 19:14:49                                                                | IT125            | vhernandez1@Lab                                                                                                    | VM/CT 1028 - Console<br>VM 1028 - Snapshot                                                                                 |                          |  |                            |                      |                      |
|                                                                                                    |                                                                                |                  |                                                                                                    |                                                                                                    |                          |  |                            |                      |                      |

Type in **sudo docker -v to** verify the docker version.

### Initialize Docker

| Start Do                                                                                                    | Start Docker                                                                               |                  |                                                                                                    |                                                                                                    |                                                              |                                                                                                    |                                                                                                    |  |  |  |  |  |
|----------------------------------------------------------------------------------------------------|--------------------------------------------------------------------------------------------|------------------|----------------------------------------------------------------------------------------------------|----------------------------------------------------------------------------------------------------|--------------------------------------------------------------|----------------------------------------------------------------------------------------------------|----------------------------------------------------------------------------------------------------|--|--|--|--|--|
| 🗯 Safari File                                                                                                    | Edit View Histo                                                                            | ory Bookmarks W  | /indow Help                                                                                                    |                                                                                                    |                                                              | <ul> <li>الجاري</li> </ul>                                                                                                    | Q 🚍 💿 Wed Sep 27 7:33 PM                                                                                                    |  |  |  |  |  |
| •••                                                                                                    |                                                                                            |                  | 0                                                                                                    | itie                                                                                                    | ab.fsemergingtech.com                                        |                                                                                                    | ů + C                                                                                                    |  |  |  |  |  |
| × PROXMI                                                                                                    | Virtual Environm                                                                           | ent 7.4-3 Search |                                                                                                    |                                                                                                    |                                                              | Documentation     Create VM     Create                                                                                                    | e CT [ 🛓 yhernandez1@LabAccount 🗸                                                                                                    |  |  |  |  |  |
| Pool View 🗸 🔅                                                                                                    |                                                                                            |                  |                                                                                                    |                                                                                                    |                                                              | ► Start 🕑 Shutdown 🗸 🗐 Migrate                                                                                                    | _ Console   V More V 🛛 Help                                                                                                    |  |  |  |  |  |
| →         2020 CTIS00           >         2020 CTIS00           →         2020 CTIS00           →         2020 CTIS00           →         2020 CTIS00           →         2020 CTIS00           →         2020 CTIS00           →         2020 CTIS00           →         1020 CTIS00           →         1020 CTIS00           → | Summary  Console  Hardware  Cloud-Init  Options  Task History  Monitor  Snapahots  Frewall |                  | Installing : at<br>Installing : at<br>Installing : a | $\begin{aligned} & \text{irpleticuts} 4.3.3.4.121.9.466, 64 \\ & \text{kerning upthon} 2.3.544, 617, 606, 649 \\ & \text{kerning upthon} 2.3.544, 617, 606, 649 \\ & \text{kerning upthon} 2.3.544, 617, 806, 644 \\ & \text{kerning upthon} 2.3.544, 617, 806, 644 \\ & \text{kerning} 1.647, 646, 61, 617, 806, 644 \\ & \text{kerning} 1.647, 806, 644, 614, 617, 806, 644 \\ & \text{kerning} 1.647, 806, 644, 614, 617, 806, 644 \\ & \text{kerning} 1.647, 806, 644, 614, 617, 806, 644 \\ & \text{kerning} 1.647, 806, 644, 614, 617, 806, 644 \\ & \text{kerning} 1.647, 806, 644, 614, 617, 806, 644 \\ & \text{kerning} 1.647, 646, 644, 617, 806, 644 \\ & \text{kerning} 1.647, 646, 644, 617, 806, 644 \\ & \text{kerning} 1.647, 646, 644, 617, 806, 644 \\ & \text{kerning} 1.647, 646, 644, 617, 806, 644 \\ & \text{kerning} 1.647, 646, 644, 617, 806, 644 \\ & \text{kerning} 1.647, 646, 644, 617, 806, 644 \\ & \text{kerning} 1.647, 646, 644, 617, 806, 644 \\ & \text{kerning} 1.647, 646, 644, 617, 806, 644 \\ & \text{kerning} 1.647, 646, 64, 617, 806, 644 \\ & \text{kerning} 1.647, 646, 64, 617, 646, 644 \\ & \text{kerning} 1.647, 646, 64, 617, 646, 644 \\ & \text{kerning} 1.647, 646, 64, 617, 646, 644 \\ & \text{kingstang} 1.672, 6174, 6174, 616, 644 \\ & \text{kingstang} 1.672, 616, 644, 6174, 6174, 616, 644 \\ & \text{kingstang} 1.672, 6174, 6174, 616, 644 \\ & \text{kingstang} 1.672, 616, 614, 6174, 6174, 616, 614 \\ & \text{kingstang} 1.672, 6174, 6174, 616, 614 \\ & \text{kingstang} 1.672, 6174, 6174$ | <br>64<br>e12,8 noarch<br>e12,8 noarch<br>66<br>66<br>66<br> | container-selinus.noerch 2:2.119.2-1.9110772<br>docker-se-11:36.04 1:24.86-1.e17<br>Interessing public 368.04 0:5.5.14.07<br>setools-118:368_64 0:3.3.0-4.e17<br>setools-118:368_64 0:3.3.0-4.e17 | 417<br>547<br>647<br>647<br>847<br>847<br>847<br>1547<br>1547<br>1 |  |  |  |  |  |
| Tasks Cluster log                                                                                                    |                                                                                            |                  |                                                                                                    |                                                                                                    |                                                              |                                                                                                    |                                                                                                    |  |  |  |  |  |
| Start Time ↓                                                                                                    | End Time                                                                                   | Node             | User name                                                                                                    | Description                                                                                                    |                                                              |                                                                                                    | Status                                                                                                    |  |  |  |  |  |
| Sep 27 19:28:12                                                                                                    |                                                                                            | IT125            | yhernandez1@Lab                                                                                                    | VM/CT 1028 - Console                                                                                                    |                                                              |                                                                                                    |                                                                                                    |  |  |  |  |  |
| Sep 27 19:27:59                                                                                                    | Sep 27 19:28:07                                                                            | IT125            | yhernandez1@Lab                                                                                                    | VM 1028 - Rollback                                                                                                    |                                                              |                                                                                                    | OK                                                                                                    |  |  |  |  |  |
| Sep 27 19:16:08                                                                                                    | Sep 27 19:27:54                                                                            | IT 125           | vhernandez1@Lab                                                                                                    | VM 1028 - Snanshot                                                                                                    |                                                              |                                                                                                    | OK                                                                                                    |  |  |  |  |  |
|                                                                                                    |                                                                                            |                  |                                                                                                    |                                                                                                    |                                                              |                                                                                                    |                                                                                                    |  |  |  |  |  |

Type in **sudo systemctl start docker**, and it will initialize docker.

#### Enable Docker

| 🗯 Safari File                                                                                                    | Edit View History                                                                           | y Bookmarks V      | Vindow Help                                                                                                    |                                                                                                    |                       |                                                                                                    | 🕿 💿 Wed Sep 27 7:33 PM                                                                                                    |
|----------------------------------------------------------------------------------------------------|---------------------------------------------------------------------------------------------|--------------------|----------------------------------------------------------------------------------------------------|----------------------------------------------------------------------------------------------------|-----------------------|----------------------------------------------------------------------------------------------------|----------------------------------------------------------------------------------------------------|
| •••                                                                                                    |                                                                                             |                    | 0                                                                                                    | â itle                                                                                                    | ab.fsemergingtech.com |                                                                                                    | ů + C                                                                                                    |
| XPROXM                                                                                                    | Virtual Environme                                                                           | nt 7.4-3 Search    |                                                                                                    |                                                                                                    |                       | 🖉 Documentation 📮 Create VM 😭 Create CT                                                                                                    | 💄 yhernandez1@LabAccount 🗸                                                                                                    |
| Pool View \vee 🔅                                                                                                    | Virtual Machine 1028 (y                                                                     | yhernandez1-CentOS |                                                                                                    |                                                                                                    |                       | ▶ Start 😃 Shutdown 🗸 🖉 Migrate >_ Ca                                                                                                    | onsole 🗸 More 🗸 😧 Help                                                                                                    |
| → III Datacenter<br>→ ● 2300-CT1300<br>→ 0.2310-ITE229<br>→ 1.026 (yher<br>→ 1.022 (yher<br>→ 1.022 (yher<br>→ 1.023 (yher | Summary  Console  Hardware  Could finit  Options  Task History  Monitor  Snapshots  Frewall |                    | Installing a first statistic sector of the sector of the s | Impletions 0, 3.4, 0.7, 0.366, 0.4<br>Impletions 0, 3.4, 0.7, 0.366, 0.4<br>becamaging publics 2, 5, 14, 147, 0.66, 0.4<br>becamaging publics 2, 5, 14, 147, 0.66, 0.4<br>becamaging publics 2, 14, 14, 147, 0.66, 0.4<br>there approximation of the second second seco |                       | container-selimus march 2:2.119.2-1.911c772.el7<br>dockr-ce-eli.3d6.d4 ii3.24.8.d-1.el7<br>Intere-overlag.3d6.d4 ii3.2.3.2.4.el7.6<br>Interemage-prison.3d6.d4 ii3.2.5.41.el7<br>sectoris-like.3d6_d4 ii3.3.d-4.el7<br>sectoris-like.3d6_d4 ii3.3.d-4.el7 | 447<br>547<br>647<br>647<br>947<br>947<br>947<br>1047<br>1047<br>1 |
| Tasks Cluster log                                                                                                    |                                                                                             |                    |                                                                                                    |                                                                                                    |                       |                                                                                                    |                                                                                                    |
| Start Time ↓                                                                                                    | End Time                                                                                    | Node               |                                                                                                    | Description                                                                                                    |                       |                                                                                                    | Status                                                                                                    |
| Sep 27 19:28:12                                                                                                    | Q                                                                                           | IT125              | yhernandez1@Lab                                                                                                    | VM/CT 1028 - Console                                                                                                    |                       |                                                                                                    | 0*                                                                                                    |
| Sep 27 19:27:59                                                                                                    | Sep 27 19:28:07                                                                             | 11125              | yhernandez1@Lab                                                                                                    | VM 1028 - Rollback                                                                                                    |                       |                                                                                                    | ОК                                                                                                    |
| Sep 27 19:16:08                                                                                                    | Sep 27 19:27:54                                                                             | 11125              | yhernandez1@Lab                                                                                                    | VMICT 1028 - Console                                                                                                    |                       |                                                                                                    | OK                                                                                                    |
|                                                                                                    | 66µ 21 10.1930                                                                              |                    | grantiandoz recati                                                                                                    |                                                                                                    |                       |                                                                                                    |                                                                                                    |

Type in **sudo systemctl enable docker,** and it will allow docker to use it.

#### Test Docker (hello-world)

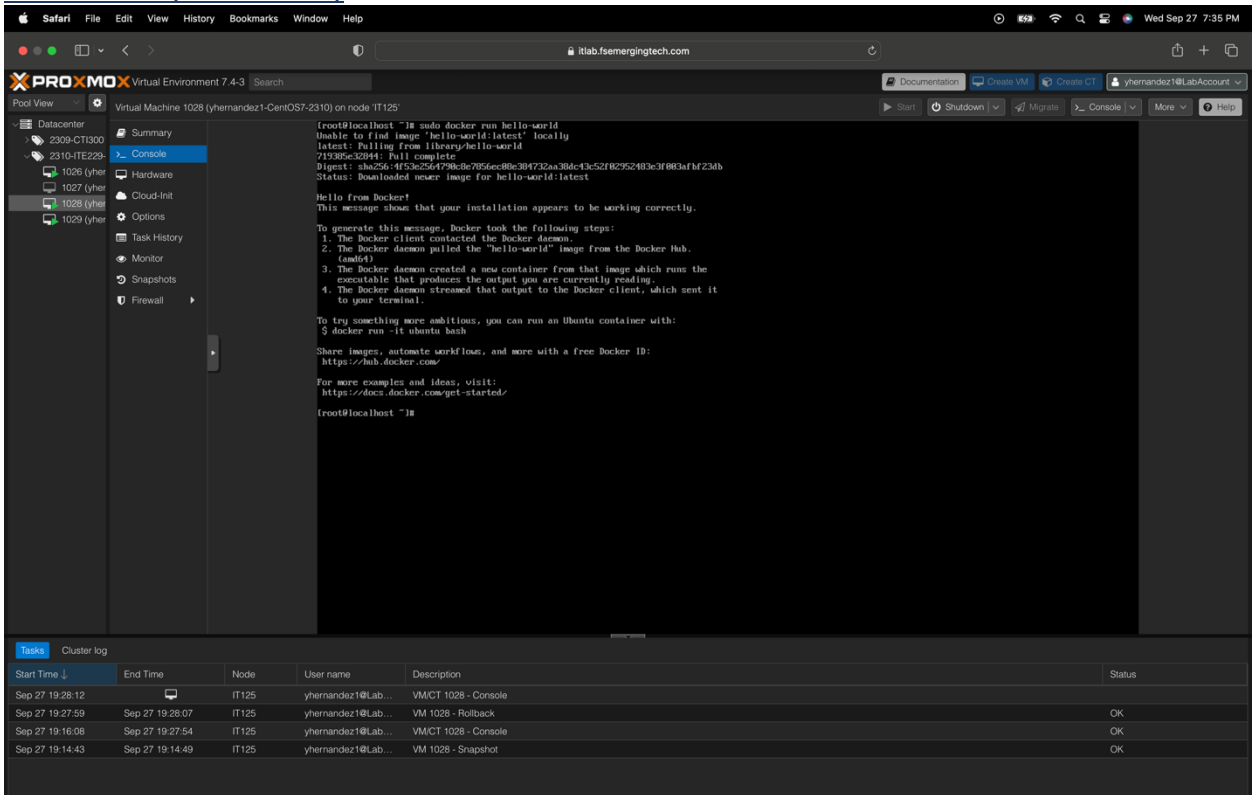

Type in **sudo docker run hello-world**, which will run the command and display a hello-world message.

#### **Disable SELinux**

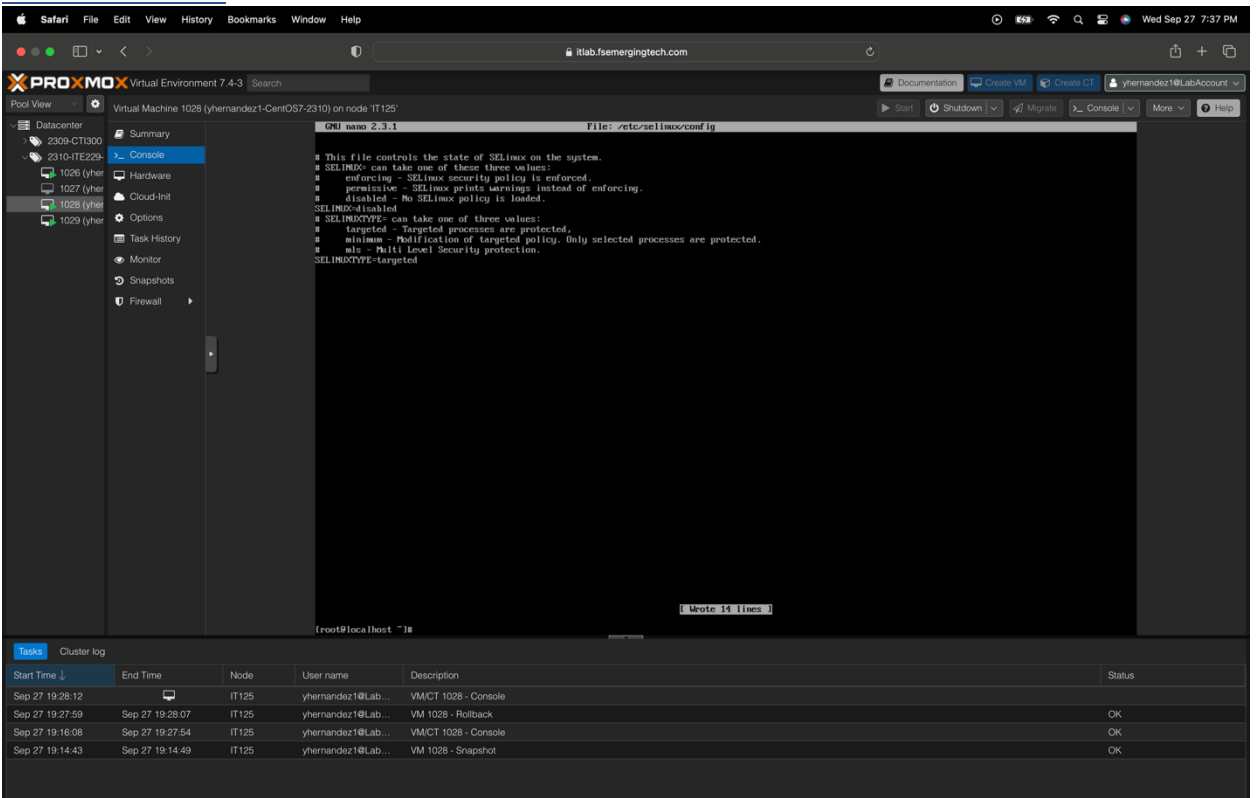

type in **sudo nano /etc/selinux/config.** Once in the configurations, go down to SELinux and delete enforcing to disabled, then press control x to save, press y when commanded, and enter to exit.

#### Reboot VM

| 🗯 Safari File                              | Edit View Histor            | y Bookmarks      | Window Help               | ⊙ ### <del>?</del> 0,                                      | 🖀 ( Wed Sep 27 8:16 PM       |
|--------------------------------------------|-----------------------------|------------------|---------------------------|------------------------------------------------------------|------------------------------|
| •••                                        |                             |                  | 0                         | ∎ itlab.fsemergingtech.com C                               | \$ + C                       |
| XPROXM                                     | Kirtual Environme           | ent 7.4-3 Search |                           | 🦉 Documentation 📮 Create VM 🛛 📦 Create                     | T 🔒 yhernandez1@LabAccount 🗸 |
| Pool View 🗸 🌣                              | Virtual Machine 1028 (      | yhernandez1-Cent | OS7-2310) on node 'IT125' | ► Start 🕑 Shutdown 🗸 🖉 Migrate 🛌                           | Console V More V 😧 Help      |
| Ve Datacenter                              | Summany                     |                  |                           |                                                            |                              |
| > >>>>>>>>>>>>>>>>>>>>>>>>>>>>>>>>>>>>     | <ul> <li>Console</li> </ul> |                  |                           |                                                            |                              |
| 2310-ITE229-<br>2310-ITE229-<br>1026 (yher | Hardware                    |                  |                           |                                                            |                              |
| 🛄 1027 (yher                               |                             |                  | CentOS                    | Linux (3.10.0-1160.99.1.el7.x86 64) 7 (Core)               |                              |
| 1028 (yher                                 |                             |                  | CentOS                    | Linux (3.10.0-1160.90.1.el7.x86_64) 7 (Core)               |                              |
| 🖵 1029 (yner                               | Taek History                |                  | CentOS                    | Linux (3.10.0-1160.el7.x86 64) 7 (Core)                    |                              |
|                                            | Monitor                     |                  | CentOS                    | Linux (0-rescue-f1197dd5ab19407a8718e6b96e30a8ed) 7 (Core) |                              |
|                                            | Seenabata                   |                  |                           |                                                            |                              |
|                                            |                             |                  |                           |                                                            |                              |
|                                            | V Firewall                  |                  |                           |                                                            |                              |
|                                            |                             |                  |                           |                                                            |                              |
|                                            |                             | •                |                           |                                                            |                              |
|                                            |                             |                  |                           |                                                            |                              |
|                                            |                             |                  |                           |                                                            |                              |
|                                            |                             |                  |                           |                                                            |                              |
|                                            |                             |                  |                           |                                                            |                              |
|                                            |                             |                  |                           |                                                            |                              |
|                                            |                             |                  |                           |                                                            |                              |
|                                            |                             |                  |                           |                                                            |                              |
|                                            |                             |                  |                           |                                                            |                              |
|                                            |                             |                  | llee th                   | a t and I keys to change the selection                     |                              |
|                                            |                             |                  | Press                     | 'e' to edit the selected item on 'c' for a command prompt. |                              |
|                                            |                             |                  |                           | ted entry will be eterted automatically in As              |                              |
|                                            |                             |                  | The selec                 | tea entry will be started automatically in 48.             |                              |
|                                            |                             |                  |                           |                                                            |                              |
| _                                          |                             |                  |                           |                                                            |                              |
| Tasks Cluster log                          |                             |                  |                           |                                                            |                              |
|                                            |                             |                  |                           |                                                            | Status                       |
|                                            | -                           |                  | yhernandez1@Lab           | VM/CT 1028 - Console                                       |                              |
| Sep 27 19:57:41                            | Sep 27 19:57:46             | IT125            | yhernandez1@Lab           | VM 1029 - Shuldown                                         | OK                           |
| Sep 27 19:53:51                            | Sep 27 19:57:56             | 11125            | ynernandez1@Lab           | VMCT1029 - Console                                         | OK                           |
| Sep 27 19:28:12                            | Sep 27 19:53:51             | IT125            | vhernandez1@Lab           | VMICLT IO20 = COTISOR                                      | OK                           |
| 000 21 10.21.00                            | 000 21 10.20.01             |                  | Justification 2 Heldo     |                                                            |                              |

Type in **reboot**, and it will automatically reboot the system.

#### **Test SELinux**

| 🗯 Safari File                                                                                                    | Edit View Histo                                                                                                    | ry Bookmarks V      | Vindow Help                                                                                                    |                                                                                                    |                           | ତ 🛤 ନିର୍ଚ୍ଚ                               | Wed Sep 27 7:39 PM       |
|----------------------------------------------------------------------------------------------------|----------------------------------------------------------------------------------------------------|---------------------|----------------------------------------------------------------------------------------------------|----------------------------------------------------------------------------------------------------|---------------------------|-------------------------------------------|--------------------------|
| •••                                                                                                    |                                                                                                    |                     | 0                                                                                                    |                                                                                                    | litlab.fsemergingtech.com |                                           | Ů + ©                    |
| XPROXM                                                                                                    | Xirtual Environm                                                                                                    | ent 7.4-3 Search    |                                                                                                    |                                                                                                    |                           | Documentation     Create VM     Create CT | yhernandez1@LabAccount 🗸 |
| Pool View 🗸 🌣                                                                                                    |                                                                                                    | (yhernandez1-CentOS |                                                                                                    |                                                                                                    |                           | ► Start 😃 Shutdown 🗸 🚀 Migrate 🗲 Console  | ✓ More ✓ ❷ Help          |
| <ul> <li>→ Brateconter</li> <li>&gt; ● 2000 - CTI300</li> <li>&gt; ● 2010 - CTI300</li> <li>&gt; ● 2010 - CTI300</li> <li>&gt; ■ 1020 (ther</li> <li>→ 1022 (ther</li> <li>→ 1022 (ther</li> <li>→ 1022 (ther</li> </ul> | Summary  Console  Hardware  Could-Init  Could-Init Could-Init  Could-Init Could-Init Could-Ini |                     | CentUS Linux 7 (f<br>Kernel 3.18-41)<br>Inschlusst login:<br>Researed:<br>Last login: Med S<br>frontHice loss 1<br>Stillume tentions 1<br>(rontHice loss 1<br>(rontHice loss 1) | ore)<br>8.99.1.el7.x86_64 on an x86_64<br>root<br>9.27.21:25:21 on tty1<br>18 aestatus<br>18 tisabled<br>18 |                           |                                           |                          |
| Tasks Cluster log                                                                                                    |                                                                                                    |                     |                                                                                                    |                                                                                                    |                           |                                           |                          |
|                                                                                                    |                                                                                                    | Node                |                                                                                                    | Description                                                                                                 |                           | Sta                                       | lus                      |
| Sep 27 19:28:12                                                                                                    | San 27 19-28-07                                                                                                    | IT125               | yhemandez1@Lab                                                                                                    | VM/CT 1028 - Console                                                                                        |                           |                                           |                          |
| Sep 27 19:27:59                                                                                                    | Sep 27 19:28:07                                                                                                    | IT125               | vhernandez1@Lab                                                                                                    | VM/1028 - Holiback                                                                                          |                           | OK                                        |                          |
| Sep 27 19:14:43                                                                                                    | Sep 27 19:14:49                                                                                                    | IT125               | yhernandez1@Lab                                                                                                    | VM 1028 - Snapshot                                                                                          |                           | OK                                        |                          |
|                                                                                                    |                                                                                                    |                     |                                                                                                    |                                                                                                    |                           |                                           |                          |

Type in **sestatus**, and this will test SELinux.

### Confirm SELinux Status

| 🗯 Safari File                                                                                                    | Edit View History Bookmarks Window Help 이 1599 중 및 물                                       |                  |                                                                                                    |                                                                                                    |                          |  |                        |                          |                       |
|----------------------------------------------------------------------------------------------------|--------------------------------------------------------------------------------------------|------------------|----------------------------------------------------------------------------------------------------|----------------------------------------------------------------------------------------------------|--------------------------|--|------------------------|--------------------------|-----------------------|
| •••                                                                                                    |                                                                                            |                  | 0                                                                                                    |                                                                                                    | itlab.fsemergingtech.com |  |                        |                          | ф + Ф                 |
| XPROXM                                                                                                    | Virtual Environme                                                                          | ent 7.4-3 Search | _                                                                                                    |                                                                                                    |                          |  | Documentation     Cre  | ate VM 👘 Create CT 🔷 yhe | rnandez1@LabAccount 🗸 |
| Pool View \vee 🔅                                                                                                    |                                                                                            |                  |                                                                                                    |                                                                                                    |                          |  | ▶ Start 🕑 Shutdown   ~ | A Migrate >_ Console   ~ | More V 😧 Help         |
| → III Datacenter<br>→ ● 2300-CTI300<br>→ 2310-ITE229<br>→ 1026 (yher<br>→ 1027 (yher<br>→ 1022 (yher<br>→ 1022 (yher | Summary  Console  Hardware  Could Init  Options  Task History  Monitor  Snapshots  Frewall |                  | CentUS Linux ? (C<br>Kernel 3.10.0-11)<br>localhast Login:<br>Passawd:<br>Last login: Med 3<br>(roothics:host<br>troothics:host<br>troothics:host<br>troothics:host | are)<br>#.99.1.17.x66_64 on an x66_64<br>root<br># g27 21:55:21 on tij1<br># sestatus<br># disabled<br># |                          |  |                        |                          |                       |
| Tasks Cluster log                                                                                                    |                                                                                            |                  |                                                                                                    |                                                                                                    |                          |  |                        |                          |                       |
| Start Time ↓                                                                                                    | End Time                                                                                   | Node             | User name                                                                                                    | Description                                                                                              |                          |  |                        | Status                   |                       |
| Sep 27 19:28:12                                                                                                    | San 27 19-28-07                                                                            | IT125            | yhernandez1@Lab                                                                                                    | VM/CT 1028 - Console                                                                                     |                          |  |                        | OK                       |                       |
| Sep 27 19:27:59                                                                                                    | Sep 27 19:20:07                                                                            | IT 125           | vberoandez1@Lab                                                                                                    | VM/CT 1028 - Console                                                                                     |                          |  |                        | OK OK                    |                       |
| Sep 27 19:14:43                                                                                                    | Sep 27 19:14:49                                                                            | IT125            | yhernandez1@Lab                                                                                                    | VM 1028 - Snapshot                                                                                       |                          |  |                        | OK                       |                       |
|                                                                                                    |                                                                                            |                  |                                                                                                    |                                                                                                    |                          |  |                        |                          |                       |

Type in **sestatus** to confirm SELinux Status.

## Install Ghost Docker Container

| 🗯 Safari File                                                                                                    | Edit View History                                                                   | Bookmarks       | Window Help                                                                                                    |                                                                                                    |                | ତ 🕬 ନେ ର 🛢 🌖                    | Wed Sep 27 7:52 PM    |
|----------------------------------------------------------------------------------------------------|-------------------------------------------------------------------------------------|-----------------|----------------------------------------------------------------------------------------------------|----------------------------------------------------------------------------------------------------|----------------|---------------------------------|-----------------------|
| •••                                                                                                    |                                                                                     |                 | 0                                                                                                    | â itlab.fsemergingtech.com                                                                                                    |                |                                 | ů + C                 |
| × PRO×MO                                                                                                    | Kirtual Environmer                                                                  | nt 7.4-3 Search |                                                                                                    |                                                                                                    | Documentation  | 🖵 Create VM 🛛 😭 Create CT 🎦 yhe | rnandez1@LabAccount ~ |
| Pool View 🗸 🌣                                                                                                    | Virtual Machine 1028 (y                                                             |                 |                                                                                                    |                                                                                                    | ► Start 🕑 Shut | down 🗸 🐗 Migrate 🔭 Console 🗸    | More V 😧 Help         |
| <ul> <li>■ Entacenter</li> <li>&gt; ● 230-CTI300</li> <li>&gt; 2310-ITE229</li> <li>□ 1026 (pher</li> <li>□ 1027 (pher</li> <li>□ 1028 (pher</li> <li>□ 1028 (pher</li> <li>□ 1028 (pher</li> </ul> | Summary Console Herdware Could-Init Options Task-History Monitor Snapshots Firewall |                 | CentUS Linux 7 (C<br>Pernel 3.18.8-11)<br>Last Login: Med 3<br>(northical host is<br>reading to the second second second<br>(northical host i<br>transWised second host i<br>lastest: Antilung 1<br>24becHebG13: hul 22becHebG13: hul<br>22bbccHebG13: hul 22bbccHebG13: hul<br>22bbccHebG13: hul 22bbccHebG13: hul<br>23bbccHebG13: hul 22bbccHebG13: hul<br>23bbccHebG13: hul 22bbccHebG13: hul<br>23bbccHebG13: hul 22bbccHebG13: hul<br>23bbccHebG13: hul 22bbccHebG13: hul<br>23bbccHebG13: hul 22bbccHebG13: hul<br>23bbccHebG13: hul 22bbccHebG13: hul<br>23bbccHebG13: hul 22bbccHebG13: hul<br>23bbccHebG13: hul 22bbccHebG13: hul<br>23bbccHebG13: hul 22bbccHebG13: hul<br>23bbccHebG13: hul 22bbccHebG13: hul<br>23bbccHebG13: hul 22bbccHebG13: hul<br>23bbccHebG13: hul 22bbccHebG13: hul 22bbccHebG13: hul<br>23bbccHebG12: hul 22bbccHebG13: hul 22bbccHebG13: hul<br>23bbccHebG13: hul 22bbccHebG13: hul 22bbccHebG13: hul<br>23bbccHebG13: hul 22bbccHebG13: hul 22bbccHebG13: hul<br>23bbccHebG13: hul 22bbccHebG13: hul 22bb | erc)<br>B-93-1.17.x66_64 on an x86_64<br>rcot<br>eg 27 21:55:21 on tty1<br>H settatus<br>Homby tished<br>H docker warmane glost -p 3081:2368 -e url=http://18.18.229.11:3081 glost<br>age 'glostilatest' locally<br>roughet<br>I complete<br>I complete<br>I complete<br>I complete<br>H complete<br>H complete |                |                                 |                       |
| Tasks Cluster log                                                                                                    |                                                                                     |                 |                                                                                                    |                                                                                                    |                |                                 |                       |
|                                                                                                    |                                                                                     |                 |                                                                                                    |                                                                                                    |                | Status                          |                       |
|                                                                                                    | <b></b>                                                                             |                 | yhernandez1@Lab                                                                                                    |                                                                                                    |                |                                 |                       |
| Sep 27 19:27:59                                                                                                    | Sep 27 19:28:07                                                                     | IT125           | yhernandez1@Lab                                                                                                    | VM 1028 - Rollback                                                                                                    |                | OK                              |                       |
| Sep 27 19:16:08                                                                                                    | Sep 27 19:27:54                                                                     |                 | yhernandez1@Lab                                                                                                    | VM/CT 1028 - Console                                                                                                    |                |                                 |                       |
| Sep 27 19:14:43                                                                                                    | Sep 27 19:14:49                                                                     | 11125           | ynernandez1@Lab                                                                                                    | VM 1028 - Snapshot                                                                                                    |                | ок                              |                       |

To install Ghost, type **docker run -d --name ghost -p 3001:2368 -e url=http://10.10.229.11:3001 ghost.** This will establish a ghost docker container.

#### <u>Test Ghost</u> Ghost Container ID

| Unost C                                                                                                    | Jintainei                                                                          | ID ID             |                                                                                                    |                                                                                                    |                                           |                          |
|----------------------------------------------------------------------------------------------------|------------------------------------------------------------------------------------|-------------------|----------------------------------------------------------------------------------------------------|----------------------------------------------------------------------------------------------------|-------------------------------------------|--------------------------|
| 🗯 Safari File                                                                                                    | Edit View History                                                                  | Bookmarks W       | indow Help                                                                                                    |                                                                                                    | ତ 🌆 <del>ଚ</del> ି ୯ 🛢                    | Wed Sep 27 7:52 PM       |
| •••                                                                                                    |                                                                                    |                   | 0                                                                                                    | 🔒 itlab.fsemergingtech.com                                                                                                    |                                           | ů + ©                    |
| XPROXMO                                                                                                    | 🗙 Virtual Environmer                                                               | nt 7.4-3 Search   |                                                                                                    |                                                                                                    | 🖉 Documentation 🖵 Create VM 🜍 Create CT 🎦 | yhernandez1@LabAccount ~ |
| Pool View 🗸 🔅                                                                                                    | Virtual Machine 1028 (y                                                            | hernandez1-CentOS | 7-2310) on node 'IT125'                                                                                                    |                                                                                                    | ▶ Start 🕑 Shutdown 🗸 🚀 Migrate >_ Console | ✓ More ✓ Ø Help          |
| <ul> <li>→ Entenenter</li> <li>&gt; ◆ 2000 &lt; CTI300</li> <li>&gt; ◆ 2010 </li> <li>CTE229-<br/>→ 1022 (vher</li> <li>→ 1022 (vher</li> <li>→ 1022 (vher</li> </ul> | Summary Console Hardware Could nit Options Task History Monitor Snapshots Firewall |                   | CentIS Linux 7 ( Go<br>Rernel 3.18 de 1146<br>Least logis r<br>Passand :<br>Last logis: the Se<br>(revoltional base)<br>(revoltional base) | <pre>weight is a set of the image of the image of the ima</pre> | N/PES<br>gbost<br>boring_palmi            |                          |
| Tasks Cluster log                                                                                                    |                                                                                    |                   |                                                                                                    |                                                                                                    |                                           |                          |
| Start Time ↓                                                                                                    | End Time                                                                           | Node              | User name                                                                                                    | Description                                                                                                    | Sta                                       | lus                      |
| Sep 27 19:28:12<br>Sep 27 19:27:59                                                                                                    | Sep 27 19:28:07                                                                    | IT 125            | vhernandez1@Lab                                                                                                    | VM 1028 - Console                                                                                                    | OK                                        |                          |
|                                                                                                    |                                                                                    |                   | ,<br>yhernandez1@Lab                                                                                                    |                                                                                                    |                                           |                          |
|                                                                                                    |                                                                                    |                   |                                                                                                    |                                                                                                    |                                           |                          |

To test ghost container type in **docker ps -a,** this will display the containers created and give you the container ID.

**IMPORTANT**: To earn full credit, ALL screenshots <u>must</u> include a "full view", including your ProxMox title bar with your username showing.

# NginX Reverse Proxy

#### Show screenshot of your Rocky 8 Console in VE

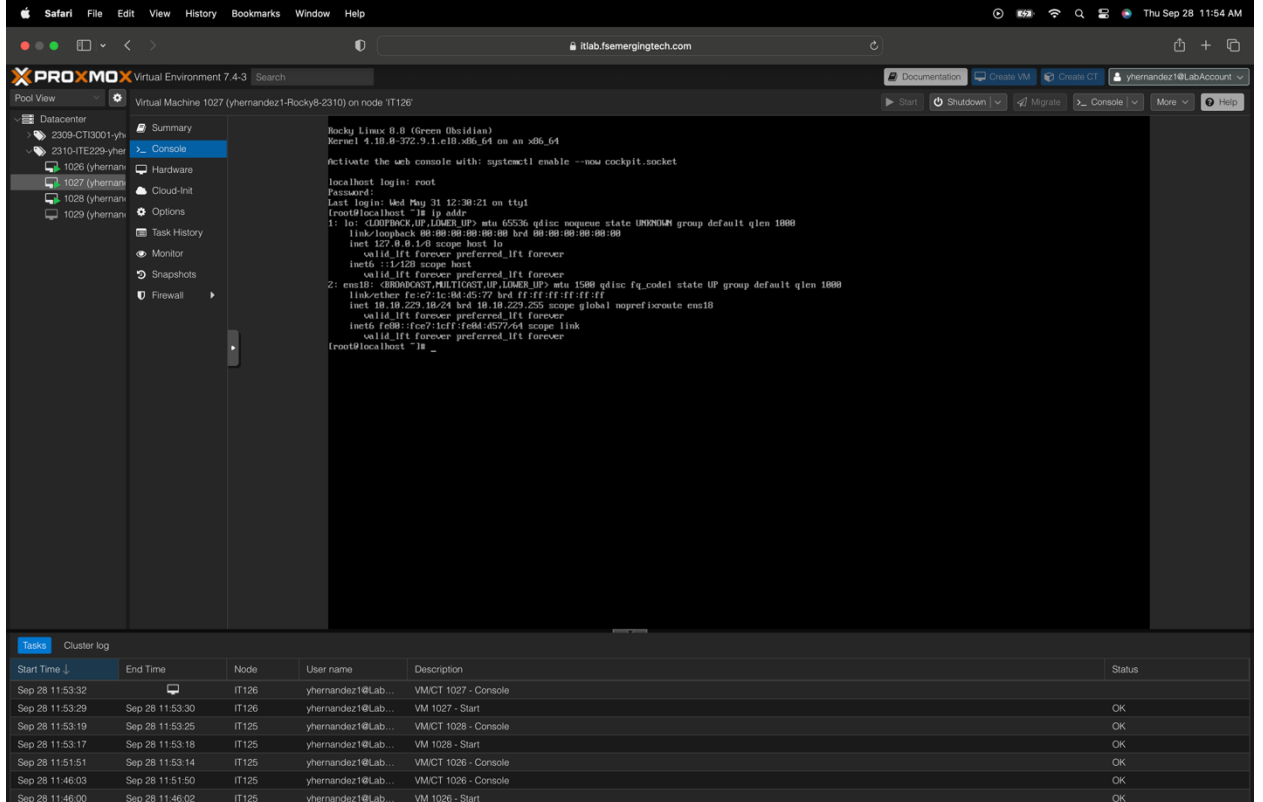

To access Rocky 8 Console, go to your proxmox environment, and on the left side of the screen, click on the firewall machine and start it up. Once completely loaded, click the Rocky 8 and start it up. Then, log in with credentials and verify the IP address on the command line—type in the **IP addr**.

# <u>Update Rocky 8</u>

| 🗯 Safari File Ed                                                                                                    | lit View History                                                                                                    | Bookmarks Wir     | ndow Help                                                                                                    |                                                                                                    | ) 🕼 🔶 Q                               | 🗟 💿 Thu Sep 28 12:00 PM    |
|----------------------------------------------------------------------------------------------------|----------------------------------------------------------------------------------------------------|-------------------|----------------------------------------------------------------------------------------------------|----------------------------------------------------------------------------------------------------|---------------------------------------|----------------------------|
| ••• 🔲 🗸 🤇                                                                                                    |                                                                                                    |                   | 0                                                                                                    | 🔒 itlab.fsemergingtech.com                                                                                                    |                                       | ů + C                      |
| X PROXMO                                                                                                    | Virtual Environment                                                                                                    |                   |                                                                                                    |                                                                                                    | Documentation 🖵 Create VM 🜍 Create CT | A yhernandez1@LabAccount v |
| Pool View 🗸 🔅                                                                                                    | Virtual Machine 1027                                                                                                    | (vhernandez1-Rock | v8-2310) on node 'IT12                                                                                                    |                                                                                                    | ► Start 😃 Shutdown 🗸 🚀 Migrate >_ Co  | nsole V More V 😧 Help      |
| <ul> <li>→ Batacenter</li> <li>→ \$2309-CT13001-yh</li> <li>→ \$2309-CT13001-yh</li> <li>→ \$1226 (yhernan)</li> <li>↓ 1026 (yhernan)</li> <li>↓ 1028 (yhernan)</li> <li>↓ 1029 (yhernan)</li> </ul> | Summary     Console     Hardware     Could-Inst     Ordioa-Inst     Ordioa-Inst     Summary     Monitor     Snapehota     Firewall     Firewall |                   | (root@localhort<br>[ OK ] Start<br>[ OK ] Start<br>[ OK ] Start<br>[ OK ] Start<br>[ Orot@localhort<br>Last metadlac<br>Orot@localhort<br>Completer<br>[ root@localhort | THE ( FM ) Started surveys of the start and the start and the start |                                       |                            |
| Tasks Cluster log                                                                                                    |                                                                                                    |                   |                                                                                                    |                                                                                                    |                                       |                            |
|                                                                                                    | End Time                                                                                                    | Node I            | User name                                                                                                    | Description                                                                                                    |                                       | Status                     |
|                                                                                                    | <b>-</b>                                                                                                    |                   | /hernandez1@Lab                                                                                                    |                                                                                                    |                                       |                            |
| Sep 28 11:53:29                                                                                                    | Sep 28 11:53:30                                                                                                    |                   | /hernandez1@Lab                                                                                                    | VM 1027 - Start                                                                                                    |                                       | ОК                         |
| Sep 28 11:53:19                                                                                                    | Sep 28 11:53:25                                                                                                    |                   | /hernandez1@Lab                                                                                                    | VM/CT 1028 - Console                                                                                                    |                                       | ОК                         |
| Sep 28 11:53:17                                                                                                    | Sep 28 11:53:18                                                                                                    |                   | /hernandez1@Lab                                                                                                    | VM 1028 - Start                                                                                                    |                                       | ОК                         |
|                                                                                                    |                                                                                                    |                   | /hernandez1@Lab                                                                                                    |                                                                                                    |                                       | ОК                         |
| Sep 28 11:46:03                                                                                                    | Sep 28 11:51:50                                                                                                    |                   | /hernandez1@Lab                                                                                                    | VM/CT 1026 - Console                                                                                                    |                                       | ОК                         |
| Sep 28 11:46:00                                                                                                    | Sep 28 11:46:02                                                                                                    | IT125 V           | vhernandez1@Lab                                                                                                    | VM 1026 - Start                                                                                                    |                                       | OK                         |

To update Rocky 8, type on the command line **sudo yum update -y**, which will update the machine to the latest updates.

#### Install EPEL Packages

| 🗯 Safari File Ed                                                                                                    | lit View History                                                                                                    | Bookmarks Win      | dow Help                                                                                                    |                                                                                                    |                                                                                                    |                                                                            | • • • • • • •                                    | 🖻 Q 🚍 💿 Thu Sep                                              | 28 12:01 PM   |
|----------------------------------------------------------------------------------------------------|----------------------------------------------------------------------------------------------------|--------------------|----------------------------------------------------------------------------------------------------|----------------------------------------------------------------------------------------------------|----------------------------------------------------------------------------------------------------|----------------------------------------------------------------------------|--------------------------------------------------|--------------------------------------------------------------|---------------|
| ••• • • • •                                                                                                    |                                                                                                    |                    | •                                                                                                    |                                                                                                    | itlab.fsemergingtech                                                                                                    | .com                                                                       |                                                  |                                                              | 5 + 6         |
| X PROXMO                                                                                                    | Virtual Environment                                                                                                 | 7.4-3 Search       |                                                                                                    |                                                                                                    |                                                                                                    |                                                                            | Documentation     Create VM                      | Create CT A yhernandez1@                                     | @LabAccount ~ |
| Pool View 🗸 🗘                                                                                                    | Virtual Machine 1027                                                                                                | (vhernandez1-Bock) | (8-2310) on node (IT126                                                                                                    |                                                                                                    |                                                                                                    |                                                                            | Start O Shutdown 🗸 🖉 Migrate                     | Console V More                                               | V Q Help      |
| ✓      ✓ Datacenter     ✓          ✓ 220-CT3001-yh         ✓ 220-CT3001-yh         ✓ 230-CT3001-yh         ✓ 230-CT3001-yh         ✓ 21020 (yhernas         ✓ 1029 (yhernas         ✓ 1029 (yhernas         ✓ 1029 (yhernas)         ✓ 1029 (yhernas)         ✓ 1029 (yhernas)         ✓ 1029 (yhernas)         ✓ | Summary     Console     Hardware     Cloud-Init     Otorios     Task History     Monitor     Snapshots     Firewait | •                  | Iroot@iocalhost<br>(mot@iocalhost<br>(mot@iocalhost<br>(mot@iocalhost<br>Last metdata or<br>Completer<br>(root@iocalhost<br>Last metdata or<br>Completer<br>(root@iocalhost<br>Completer<br>(root@iocalhost<br>Completer<br>(root@iocalhost<br>Completer<br>(root@iocalhost<br>Completer<br>(root@iocalhost<br>Completer<br>(root@iocalhost<br>Completer<br>(root@iocalhost<br>Completer<br>(root@iocalhost<br>Completer<br>(root@iocalhost<br>Completer<br>(root@iocalhost<br>Completer<br>(root@iocalhost<br>Completer)<br>(root@iocalhost<br>Completer)<br>(root@iocalhost | <pre>rig ( m ) Started Aury<br/>mandh-scherghdta serv<br/>/arc/hirvysiteart1 start<br/>/arc/hirvysiteart1 start<br/>/arc/hirvysiteart1 st</pre> | hia-greenti start man-<br>ice<br>man-de-cache-update.<br>cc.<br>cc.<br>cc.<br>cc.<br>cc.<br>cc.<br>cc.<br>cc.<br>cc.<br>c | Ib-cache-update.<br>14:12 PM EDT.<br>14:12 PM EDT.<br>Utersion<br>0-10.e18 | extras<br>extras<br>01 kBrs 1 24<br>36 kBrs 1 24 | Size<br>24 k<br>k8 00:50<br>k8 00:50<br>k8 00:50<br>L1<br>L1 |               |
| Tasks Cluster log                                                                                                    |                                                                                                    |                    |                                                                                                    |                                                                                                    |                                                                                                    |                                                                            |                                                  |                                                              |               |
| Start Time J                                                                                                    | End Time                                                                                                    | Node L             | Iser name                                                                                                    | Description                                                                                                    |                                                                                                    |                                                                            |                                                  | Status                                                       |               |
| Sep 28 11:53:32                                                                                                    | Cop 29 11/52/20                                                                                                    | IT126 y            | hernandez1@Lab                                                                                                    | VM/CT 1027 - Console                                                                                                    |                                                                                                    |                                                                            |                                                  | OK                                                           |               |
| Sep 28 11:53:19                                                                                                    | Sep 28 11:53:30                                                                                                    | IT126 y            | hernandez1@Lab                                                                                                    | VM/CT 1028 - Console                                                                                                    |                                                                                                    |                                                                            |                                                  | OK                                                           |               |
| Sep 28 11:53:17                                                                                                    | Sep 28 11:53:18                                                                                                    | IT125 v            | hernandez1@Lab                                                                                                    | VM 1028 - Start                                                                                                    |                                                                                                    |                                                                            |                                                  | OK                                                           |               |
| Sep 28 11:51:51                                                                                                    | Sep 28 11:53:14                                                                                                    | IT125 v            | hernandez1@Lab                                                                                                    | VM/CT 1026 - Console                                                                                                    |                                                                                                    |                                                                            |                                                  |                                                              |               |
| Sep 28 11:46:03                                                                                                    | Sep 28 11:51:50                                                                                                    | IT125 y            | hernandez1@Lab                                                                                                    | VM/CT 1026 - Console                                                                                                    |                                                                                                    |                                                                            |                                                  | ок                                                           |               |
| Sep 28 11:46:00                                                                                                    | Sep 28 11:46:02                                                                                                    | ,<br>IT125 v       | hernandez1@Lab                                                                                                    | VM 1026 - Start                                                                                                    |                                                                                                    |                                                                            |                                                  |                                                              |               |

To install EPEL packages, type on the command line **sudo yum install epel-release -y.** This will install the packages for EPEL.

### Install Nano Editor

| 🗯 Safari File Ec                                                                                                    | lit View History                                                                                                    | Bookmarks W      | indow Help                                                                                                    |                                                                                                    |                                                           | · • •                                                 | Q 🖀 💿 Thu Sep 28 12:02 PM                                                           |
|----------------------------------------------------------------------------------------------------|----------------------------------------------------------------------------------------------------|------------------|----------------------------------------------------------------------------------------------------|----------------------------------------------------------------------------------------------------|-----------------------------------------------------------|-------------------------------------------------------|-------------------------------------------------------------------------------------|
| •••                                                                                                    |                                                                                                    |                  | •                                                                                                    | 🔒 itlab.fsemergingt                                                                                                    | ech.com                                                   |                                                       | ů + C                                                                               |
| X PROXMO)                                                                                                    | Virtual Environment                                                                                                    | 7.4-3 Search     |                                                                                                    |                                                                                                    |                                                           | Documentation Create VM 😪 Creat                       | te CT 🎴 yhernandez1@LabAccount 🗸                                                    |
| Pool View 🗸 🌣                                                                                                    | Virtual Machine 1027                                                                                                    | (vhernandez1-Boc | kv8-2310) on node 'IT1:                                                                                                    |                                                                                                    |                                                           | ▶ Start 🕐 Shutdown 🗸 🖉 Micrate                        | Console V More V 9 Help                                                             |
| →         Datacenter           →         2309-CT13001-yh           →         2310-ITE229-yher           →         1026 (yhernan           →         1028 (yhernan           →         1029 (yhernan           →         1029 (yhernan | Summary Costole Costole Costo |                  | froot@localhost<br>Last metadata a<br>Dependencies r<br>Nothing to do.<br>Completet<br>Froot@localhost<br>Last metadata<br>Dependencies r<br>Peckage<br>Installing:<br>epel-release                                                                                                    | "B mdo ym splate -y<br>opiration check: 8:86:24 ago on Thm 20 Sep 2823 6<br>solved.<br>"B mdo ym imstall epel-release -y<br>opiration check: 8:97:21 ago on Thm 20 Sep 2823 6<br>solved.<br>Architecture<br>nearch                                                                                                    | 2:54:12 PH EDT.<br>2:54:12 PH EDT.<br>Uerrion<br>0-10.e10 | Repository<br>extras                                  | Size<br>24 k                                                                        |
|                                                                                                    | <ul> <li>Snapshots</li> <li>Firewall</li> </ul>                                                                                                    | ·                | Trensaction Sum<br>Install 1 Facility 1<br>Treating 1 Facility 1<br>Treating 1 Facility 1<br>Treatin | nery<br>age<br>size: 24 k<br>25 J<br>26 J<br>27 J<br>28 J<br>28 J<br>29 J<br>29 J<br>20 J<br>20 J<br>2 | υ.<br>CRB repository.<br>3:81:52 PM E0T.                  | 61 kB/s   24 kB<br>36 kB/s   21 kB<br>11 MB/s   16 MB | 668:60<br>668:60<br>以<br>以<br>以<br>以<br>1<br>以<br>1<br>(1<br>)<br>(1<br>)<br>(88:61 |
| Tasks Cluster log                                                                                                    |                                                                                                    |                  |                                                                                                    |                                                                                                    |                                                           |                                                       |                                                                                     |
|                                                                                                    | End Time                                                                                                    | Node             | User name                                                                                                    | Description                                                                                                    |                                                           |                                                       | Status                                                                              |
| Sep 28 11:53:32                                                                                                    | <b>P</b>                                                                                                    |                  | yhernandez1@Lab                                                                                                    | VM/CT 1027 - Console                                                                                                    |                                                           |                                                       |                                                                                     |
| Sep 28 11:53:29                                                                                                    | Sep 28 11:53:30                                                                                                    |                  | yhernandez1@Lab                                                                                                    | VM 1027 - Start                                                                                                    |                                                           |                                                       | ОК                                                                                  |
|                                                                                                    | Sep 28 11:53:25                                                                                                    |                  | yhernandez1@Lab                                                                                                    | VM/CT 1028 - Console                                                                                                    |                                                           |                                                       | ок                                                                                  |
| Sep 28 11:53:17                                                                                                    | Sep 28 11:53:18                                                                                                    |                  | yhernandez1@Lab                                                                                                    | VM 1028 - Start                                                                                                    |                                                           |                                                       | ок                                                                                  |
| Sep 28 11:51:51                                                                                                    | Sep 28 11:53:14                                                                                                    |                  | yhernandez1@Lab                                                                                                    | VM/CT 1026 - Console                                                                                                    |                                                           |                                                       | OK                                                                                  |
| Sep 28 11:46:03                                                                                                    | Sep 28 11:51:50                                                                                                    | IT125            | yhernandez1@Lab                                                                                                    | VM/CT 1026 - Console                                                                                                    |                                                           |                                                       | OK                                                                                  |

To install nano, type on the command line **sudo yum install nano;** this will install nano to the machine.

#### **Disable SELinux**

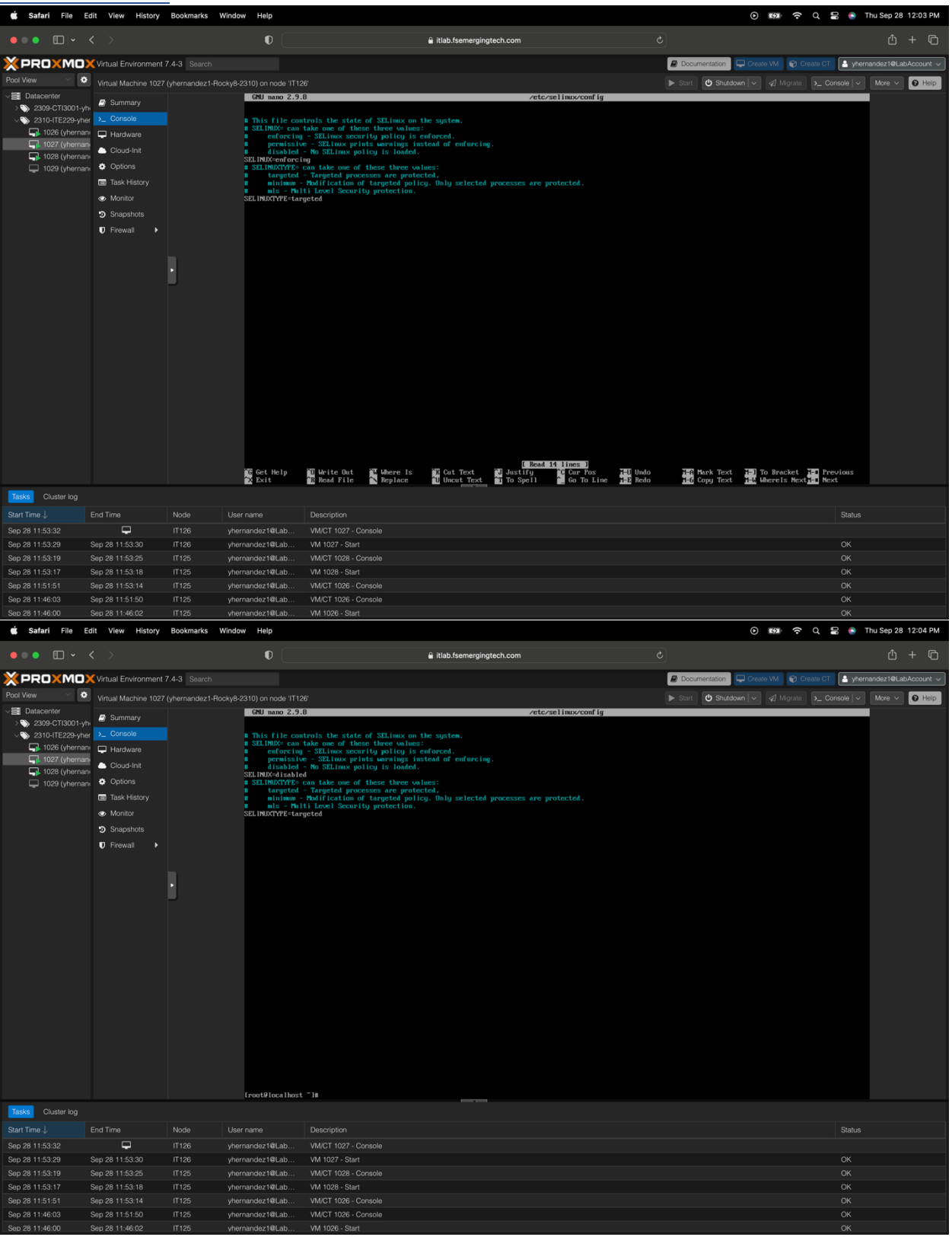

To disable SELinux on the command line, type **sudo nano /etc/selinux/config**, then scroll down to SELinux and remove enforcing and type in disabled, then press CONTROL X, and when prompted, press Y for YES then press enter, and it will take you back to the root.

| 🗯 Safari File E                                                                                                    | dit View History                                                                                                    | Bookmarks Wind        | ow Help                                                                                                    |                                                                                                    | O                                                                                                    | <u>ک</u> ک                                                                                                    | Thu Sep 28 12:05 PM                                                  |
|----------------------------------------------------------------------------------------------------|----------------------------------------------------------------------------------------------------|-----------------------|----------------------------------------------------------------------------------------------------|----------------------------------------------------------------------------------------------------|----------------------------------------------------------------------------------------------------|----------------------------------------------------------------------------------------------------|----------------------------------------------------------------------|
| •••                                                                                                    |                                                                                                    |                       | •                                                                                                    | € itlab.fsemergingtech.com ৫                                                                                                    |                                                                                                    |                                                                                                    | ů + C                                                                |
| × PROXMO                                                                                                    | Virtual Environment                                                                                                    | 7.4-3 Search          |                                                                                                    |                                                                                                    | Documentation                                                                                                    | e VM 📦 Create CT                                                                                                    | 🐣 yhernandez1@LabAccount 🗸                                           |
| Pool View \vee 🌣                                                                                                    |                                                                                                    | / (yhernandez1-Rocky8 |                                                                                                    |                                                                                                    | ▶ Start 🕐 Shutdown 🗸                                                                                                    |                                                                                                    | iole V More V 😧 Help                                                 |
| <ul> <li>→ Balacenter</li> <li>&gt;&gt;&gt;&gt;&gt;&gt;&gt;&gt;&gt;&gt;&gt;&gt;&gt;&gt;&gt;&gt;&gt;&gt;&gt;&gt;&gt;&gt;&gt;&gt;&gt;&gt;&gt;&gt;&gt;&gt;&gt;&gt;</li></ul> | Summary     Console     Hardware     Hardware     Outo-Init     Options     Task History     Monitor     Snapshots     Firewall | •                     | [ 0.1 ] Beactive<br>[ 0.1 ] Beactive<br>[ 0.1 ] Beactive<br>[ 1.1 ] Beactive<br>[ 1.1 ] Beac | <pre>widt app dervies1:<br/>Security dufting Service.<br/>Security dufting Service.<br/>Mult: type:1180 and(tLOSS2725.047:20:1) jd:1 aid:0 aid:0-4294067255 sec=429407295 aubjes<br/>111:spiced-spiced hortsener; dd:-1 forminal-1 resuscess<br/>widt: type:118 and(tLOSS2725.047:20:1) jd:1 aid:0 aid:0-4294067255 sec=429407295 aubjes<br/>results app dervised brockere:<br/>, picture of the spice of the spice of</pre> | ystem_n:system_r:init_t:s<br>ystem_n:system_r:init_t:s<br>ystem_n:system_r:init_t:s<br>ystem_n:system_r:init_t:s<br>ystem_n:system_r:init_t:s<br>ystem_n:system_r:init_t:s<br>ystem_n:system_r:init_t:s<br>ystem_n:system_r:init_t:s<br>324, noquota*. | <pre>0 msg='unit=andiid d msg='unit=andiid d msg='u</pre> | -tapfile<br>-tapfile<br>-tapfile<br>-tapfile<br>-tapfile<br>-tapfile |
| Tasks Cluster log                                                                                                    |                                                                                                    |                       |                                                                                                    |                                                                                                    |                                                                                                    |                                                                                                    |                                                                      |
|                                                                                                    |                                                                                                    | Node Us               |                                                                                                    | Description                                                                                                    |                                                                                                    |                                                                                                    | Status                                                               |
|                                                                                                    | <b>P</b>                                                                                                    | IT126 yhe             | ernandez1@Lab                                                                                                    | VM/CT 1027 - Console                                                                                                    |                                                                                                    |                                                                                                    | 014                                                                  |
| Sep 28 11:53:29                                                                                                    | Sep 28 11:53:30                                                                                                    | IT126 yhe             | ernandez1@Lab                                                                                                    | VM 1027 - Start                                                                                                    |                                                                                                    |                                                                                                    | OK<br>OK                                                             |
| Sep 28 11:53:19                                                                                                    | Sep 28 11:53:25                                                                                                    | 11125 yht             | rnandez1@Lab                                                                                                    | VMUCT 1028 - Conscie                                                                                                    |                                                                                                    |                                                                                                    | OK                                                                   |
| Sep 28 11:51:51                                                                                                    | Sep 28 11:53:18                                                                                                    | IT125 ynt             | rnandez 1@Lab                                                                                                    | VMICT 1026 - Consola                                                                                                    |                                                                                                    |                                                                                                    | OK                                                                   |
| Sep 28 11:46:03                                                                                                    | Sep 28 11:51:50                                                                                                    | IT125 yht             | arnandez1@Lab                                                                                                    | VMICT 1026 - Console                                                                                                    |                                                                                                    |                                                                                                    | OK                                                                   |
| Sep 28 11:46:00                                                                                                    | Sep 28 11:46:02                                                                                                    | IT125 vhe             | ernandez1@Lab                                                                                                    | VM 1026 - Start                                                                                                    |                                                                                                    |                                                                                                    | ок                                                                   |

#### Reboot VM

To reboot VM on the command line, type **reboot** and press enter. This will automatically reboot the system and log in with credentials again once fully rebooted.

#### **Test SELinux**

| 🗯 Safari File E                                                                                                    | dit View History                                                                                                    | Bookmarks Win        | dow Help                                                                                                    |                                                                                                    |                 | 🖸 🛤 🛜 ସ 🗄 💿 ।                       | hu Sep 28 12:07 PM  |
|----------------------------------------------------------------------------------------------------|----------------------------------------------------------------------------------------------------|----------------------|----------------------------------------------------------------------------------------------------|----------------------------------------------------------------------------------------------------|-----------------|-------------------------------------|---------------------|
| •••                                                                                                    |                                                                                                    |                      | •                                                                                                    | 🔒 itlab.fsemergingtech.com                                                                                                    |                 |                                     | ů + ©               |
|                                                                                                    | Virtual Environment                                                                                                    | 7.4-3 Search         |                                                                                                    |                                                                                                    | Documentation   | 🖵 Create VM 🛛 😭 Create CT 🛛 🕒 yhern | andez1@LabAccount ~ |
| Pool View 🗸 🌣                                                                                                    | Virtual Machine 1027                                                                                                    | / (vhernandez1-Bocky | 8-2310) on node 'IT12                                                                                                    |                                                                                                    | Start () Shutdo | wn 🗸 🍕 Migrate 🔉 Console 🗸          | More V 9 Help       |
| <ul> <li>→ Datacenter</li> <li>&gt;&gt; S209-CT13001.yh</li> <li>→&gt;&gt;&gt;&gt;&gt;&gt;&gt;&gt;&gt;&gt;&gt;&gt;&gt;&gt;&gt;&gt;&gt;&gt;&gt;&gt;&gt;&gt;&gt;&gt;&gt;&gt;&gt;&gt;&gt;&gt;&gt;&gt;&gt;&gt;&gt;</li></ul> | B     Summary       >     Console       →     Hardware       ▲     Cloud-Init       ④     Options       ■     Task History       ●     Monitor       ●     Snapatrots       ●     Firewall |                      | Rocky Linux 8.8<br>Rernel 4.18.04<br>Activate the us<br>locathost log in<br>Passandi<br>Last ong includes<br>SELinux status:<br>troot#locathost | (Green Maidian)<br>77.19.1.018.0-006_6f on an 306_6f<br>5 console with: systematic enablenow cockpit.socket<br>: mot<br>Seg 20 14/54:08 on tty1<br>-18 sectorus<br>disabled<br>-18 _ |                 |                                     |                     |
| Tasks Cluster log                                                                                                    |                                                                                                    |                      |                                                                                                    |                                                                                                    |                 |                                     |                     |
|                                                                                                    | End Time                                                                                                    | Node U               | ser name                                                                                                    | Description                                                                                                    |                 | Status                              |                     |
|                                                                                                    | <b>P</b>                                                                                                    |                      | nernandez1@Lab                                                                                                    |                                                                                                    |                 |                                     |                     |
| Sep 28 11:53:29                                                                                                    | Sep 28 11:53:30                                                                                                    | IT126 yi             | nernandez1@Lab                                                                                                    | VM 1027 - Start                                                                                                    |                 |                                     |                     |
|                                                                                                    |                                                                                                    |                      | nernandez1@Lab                                                                                                    |                                                                                                    |                 |                                     |                     |
| Sep 28 11:53:17                                                                                                    | Sep 28 11:53:18                                                                                                    | IT125 ył             | nernandez1@Lab                                                                                                    | VM 1028 - Start                                                                                                    |                 |                                     |                     |
|                                                                                                    | Sep 28 11:53:14                                                                                                    |                      | nernandez1@Lab                                                                                                    |                                                                                                    |                 |                                     |                     |
| Sep 28 11:46:03                                                                                                    | Sep 28 11:51:50                                                                                                    | IT125 yf             | nernandez1@Lab                                                                                                    | VM/CT 1026 - Console                                                                                                    |                 |                                     |                     |
| Sep 28 11:46:00                                                                                                    | Sep 28 11:46:02                                                                                                    | IT125 vi             | pernandez1@Lab                                                                                                    | VM 1026 - Start                                                                                                    |                 |                                     |                     |

To test SELinux type on the command line **sestatus.** 

#### Confirm SELinux Status

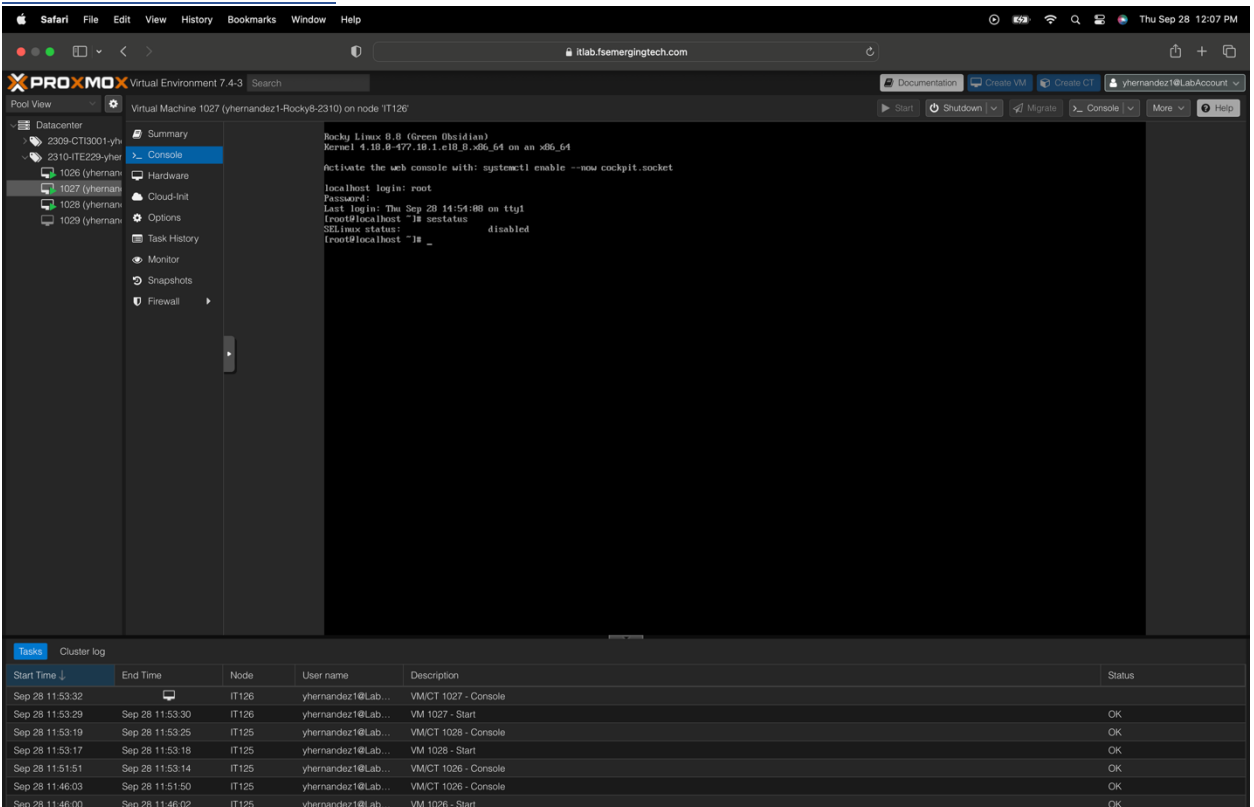

To confirm SELinux status on the command line, type sestatus.

# Rocky Firewall

| Stopinev                                                                                                    | vali                                                                                                    |                      |                                                                                                    |                                                                                                    |                                           |                          |
|----------------------------------------------------------------------------------------------------|----------------------------------------------------------------------------------------------------|----------------------|----------------------------------------------------------------------------------------------------|----------------------------------------------------------------------------------------------------|-------------------------------------------|--------------------------|
| 🗯 Safari File Ed                                                                                                    | it View History                                                                                                    | Bookmarks Windo      | w Help                                                                                                    |                                                                                                    | ତ 🛤 <del>ବ</del> ଏ 🛢                      | Thu Sep 28 12:05 PM      |
| •••                                                                                                    |                                                                                                    |                      | 0                                                                                                    | â itlab.fsemergingtech.com                                                                                                    |                                           | ů + C                    |
| × PRO×MO×                                                                                                    | Virtual Environment                                                                                                    | 7.4-3 Search         |                                                                                                    |                                                                                                    | Documentation     Create VM     Create CT | yhernandez1@LabAccount 🗸 |
| Pool View 🗸 🕏                                                                                                    | Virtual Machine 1027                                                                                                    | (vhernandez1-Rockv8- | 2310) on node 'IT126                                                                                                    |                                                                                                    | ► Start 🕑 Shutdown 🗸 🖉 Migrate >_ Conso   | e V More V 😧 Help        |
| <ul> <li>➡ Balaonter</li> <li>&gt; \$239.5T1301-yh&gt;</li> <li>&gt; 2310-TE22-yher</li> <li>■ 1026 (yhernan)</li> <li>■ 1028 (yhernan)</li> <li>■ 1028 (yhernan)</li> <li>■ 1029 (yhernan)</li> </ul> | ₽     Surmary       >     Console       □     Hardware       ○     Options       □     Task History       ●     Monitor       □     Snapshots       ▼     Frewail |                      | This file cont<br>SELINGS can be<br>selected by the selection of the selection of the selection | rols the state of SELinex on the system.<br>Also one of these three tails in the state of endercing.<br>* 350 how prints werning: instead of endercing.<br>No SELinex points werning: instead of endercing.<br>Togetod processis are protected.<br>The system of the system of the sys |                                           |                          |
| Tasks Cluster log                                                                                                    |                                                                                                    |                      |                                                                                                    |                                                                                                    |                                           |                          |
|                                                                                                    |                                                                                                    | Node Use             |                                                                                                    | Description                                                                                                    |                                           | tatus                    |
| Sep 28 11:53:32                                                                                                    | <b>-</b>                                                                                                    | IT126 yhe            | rnandez1@Lab                                                                                                    | VM/CT 1027 - Console                                                                                                    |                                           |                          |
| Sep 28 11:53:29                                                                                                    | ep 28 11:53:30                                                                                                    | IT126 yhe            | rnandez1@Lab                                                                                                    | VM 1027 - Start                                                                                                    |                                           | K                        |
| Sep 28 11:53:19                                                                                                    | ep 28 11:53:25                                                                                                    | IT125 yne            | rnandez leLab                                                                                                    | VM 1028 - Console                                                                                                    |                                           | ж<br>N                   |
| Sep 28 11:51:51                                                                                                    | Sep 28 11:53:14                                                                                                    | IT125 yhe            | mandez1@Lab.                                                                                                    | VMICT 1026 - Console                                                                                                    |                                           | ж                        |
| Sep 28 11:46:03                                                                                                    | ep 28 11:51:50                                                                                                    | IT125 vhe            | rnandez1@Lab.                                                                                                    | VM/CT 1026 - Console                                                                                                    |                                           | ж                        |
| Sep 28 11:46:00                                                                                                    | ep 28 11:46:02                                                                                                    |                      | rnandez1@Lab                                                                                                    |                                                                                                    |                                           | ж                        |

To stop the Firewall on Rocky on the command line, type **systemctl stop firewalld,** then press enter.

#### Disable Firewall

| 🗯 Safari File E                                                                                                    | dit View History                                                                             | Bookmarks Win      | dow Help                                                                                                    |                                                                                                    | Θ                    | 🛤 🛜 Q 🖀 💿 Thu Sep 28 12:05 PM                 |
|----------------------------------------------------------------------------------------------------|----------------------------------------------------------------------------------------------|--------------------|----------------------------------------------------------------------------------------------------|----------------------------------------------------------------------------------------------------|----------------------|-----------------------------------------------|
| •••                                                                                                    |                                                                                              |                    | 0                                                                                                    | 🔒 itlab.fsemergingtech.com                                                                                                    |                      | Ů + ©                                         |
| XPROXMO                                                                                                    | Virtual Environment                                                                          | 7.4-3 Search       |                                                                                                    |                                                                                                    | Documentation        | ate VM 😰 Create CT 🔮 yhernandez1@LabAccount 🗸 |
| Pool View 🗸 🌣                                                                                                    | Virtual Machine 1027                                                                         | (vhernandez1-Bocky | 8-2310) on node 'IT12                                                                                                    | fi -                                                                                                    | ► Start 🖒 Shutdown 🗸 | A Migrate > Console > More > 0 Helo           |
| <ul> <li>➡ Datacenter</li> <li>&gt; 200-CTI301-yh</li> <li>&gt; 201-CTI223-yhe</li> <li>■ 1026 (yhernan</li> <li>■ 1028 (yhernan</li> <li>■ 1028 (yhernan</li> <li>■ 1029 (yhernan</li> </ul> | Surmary  Console  Hardware  Hardware  Octod-Init  Octod-Init  Songshots  Songshots  Firewall |                    | In SELIMON can be presented by presented by presented | <pre>take most of these three values:<br/>- SELinus service yorks of the more contains.<br/>- SELinus protect survey that the more contains.<br/>- A set in the service of the more contains.<br/>- Targeted processes are protected,<br/>- Targeted processes are protected,<br/>- Targeted processes are protected.<br/>- Li Locel Security protection.<br/>getod<br/>- Targeted processes are protected.<br/>- Targeted processes are protected.<br/>- Targeted processes are protected.<br/>- Targeted processes are protected.<br/>- Targeted processes are protected.<br/>- Targeted processes are protected.<br/>- Targeted processes are protected.<br/>- Targeted processes are protected.<br/>- Targeted processes are protected.<br/>- Targeted processes are protected.<br/>- Targeted processes are protected.<br/>- Targeted processes are protected.<br/>- Targeted processes are protected.<br/>- Targeted processes are protected processes are protected.<br/>- Targeted processes are protected.<br/>- Targeted processes are processes are protected.<br/>- Targeted processes are protected.<br/>- Targeted processes are protected.<br/>- Targeted processes are processes are protected.<br/>- Targeted processes are processes are processes are protected.<br/>- Targeted processes are processes are processes are protected.<br/>- Targeted proceses are proces</pre> |                      |                                               |
| Tasks Cluster log                                                                                                    |                                                                                              |                    |                                                                                                    |                                                                                                    |                      |                                               |
|                                                                                                    |                                                                                              |                    | ser name                                                                                                    |                                                                                                    |                      | Status                                        |
|                                                                                                    | Ţ                                                                                            |                    | nernandez1@Lab                                                                                                    |                                                                                                    |                      |                                               |
| Sep 28 11:53:29                                                                                                    | Sep 28 11:53:30                                                                              | IT126 yl           | hernandez1@Lab                                                                                                    | VM 1027 - Start                                                                                                    |                      | OK                                            |
| Sep 28 11:53:19                                                                                                    | Sep 28 11:53:25                                                                              |                    | hernandez1@Lab                                                                                                    | VM/CT 1028 - Console                                                                                                    |                      |                                               |
| Sep 28 11:53:17                                                                                                    | Sep 28 11:53:18                                                                              | IT125 yl           | hernandez1@Lab                                                                                                    | VM 1028 - Start                                                                                                    |                      |                                               |
| Sep 28 11:51:51                                                                                                    | Sep 28 11:53:14                                                                              |                    | hernandez1@Lab                                                                                                    | VM/CT 1026 - Console                                                                                                    |                      |                                               |
| Sep 28 11:46:03                                                                                                    | Sep 28 11:51:50                                                                              | IT125 yl           | hernandez1@Lab                                                                                                    | VM/CT 1026 - Console                                                                                                    |                      | ОК                                            |
| Sep 28 11:46:00                                                                                                    | Sep 28 11:46:02                                                                              | IT125 vi           | hernandez1@Lab                                                                                                    | VM 1026 - Start                                                                                                    |                      | OK                                            |

To disable the Firewall on the command line, type **systemctl disable firewalld**.

#### <u>NginX</u> Install NginX

| illstall ing                                                                                                    |                                                                                                    |              |                                                                                                    |                                                                                                    |                                                                                                    |                                                                                                    |
|----------------------------------------------------------------------------------------------------|----------------------------------------------------------------------------------------------------|--------------|----------------------------------------------------------------------------------------------------|----------------------------------------------------------------------------------------------------|----------------------------------------------------------------------------------------------------|----------------------------------------------------------------------------------------------------|
| 🗯 Safari File E                                                                                                    | dit View History                                                                                                    | Bookmarks W  | /indow Help                                                                                                    |                                                                                                    | © 159                                                                                                    | 穼 Q 岩 💿 Thu Sep 28 12:09 PM                                                                                                    |
| •••                                                                                                    |                                                                                                    |              | 0                                                                                                    | itlab.fsemergingtech.com                                                                                                    |                                                                                                    | ů + G                                                                                                    |
|                                                                                                    | Virtual Environment                                                                                                    | 7.4-3 Search | sku8-2310) on node 'IT126                                                                                                    |                                                                                                    | Documentation     Create VM     Start     One Start     One Start     One Start                                                                                                    | Create CT Yhernandez1@LabAccount  Console  Console  Cons |
| <ul> <li>➡ Datacenter</li> <li>&gt; 209-CT3001-yh</li> <li>&gt; 209-CT3017-229-yhe</li> <li>■ 1006 (yhernan</li> <li>□ 1027 (yhernan</li> <li>□ 1028 (yhernan</li> <li>□ 1029 (yhernan</li> </ul> | Summary     Summary     Could-Init     Orders     Could-Init     Orders     Task History     Monitor     Snapshots     Firewall |              | weriging<br>the figure<br>the figuret<br>the figuret<br>the figuret<br>the figuret<br>the figuret<br>the figu | <pre>; per1-Scalar-List-Utils-3:1.49-2.e18.x86_04<br/>; per1-Scalat-List-Utils-3:1.49-2.e18.x86_04<br/>; per1-Tem=Gap-1.12-355_c18_noarch<br/>; per1-Tem=Gap-1.12-355_c18_noarch<br/>; per1-Tem=Gap-1.12-355_c18_noarch<br/>; per1-Tem=Gap-1.12-355_c18_noarch<br/>; per1-Time-toxala-11.338-1.618_noarch<br/>; per1-Time-toxala-11.338-1.618_noarch<br/>; per1-Time-toxala-11.338-1.618_noarch<br/>; per1-Time-toxala-11.138-1.618_noarch<br/>; per1-time-toxala-11.138-1.618_noarch<br/>; per1-time-toxala-11.138-1.618_noarch<br/>; per1-time-toxala-11.138-1.618_noarch<br/>; per1-time-toxala-11.138-1.618_noarch<br/>; per1-time-toxala-11.138-1.618_noarch<br/>; per1-time-toxala-11.138-2.618_noarch<br/>; per1-time-toxala-11.138-2.618_noarch<br/>; per1-time-toxala-11.138-2.618_noarch<br/>; per1-time-toxala-11.14.18_noarch<br/>; per1-time-toxala-11.14.18_noarch<br/>; per1-time-toxala-11.14.18_noarch<br/>; per1-time-toxala-11.14.18_noarch<br/>; per1-time-toxala-11.14.18_noarch<br/>; per1-time-toxala-11.14.18_noarch<br/>; per1-time-toxala-11.14.18_noarch<br/>; per1-time-toxala-11.14.18_noarch<br/>; per1-time-toxala-11.14.18_noarch<br/>; per1-time-toxala-11.14.19_noarch<br/>; per1-time-toxala-11.14.19_noathere10.14.1952(23.956_0.64<br/>-11.14.11.19_noathere10.14.1952(23.956_0.64<br/>-11.14.11.19_noathere10.14.1952(23.956_0.64<br/>-11.14.11.19_noarch<br/>; per1-time-toxala-11.14.19_noarch<br/>; per1-time-toxala-11.14.19_noarch<br/>; per1-time-toxala-11</pre> | Jsiphit-like-2.1-14.el9.x86.64<br>15.bjeg-turbe-15.3-12.el8.x86.64<br>15.bjeg-turbe-15.3-12.el8.x86.64<br>10.bce-11.8-69-8.18.8.1.5.6.64<br>10.bce-11.8-69-8.18.8.1.5.6.64<br>10.bce-11.8-69-8.18.8.5.64<br>10.bce-11.5.8.5.7.8.8.8.18.x86.64<br>peri-bate-baper-2.16.7.9.2.8.8.6.64<br>peri-bate-baper-2.16.7.9.2.8.8.6.64<br>peri-bate-baper-2.16.7.9.2.8.8.6.64<br>peri-bate-baper-2.16.7.9.2.8.8.6.64<br>peri-bate-baper-2.16.7.9.2.8.8.6.64<br>peri-bate-base-2.8.6.7.8.8.6.64<br>peri-bate-base-2.8.6.7.8.8.6.64<br>peri-bate-base-2.8.6.7.8.8.6.64<br>peri-bate-base-2.8.6.7.8.6.6.64<br>peri-bate-base-1.8.6.6.64<br>peri-bate-base-1.8.6.6.64<br>peri-bate-base-1.8.6.6.64<br>peri-bate-base-base-base-base-base-base-base-bas | ch<br>47229.3486.64<br>44<br>4<br>4<br>4<br>4<br>4<br>4<br>4<br>4<br>4<br>5<br>5<br>6<br>6<br>6<br>7<br>7<br>7<br>7<br>7<br>7<br>7<br>7<br>7<br>7<br>7<br>7<br>7<br>7<br>7                                                                                                    |
| Tasks Cluster log                                                                                                    |                                                                                                    |              |                                                                                                    |                                                                                                    |                                                                                                    |                                                                                                    |
| Start Time U                                                                                                    |                                                                                                    | IT126        | Username                                                                                                    | VAVCT 1027 Consolo                                                                                                    |                                                                                                    | Status                                                                                                    |
| Sep 28 11:53:32<br>Sep 28 11:53:29                                                                                                    | Sep 28 11:53:30                                                                                                    | IT 126       | vhernandez1@Lab                                                                                                    | VM 1027 - Start                                                                                                    |                                                                                                    | ОК                                                                                                    |
| Sep 28 11:53:19                                                                                                    | Sep 28 11:53:25                                                                                                    |              | yhernandez1@Lab                                                                                                    | VM/CT 1028 - Console                                                                                                    |                                                                                                    | OK                                                                                                    |
| Sep 28 11:53:17                                                                                                    | Sep 28 11:53:18                                                                                                    | IT125        | yhernandez1@Lab                                                                                                    | VM 1028 - Start                                                                                                    |                                                                                                    | ок                                                                                                    |
|                                                                                                    |                                                                                                    |              |                                                                                                    |                                                                                                    |                                                                                                    | ОК                                                                                                    |
| Sep 28 11:46:03                                                                                                    | Sep 28 11:51:50                                                                                                    | IT125        | yhernandez1@Lab                                                                                                    | VM/CT 1026 - Console                                                                                                    |                                                                                                    | ок                                                                                                    |
| Sep 28 11:46:00                                                                                                    | Sep 28 11:46:02                                                                                                    |              | vhernandez1@Lab                                                                                                    | VM 1026 - Start                                                                                                    |                                                                                                    | ок                                                                                                    |

To install NginX, type **sudo yum install nginx -y** on the command line, which will automatically install NginX on your machine.
# Start NginX

| 🗯 Safari File E                                                                                                    | dit View History                                                                                          | Bookmarks W      | 'indow Help                                                                                                    |                                                                                                    |                                  | Q, 📰 💿 Thu Sep 28 12:09 PM                                                                                                    |
|----------------------------------------------------------------------------------------------------|----------------------------------------------------------------------------------------------------|------------------|----------------------------------------------------------------------------------------------------|----------------------------------------------------------------------------------------------------|----------------------------------|----------------------------------------------------------------------------------------------------|
| •••                                                                                                    |                                                                                                    |                  | 0                                                                                                    | 🔒 itlab.fsemergingtech.com                                                                                                    |                                  | Ů + ©                                                                                                    |
| XPROXMO                                                                                                    | Virtual Environment                                                                                       | 7.4-3 Search     |                                                                                                    |                                                                                                    | Documentation 📮 Create VM 😪 Crea | te CT shernandez1@LabAccount v                                                                                                    |
| Pool View 🗸 🗘                                                                                                    | Virtual Machine 1027                                                                                      | (vhernandez1-Boc | kv8-2310) on node 'IT12                                                                                                    |                                                                                                    | ► Start 🖒 Shutdown 🗸 🖉 Migrate   | > Console > More > @ Help                                                                                                    |
| →         Datacenter           →         2309-GT13001-yh           →         2309-GT13001-yh           →         2309-GT13001-yh           →         1026 (yhernan           →         1028 (yhernan           →         1029 (yhernan | Summary  Console  Hardware  Hardware  Octour-Inst  Octour-Inst  Octour-Inst  Nonitor  Snapatots  Firewall |                  | terifying<br>terifying<br>terify | <pre>i perl-Socket-4/2.87.9 .clB .MB.64 i perl-Socket-4/2.87.9 .clB .MB.64 i perl-Term-MCIColour-1.86-576.clB .march perl-Term-MCIColour-1.86-576.clB .march i perl-Term-MCIColour-1.86-576.clB .march i perl-Term-MCIColour-1.86-576.clB .march i perl-Term-MCIColour-1.86-576.clB .march i perl-Term-MCIColour-1.86-576.clB .march i perl-Term-MCIColour-1.86-576.clB .march i perl-Term-Tais-Maye-2013.522-575.clB .march i perl-Term-Fisch-1.22.32.clB .MB.64 i perl-IIIS-415.26.3-422.clB .MB.64 i perl-IIIS-415.26.3-422.clB .MB.64 i perl-IIIS-415.26.3-422.clB .MB.64 i perl-IIIS-415.26.3-422.clB .MB.64 i perl-IIIS-415.26.3-422.clB .MB.64 i perl-IIIS-415.26.342.clB .MB.64 i perl-IIIS-415.26.342.clB .MB.64 i perl-IIIS-415.26.342.clB .MB.64 i perl-IIIS-415.26.342.clB .MB.64 i perl-IIIS-415.26.342.clB .MB.64 i perl-IIIIS-415.26.342.clB .MB.64 i perl-IIIIS-415.26.342.clB .MB.64 i perl-IIIIS-415.26.342.clB .MB.64 i perl-IIIIIS-415.26.342.clB .MB.64 i perl-IIIIIIIIIIIIIIIIIIIIIIIIIIIIIIIIIIII</pre> |                                  | 11/25<br>12/25<br>12/25 |
| Tasks Cluster log                                                                                                    |                                                                                                    |                  |                                                                                                    |                                                                                                    |                                  |                                                                                                    |
|                                                                                                    | End Time                                                                                                  | Node             | User name                                                                                                    | Description                                                                                                    |                                  | Status                                                                                                    |
| Sep 28 11:53:32                                                                                                    | <b>.</b>                                                                                                  |                  | yhernandez1@Lab                                                                                                    | VM/CT 1027 - Console                                                                                                    |                                  |                                                                                                    |
| Sep 28 11:53:29                                                                                                    | Sep 28 11:53:30                                                                                           |                  | yhernandez1@Lab                                                                                                    | VM 1027 - Start                                                                                                    |                                  | ОК                                                                                                    |
|                                                                                                    | Sep 28 11:53:25                                                                                           |                  | yhernandez1@Lab                                                                                                    | VM/CT 1028 - Console                                                                                                    |                                  | ОК                                                                                                    |
| Sep 28 11:53:17                                                                                                    | Sep 28 11:53:18                                                                                           | IT125            | yhernandez1@Lab                                                                                                    | VM 1028 - Start                                                                                                    |                                  | OK                                                                                                    |
| Sep 28 11:51:51                                                                                                    | Sep 28 11:53:14                                                                                           |                  | yhernandez1@Lab                                                                                                    | VM/CT 1026 - Console                                                                                                    |                                  | OK                                                                                                    |
| Sep 28 11:46:03                                                                                                    | Sep 28 11:51:50<br>Sep 28 11:46:02                                                                        | IT125            | yhernandez1@Lab                                                                                                    | VM/CT 1026 - Console<br>VM 1026 - Start                                                                                                    |                                  | OK                                                                                                    |
| 360 26 11:40:00                                                                                                    | 360 26 11:40:02                                                                                           |                  | vnemanoez retab                                                                                                    | VW 1020 - Start                                                                                                    |                                  | OK                                                                                                    |

To start NginX on the command line, type systemctl start nginx.

# Enable NginX

| 🗯 Safari File Ed                                                                                                    | lit View History                                                                                                    | Bookmarks Wir     | ndow Help                                                                                                    |                                                                                                    | ତ 📾 <del>ଚ</del> ପ୍                                                                                                    | 🕿 💿 Thu Sep 28 12:09 PM                                                                                                    |
|----------------------------------------------------------------------------------------------------|----------------------------------------------------------------------------------------------------|-------------------|----------------------------------------------------------------------------------------------------|----------------------------------------------------------------------------------------------------|----------------------------------------------------------------------------------------------------|----------------------------------------------------------------------------------------------------|
| ••• 🗊 💌                                                                                                    |                                                                                                    |                   | •                                                                                                    | ■ itlab.fsemergingtech.com                                                                                                    |                                                                                                    | ů + G                                                                                                    |
| X PROXMO                                                                                                    | Virtual Environment                                                                                                    | 7.4-3 Search      |                                                                                                    |                                                                                                    | 🖉 Documentation 📮 Create VM 🜍 Create C                                                                                                    | T 🔒 yhernandez1@LabAccount 🗸                                                                                                    |
| Pool View 🗸 🕏                                                                                                    | Virtual Machine 1027                                                                                                    | (yhernandez1-Rock | y8-2310) on node 'IT12                                                                                                    |                                                                                                    | ► Start 🕑 Shutdown 🗸 Migrate 🛌                                                                                                    | Console V More V 😧 Help                                                                                                    |
| → 2004 CT1300 tyb     → 2004 CT1300 tyb     → 2014 CT1300 tyb     → 2014 CT1300 tyb     → 2014 CT1300 tyb     → 1028 (yhernan     → 1029 (yhernan     → 1029 (yhernan | Summary     Summary     Console     Hardware     Coutoint     Options     Task History     Monitor     Snapshots     Firewall     Firewall | •                 | User Figures<br>User Figures<br>User | : perl-Terme 96/EG10.perd 406:576.c.110.march<br>: perl-Terme 46/EG10.perd 406:576.c.110.march<br>: perl-Terme 1-hast-harw-pail 1.062.575.c.110.march<br>: perl-Terme 1-hast-harw-pail 1.062.575.c.10.march<br>: perl-Terme 1-hast-harw-pail 1.062.575.c.10.march<br>: perl-Terme 1-hast-harw-pail 1.062.61<br>: perl-Terme 1-hast-harw-pail 1.062.61<br>: perl-Terme 1-5.26.3142.2.10.March<br>: perl-Terme 1-5.26.3142.2.10.March<br>: perl-Terme 1-5.26.3142.2.10.March<br>: perl-Terme 1-5.26.3142.2.10.March<br>: perl-Terme 1-5.26.3.142.2.10.March<br>: perl-Terme 1-5.26.3.142.2.10.March<br>: perl-Terme 1-5.26.3.142.2.10.March<br>: perl-Terme 1-5.26.3.142.2.10.March<br>: perl-Terme 1-5.26.3.142.2.10.March<br>: perl-Terme 1-5.26.3.142.2.10.March<br>: perl-Terme 1-5.26.3.142.2.10.March<br>: perl-Terme 1-5.26.3.142.2.10.March<br>: perl-Terme 1-8.26.44<br>: perl-Terme 1-10.45.57.229.905.6.44<br>: perl-Terme 1-4.56.57.229.905.6.44<br>: perl-Terme 1-4.56.57.2015.7229.905.6.44<br>: perl-Terme 1-4.56.57.2015.7229.905.6.44<br>: perl-Terme 1-4.56.57.2015.7229.905.6.44<br>: perl-Terme 1-4.56.57.2015.7229.905.6.44<br>: perl-Terme 1-5.6.6.96.64<br>: perl-Terme 1-5.6.6.96.64<br>: perl-Terme 1-5.6.10.05.04<br>: perl-Terme 1-5.6.10.05.04<br>: perl-Terme 1-5.6.10.05.04<br>: perl-Terme 1-5.6.10.05.04<br>: perl-Terme 1-5.6.10.05.04<br>: perl-Terme 1-5.6.10.05.04<br>: perl-Terme 1-5.6.10.05.04<br>: perl-Terme 1-5.6.05.04<br>: perl-Terme 1-5.6.05.04<br>: perl-Terme 1-5.05.04<br>: perl-Terme 1-5.05.04<br>: perl-Terme 1-5.05.04<br>: perl-Terme 1-5.05.04<br>: perl-Terme 1-5.05.04<br>: perl-Terme 1-5.05.04<br>: perl-Terme 1-5.05.04<br>: perl-Terme 1-5.05.04<br>: perl-Terme 1-5.05.04<br>: perl-Terme 1- | Jbight 1-11bs -2, 1-14, e18, s66, 64<br>11bigg= turbe -1, 5, 3-12, e18, s66, 64<br>11bigg= turbe -1, 5, 1-1, 5, add ter 10, 4, 40, 50, 408, 57229, someth-<br>ing inc all -40, 61, 61, 1-1, 1-3, add ter 10, 4, 40, 50, 408, 57229, 366, 56<br>up inc word https: 1-1, 14, 1-3, and ter 10, 4, 40, 50, 408, 57229, 366, 56<br>up inc word https: 1-1, 14, 1-3, and ter 10, 4, 40, 50, 408, 57229, 366, 56<br>per 1-3big -3, 20, 20, 20, 20, 20, 20, 20, 20, 20, 20 | 42-65<br>40-65<br>40-65<br>40-65<br>40-65<br>40-65<br>40-65<br>50-65<br>50-650 |
| Tasks Cluster log                                                                                                    |                                                                                                    |                   |                                                                                                    |                                                                                                    |                                                                                                    |                                                                                                    |
|                                                                                                    |                                                                                                    |                   |                                                                                                    |                                                                                                    |                                                                                                    | Status                                                                                                    |
| Sep 28 11:53:32                                                                                                    | Cop 29 11/52/20                                                                                                    | IT126 y           | /hernandez1@Lab                                                                                                    | VM/CT 1027 - Console                                                                                                    |                                                                                                    | OK                                                                                                    |
| Sep 28 11:53:29                                                                                                    | Sep 28 11:53:30                                                                                                    | IT125 y           | /hernandez1@Lab                                                                                                    | VM/1027 - Start                                                                                                    |                                                                                                    | OK                                                                                                    |
| Sep 28 11:53:17                                                                                                    | Sep 28 11:53:18                                                                                                    | IT125 y           | /hernandez1@Lab                                                                                                    | VM 1028 - Start                                                                                                    |                                                                                                    | ок                                                                                                    |
| Sep 28 11:51:51                                                                                                    | Sep 28 11:53:14                                                                                                    | IT125 y           | /hernandez1@Lab                                                                                                    | VM/CT 1026 - Console                                                                                                    |                                                                                                    | OK                                                                                                    |
| Sep 28 11:46:03                                                                                                    | Sep 28 11:51:50                                                                                                    | IT125 y           | /hernandez1@Lab                                                                                                    | VM/CT 1026 - Console                                                                                                    |                                                                                                    | ОК                                                                                                    |
|                                                                                                    | Sep 28 11:46:02                                                                                                    |                   | /hernandez1@Lab                                                                                                    | VM 1026 - Start                                                                                                    |                                                                                                    | ОК                                                                                                    |

To enable NginX on the command line, type **systemctl enable nginx.** 

# Test NginX

| 🗯 Safari File E                                                                                                    | iit View History                                                                                                    | Bookmarks Window        | Help                                                                                                    |                                                                                                    |                                                                                                    | • •                                                                                         | 穼 ପ୍ 🖶 🌒 Th         | u Sep 28 12 | 2:10 PM  |
|----------------------------------------------------------------------------------------------------|----------------------------------------------------------------------------------------------------|-------------------------|----------------------------------------------------------------------------------------------------|----------------------------------------------------------------------------------------------------|----------------------------------------------------------------------------------------------------|---------------------------------------------------------------------------------------------|---------------------|-------------|----------|
| •••                                                                                                    |                                                                                                    |                         | 0                                                                                                    | â itlab.fsemergingtech.com                                                                                                    |                                                                                                    |                                                                                             |                     |             | - 0      |
| X PROXMO                                                                                                    | Virtual Environment                                                                                                 | 7.4-3 Search            |                                                                                                    |                                                                                                    | 🖉 Do                                                                                                    | cumentation 📮 Create VM 😭                                                                   | Create CT 🤰 yhernar | ndez1@LabAc | :count v |
| Pool View 🗸 🌣                                                                                                    | Virtual Machine 1027                                                                                                | (vhernandez1-Bockv8-23) | 0) on node 'IT126                                                                                                    |                                                                                                    | ► Star                                                                                                    | rt ( <b>U) Shutdown</b> 🗸 🗐 Miara                                                           | ate > Console >     | More 🗸 😽    | a Help   |
| <ul> <li>→ Datacenter</li> <li>&gt; 3096 CT13001 yh/</li> <li>&gt; 310-TE229 yhe</li> <li>→ 1026 (yhernan</li> <li>→ 1028 (yhernan</li> <li>→ 1029 (yhernan</li> </ul> | Summary     Console     Hardvare     Gloud-Init     Options     Task History     Monitor     Snapshots     Firewall | •                       | $\begin{array}{c} 110000 - 3.5, 1.2\\ 110000 - 3.5, 1.2\\ 110101 - 1.1, 1.4, 1\\ 01101 - 1.1, 1.4, 1\\ 01101 - 1.1, 1.4, 1\\ 01101 - 1.1, 1.4, 1\\ 01101 - 1.1, 1.4, 1\\ 01101 - 1.1, 1.4, 1\\ 01101 - 1.1, 1.4, 1\\ 01101 - 1.1, 1\\ 01101 - 1.1, $ | 9.408.7.405.64 9.408.7.405.44 9.408.7.405.44 9.408.7.405.44 9.408.44 9.408. | b) Egge-turken-1.5.3-12.z         clib. 366, 64           mginscail-stable.302, 81, 34, 1-3. and the end of a clib. 81, 34, 1-3. and the end of a clib. 31, 34, 1-3. and the end of a clib. 32, 34, 34, 34, 34, 34, 34, 34, 34, 34, 34 | k<br>k<br>k<br>k<br>k<br>k<br>k<br>k<br>k<br>k<br>k<br>k<br>k<br>k<br>k<br>k<br>k<br>k<br>k | 23.366.64           |             |          |
| Tasks Cluster log                                                                                                    |                                                                                                    |                         |                                                                                                    |                                                                                                    |                                                                                                    |                                                                                             |                     |             |          |
|                                                                                                    | End Time                                                                                                    |                         | ame                                                                                                    |                                                                                                    |                                                                                                    |                                                                                             | Status              |             |          |
|                                                                                                    | -                                                                                                    |                         | ndez1@Lab                                                                                                    |                                                                                                    |                                                                                                    |                                                                                             |                     |             |          |
| Sep 28 11:53:29                                                                                                    | Sep 28 11:53:30                                                                                                    | IT126 yherna            | ndez1@Lab                                                                                                    | VM 1027 - Start                                                                                                    |                                                                                                    |                                                                                             | ок                  |             |          |
| Sep 28 11:53:19                                                                                                    | Sep 28-11:53:25                                                                                                    | 11125 yherna            | ndez1@Lab                                                                                                    | VM/CT 1028 - Console                                                                                                    |                                                                                                    |                                                                                             | OK                  |             |          |
| Sep 26 11:53:17                                                                                                    | Sep 26 11:53:18                                                                                                    | 11125 yherna            | ndez1@Lab                                                                                                    | VM 1028 - Start                                                                                                    |                                                                                                    |                                                                                             | OK                  |             |          |
| Sep 28 11:46:03                                                                                                    | Sep 28 11:53:14                                                                                                    | IT125 yherna            | ndez tercab                                                                                                    | VMICT 1026 - Console                                                                                                    |                                                                                                    |                                                                                             | OK                  |             |          |
| Sep 28 11:46:00                                                                                                    | Sep 28 11:46:02                                                                                                    | IT125 vherna            | ndez1@Lab                                                                                                    | VM 1026 - Start                                                                                                    |                                                                                                    |                                                                                             | ок                  |             |          |

To test NginX on the command line, type service nginx status.

# **Reverse Proxy for Ghost Site**

Edit NginX configuration file 🗯 Safari File Edit View History Bookmarks Window Help 💽 த 🥱 Q 📇 🌒 Thu Sep 28 12:28 Pi litlab.fsemergingtech.com XPROXMOX Virtual Environment 7.4-3 Searce 📕 Do ation 📮 Create VM 🛛 🗑 Ci eate CT 🎴 yherna lez 1@LabAc 🖒 Shutdown 🗸 🖉 Migrate 🗲 Console 🗸 More 🗸 😧 Help GNU nano 2.9.8 = 09-CTI3001-yhernandez1 810-ITE229-yhernandez1 1026 (yhernandez1-Firewall-2310) ndfile on; on; on; 65; 2048; z1-Rocky8-2310) 📥 Cloud-Init /etc/nginx/mime.types;
application/octet-stream Options 🔳 Task His nformation. mormation.d/\*.conf; 80 default\_server; [::]:80 default\_server # Load configuration files for the d
include /etc/nginx/default.d/\*.conf; location / { ∕blog { http://18.10.229.11:3801; \$http.host; # required for docker client' \$remote\_addr; # pass on real client's IP \$proxg\_add\_x\_forwarded\_for; \$quare="background-compare">guare="background-compare">guare="background-compare">guare="background-compare">guare="background-compare"/guare="background-compare"/>guare="background-compare">guare="background-compare"//guare="background-compare"//guare="background-compare"//guare="background-compare"/>guare="background-compare"/>guare= r\_page 404 /404.html; location = /40x.html { \_page 500 502 503 504 /50x.html ocation = /50x.html ( [root@localhost ~]# Tasks Cluster log yhernandez1@Lab. yhernandez1@Lab. Sep 28 12:14:38 VM/CT 1026 - Console ndez1@Lab Sep 28 12:14:08 ez1@Lab

To edit the NginX configuration file on the command line, type **sudo nano /etc/nginx/nginx.conf.** This will take you to the GPU page, where you will scroll down until you find Location, and you will enter the needed reverse proxy code. Make sure everything is credited correctly.

### Reload NginX service

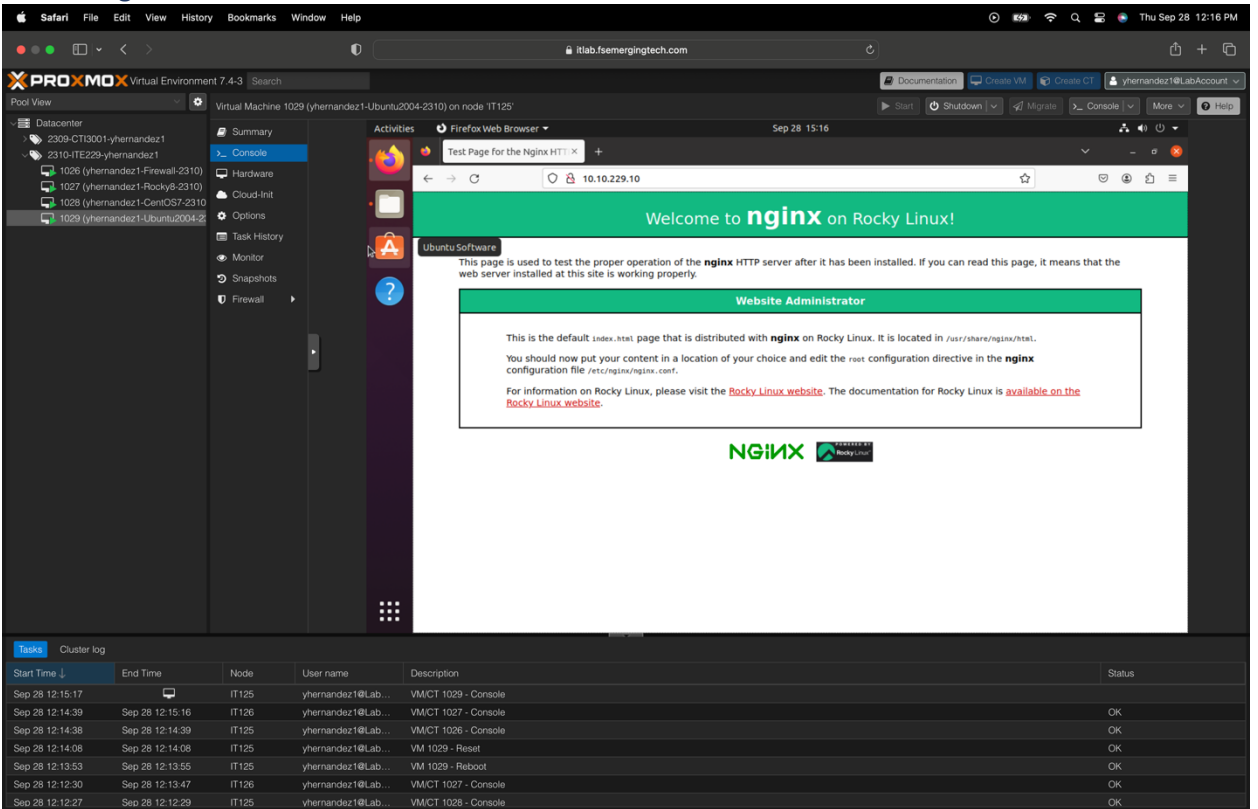

To reload the NginX service, go to the Ubuntu machine, open Firefox, and type in the address bar **10.10.229.10**; this will load the page.

# Terminate Docker

| 🗯 Safari File E                                                                                                    | dit View Histor                                                                                          | y Bookmarks W                                                                                                    | indow Help      |                                                       |                   | 💽 🛤 🗢 Q 岩 💿 Thu Sep 28 12:29 PM         |
|----------------------------------------------------------------------------------------------------|----------------------------------------------------------------------------------------------------|----------------------------------------------------------------------------------------------------|-----------------|-------------------------------------------------------|-------------------|-----------------------------------------|
| •••                                                                                                    |                                                                                                    |                                                                                                    | O               | â itlab.fsemergingtech.com                            |                   | ₫ + ©                                   |
| XPROXMO                                                                                                    | Virtual Environme                                                                                        | nt 7.4-3 Search                                                                                                    |                 |                                                       | Documentation     | Create VM 🛛 😭 Create CT                 |
| Pool View                                                                                                    | -<br>· •                                                                                                 | Virtual Machine 1028                                                                                                    | 8 (vhernandez 1 | CentOS7-2310) on node (IT125)                         | ► Start C Shutdow | n V 🖉 Migrate 🔉 Console V More V 🔒 Helo |
| <ul> <li>Datacenter</li> <li>209-CTI3001+//</li> <li>200-CTI301-//</li> <li>200-CTI301-//</li> <li>1026 (yhernan</li> <li>1026 (yhernan</li> <li>1029 (yhernan</li> </ul> | ernandez1<br>mardez1<br>dez1-Frevall-2310)<br>dez1-Rocky8-2310<br>dez1-Rocky8-2310<br>dez1-Ubuntu2004-2: | Virtua watchrief 102<br>Summary<br>Console<br>Hardware<br>Cloud-Init<br>Cloud-Init<br>Clou | •               | Jan Garage Sang Ang Ang Ang Ang Ang Ang Ang Ang Ang A | Part Process      |                                         |
| Tasks Cluster log                                                                                                    |                                                                                                    |                                                                                                    |                 |                                                       |                   |                                         |
| Start Time ↓                                                                                                    | End Time                                                                                                 | Node                                                                                                    | User name       | Description                                           |                   | Status                                  |
| Sep 28 12:28:18                                                                                                    |                                                                                                    |                                                                                                    | vhernandez1@    | ab VM/CT 1028 - Console                               |                   |                                         |
| Sep 28 12:17:54                                                                                                    | Sep 28 12:28:18                                                                                          | IT126                                                                                                    | yhernandez1@    | ab VM/CT 1027 - Console                               |                   | ОК                                      |
|                                                                                                    |                                                                                                    |                                                                                                    | yhernandez1@    | ab VM 1027 - Snapshot                                 |                   | ок                                      |
| Sep 28 12:17:14                                                                                                    | Sep 28 12:17:20                                                                                          | IT126                                                                                                    | yhernandez1@    | ab VM/CT 1027 - Console                               |                   | ок                                      |
|                                                                                                    |                                                                                                    |                                                                                                    | yhernandez1@    |                                                       |                   | ОК                                      |
| Sep 28 12:14:39                                                                                                    | Sep 28 12:15:16                                                                                          | IT126                                                                                                    | yhernandez1@    | ab VM/CT 1027 - Console                               |                   | ок                                      |
| Sep 28 12:14:38                                                                                                    | Sep 28 12:14:39                                                                                          | IT125                                                                                                    | vhernandez1@    | ab VM/CT 1026 - Console                               |                   | ок                                      |

To terminate docker type in **docker rm.** 

# Delete Ghost Container

| 🗯 Safari File Edit                                                                                                    | View History                                                                                            | y Bookmarks V                                                                                     | Nindow Help      |                                                                                                    |                                                              | ) 😥 😥 🗢 Q 🔚 💿 Thu Sep 28 12:29                                 | РМ  |
|----------------------------------------------------------------------------------------------------|----------------------------------------------------------------------------------------------------|---------------------------------------------------------------------------------------------------|------------------|----------------------------------------------------------------------------------------------------|--------------------------------------------------------------|----------------------------------------------------------------|-----|
| ••• • • <                                                                                                    |                                                                                                    |                                                                                                   | O                | 🔒 itlab.fsemergingtech.com                                                                                                    |                                                              |                                                                | 6   |
| × PROXMOX                                                                                                    | Virtual Environme                                                                                       | nt 7.4-3 Search                                                                                   |                  |                                                                                                    | 2                                                            | Documentation     Create VM     Create CT     Annual Structure | 4 ~ |
| Pool View                                                                                                    | × 🗘                                                                                                    | Virtual Machine 10                                                                                | 28 (yhernandez1- | CentOS7-2310) on node 'IT125'                                                                                                    | •                                                            | ▶ Start 🕑 Shutdown 🗸 🚀 Migrate 🔉 Console 🗸 More 🗸 🕑 H          | qle |
| →         > Salacenter           →         > 230-CTI3001-yhern           →         2301-CTI222-yhern           ↓         1026 (phernandé           ↓         1228 (phernandé           ↓         1228 (phernandé           ↓         1029 (yhernandé | nandez1<br>andez1<br>andez1<br>z1-Firewal/2310)<br>z1-Gen(57/2310<br>z1-Gen(57/2310<br>z1-Ubuntu/2004-z | Summary  Console  Hardware  Hardware  Options  Options  Task Hatory  Monitor  Snapshots  Firewall |                  | IrendPlocalbest "I# doker ps = a<br>2506c1932 ghost "doker-entrypoint.st" 17 hours ago<br>5206c1932 ghost "doker-entrypoint.st" 17 hours ago<br>17 hours ago<br>18 hours ago<br>18 hours ago<br>19 hours ago<br>19 hours ago | STATUS<br>Exited (2) 17 hours ago<br>Exited (8) 17 hours ago | NMESS<br>ghost<br>bee ing_pan i si                             |     |
| Tasks Cluster log                                                                                                    |                                                                                                    |                                                                                                   |                  |                                                                                                    |                                                              |                                                                |     |
|                                                                                                    |                                                                                                    | Node                                                                                              | User name        | Description                                                                                                    |                                                              | Status                                                         |     |
|                                                                                                    | <b>P</b>                                                                                                |                                                                                                   |                  |                                                                                                    |                                                              |                                                                |     |
| Sep 28 12:17:54 S                                                                                                    | ep 28 12:28:18                                                                                          |                                                                                                   | yhernandez1@L    | .ab VM/CT 1027 - Console                                                                                                    |                                                              |                                                                |     |
| Sep 28 12:17:41 S                                                                                                    |                                                                                                    |                                                                                                   |                  |                                                                                                    |                                                              |                                                                |     |
| Sep 28 12:17:14 S                                                                                                    | ep 28 12:17:20                                                                                          |                                                                                                   | yhernandez1@L    | ab VM/CT 1027 - Console                                                                                                    |                                                              |                                                                |     |
|                                                                                                    |                                                                                                    |                                                                                                   |                  |                                                                                                    |                                                              |                                                                |     |
| Sep 28 12:14:39 S                                                                                                    | ap 28 12:15:16                                                                                          |                                                                                                   | yhernandez1@L    | ab VM/CT 1027 - Console                                                                                                    |                                                              |                                                                |     |
| Sep 28 12:14:38 Sec. Sec. 28 12:14:38                                                                                                    | ep 28 12:14:39                                                                                          | IT125                                                                                             | vhernandez1@L    | ab VM/CT 1026 - Console                                                                                                    |                                                              |                                                                |     |

To delete the Ghost container on the command line, type **docker rm (container ID).** 

### Create New Ghost Container

| 🗯 Safari File E                                                                                                    | dit View Histor                                                                                                    | y Bookmarks W                                                                                                    | Vindow Help       |                                                                                                    | <ul> <li>Image: Second second sec</li></ul> | 岩 💿 Thu Sep 28 12:30 PM       |
|----------------------------------------------------------------------------------------------------|----------------------------------------------------------------------------------------------------|----------------------------------------------------------------------------------------------------|-------------------|----------------------------------------------------------------------------------------------------|----------------------------------------------------------------------------------------------------|-------------------------------|
| •••                                                                                                    |                                                                                                    |                                                                                                    | •                 | â itlab.fsemergingtech.com                                                                                                    |                                                                                                    | ů + C                         |
| X PROXMO                                                                                                    | KVirtual Environme                                                                                                  | nt 7.4-3 Search                                                                                                    |                   |                                                                                                    | Documentation     Create VM     Create C                                                                                                    | CT A yhernandez1@LabAccount v |
| Pool View                                                                                                    | ~ <b>0</b>                                                                                                    | Virtual Machine 102                                                                                                    | 28 (vhernandez1-C | antOS7-2310) an node 'IT125'                                                                                                    | ► Start 😃 Shutdown 🗸 🚀 Migrate 🛌                                                                                                    | Console V More V Q Help       |
| →         Datacenter           2         >>>>           2         >>>>           →         2           1026         (hernar           →         1028           →         1029           →         1029           →         1029 | vernandez 1<br>rnandez 1<br>dez 1-Fecvall-2310)<br>dez 1-Gont957-2310<br>dez 1-Cont957-2310<br>dez 1-Ubuntu/2004-2: | Summary     Summary     Console     Hardware     Goud-Init     Options     Task History     Monitor     Snapshots     Firewal     Firewal | -0884-9-585<br>   | ovf9/costbert "14 docker ge -4<br>minost 10 Hunder 2004<br>286651932 ghost "4docker-entrypoint.st" 17 hours ago Exited (8) 17 hours ago<br>286651932 hours 17 hours ago<br>286651932 hours 18 docker met costber<br>000/combet 11 docker met costber<br>000/combet 11 docker met costber<br>98657192651a620609b4046967641cb5be3dee99b3dce69c3:2306 e url=http://10.10.229.10/b1og ghost<br>98657192651a620609b4046967641cb5be3dee99b3dce69c3:2302 f11475 | TS NVES<br>gloot<br>bering_panisi                                                                                                    |                               |
| Tasks Cluster log                                                                                                    |                                                                                                    |                                                                                                    |                   |                                                                                                    |                                                                                                    |                               |
|                                                                                                    |                                                                                                    |                                                                                                    |                   |                                                                                                    |                                                                                                    | Status                        |
| Sep 28 12:28:18                                                                                                    | Ţ.                                                                                                    |                                                                                                    | yhernandez1@La    | p VM/CT 1028 - Console                                                                                                    |                                                                                                    |                               |
| Sep 28 12:17:54                                                                                                    | Sep 28 12:28:18                                                                                                    | IT126                                                                                                    | yhernandez1@La    | o VM/CT 1027 - Console                                                                                                    |                                                                                                    | ОК                            |
|                                                                                                    |                                                                                                    |                                                                                                    | yhernandez1@La    |                                                                                                    |                                                                                                    | OK                            |
| Sep 28 12:17:14                                                                                                    | Sep 28 12:17:20                                                                                                    |                                                                                                    | yhernandez1@La    | p VM/CT 1027 - Console                                                                                                    |                                                                                                    | ОК                            |
|                                                                                                    |                                                                                                    |                                                                                                    | yhernandez1@La    |                                                                                                    |                                                                                                    | ОК                            |
| Sep 28 12:14:39                                                                                                    | Sep 28 12:15:16                                                                                                    |                                                                                                    | yhernandez1@La    | b VM/CT 1027 - Console                                                                                                    |                                                                                                    | OK                            |
| Sep 28 12:14:38                                                                                                    | Sep 28 12:14:39                                                                                                    | IT125                                                                                                    | vhernandez1@La    | p VM/CT 1026 - Console                                                                                                    |                                                                                                    | ОК                            |

To create a new Ghost container on the command line, type **docker run -d --name ghost 3001:2368 –e** url=http://10.10.229.10/blog ghost.

#### Browse to Ghost

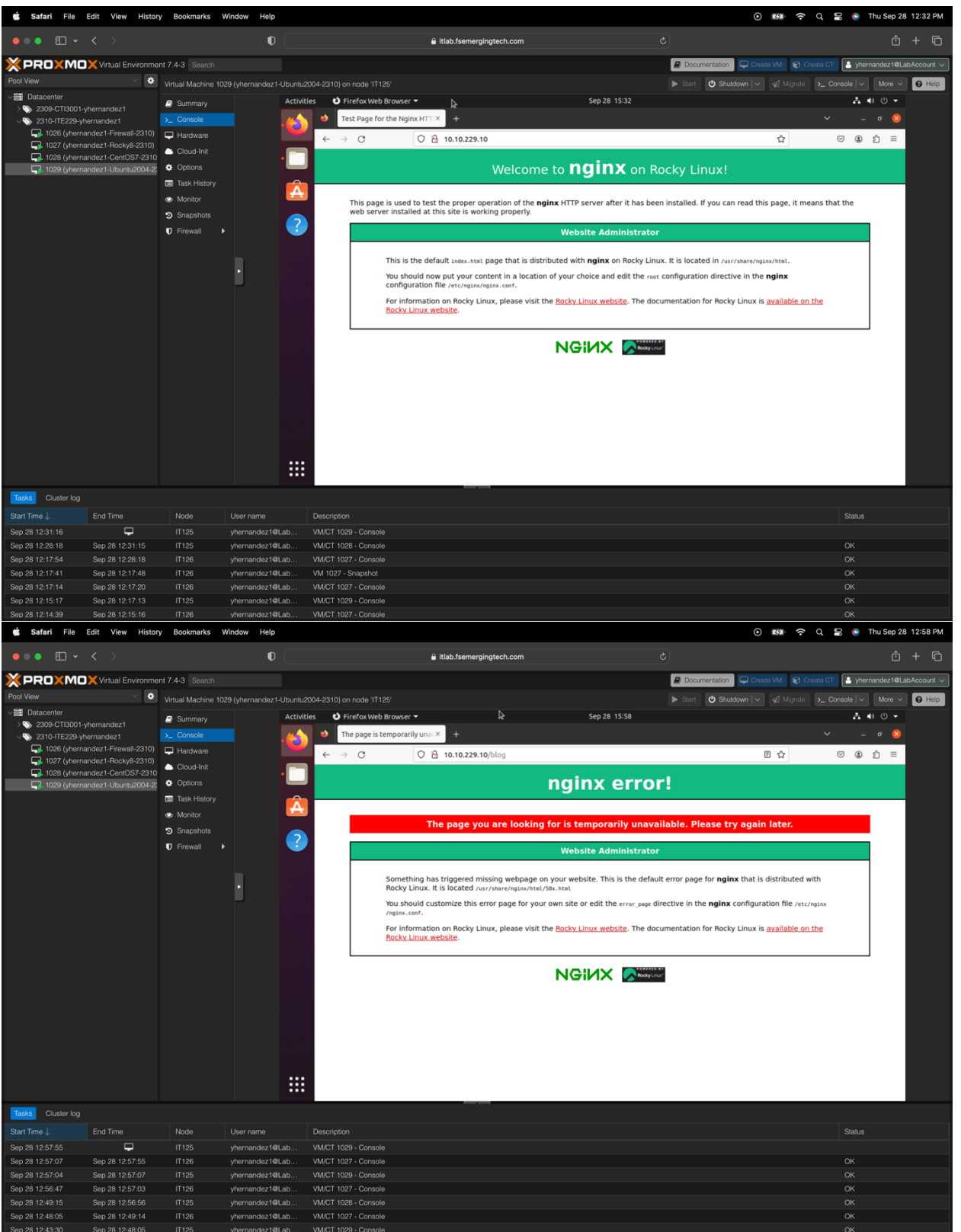

To browse to ghost log in to the Ubuntu machine, open up Firefox and type on the address bar **http://10.10.229.10**, then press enter, and once it loads, type on the address bar **http://10.10.229.10/blog**.

**IMPORTANT:** To earn full credit, ALL screenshots <u>must</u> include a "full view", including your ProxMox title bar with your username showing.

WordPress on Ubuntu - LAMP Stack

### Show screenshot of your Ubuntu Console in VE

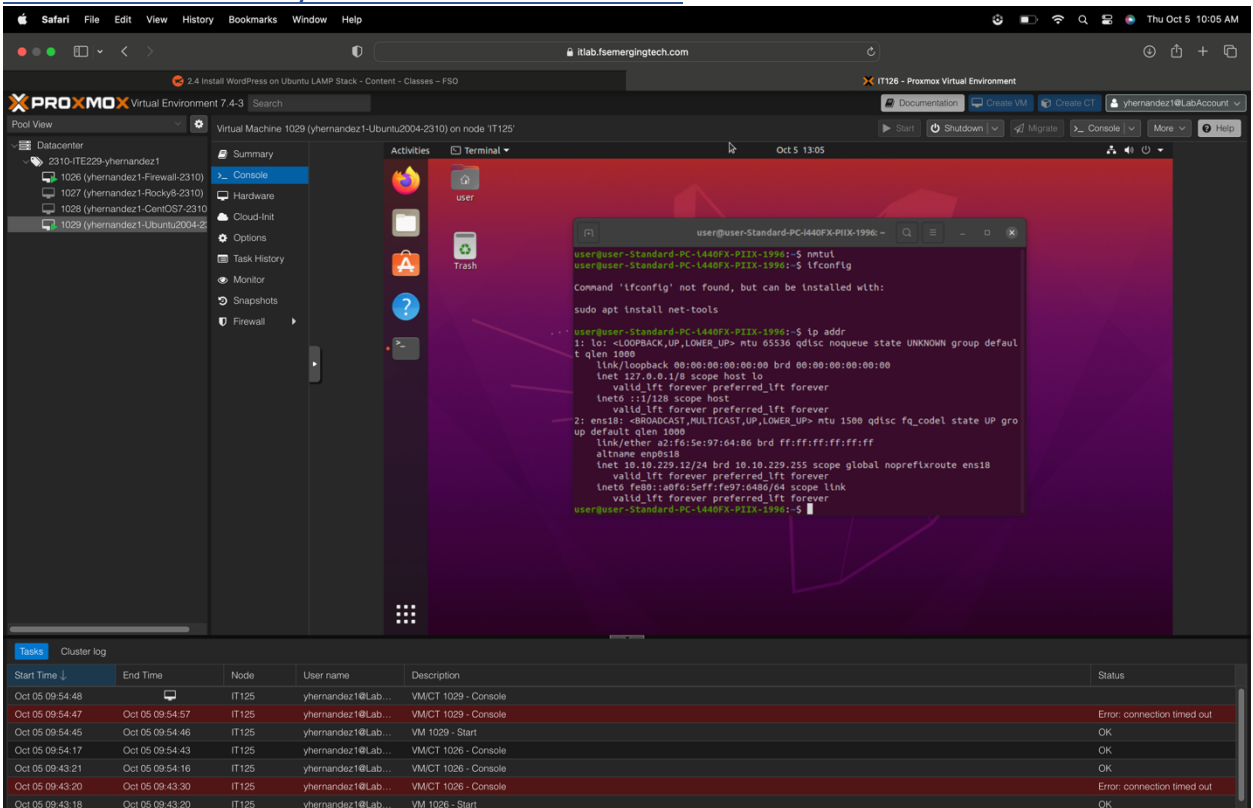

Update Ubuntu

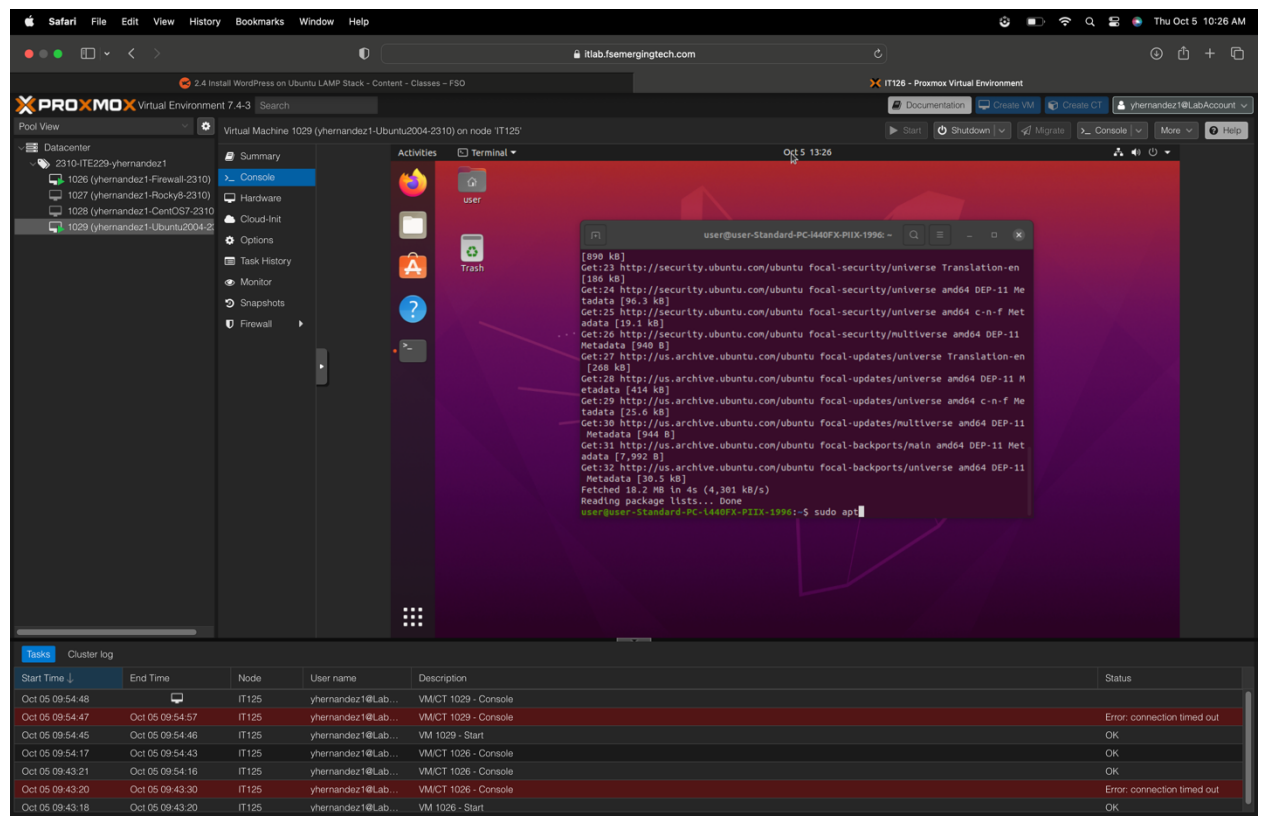

To update Ubuntu, you type on the terminal **sudo apt-get update**, and then it will update.

# Upgrade Ubuntu

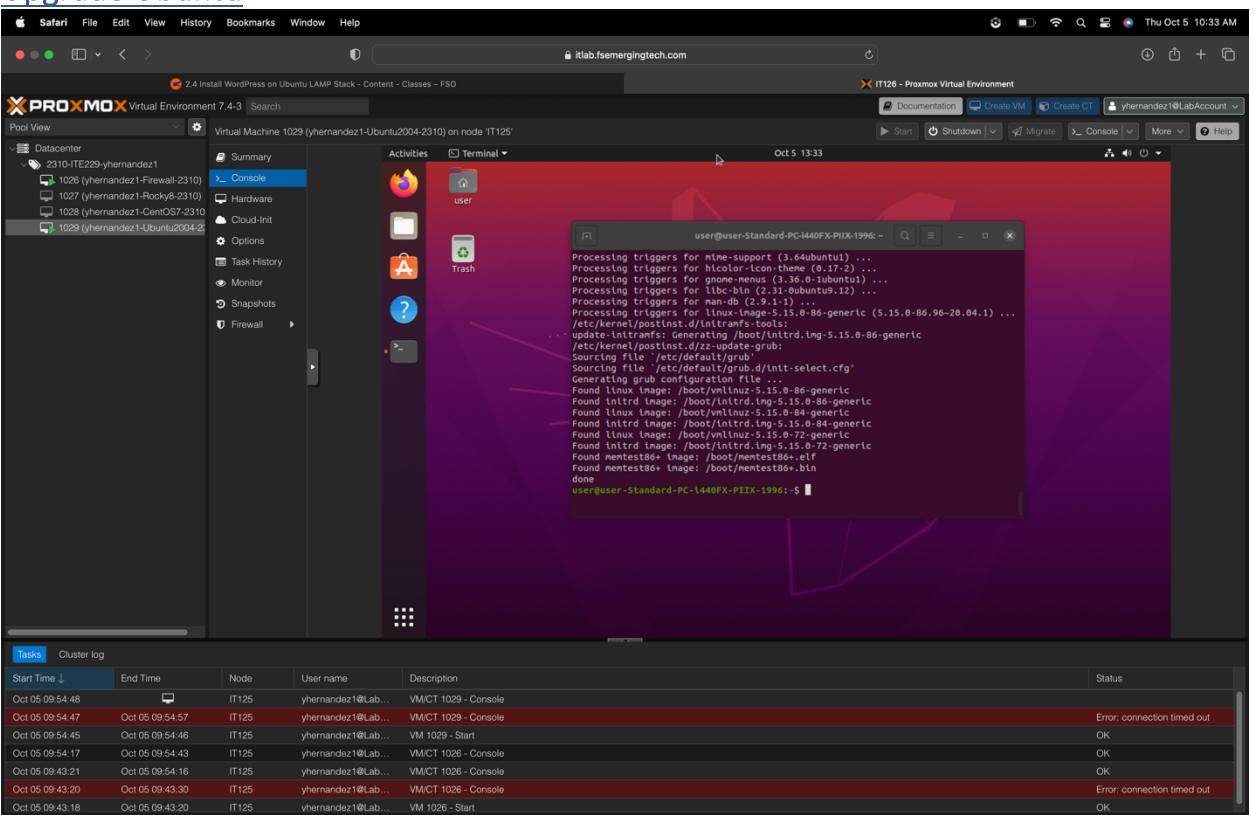

To upgrade Ubuntu on the terminal, you type **sudo apt upgrade**, then press enter, and it will upgrade.

# Install Nano Editor

Nano was installed already.

# Install Git

| 🗯 Safa          | ri File                    | Edit   | View History      | Bookmarks           | Window Help                           |                                                                                        |                                                                                                   | ٠                                       | ଚିଦ 🖁 🌢         | Thu Oct 5 12:53 PM    |
|-----------------|----------------------------|--------|-------------------|---------------------|---------------------------------------|----------------------------------------------------------------------------------------|---------------------------------------------------------------------------------------------------|-----------------------------------------|-----------------|-----------------------|
|                 | •                          |        |                   |                     | O                                     | â itlab.fsem                                                                           | ergingtech.com                                                                                    |                                         |                 | ⊕ û + ©               |
|                 |                            |        | (                 | 😒 2.6 Install WordF |                                       |                                                                                        |                                                                                                   | 🗙 IT125 - Proxmox Virtual Environment   |                 |                       |
| XPR             |                            | XVir   | tual Environment  | 7.4-3 Search        |                                       |                                                                                        |                                                                                                   | Documentation 🖵 Create VM 😭             | Create CT 🔒 yhe | rnandez1@LabAccount 🗸 |
| Pool View       |                            | •      | Virtual Machine 1 | 029 (vhernandez)    | -Ubuntu2004-231                       | )) on node 'IT125'                                                                     |                                                                                                   | ▶ Start 😃 Shutdown 🔽 🖪 Mioral           | e > Console / v | More Y Q Helo         |
| V Datac         |                            |        |                   |                     | Act                                   | ivities (5) Terminalt                                                                  | Oct 5 15:53                                                                                       |                                         |                 |                       |
| ~ <b>%</b> _231 |                            |        | Summary           |                     | 4                                     |                                                                                        | urar@urar.Standard.DC.1440EV.DIIV.1996                                                            |                                         |                 |                       |
|                 | 1026 (yhern<br>1027 (uhorn | nandez | >_ Console        |                     |                                       | PH foundable second for wards                                                          | user@user-standard-PC-1440FA-P11A-1996: ~                                                         | · · · · · · · · · · · · · · · · · · ·   | - • 💊           |                       |
|                 | 1027 (ynem<br>1028 (yhern  | nandez | Hardware          |                     |                                       | [sudo] password for user:<br>user@user-Standard-PC-1440FX-PIIX-1996:-                  | ; sudo rm /var/www/html/*                                                                         |                                         |                 |                       |
|                 | 1029 (yhern                | nandez | Cloud-Init        |                     |                                       | user@user-Standard-PC-i440FX-PIIX-1996:-<br>user@user-Standard-PC-i440FX-PIIX-1996:-   | ; ls /var/www/html<br>; sudo apt install git -v                                                   |                                         |                 |                       |
|                 |                            |        | Options           |                     |                                       | Reading package lists Done                                                             |                                                                                                   |                                         |                 |                       |
|                 |                            |        | Task History      |                     | l l l l l l l l l l l l l l l l l l l | Reading state information Done                                                         |                                                                                                   |                                         |                 |                       |
|                 |                            |        | Monitor           |                     |                                       | The following packages were automatically<br>gir1.2-goa-1.0 libfwupdplugin1 libxmlb:   | / installed and are no longer required:<br>1 linux-headers-5.15.0-72-generic linux-hwe-           | 5.15-headers-5.15.0-72                  |                 |                       |
|                 |                            |        | Snapshots         |                     |                                       | linux-image-5.15.0-72-generic linux-mod                                                | ules-5.15.0-72-generic linux-modules-extra-                                                       | 5.15.0-72-generic                       |                 |                       |
|                 |                            |        | Firewall          |                     |                                       | The following additional packages will be                                              | installed:                                                                                        |                                         |                 |                       |
|                 |                            |        |                   |                     |                                       | Suggested packages:                                                                    |                                                                                                   |                                         |                 |                       |
|                 |                            |        |                   |                     |                                       | git-daemon-run   git-daemon-sysvinit gi<br>The following NEW packages will be instal   | .t-doc git-el git-email git-gui gitk gitweb∘<br>.led:                                             | git-cvs git-mediawiki git-svn           |                 |                       |
|                 |                            |        |                   |                     |                                       | git git-man liberror-perl                                                              | a and A not upgraded                                                                              |                                         |                 |                       |
|                 |                            |        |                   |                     |                                       | Need to get 5,518 kB of archives.                                                      | e and o not upgraded.                                                                             |                                         |                 |                       |
|                 |                            |        |                   |                     |                                       | After this operation, 38.7 MB of addition<br>Get:1 http://us.archive.ubuntu.com/ubuntu | al disk space will be used.<br>⊨ focal/main amd64 liberror-perl all 0.17029                       | -1 [26.5 kB]                            |                 |                       |
|                 |                            |        |                   |                     |                                       | Get:2 http://us.archive.ubuntu.com/ubuntu                                              | <pre>i focal-updates/main amd64 git-man all 1:2.2 focal-updates/main amd64 git amd64 1:2.25</pre> | 5.1-1ubuntu3.11 [887 kB]                |                 |                       |
|                 |                            |        |                   |                     |                                       | Fetched 5,518 kB in 1s (4,013 kB/s)                                                    |                                                                                                   | 1-10000003.11 [4,005 kb]                |                 |                       |
|                 |                            |        |                   |                     |                                       | Selecting previously unselected package<br>(Reading database 196855 files and di       | lberror-perl.<br>rectories currently installed.)                                                  |                                         |                 |                       |
|                 |                            |        |                   |                     |                                       | Preparing to unpack/liberror-perl_0.:                                                  | 7029-1_all.deb                                                                                    |                                         |                 |                       |
|                 |                            |        |                   |                     |                                       | Selecting previously unselected package                                                | jit-man.                                                                                          |                                         |                 |                       |
|                 |                            |        |                   |                     |                                       | Preparing to unpack/git-man_1%3a2.25<br>Unpacking git-man (1:2.25.1-1ubuntu3.11)       | 1-1ubuntu3.11_all.deb                                                                             |                                         |                 |                       |
|                 |                            |        |                   |                     |                                       | Selecting previously unselected package of                                             | pit.<br>Abuntu: 11 and61 dab                                                                      |                                         |                 |                       |
|                 |                            |        |                   |                     |                                       | Unpacking git (1:2.25.1-1ubuntu3.11)                                                   | buncus.11_amuu4.ueb                                                                               |                                         |                 |                       |
|                 |                            |        |                   |                     |                                       | Setting up liberror-perl (0.17029-1)<br>Setting up git-man (1:2.25.1-1ubuntu3.11)      |                                                                                                   |                                         |                 |                       |
|                 |                            |        |                   |                     |                                       | Setting up git (1:2.25.1-1ubuntu3.11)                                                  |                                                                                                   |                                         |                 |                       |
|                 |                            |        |                   |                     |                                       |                                                                                        |                                                                                                   |                                         |                 |                       |
|                 |                            |        |                   |                     |                                       | Progress: [ 922] [###################################                                  |                                                                                                   | *************************************** | ••••••]         |                       |
| Tasks (         |                            |        |                   |                     |                                       |                                                                                        |                                                                                                   |                                         |                 |                       |
|                 |                            |        |                   | Node                | User name                             | Description                                                                            |                                                                                                   |                                         | Status          |                       |
| Oct 05 12:4     | \$8:00                     |        | <b>P</b>          |                     | yhernandez1@L                         | ab VM/CT 1029 - Console                                                                |                                                                                                   |                                         |                 |                       |
| Oct 05 12:2     |                            | Oct (  | 05 12:32:53       |                     | yhernandez1@L                         | ab VM/CT 1029 - Console                                                                |                                                                                                   |                                         |                 |                       |
|                 |                            |        |                   |                     | yhernandez1@L                         |                                                                                        |                                                                                                   |                                         |                 |                       |
| Oct 05 12:1     |                            | Oct (  | 05 12:22:46       |                     | yhernandez1@L                         | ab VM/CT 1029 - Console                                                                |                                                                                                   |                                         |                 |                       |
|                 |                            |        |                   |                     | yhernandez1@L                         | ab VM/CT 1029 - Console                                                                |                                                                                                   |                                         |                 |                       |
|                 | 56:25                      | Oct (  | 05 12:01:28       |                     | yhernandez1@L                         | ab VM/CT 1029 - Console                                                                |                                                                                                   |                                         |                 |                       |
|                 |                            |        |                   |                     | vhernandez1@L                         | ab VM/CT 1029 - Console                                                                |                                                                                                   |                                         |                 |                       |

To install Git, you type **sudo apt install git -y;** this will automatically install Git.

# Install Apache2

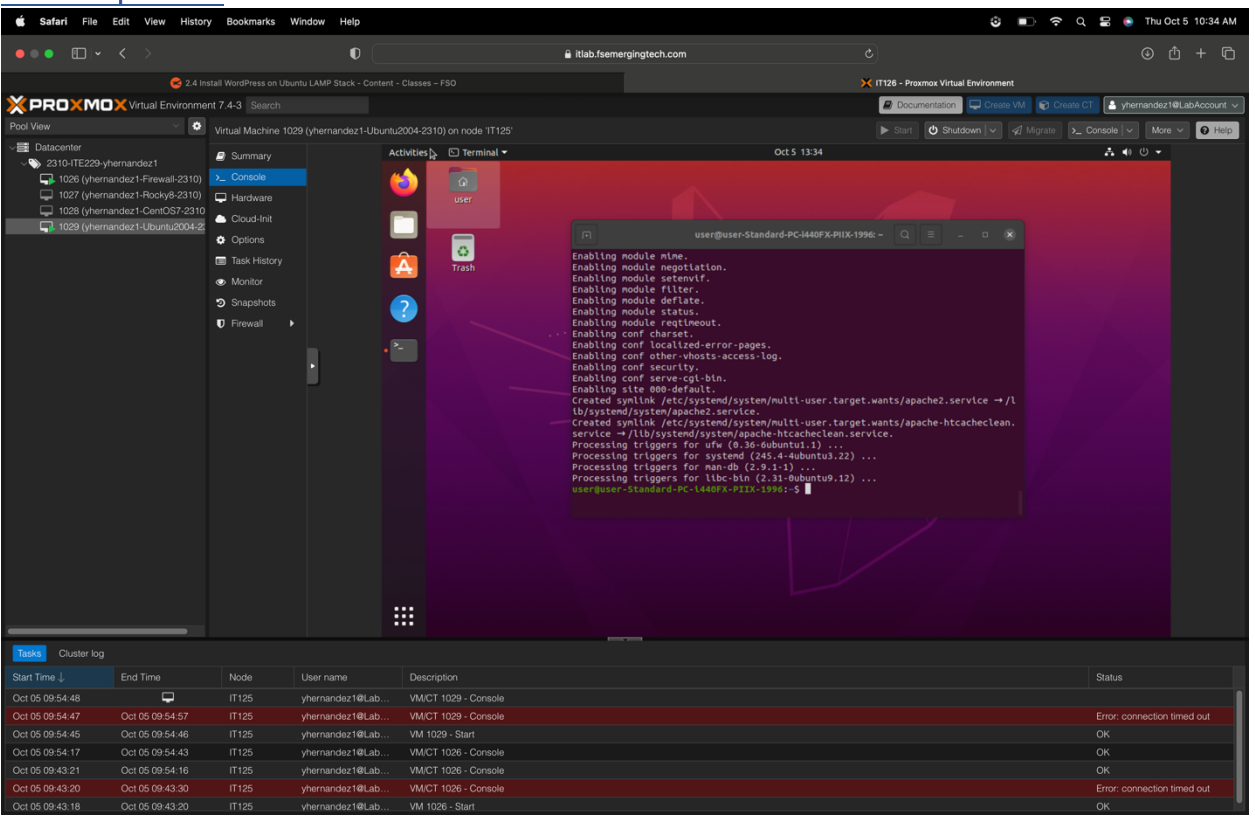

To install Apache2 on the terminal, type **sudo apt install apache2**, then press enter.

### Open Firewall Ports 80 and 443

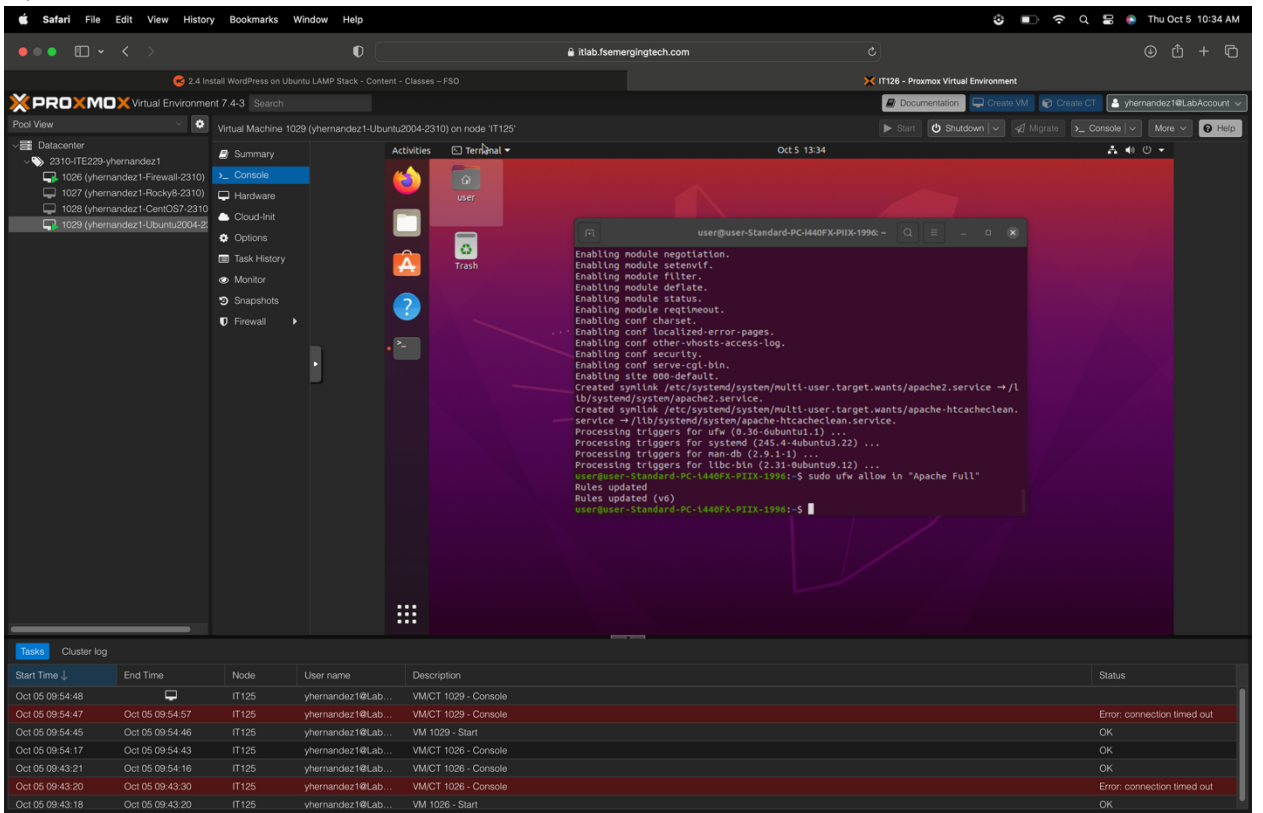

To open Firewall Ports 80 and 443 on the terminal, type **sudo ufw allow in "Apache Full"** then press enter to ensure it's correctly spelled with quotations and uppercase included.

### Browse to Apache2 Ubuntu Default Page

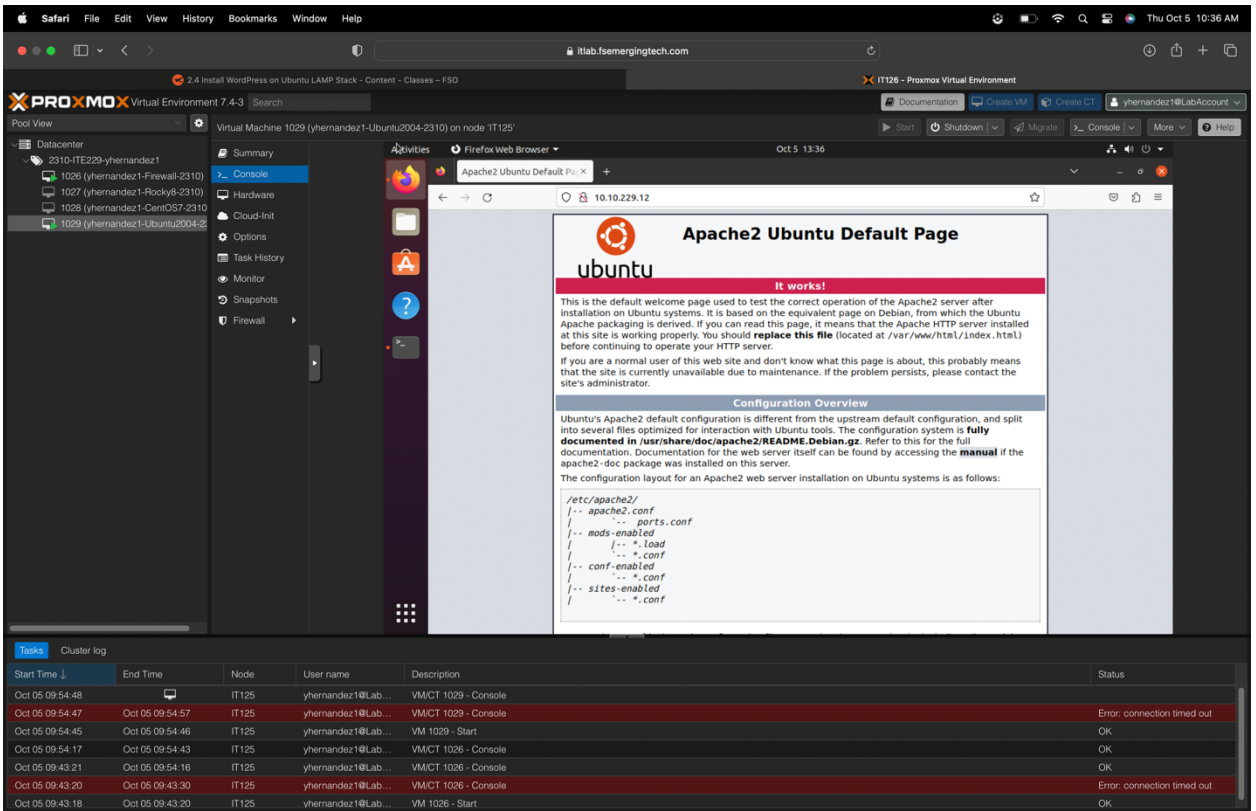

To browse the Apache2 Ubuntu Default Page, click on Firefox browser, and on the address bar, type <u>http://10.10.229.12.</u> Press enter, and it will take you to the default page.

### Install MySQL

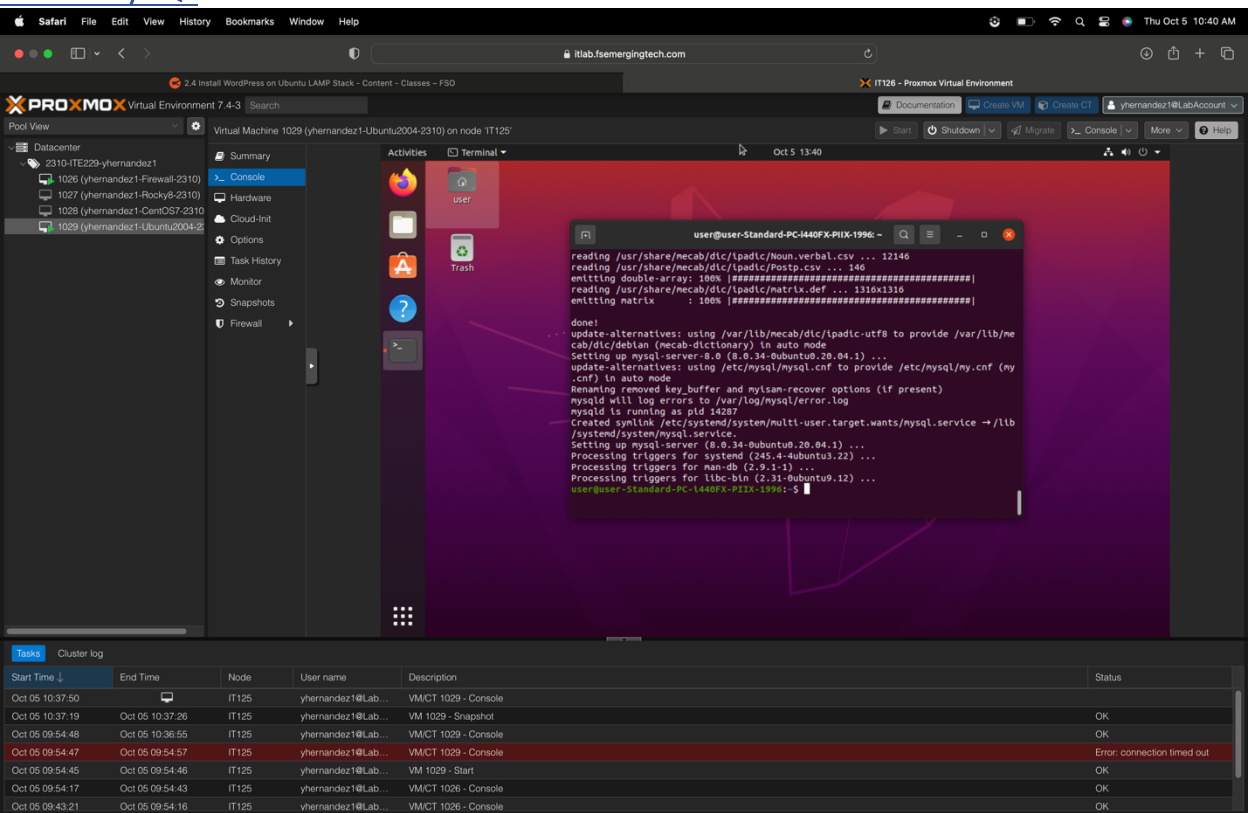

To install MySQL, we type **sudo apt install mysql-server** on the terminal and type enter.

#### Alter root user password

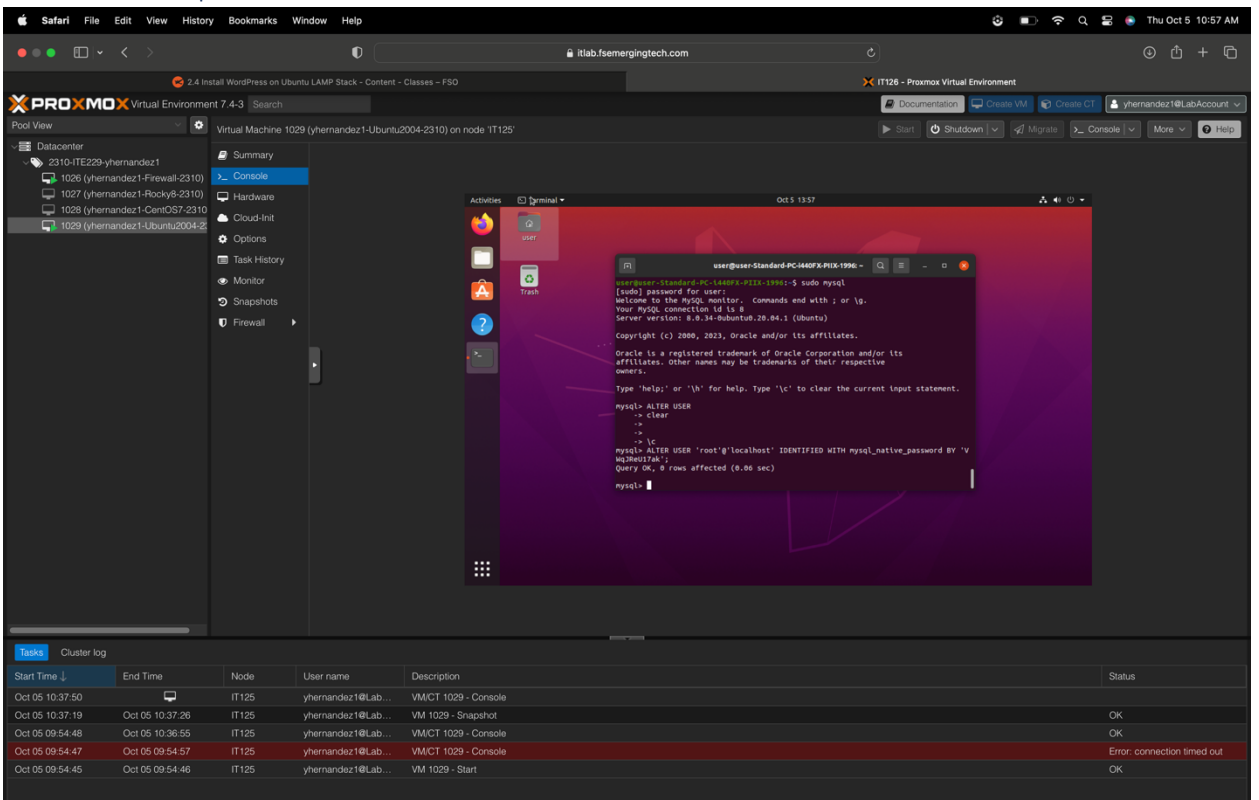

To alter the root user password, you must load the MySQL CLI; therefore, you type **sudo mysql**, then press enter MySQL will show up. By this time, we had created a password through a website or on our own. Then we will type **ALTER USER** (in uppercase) **'root'@'localhost' IDENTIFIED WITH** (in uppercase) **mysql\_native\_password BY '**[add password]**'**; then press enter.

*NOTE: Document root user password in table at top of document.* 

### Flush Privileges

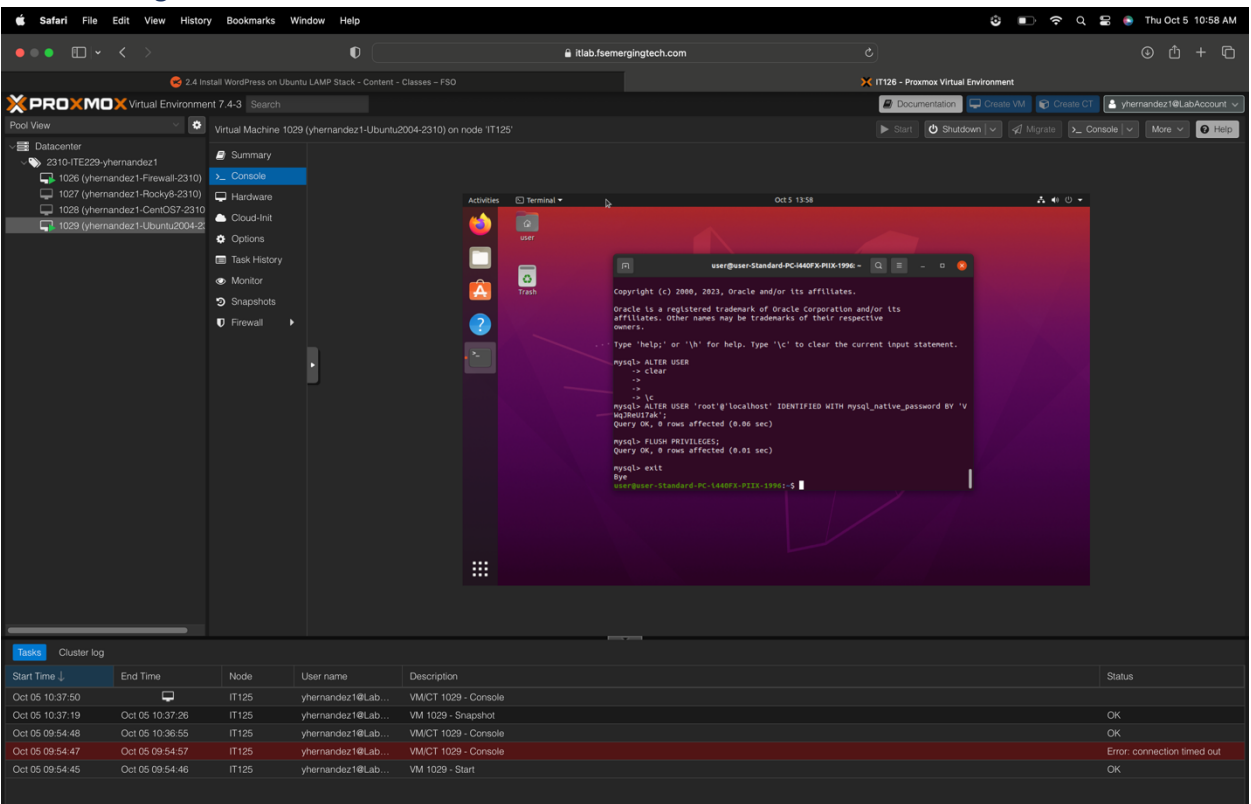

To flush privileges, type **FLUSH PRIVILEGES** on the command line, then enter.

### Quit MySQL

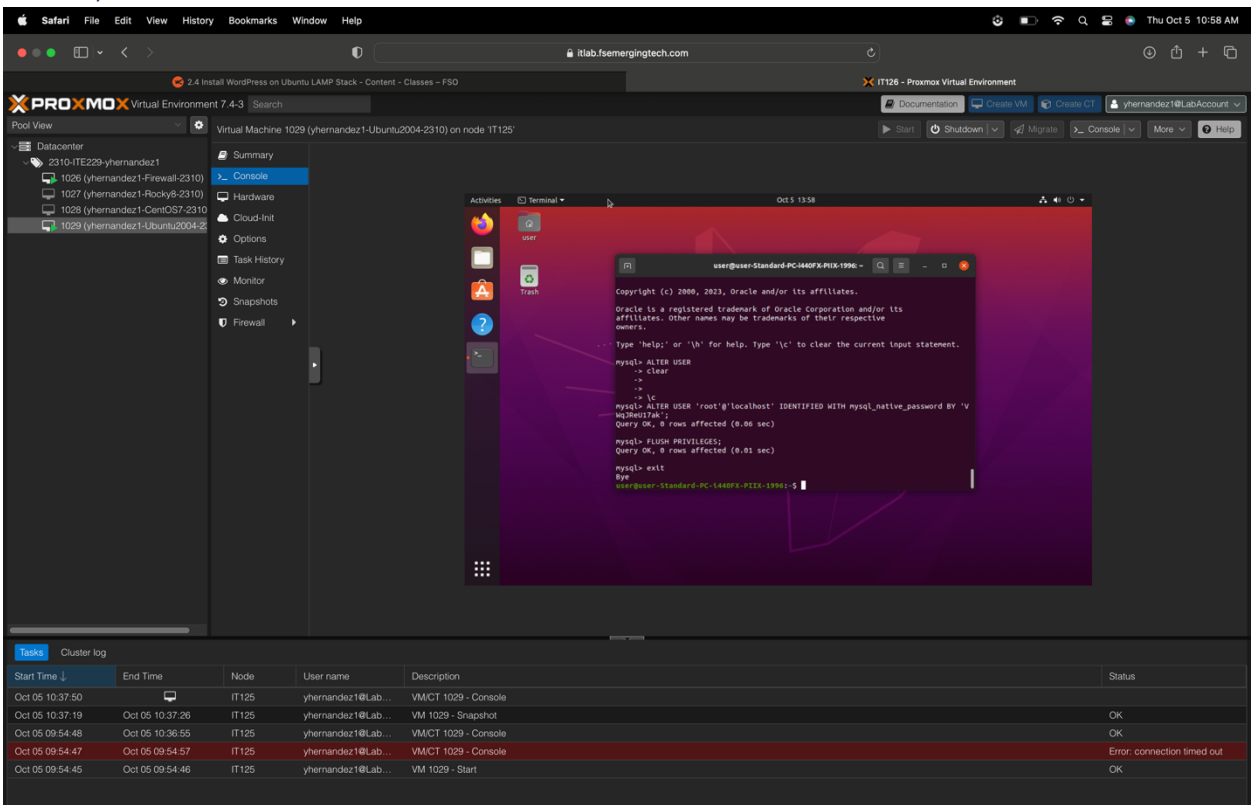

To quit MySQL, you type **exit** and then enter. This will exit you out of MySQL.

### Install PHP

#### Edit Sources.list File

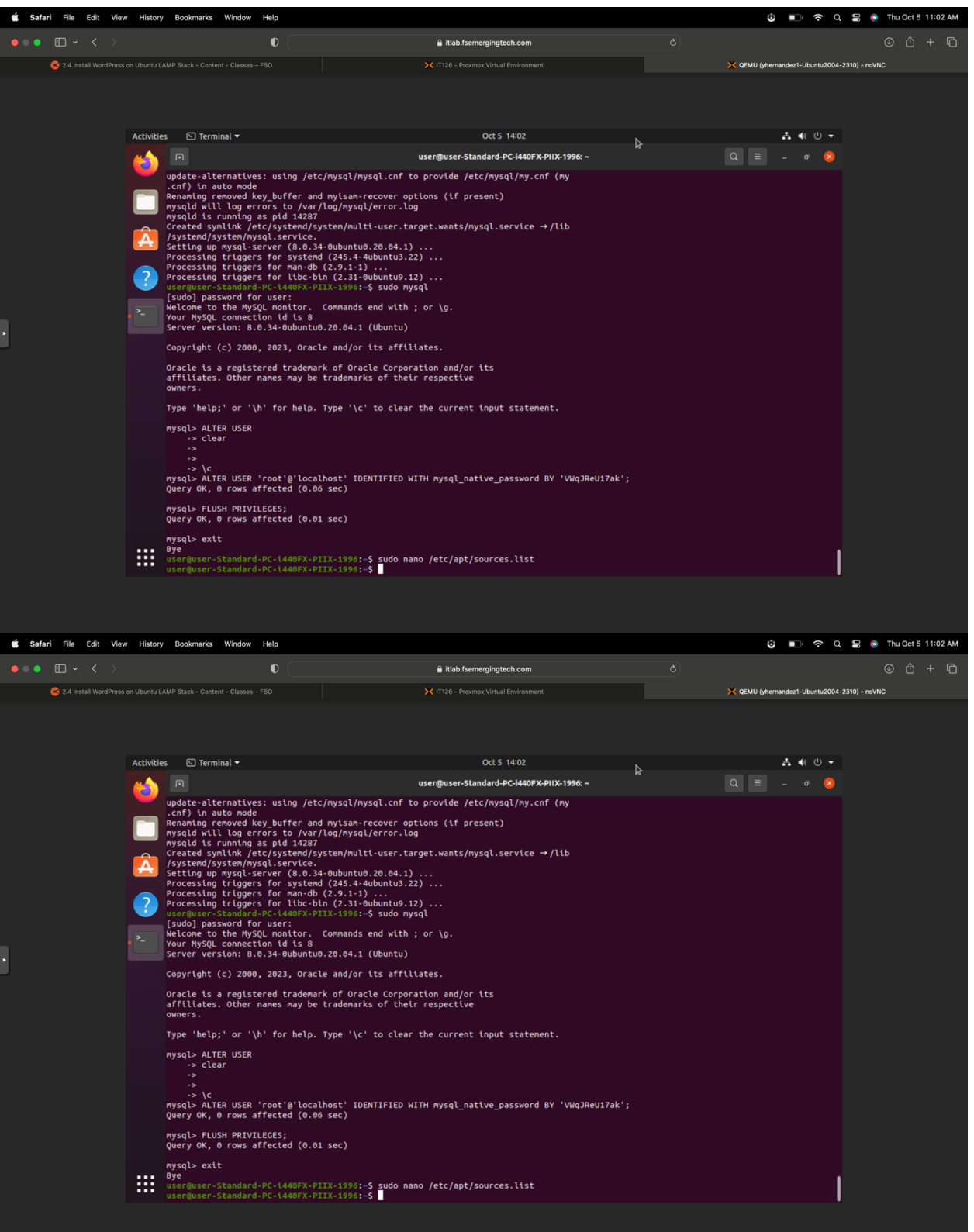

| Update Ubuntu ( | (refreshes the repolist) |
|-----------------|--------------------------|
|-----------------|--------------------------|

| 🗯 Safari File Edit View    | History Bookmarks Window Help                                                                                                    |                                                                                                    | 8 🗈 🗢 a                                                                                                    | 🚍 🂿 Thu Oct 5 11:03 AM |
|----------------------------|----------------------------------------------------------------------------------------------------|----------------------------------------------------------------------------------------------------|----------------------------------------------------------------------------------------------------|------------------------|
| ••• •                      | 0 (                                                                                                    |                                                                                                    |                                                                                                    | ⊕ ₾ + ©                |
| 🙁 2.4 Install WordPress o  |                                                                                                    | X IT126 - Proxmox Virtual Environment                                                                                                    | X QEMU (yhernandez1-Ubuntu2004                                                                                                    | -2310) - noVNC         |
| C 2.4 Install WordPress of | Activities Terminal +<br>                                                                                                    | Ct5 14:03<br>Ct5 14:03<br>Ct5 14:04<br>Ct5 14:04<br>Ct5 14:04<br>Ct5 14:04<br>Ct5 14:04<br>Ct5 14:04<br>Ct5 14:04 | C<br>C ORMU (nhemandest-Ubunh2004<br>C ORMU (nhemandest-Ubunh2004<br>C ORMU (nhemandest-Ubunh2004<br>C ORMU (nhemandest-Ubunh2004<br>C ORMU (nhemandest-Ubunh2004<br>C ORMU (nhemandest)<br>C ORMU (nhemandest)<br>C O | U T + U                |
|                            | <pre>H: Target DEP-11-icons (t<br/>s.list:50<br/>H: Target DEP-11-icons-hi<br/>t/sources.list:50<br/>H: Target CNF (universe/c<br/>H: Target CNF (universe/c<br/>H: Target CNF (universe/c</pre> | ntverse/dep11/lcons-64x64.tar) is configured multiple times in /etc/<br>dpi (universe/dep11/lcons-64x64@2.tar) is configured multiple times<br>nf/commands-and64) is configured multiple times in /etc/apt/sources.l                                                                                                    | <pre>/apt/sources.list:46 and /etc/apt/source<br/>in /etc/apt/sources.list:46 and /etc/ap<br/>.list:46 and /etc/apt/sources.list:50<br/>ist:46 and /etc/apt/sources.list:50</pre>                                                                                                    |                        |
|                            | user@user-Standard-PC-144                                                                                                    | OFX-PIIX-1990:-\$                                                                                                    |                                                                                                    |                        |

To update Ubuntu, you type **sudo apt update,** then press enter.

#### Install Required PHP Libraries

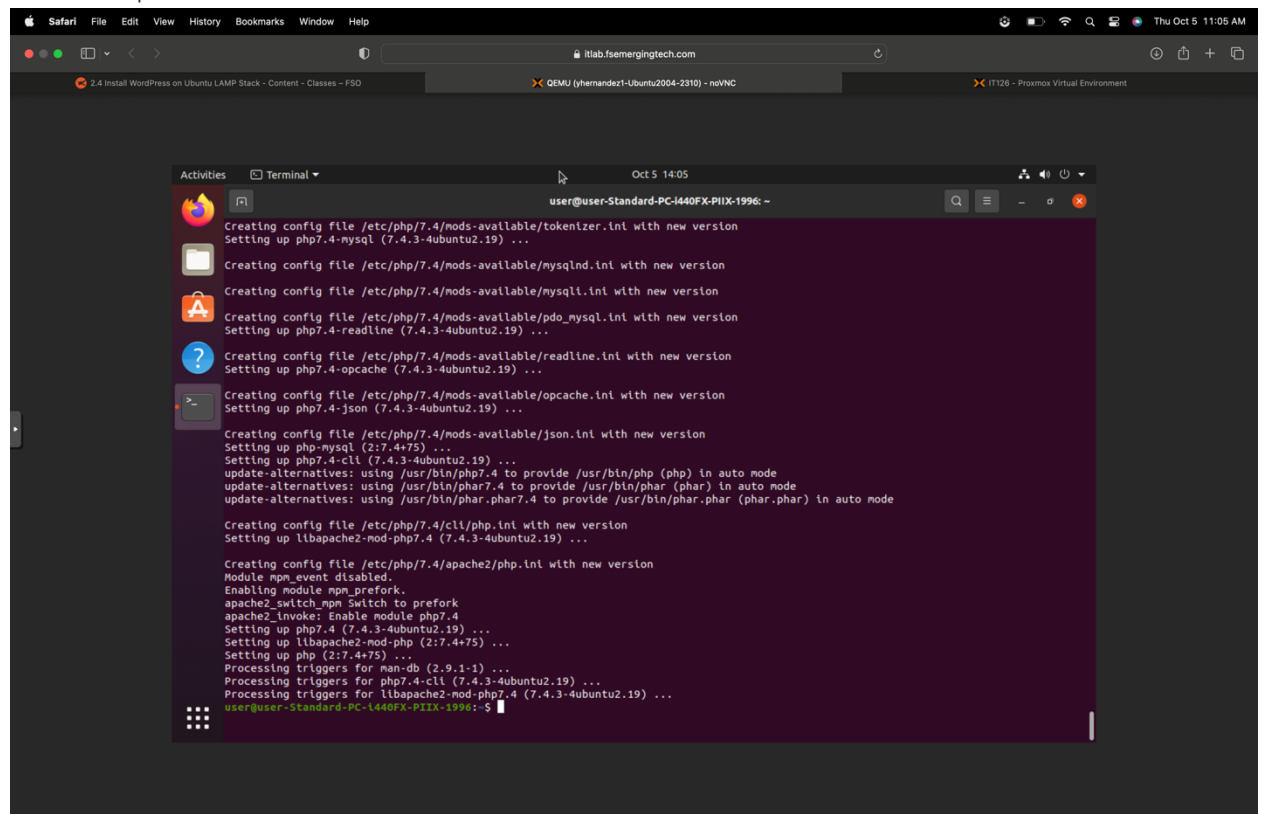

To install required PHP libraries, you type **sudo apt install php libapache2-mod-php php-mysql**, then press enter.

### Install Required MySQL Libraries

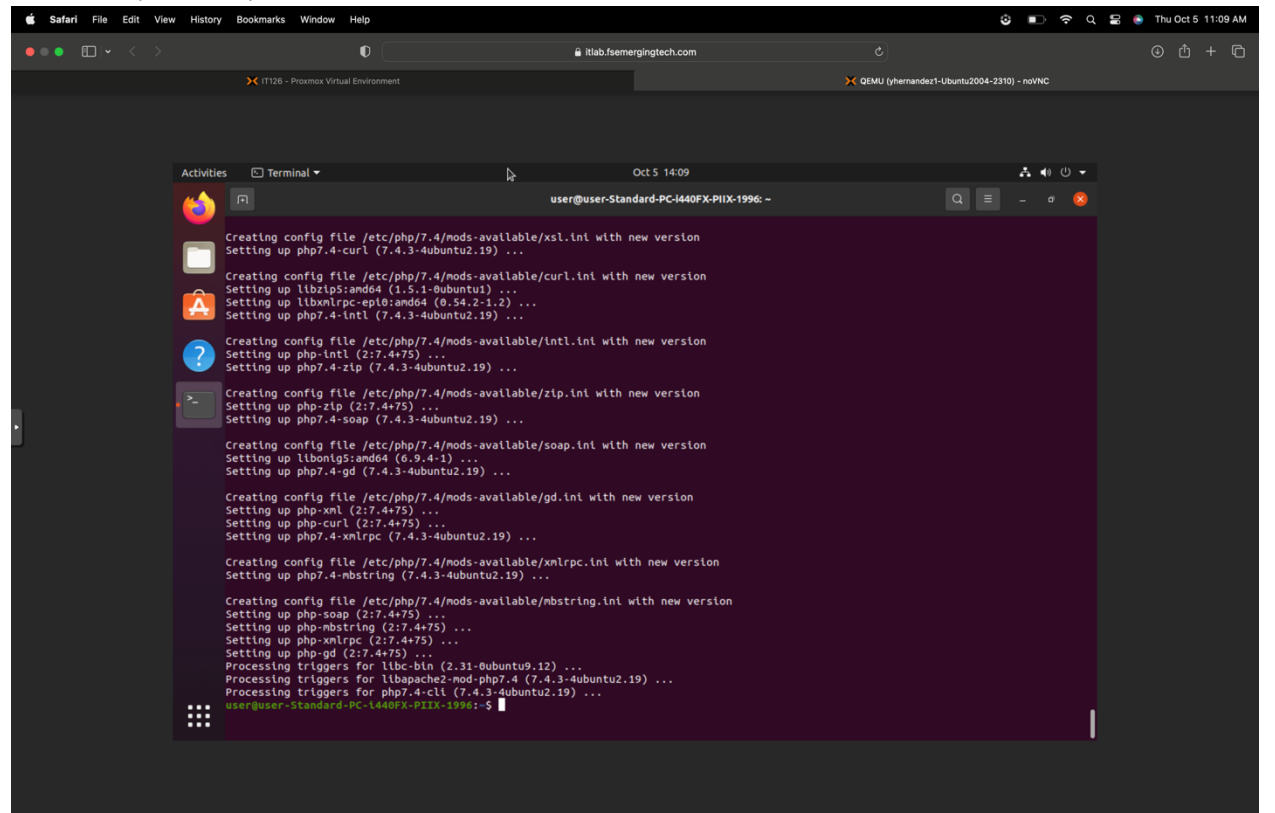

To install required MySQL libraries, you type on the terminal **sudo apt install php-curl php-gd php-xml php-mbstring php-xmlrpc php-zip php-soap php-intl** then press enter.

#### Enable URL Rewrites (clean URLs)

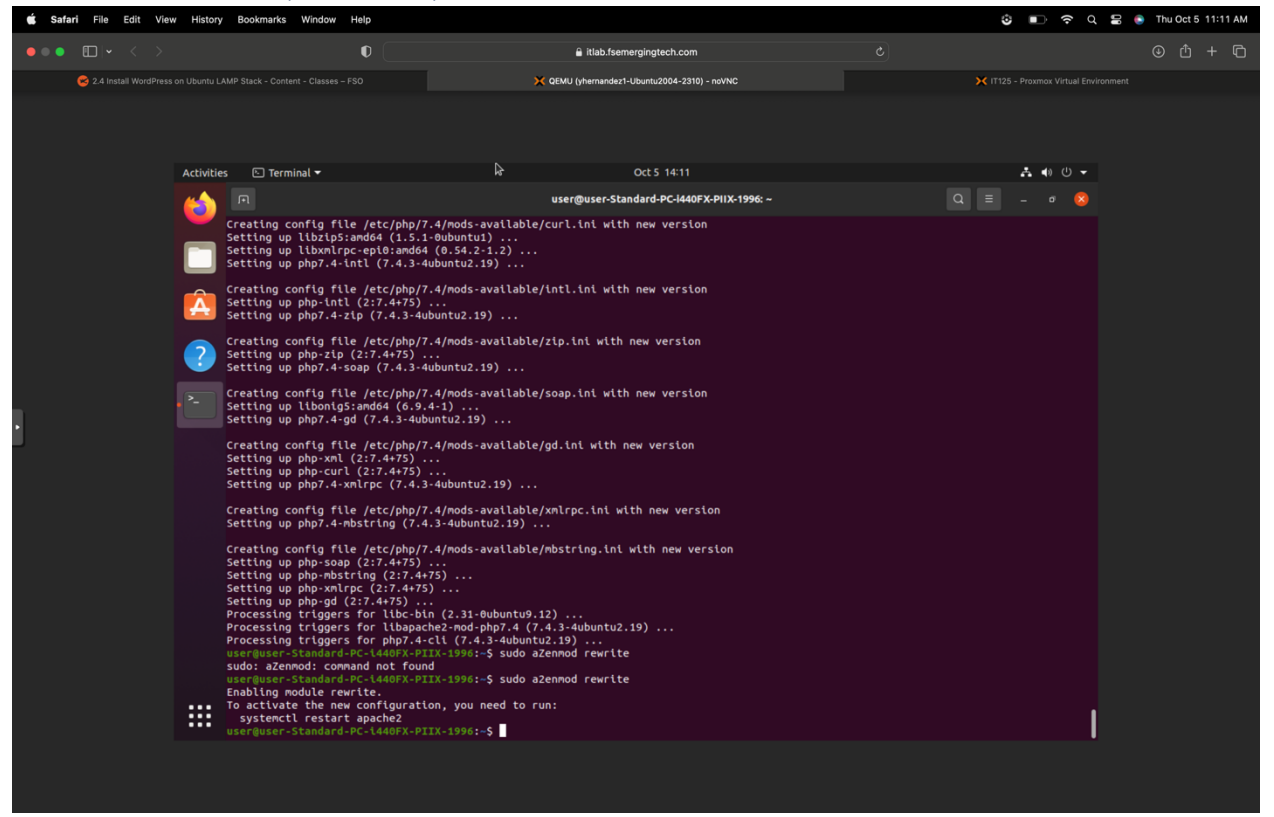

To enable URL Rewrites, type sudo a2enmod rewrite, then press enter.

#### **Restart Apache Service**

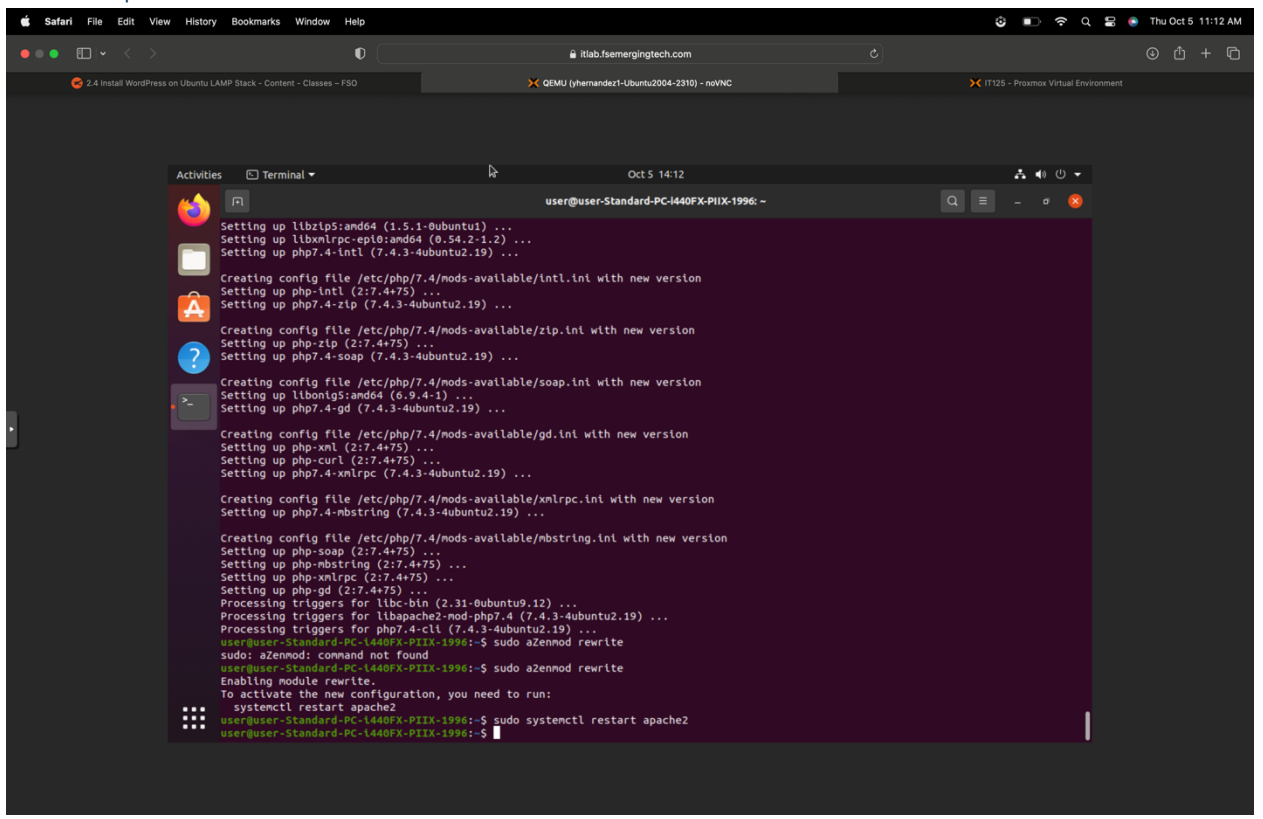

To restart Apache, you type **sudo systemctl restart apache2.** 

#### Create a test.php Web Page

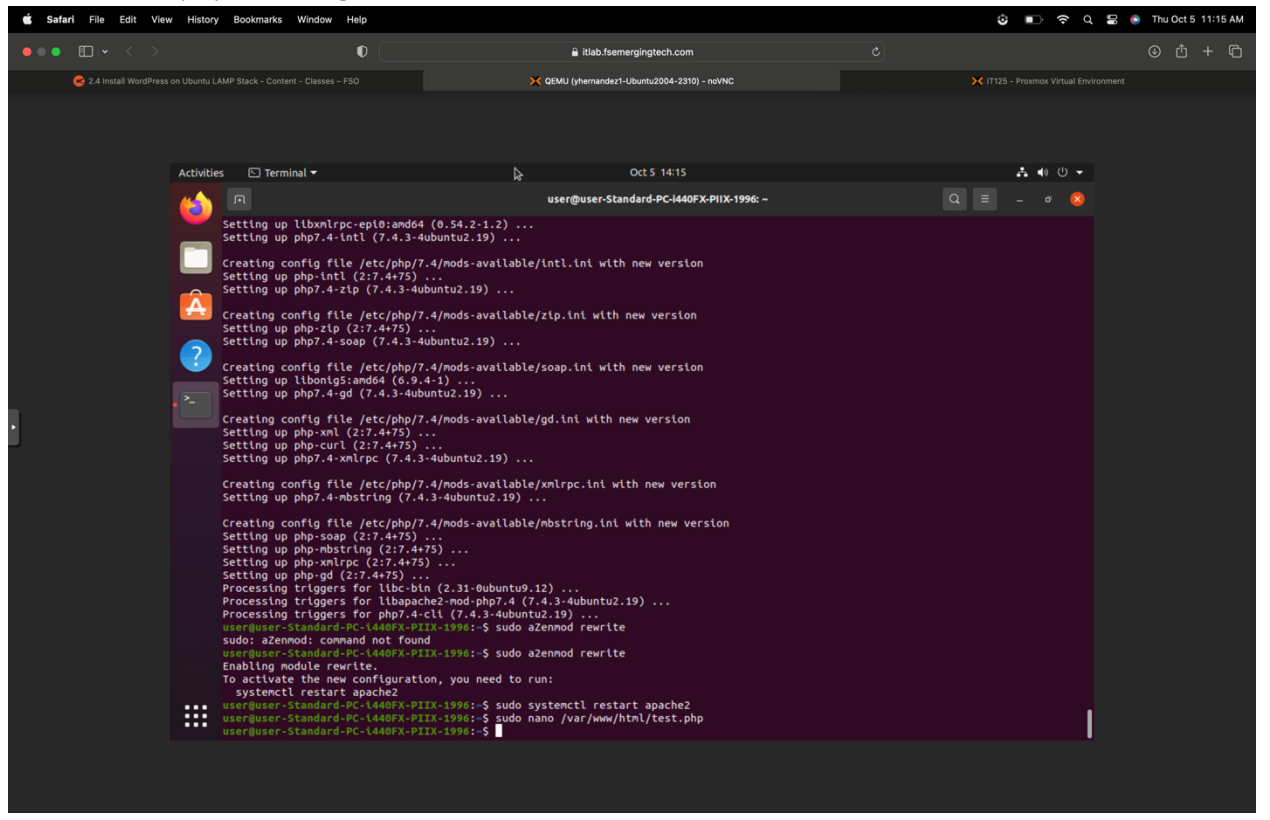

To create a test.php web page, type **sudo nano /var/www/html/test.php**, then enter. When the nano page comes up, you will order **<?php phpinfo()**; **?>**, then you will save it by pressing (Control ^ and X) and exit by pressing enter.

### Test the test.php Web Page

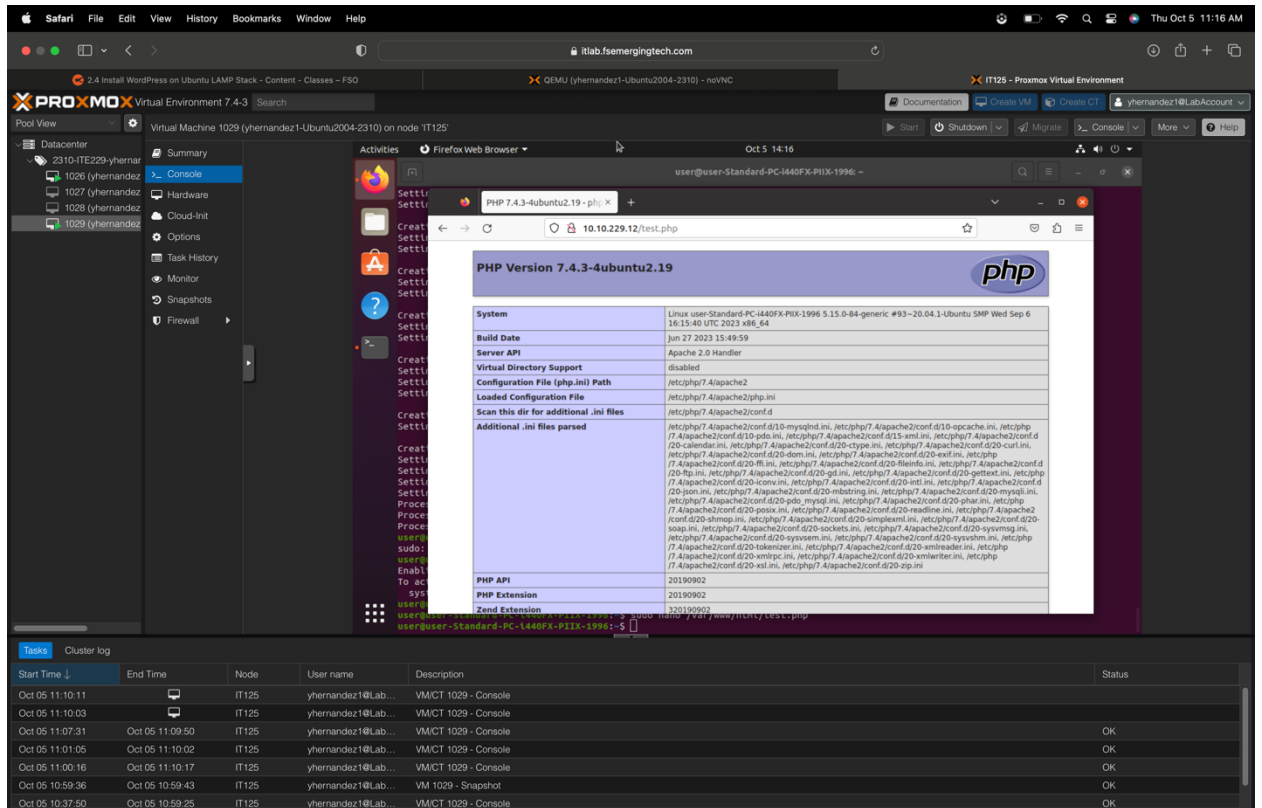

To test the test.php web page, go to a Firefox web browser, and on the address bar, type **10.10.229.12/test.php.** Then you press enter, and you will get the PHP Version page.

# Database Configuration in MySQL

| 🗯 Safari File E                | dit View History            | Bookmarks Window        | r Help             |                                                               |                |                                | \$ 🗈 🗧                                                  | · Q 🗄 🌖       | Thu Oct 5 12:11 PM    |
|--------------------------------|-----------------------------|-------------------------|--------------------|---------------------------------------------------------------|----------------|--------------------------------|---------------------------------------------------------|---------------|-----------------------|
| • • • • • •                    |                             |                         | •                  | 🔒 itlab.fseme                                                 | gingtech.com   |                                |                                                         |               | ⊕ û + ©               |
|                                | 🙁 2.4 Install 1             | WordPress on Ubuntu LAN | IP Stack - Content |                                                               |                |                                | 🗙 IT125 - Proxmox Virtual Environment                   |               |                       |
|                                | Virtual Environment 7.      | .4-3 Search             |                    |                                                               |                |                                | Documentation     Create VM     Create VM     Create VM | eate CT 🔒 yhe | rnandez1@LabAccount v |
| Pool View 🗸                    | Virtual Machine 102         | 29 (vhernandez1-l lhunt | u2004-2310) on r   | node (IT125)                                                  |                |                                | Start C Shutdown x A Migrate                            | Console V     | More y Bielo          |
| ✓ ■ Datacenter                 |                             | .o (yneinanddz r obani  | Activities         | E Terminal -                                                  |                | Oct 5 15:11                    | Promet Constrained in Manager                           | 5 di (i) -    |                       |
| ~\$ 2310-ITE229-yhe            | rnar                        |                         | Accivicies         |                                                               | k2             |                                |                                                         |               |                       |
| 1026 (yhernar                  | dez >_ Console              |                         | (2)                |                                                               | user@user-s    | candard-PC-1440FX-P11X-1996: ~ | 3                                                       | - • •         |                       |
| 1027 (yhernar<br>1028 (yhernar | dez 🖵 Hardware<br>dez       |                         |                    | user@user-Standard-PC-1440FX-PIIX-1996:~\$<br>Enter password: | mysql-u root-p |                                |                                                         |               |                       |
| 1029 (yhernar                  | dez                         |                         |                    |                                                               |                |                                |                                                         |               |                       |
|                                | Options                     |                         |                    |                                                               |                |                                |                                                         |               |                       |
|                                | Task History                |                         | A                  |                                                               |                |                                |                                                         |               |                       |
|                                | <ul> <li>Monitor</li> </ul> |                         |                    |                                                               |                |                                |                                                         |               |                       |
|                                | Snapshots                   |                         | 2                  |                                                               |                |                                |                                                         |               |                       |
|                                | Firewall                    |                         |                    |                                                               |                |                                |                                                         |               |                       |
|                                |                             |                         |                    |                                                               |                |                                |                                                         |               |                       |
|                                |                             | 1. Contract (1997)      |                    |                                                               |                |                                |                                                         |               |                       |
|                                |                             |                         |                    |                                                               |                |                                |                                                         |               |                       |
|                                |                             |                         |                    |                                                               |                |                                |                                                         |               |                       |
|                                |                             |                         |                    |                                                               |                |                                |                                                         |               |                       |
|                                |                             |                         |                    |                                                               |                |                                |                                                         |               |                       |
|                                |                             |                         |                    |                                                               |                |                                |                                                         |               |                       |
|                                |                             |                         |                    |                                                               |                |                                |                                                         |               |                       |
|                                |                             |                         |                    |                                                               |                |                                |                                                         |               |                       |
|                                |                             |                         |                    |                                                               |                |                                |                                                         |               |                       |
|                                |                             |                         |                    |                                                               |                |                                |                                                         |               |                       |
|                                |                             |                         |                    |                                                               |                |                                |                                                         |               |                       |
|                                |                             |                         |                    |                                                               |                |                                |                                                         |               |                       |
|                                |                             |                         |                    |                                                               |                |                                |                                                         |               |                       |
|                                |                             |                         |                    |                                                               |                |                                |                                                         |               |                       |
| Tasks Cluster log              |                             |                         |                    |                                                               |                |                                |                                                         | •             |                       |
| Start Time ↓                   |                             | Node User               |                    | Description                                                   |                |                                |                                                         |               |                       |
| Oct 05 12:10:59                | <b>_</b>                    | IT125 yherr             | andez1@Lab         | VM/CT 1029 - Console                                          |                |                                |                                                         |               |                       |
| Oct 05 12:01:29                | Oct 05 12:06:31             | IT125 yherr             | andez1@Lab         | VM/CT 1029 - Console                                          |                |                                |                                                         |               |                       |
| Oct 05 11:56:25                |                             |                         | andez1@Lab         |                                                               |                |                                |                                                         |               |                       |
| Oct 05 11:51:22                | Oct 05 11:56:24             | IT125 yherr             | andez1@Lab         | VM/CT 1029 - Console                                          |                |                                |                                                         |               |                       |
| Oct 05 11:46:18                |                             |                         | andez1@Lab         |                                                               |                |                                |                                                         |               |                       |
| Oct 05 11:36:24                | Oct 05 11:36:30             | IT125 yherr             | andez1@Lab         | VM 1029 - Snapshot                                            |                |                                |                                                         |               |                       |
| Oct 05 11:17:29                |                             |                         | andez1@Lab         | VM 1029 - Snapshot                                            |                |                                |                                                         |               |                       |

To log in to the Database Configuration in MySQL on the command line, type **mysql -u root -p**, then press enter.

### Log into MySQL Database

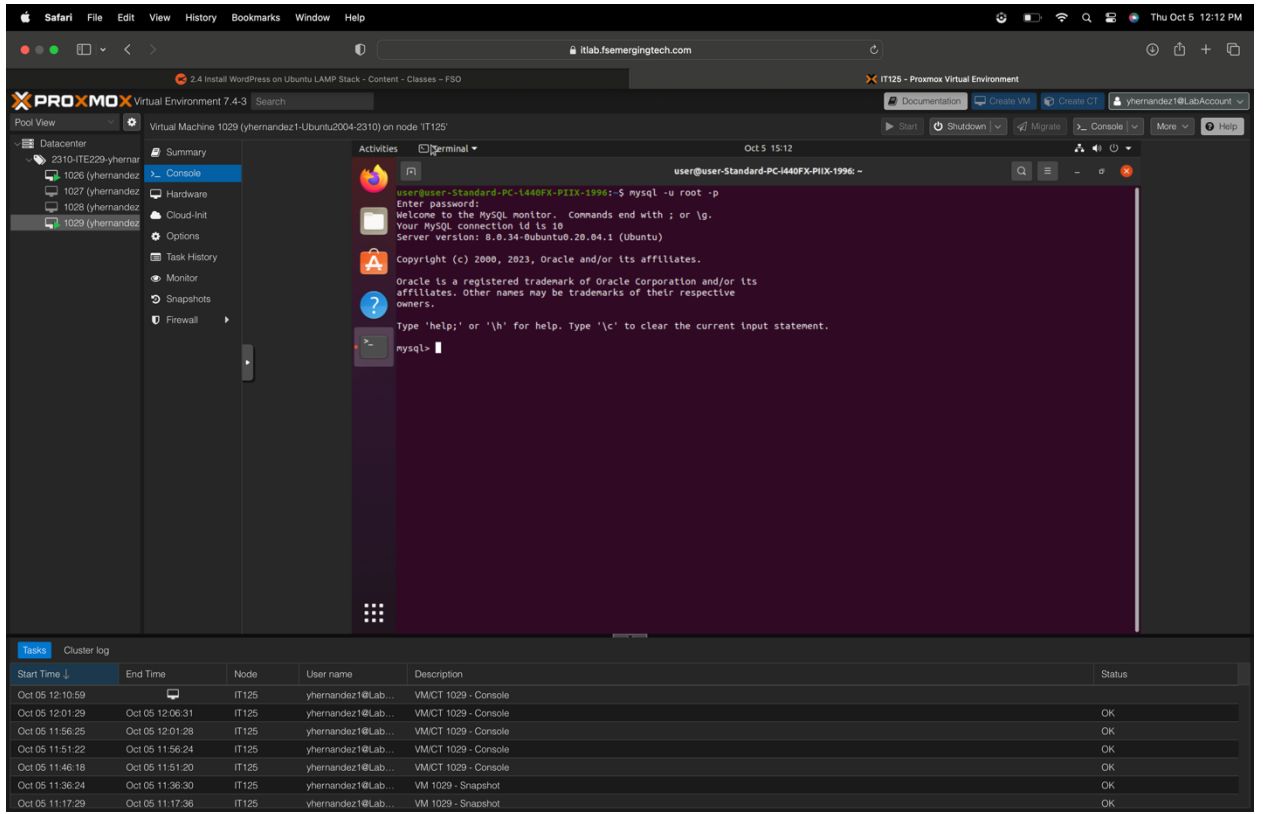

To log in to MySQL, you have to type in your password.

### Create WordPress Database in MySQL

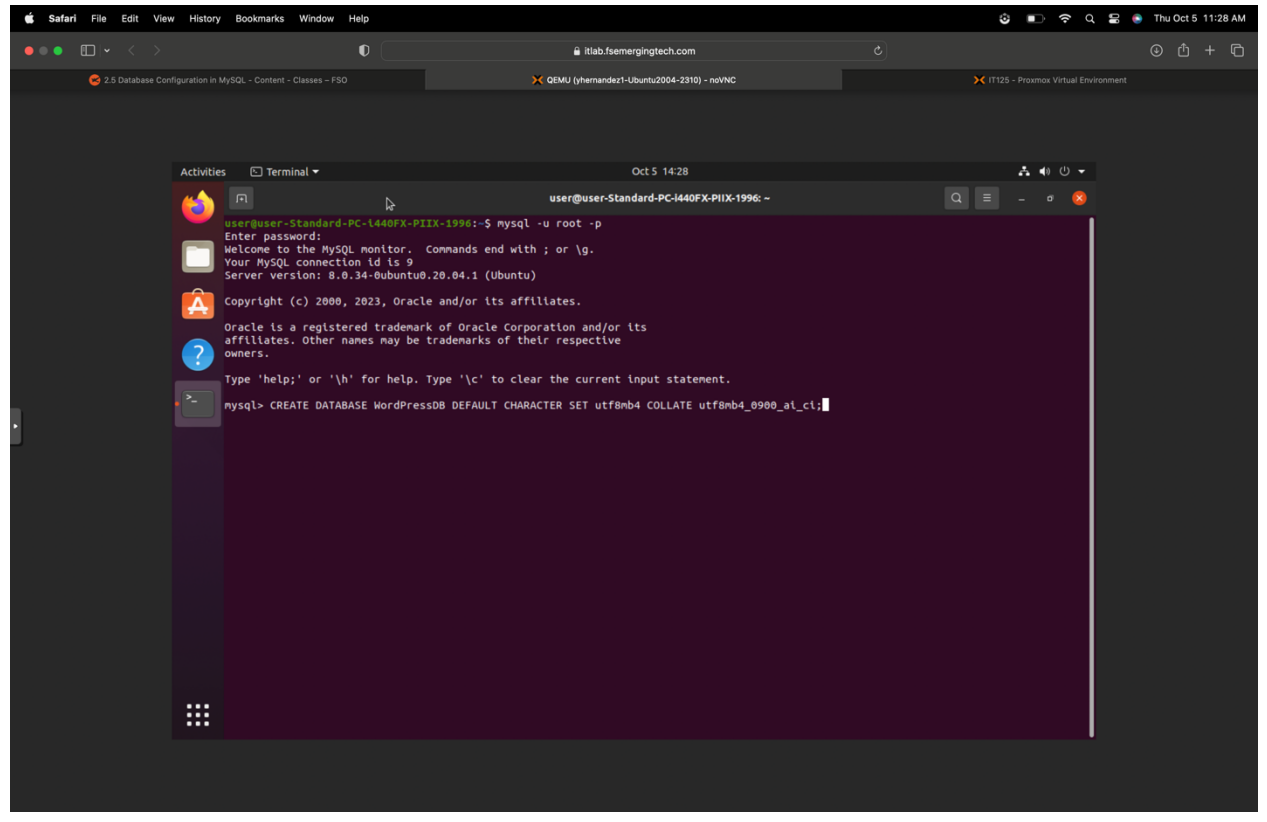

To create y Database on the command line, type **CREATE DATABASE WordPressDB DEFAULT CHARACTER SET utf8mb4 COLLATE utf8mb4\_0900\_ai\_ci;** then enter.

#### Create WordPress User for MySQL Database

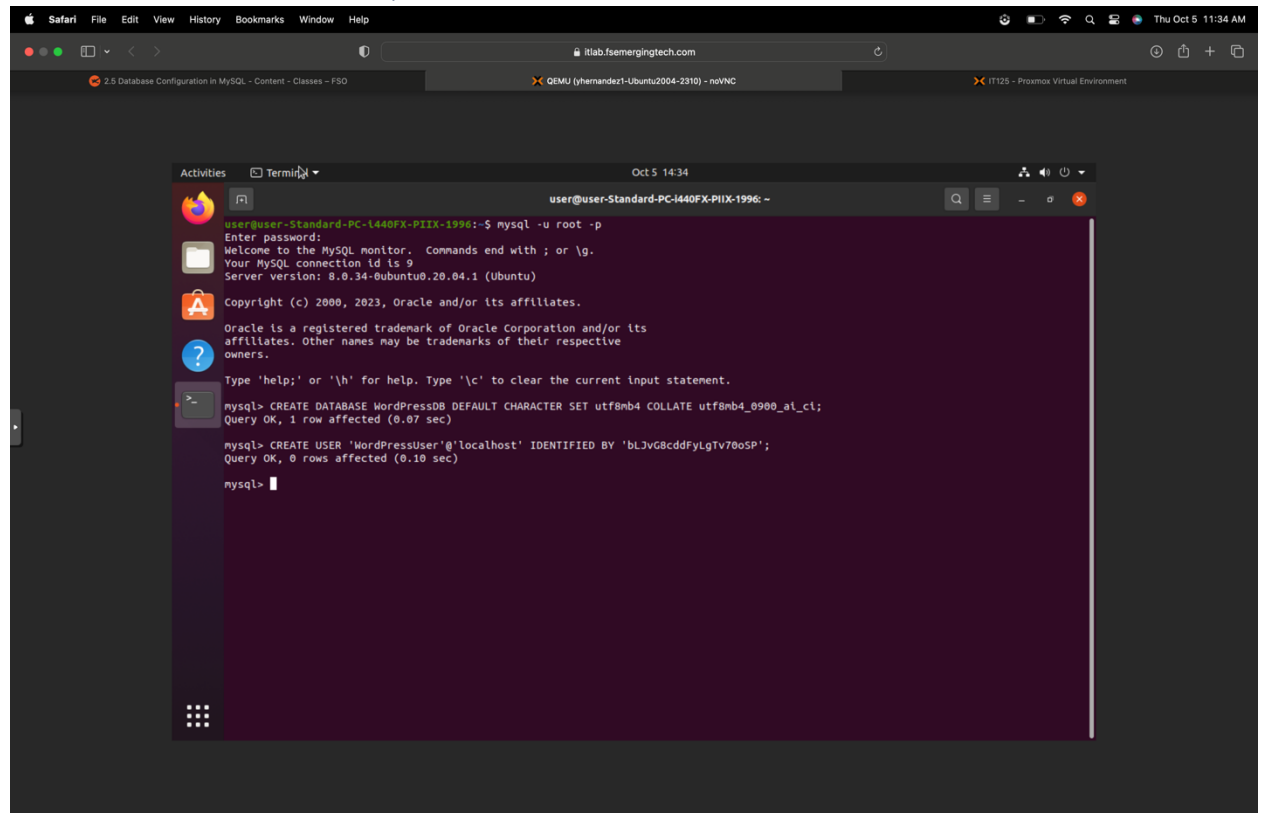

To create a WordPress User on the command line, type **CREATE USER 'WordPressUser'@'localhost' IDENTIFIED BY '**[add password]'; then press enter.

#### Grant Privileges to this New WordPress User

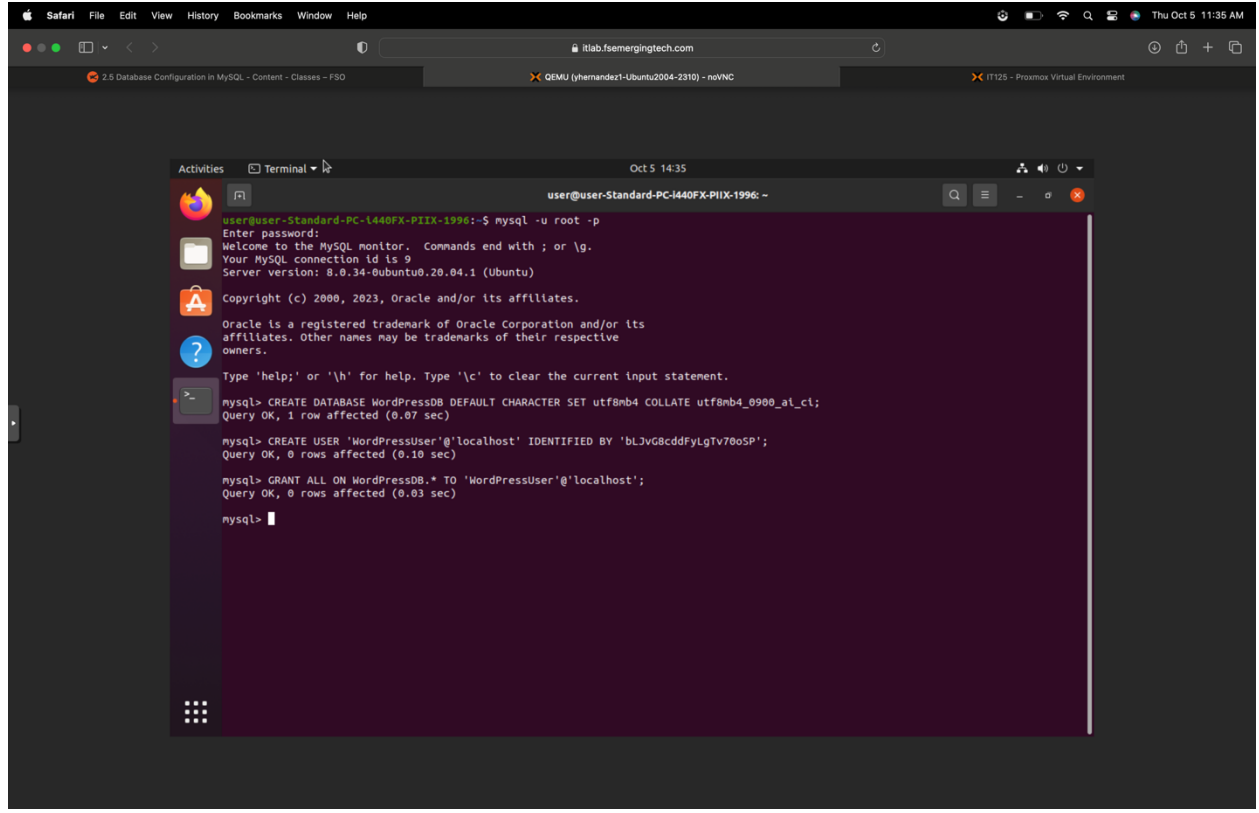

To grant privileges on the command line, type **GRANT ALL ON WordPressDB.\* TO 'WordPressUser'@'localhost';** then press enter.

### Flush Privileges

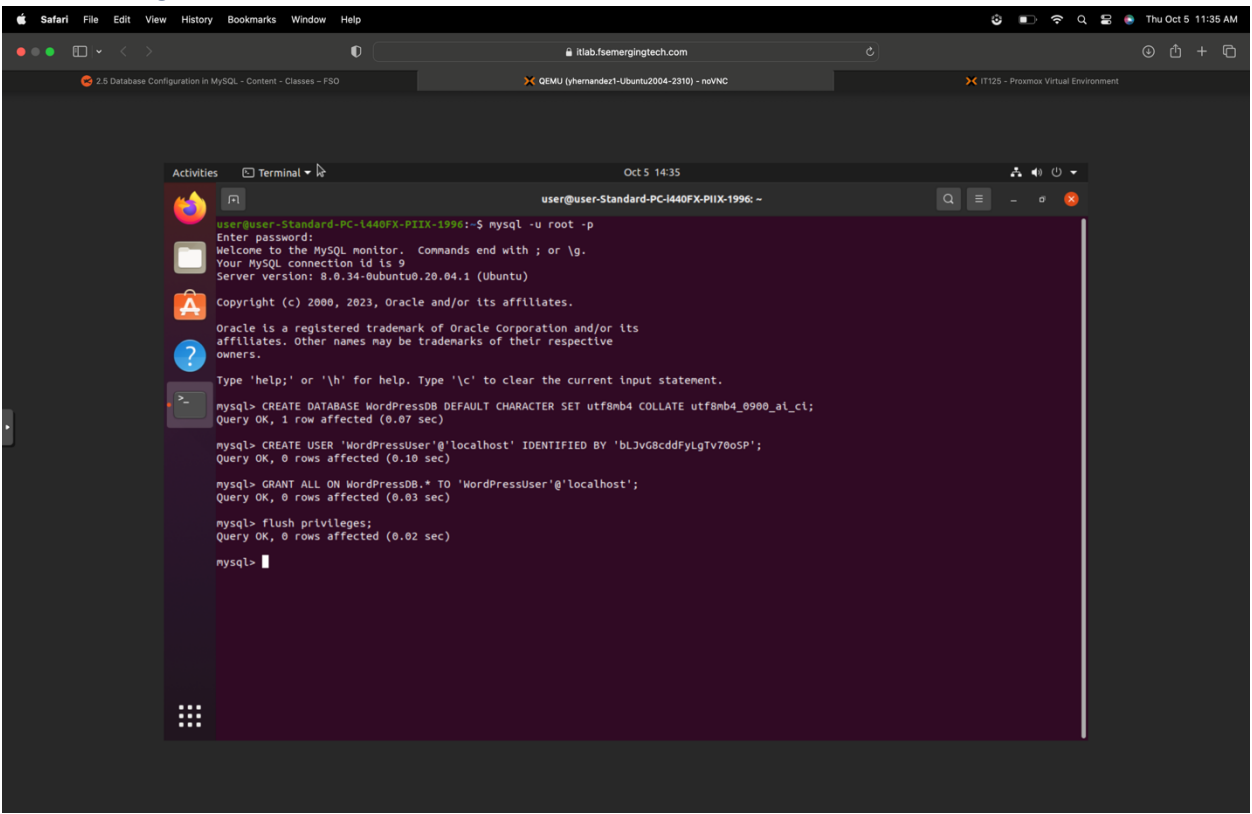

To flush privileges, you type **flush privileges** on the command line, then press enter.

### Quit MySQL

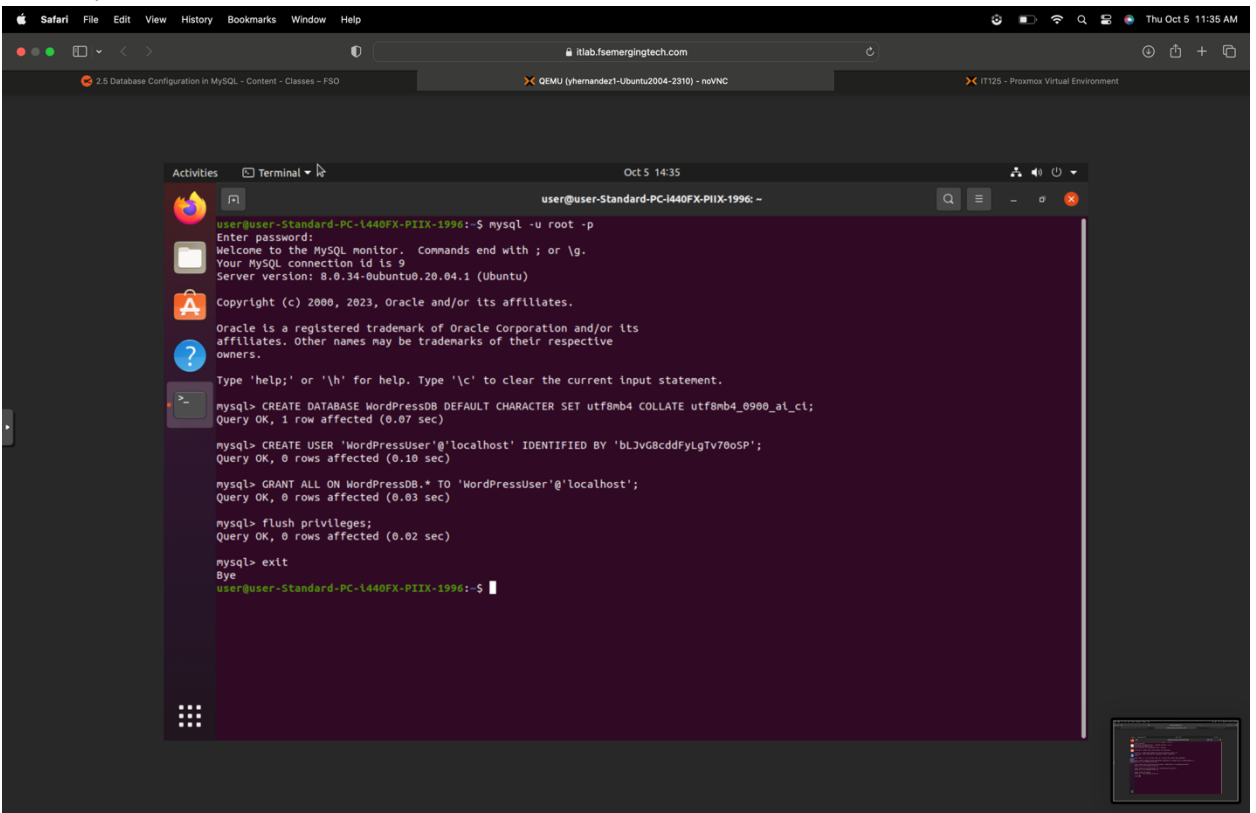

To quit MySQL, you type **exit** on the command line and press enter.
## Install WordPress

| 🗯 Safar      | ri File                      | Edit           | View History                | Bookmarks Window | Help        |                                        |                                            | S 🗗 🗢 d                               | 🚍 💿 Thu Oct 5 12:51 PM       |
|--------------|------------------------------|----------------|-----------------------------|------------------|-------------|----------------------------------------|--------------------------------------------|---------------------------------------|------------------------------|
|              | ∏Iv                          | <              | >                           |                  | 0           | € itlab.fsem                           | erainatech.com                             | ¢                                     | ብ ተ ሰ                        |
|              |                              |                |                             |                  |             |                                        |                                            |                                       |                              |
|              |                              |                | 8                           |                  |             |                                        |                                            | X IT125 - Proxmox Virtual Environment |                              |
| XPRC         | סאאכ                         | 🗙 Vir          | tual Environment 7.         |                  |             |                                        |                                            | Documentation Create VM 😪 Create C    | T 🎴 yhernandez1@LabAccount 🗸 |
| Pool View    |                              | ٠              |                             |                  |             |                                        |                                            | ► Start 😃 Shutdown 🗸 🗐 Migrate ≻_ 0   | Console   V More V 😧 Help    |
| V Datace     |                              |                | Summary                     |                  | Activitie   | s 🕒 Terminal 🕶 📐                       | Oct 5 15:51                                | A -                                   | <ul> <li>• • • •</li> </ul>  |
| ~ 🏷 2310     | 0-ITE229-yl                  | hernar         | <ul> <li>Concolo</li> </ul> |                  | "           | ×                                      | user@user-Standard-PC-i440FX-PIIX-1996: -  | - 9 = -                               | a 💫                          |
| L 1          | 1026 (yhern:<br>1027 (yhern: | andez<br>andez |                             |                  | - 2         | user@user_Standard_DC_1440EY_DTTY_1996 | sudo chowo SIISED SIISED (var /www./html/t |                                       | -                            |
|              |                              |                |                             |                  | _           |                                        |                                            |                                       |                              |
| <b>1</b>     | 1029 (yherni                 | andez          | Cioud-Init                  |                  |             |                                        |                                            |                                       |                              |
|              |                              |                | Options                     |                  |             |                                        |                                            |                                       |                              |
|              |                              |                | Task History                |                  | A           |                                        |                                            |                                       |                              |
|              |                              |                | Monitor                     |                  |             |                                        |                                            |                                       |                              |
|              |                              |                | Snapshots                   |                  | ?           |                                        |                                            |                                       |                              |
|              |                              |                | Firewall                    |                  |             |                                        |                                            |                                       |                              |
|              |                              |                |                             |                  |             |                                        |                                            |                                       |                              |
|              |                              |                |                             | 1                |             |                                        |                                            |                                       |                              |
|              |                              |                |                             |                  |             |                                        |                                            |                                       |                              |
|              |                              |                |                             |                  |             |                                        |                                            |                                       |                              |
|              |                              |                |                             |                  |             |                                        |                                            |                                       |                              |
|              |                              |                |                             |                  |             |                                        |                                            |                                       |                              |
|              |                              |                |                             |                  |             |                                        |                                            |                                       |                              |
|              |                              |                |                             |                  |             |                                        |                                            |                                       |                              |
|              |                              |                |                             |                  |             |                                        |                                            |                                       |                              |
|              |                              |                |                             |                  |             |                                        |                                            |                                       |                              |
|              |                              |                |                             |                  |             |                                        |                                            |                                       |                              |
|              |                              |                |                             |                  |             |                                        |                                            |                                       |                              |
|              |                              |                |                             |                  |             |                                        |                                            |                                       |                              |
|              |                              |                |                             |                  |             |                                        |                                            |                                       |                              |
|              |                              |                |                             |                  |             |                                        |                                            |                                       |                              |
| Tasks C      |                              |                |                             |                  |             |                                        |                                            |                                       |                              |
| Start Time ↓ |                              |                |                             |                  |             | Description                            |                                            |                                       | Status                       |
| Oct 05 12:48 | 8:00                         |                | <b>P</b>                    | IT125 vhern      | andez1@Lab. | VM/CT 1029 - Console                   |                                            |                                       |                              |
| Oct 05 12:23 | 7:50                         | Oct (          | 05 12:32:53                 | IT125 yhern      | andez1@Lab  | VM/CT 1029 - Console                   |                                            |                                       | ОК                           |
| Oct 05 12:22 |                              |                |                             |                  |             |                                        |                                            |                                       | ОК                           |
| Oct 05 12:10 | 0:59                         | Oct (          | 05 12:22:46                 | IT125 yhern      | andez1@Lab  | VM/CT 1029 - Console                   |                                            |                                       | ОК                           |
| Oct 05 12:0  |                              |                |                             |                  | andez1@Lab  | VM/CT 1029 - Console                   |                                            |                                       | ОК                           |
| Oct 05 11:56 | 6:25                         | Oct (          | 05 12:01:28                 | IT125 yhern      | andez1@Lab  | VM/CT 1029 - Console                   |                                            |                                       | ОК                           |
| Oct 05 11:5  |                              |                |                             |                  | andez1@Lab  |                                        |                                            |                                       | ок                           |

Grant Permission to html Directory to WordPress User

To grant permissions to the html directory on the command line, type **sudo chown \$User:\$User** /var/www/html/\*, then press enter.

## Delete Files from html Directory

| 🖆 Safar      | i File                    | Edit            | View History               | / Bool   | marks        | Vindow   | Help      |                                          |                         |               |                       |                           |              |                     | 8         | n a 🛚 🍯        | Thu Oct 5 12:52 PM     |
|--------------|---------------------------|-----------------|----------------------------|----------|--------------|----------|-----------|------------------------------------------|-------------------------|---------------|-----------------------|---------------------------|--------------|---------------------|-----------|----------------|------------------------|
| • • •        | •                         |                 |                            |          |              |          | 0         |                                          |                         | 🔒 itlab.fseme | rgingtech.com         |                           |              |                     |           |                | © 1 + 1 •              |
|              |                           |                 |                            | 2.6 1    | nstall WordF |          |           |                                          |                         |               |                       |                           | 🗙 IT125 - P  | roxmox Virtual Envi | onment    |                |                        |
| XPRC         | XMC                       | 🗙 Vir           | tual Environmer            |          |              |          |           |                                          |                         |               |                       |                           | 🖉 Do         | cumentation         | Create VM | Create CT 🔒 yh | ernandez1@LabAccount v |
| Pool View    |                           | ٠               | Virtual Machine            | 1029 (ył |              |          |           |                                          |                         |               |                       |                           |              | t 😃 Shutdown        |           |                | More V 😧 Help          |
| VE Datace    | inter                     |                 | Summary                    |          |              |          | Activitie | s 🕒 Terminal 🕶                           | ⊳                       |               |                       | Oct 5 15:52               |              |                     |           |                |                        |
| ~ S 2310     | )-ITE229-yl<br>026 (vhern | hernar<br>andez | >_ Console                 |          |              |          | <u></u>   |                                          |                         |               | user@user-Si          | andard-PC-i440FX-PIIX-199 | <b>16:</b> ~ |                     | Q =       | _ o 😢          |                        |
| L 10         | 027 (yhern                | andez           | Hardware                   |          |              |          |           | user@user-Standard                       | -PC-1440FX-P            | VIIX-1996:~\$ | sudo chown \$USER:\$I | JSER /var/www/html/*      |              |                     |           |                | 1                      |
| <b>  1</b>   | 028 (yhern                | andez           | - Cloud-Init               |          |              |          |           | [sudo] password fo<br>user@user-Standard | r user:<br>-PC-1440FX-P | VIIX-1996:~\$ | sudo rm /var/www/h    | tml/*                     |              |                     |           |                |                        |
| Lay 10       | 029 (yhern                | andez           | Options                    |          |              |          |           |                                          |                         |               |                       |                           |              |                     |           |                |                        |
|              |                           |                 | Task History               |          |              |          |           |                                          |                         |               |                       |                           |              |                     |           |                |                        |
|              |                           |                 | Monitor                    |          |              |          | <b></b>   |                                          |                         |               |                       |                           |              |                     |           |                |                        |
|              |                           |                 | Snapshots                  |          |              |          |           |                                          |                         |               |                       |                           |              |                     |           |                |                        |
|              |                           |                 | Firewall                   |          |              |          |           |                                          |                         |               |                       |                           |              |                     |           |                |                        |
|              |                           |                 |                            |          |              |          |           |                                          |                         |               |                       |                           |              |                     |           |                |                        |
|              |                           |                 |                            |          |              |          |           |                                          |                         |               |                       |                           |              |                     |           |                |                        |
|              |                           |                 |                            |          |              |          |           |                                          |                         |               |                       |                           |              |                     |           |                |                        |
|              |                           |                 |                            |          |              |          |           |                                          |                         |               |                       |                           |              |                     |           |                |                        |
|              |                           |                 |                            |          |              |          |           |                                          |                         |               |                       |                           |              |                     |           |                |                        |
|              |                           |                 |                            |          |              |          |           |                                          |                         |               |                       |                           |              |                     |           |                |                        |
|              |                           |                 |                            |          |              |          |           |                                          |                         |               |                       |                           |              |                     |           |                |                        |
|              |                           |                 |                            |          |              |          |           |                                          |                         |               |                       |                           |              |                     |           |                |                        |
|              |                           |                 |                            |          |              |          |           |                                          |                         |               |                       |                           |              |                     |           |                |                        |
|              |                           |                 |                            |          |              |          |           |                                          |                         |               |                       |                           |              |                     |           |                |                        |
|              |                           |                 |                            |          |              |          |           |                                          |                         |               |                       |                           |              |                     |           |                |                        |
|              |                           |                 |                            |          |              |          |           |                                          |                         |               |                       |                           |              |                     |           |                |                        |
|              |                           |                 |                            |          |              |          |           |                                          |                         |               |                       |                           |              |                     |           |                |                        |
|              |                           |                 |                            |          |              |          |           |                                          |                         |               |                       |                           |              |                     |           |                |                        |
|              |                           |                 |                            |          |              |          |           |                                          |                         |               |                       |                           |              |                     |           |                |                        |
| Tasks C      |                           |                 |                            |          |              |          |           |                                          |                         | _             | _                     |                           |              |                     |           |                |                        |
| Start Time ↓ |                           |                 |                            | Nod      |              |          |           |                                          |                         |               |                       |                           |              |                     |           |                |                        |
| Oct 05 12:48 | 3:00                      |                 | Ţ                          |          |              | yhernand | lez1@Lab  | VM/CT 1029 - Cons                        |                         |               |                       |                           |              |                     |           |                |                        |
| Oct 05 12:27 | 7:50                      | Oct (           | 05 12:32:53                | IT12     |              | yhernand | lez1@Lab  | VM/CT 1029 - Cons                        | ole                     |               |                       |                           |              |                     |           |                |                        |
| Oct 05 12:22 |                           |                 |                            |          |              |          | lez1@Lab  |                                          |                         |               |                       |                           |              |                     |           |                |                        |
| Oct 05 12:10 | ):59                      | Oct (           | 05 12:22:46                |          |              | yhernand | lez1@Lab  | VM/CT 1029 - Cons                        | ole                     |               |                       |                           |              |                     |           |                |                        |
| Oct 05 12:01 | 1:29                      | Oct 0           | 05 12:06:31                | IT 12    |              | yhernand | lez1@Lab  | VM/CT 1029 - Cons                        |                         |               |                       |                           |              |                     |           |                |                        |
| Oct 05 11:56 | 5:25<br>1-22              | Oct (           | 25 12:01:28<br>25 11:58:24 | IT 12    | 5            | yhernand | lez1@Lab  | VM/CT 1029 - Cons                        | 010                     |               |                       |                           |              |                     |           | OK             |                        |

To delete files from the html directory on the command line, type **sudo rm /var/www/html/\***, then press enter.

## Verify html Directory is Empty

| 🗯 Safar      | i File                   | Edit           | View History    | Bookmarks       | s Window          | Help            |                                           |                       |                                          | ම 💷 🛜 ර                                  | 🖀 🔹 Thu Oct 5 12:52 PM       |
|--------------|--------------------------|----------------|-----------------|-----------------|-------------------|-----------------|-------------------------------------------|-----------------------|------------------------------------------|------------------------------------------|------------------------------|
| • • •        | •                        |                |                 |                 |                   | •               |                                           | 🔒 itlab.fseme         | rgingtech.com                            |                                          | © ₾ + Ⴊ                      |
|              |                          |                |                 | 😤 2.6 Install V | VordPress - Conte | ent - Classes - |                                           |                       |                                          | X IT125 - Proxmox Virtual Environment    |                              |
| XPRC         | )<br>XMC                 | ] <b>X</b> Vir |                 |                 |                   |                 |                                           |                       |                                          | Documentation     Create VM     Create C | T 🍐 yhernandez1@LabAccount 🗸 |
| Pool View    |                          | •              | Virtual Machine | 1029 (yhernan   | dez1-Ubuntu200    |                 |                                           |                       |                                          | ▶ Start 🕐 Shutdown 🗸 🖉 Migrate 🔪 6       | Console V More V 😧 Help      |
| V Datace     |                          |                | Summary         |                 |                   | Activities      | s 🕒 Terminal 🕶                            |                       | Oct 5 15:52                              |                                          | <ul> <li>• • • •</li> </ul>  |
| √            | 0-ITE229-y               | hernar         | > Console       |                 |                   | -               |                                           |                       | user@user-Standard-PC-i440FX-PIIX-1996:~ | Q = -                                    | o 🙁                          |
| 1            | 020 (yhein<br>027 (yhein | andez<br>andez | Hardware        |                 |                   | <b>e</b>        | user@user-Standard-PC                     | -1440FX-PIIX-1996:-\$ | sudo chown \$USER:\$USER /var/www/html/* |                                          |                              |
| 1            | 028 (yhern               | andez          |                 |                 |                   |                 | [sudo] password for user@user_Standard_PC | ser:                  | sudo rm /var/www/btml/*                  |                                          |                              |
| <b>I</b> 1   | 029 (yhern               | andez          | Options         |                 |                   |                 | user@user-Standard-PC                     | -1440FX-PIIX-1996:-\$ | ls /var/www/html                         |                                          |                              |
|              |                          |                | Task History    |                 |                   |                 |                                           |                       | -                                        |                                          |                              |
|              |                          |                | Monitor         |                 |                   | A               |                                           |                       |                                          |                                          |                              |
|              |                          |                | Snanehote       |                 |                   |                 |                                           |                       |                                          |                                          |                              |
|              |                          |                | Firewall        |                 |                   |                 |                                           |                       |                                          |                                          |                              |
|              |                          |                | • Filowali      |                 |                   |                 |                                           |                       |                                          |                                          |                              |
|              |                          |                |                 |                 |                   |                 |                                           |                       |                                          |                                          |                              |
|              |                          |                |                 |                 |                   |                 |                                           |                       |                                          |                                          |                              |
|              |                          |                |                 |                 |                   |                 |                                           |                       |                                          |                                          |                              |
|              |                          |                |                 |                 |                   |                 |                                           |                       |                                          |                                          |                              |
|              |                          |                |                 |                 |                   |                 |                                           |                       |                                          |                                          |                              |
|              |                          |                |                 |                 |                   |                 |                                           |                       |                                          |                                          |                              |
|              |                          |                |                 |                 |                   |                 |                                           |                       |                                          |                                          |                              |
|              |                          |                |                 |                 |                   |                 |                                           |                       |                                          |                                          |                              |
|              |                          |                |                 |                 |                   |                 |                                           |                       |                                          |                                          |                              |
|              |                          |                |                 |                 |                   |                 |                                           |                       |                                          |                                          |                              |
|              |                          |                |                 |                 |                   |                 |                                           |                       |                                          |                                          |                              |
|              |                          |                |                 |                 |                   |                 |                                           |                       |                                          |                                          |                              |
|              |                          |                |                 |                 |                   |                 |                                           |                       |                                          |                                          |                              |
|              |                          |                |                 |                 |                   |                 |                                           |                       |                                          |                                          |                              |
| Tasks (      |                          |                |                 |                 |                   |                 |                                           |                       |                                          |                                          |                              |
| Start Time J |                          |                |                 |                 |                   |                 |                                           |                       |                                          |                                          | Status                       |
| Oct 05 12:4  | B:00                     |                | -               |                 |                   | iez1@Lab        | VM/CT 1029 - Console                      |                       |                                          |                                          |                              |
| Oct 05 12:2  | 7:50                     | Oct (          | 5 12:32:53      | IT125           | yhernand          | iez1@Lab        | VM/CT 1029 - Console                      |                       |                                          |                                          | ок                           |
| Oct 05 12:2: |                          |                |                 |                 |                   | iez1@Lab        |                                           |                       |                                          |                                          | ок                           |
| Oct 05 12:1  | 0:59                     | Oct (          | 5 12:22:46      |                 | yhernand          | iez1@Lab        | VM/CT 1029 - Console                      |                       |                                          |                                          | ок                           |
| Oct 05 12:0  |                          |                |                 |                 |                   | iez1@Lab        |                                           |                       |                                          |                                          | ОК                           |
| Oct 05 11:5  | 6:25                     | Oct (          | 12:01:28        | IT125           | yhernand          | iez1@Lab        | VM/CT 1029 - Console                      |                       |                                          |                                          | ок                           |
| Oct 05 11:5  | 1:22                     | Oct (          | 15 11:56:24     | IT125           | vhernand          | iez1@Lab        | VM/CT 1029 - Console                      |                       |                                          |                                          | OK                           |

To verify the empty html directory, type **Is /var/www/html** on the command line, then press enter.

## Clone WordPress to html Directory

| 🗯 Safari Fil            | ile Edit                | View History                | Bookmarks Windo     | w Help       |                                                                                                |                                                                                          | ٢                                                      | 🗈 ନ୍ର୍ 🖁 🌖           | Thu Oct 5 12:58 PM    |
|-------------------------|-------------------------|-----------------------------|---------------------|--------------|------------------------------------------------------------------------------------------------|------------------------------------------------------------------------------------------|--------------------------------------------------------|----------------------|-----------------------|
| •••                     |                         |                             |                     | •            | 🔒 itlab.fseme                                                                                  | gingtech.com                                                                             |                                                        |                      | ⊕ û + ©               |
|                         |                         | 8                           |                     |              |                                                                                                |                                                                                          | 🗙 IT125 - Proxmox Virtual Environment                  |                      |                       |
| XPROXN                  | MOXV                    |                             |                     |              |                                                                                                |                                                                                          | Documentation     Create Vi                            | л 😰 Create CT 💄 yher | rnandez1@LabAccount 🗸 |
| Pool View               | ~ <b>¢</b>              |                             | 9 (yhernandez1-Ubur |              |                                                                                                |                                                                                          | ▶ Start 🙂 Shutdown 🗸 ⋞                                 |                      | More V 😧 Help         |
| V Datacenter            |                         | Summary                     |                     | Activiti     | es 🗟 🗈 Terminal 🕶                                                                              | Oct 5 15:58                                                                              |                                                        | <b>↓</b> ● 0 +       |                       |
| 2310-ITE22              | 29-yhernar<br>hernandez | >_ Console                  |                     | <u></u>      |                                                                                                | user@user-Standard-PC-I440FX-PIIX-1996:~                                                 |                                                        | = _ 0 🙁              |                       |
| 📮 1027 (ył              | hernandez               | 🖵 Hardware                  |                     | <b>_</b>     | gir1.2-goa-1.0 libfwupdplugin1 libxmlb1                                                        | linux-headers-5.15.0-72-generic linux-hwe-                                               | -5.15-headers-5.15.0-72                                |                      |                       |
| 1028 (yt                | hernandez               | Cloud-Init                  |                     |              | linux-image-5.15.0-72-generic linux-modu<br>Use 'sudo apt autoremove' to remove them.          | les-5.15.0-72-generic linux-modules-extra-                                               | -5.15.0-72-generic                                     |                      |                       |
| 🕞 1029 (yr              | nernandez               | Options                     |                     |              | The following additional packages will be<br>git-man liberror-perl                             | installed:                                                                               |                                                        |                      |                       |
|                         |                         | Task History                |                     |              | Suggested packages:<br>git-daemon-run   git-daemon-sysvinit git                                | -doc git-el git-email git-gui gitk gitweb                                                | git-cvs git-mediawiki git-svn                          |                      |                       |
|                         |                         | <ul> <li>Monitor</li> </ul> |                     |              | The following NEW packages will be install<br>git git-man liberror-perl                        | ed:                                                                                      |                                                        | 1                    |                       |
|                         |                         | Snapshots                   |                     | 2            | 0 upgraded, 3 newly installed, 0 to remove<br>Need to get 5,518 kB of archives.                | and 0 not upgraded.                                                                      |                                                        |                      |                       |
|                         |                         | 🛡 Firewall 🕨 🕨              |                     |              | After this operation, 38.7 MB of additiona<br>Get:1 http://us.archive.ubuntu.com/ubuntu        | l disk space will be used.<br>focal/main amd64 liberror-perl all 0.17029                 | 9-1 [26.5 kB]                                          |                      |                       |
|                         |                         |                             |                     |              | <pre>Get:2 http://us.archive.ubuntu.com/ubuntu Get:3 http://us.archive.ubuntu.com/ubuntu</pre> | focal-updates/main amd64 git-man all 1:2.2<br>focal-updates/main amd64 git amd64 1:2.25. | 25.1-1ubuntu3.11 [887 kB]<br>.1-1ubuntu3.11 [4,605 kB] |                      |                       |
|                         |                         |                             | •                   |              | Fetched 5,518 kB in 1s (4,013 kB/s)<br>Selecting previously unselected package li              | berror-perl.                                                                             |                                                        |                      |                       |
|                         |                         |                             |                     |              | (Reading database 196855 files and dir<br>Preparing to unpack/liberror-perl 0.17               | ectories currently installed.)<br>029-1 all.deb                                          |                                                        |                      |                       |
|                         |                         |                             |                     |              | Unpacking liberror-perl (0.17029-1)<br>Selecting previously unselected package gi              | t-man.                                                                                   |                                                        |                      |                       |
|                         |                         |                             |                     |              | Preparing to unpack/git-man_1%3a2.25.1<br>Unpacking git-man (1:2.25.1-1ubuntu3.11) .           | -1ubuntu3.11_all.deb                                                                     |                                                        |                      |                       |
|                         |                         |                             |                     |              | Selecting previously unselected package gi<br>Preparing to uppack/git 1%3a2.25.1-1ub           | untu3.11 amd64.deb                                                                       |                                                        |                      |                       |
|                         |                         |                             |                     |              | Unpacking git (1:2.25.1-lubuntu3.11)<br>Setting up liberor.og( (0.17029.1)                     |                                                                                          |                                                        |                      |                       |
|                         |                         |                             |                     |              | Setting up git-man (1:2.25.1-1ubuntu3.11)                                                      |                                                                                          |                                                        |                      |                       |
|                         |                         |                             |                     |              | Processing triggers for man-db (2.9.1-1).                                                      |                                                                                          |                                                        |                      |                       |
|                         |                         |                             |                     |              | Cloning into '/var/www/html'                                                                   | sudo git clone nitps://github.com/wordPres                                               | ss/wordpress /var/www/ntht                             |                      |                       |
|                         |                         |                             |                     |              | remote: Enumerating objects: 400380, done.<br>remote: Counting objects: 100% (403/403),        | done.                                                                                    |                                                        |                      |                       |
|                         |                         |                             |                     |              | remote: Compressing objects: 100% (223/223<br>remote: Total 400380 (delta 212), reused 3       | ), done.<br>47 (delta 180), pack-reused 399977                                           |                                                        |                      |                       |
|                         |                         |                             |                     |              | Receiving objects: 100% (400380/400380), 4<br>Resolving deltas: 100% (323744/323744), do       | 23.68 MiB   3.55 MiB/s, done.<br>ne.                                                     |                                                        |                      |                       |
|                         |                         |                             |                     |              | Updating files: 100% (4046/4046), done.<br>user@user-Standard-PC-i440FX-PIIX-1996:~\$          |                                                                                          |                                                        |                      |                       |
| Tasks Cluster           |                         |                             |                     |              |                                                                                                |                                                                                          |                                                        |                      |                       |
| Start Time $\downarrow$ | End                     |                             |                     |              |                                                                                                |                                                                                          |                                                        |                      |                       |
| Oct 05 12:48:00         |                         | Ţ                           | IT125 yhe           | rnandez1@Lab | . VM/CT 1029 - Console                                                                         |                                                                                          |                                                        |                      |                       |
| Oct 05 12:27:50         |                         | 05 12:32:53                 | IT125 yhe           | rnandez1@Lab | . VM/CT 1029 - Console                                                                         |                                                                                          |                                                        |                      |                       |
| Oct 05 12:22:47         |                         |                             |                     | rnandez1@Lab |                                                                                                |                                                                                          |                                                        |                      |                       |
| Oct 05 12:10:59         | Oct                     | 05 12:22:46                 | IT125 yhe           | rnandez1@Lab | . VM/CT 1029 - Console                                                                         |                                                                                          |                                                        | OK                   |                       |
| Oct 05 12:01:29         | 00                      | 05 12:06:31                 | IT125 yhe           | mandez1@Lab  | VM/CT 1029 - Console                                                                           |                                                                                          |                                                        | OK                   |                       |
| Oct 05 11:51:22         | Oct                     | 05 11:56:24                 | IT125 yhe           | rnandez1@Lab | . VM/CT 1029 - Console                                                                         |                                                                                          |                                                        | ок                   |                       |

To clone WordPress, type **sudo git clone <u>https://github.com/WordPress/WordPress /var/www/html/</u> on the command line, then press enter.** 

### Verify html Directory Contains WordPress Files

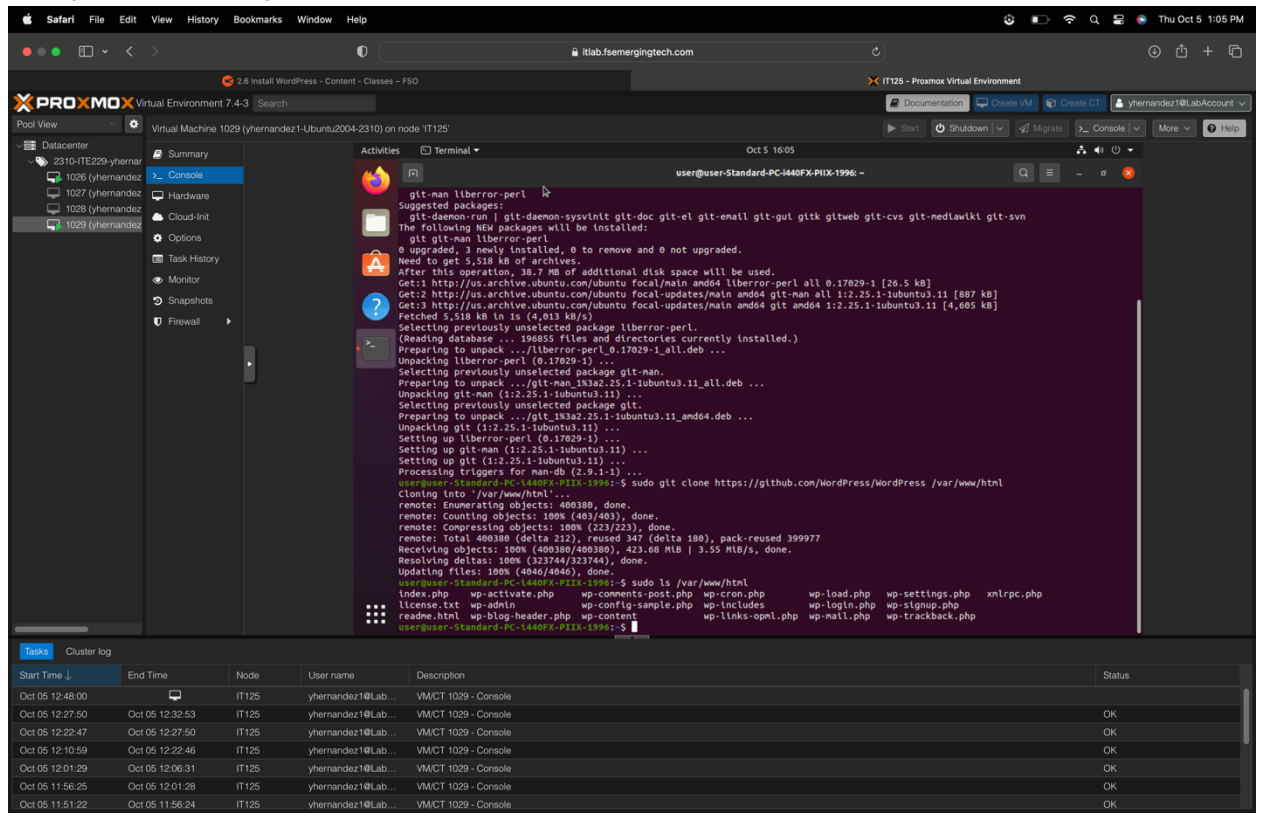

To verify that the HTML directory contains WordPress Files, type **sudo Is /var/www/html**, then press enter.

#### Verify Permissions on html Directory

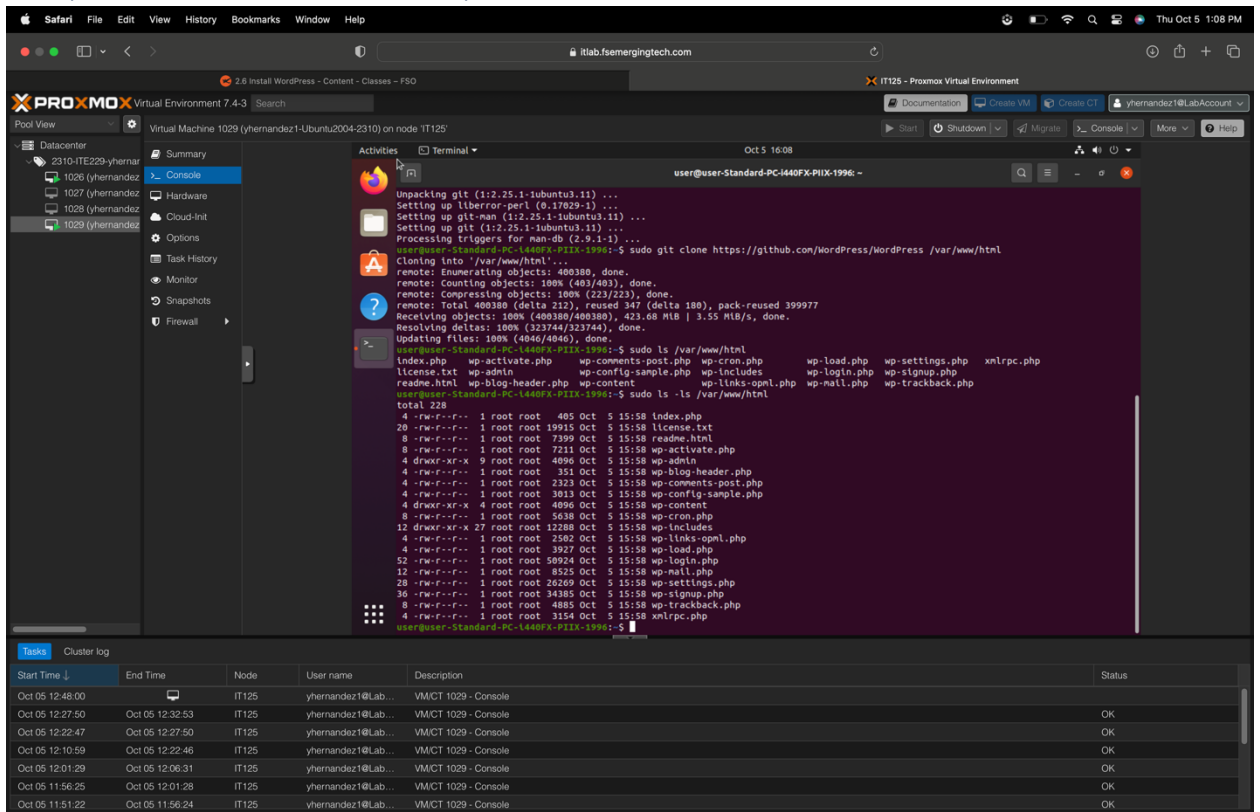

To verify permissions on the HTML file, type **sudo Is -Is /var/www/html**, then press enter.

### Edit Ownership

Edit Ownership of Contents of html Directory

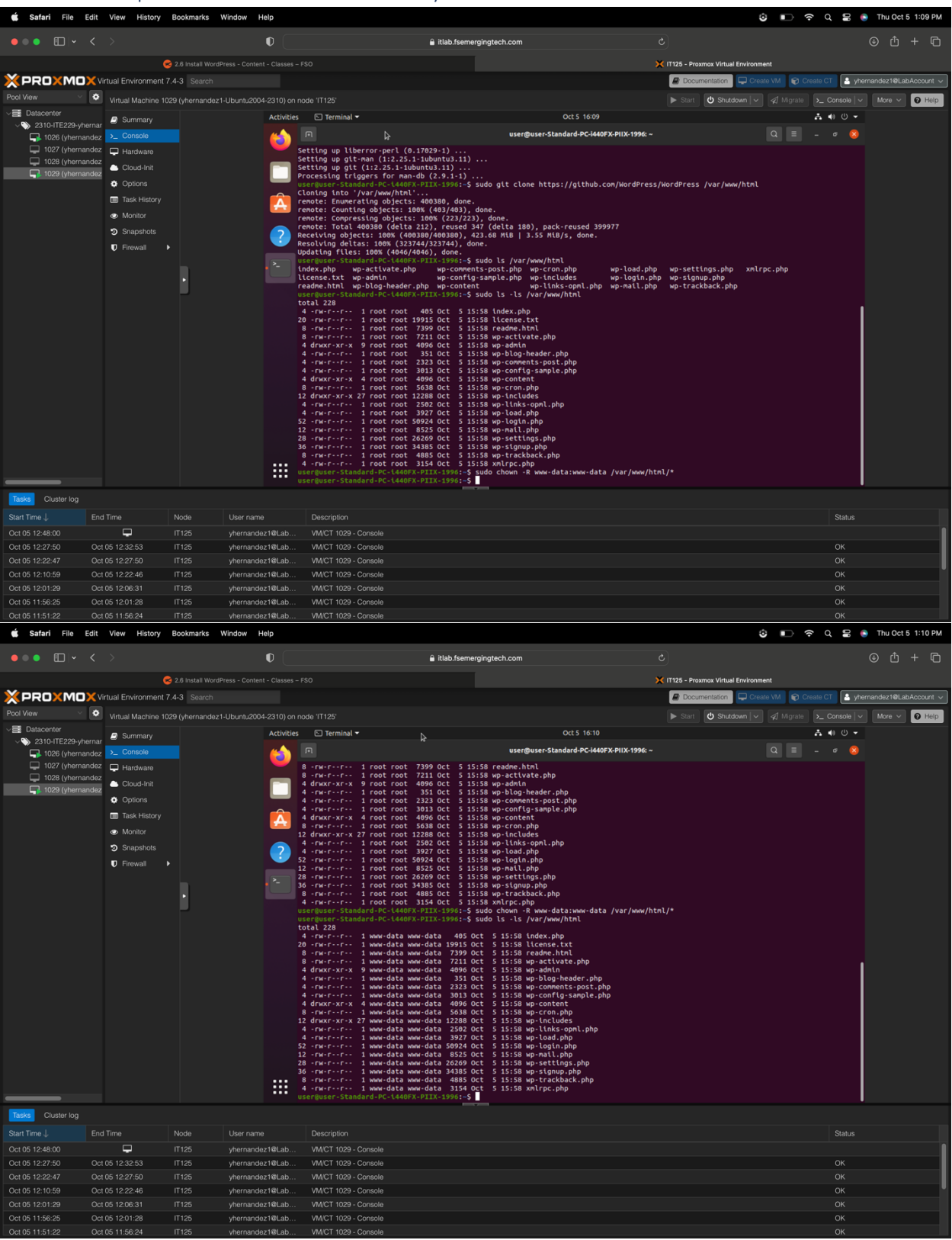

To Edit Ownership of Contents of HTML Directory, you type **sudo chown -R www-data:www-data** /var/www/html/\* then press enter and to check that they have changed ownership, type **sudo Is -Is** /var/www/html then press enter.

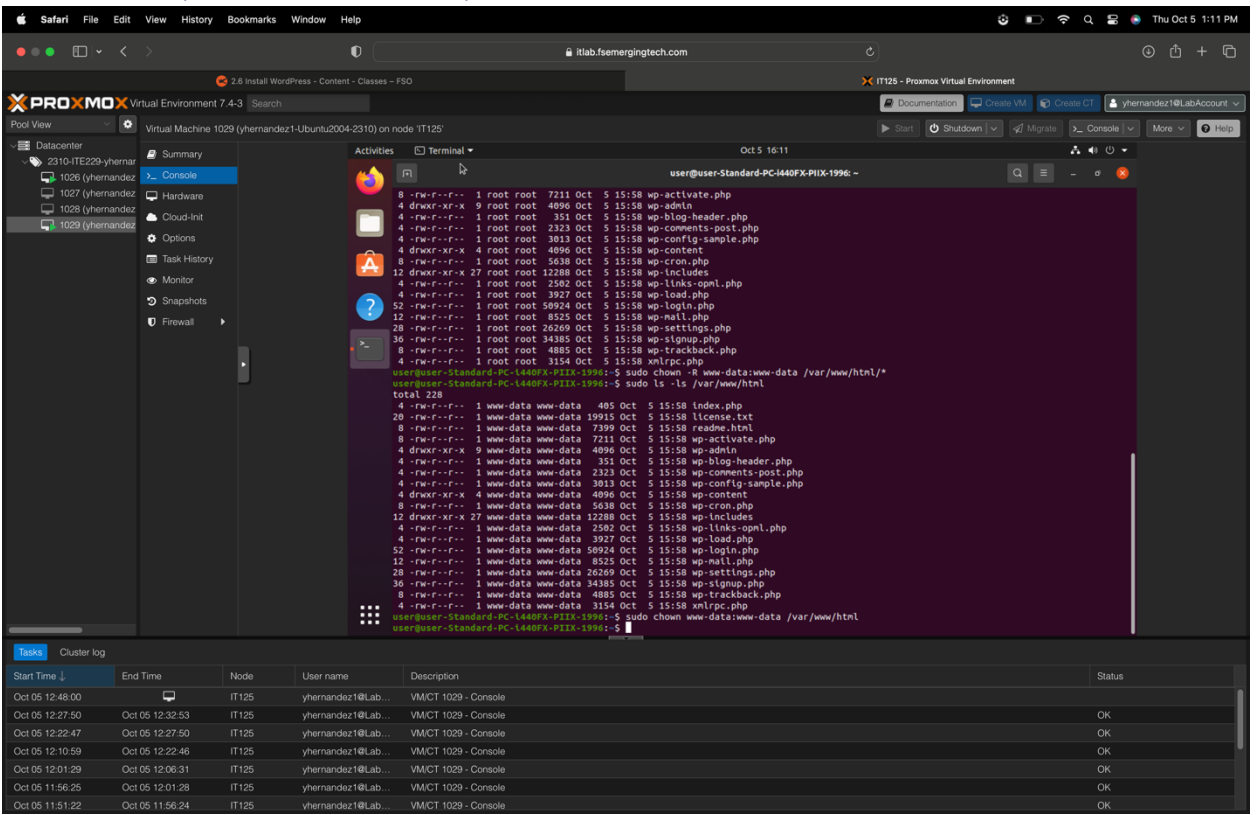

#### Edit Ownership of the html Directory Itself

To edit ownership of the HTML directory, type **sudo chown www-data:www-data /var/www/html**, then press enter.

## Edit the apache2.conf File

| 🗯 Safa      | ri File                      | Edit Vie  | w History E      | Bookmarks W      | /indow Help     |                                                                                                    |                                                                                                    |                                  | 🕲 🗈 🗢 ସ 🛢 🍯                   | Thu Oct 5 1:13 PM    |
|-------------|------------------------------|-----------|------------------|------------------|-----------------|----------------------------------------------------------------------------------------------------|----------------------------------------------------------------------------------------------------|----------------------------------|-------------------------------|----------------------|
|             | •                            |           |                  |                  | O               | •                                                                                                    | itlab.fsemergingtech.com                                                                                                    |                                  |                               | ⊕ û + ©              |
|             |                              |           | 8                |                  |                 |                                                                                                    |                                                                                                    | 💢 IT125 - Proxmox Virtual Enviro | onment                        |                      |
| XPR         | ом <b>х</b> с                | X Virtual | Environment 7.4  | 4-3 Search       |                 |                                                                                                    |                                                                                                    | Documentation                    | Create VM 😭 Create CT 🏼 🎦 yhe | mandez1@LabAccount ~ |
| Pool View   |                              | Virt      | ual Machine 1029 | 9 (vhernandez1-) | Ubuntu2004-2310 | )) on node 'IT125'                                                                                                    |                                                                                                    | Start 🔿 Shutdown                 | ✓                             | More V R Help        |
| V 📑 Datace  |                              |           |                  |                  | Acti            | vities 🕞 Terminal ts                                                                                                    | Oct 5 16:13                                                                                                    |                                  | A (0) -                       |                      |
| ~ 🏷 _231    |                              | ernar     | Summary          |                  |                 |                                                                                                    |                                                                                                    | 1004:                            |                               |                      |
|             | 1026 (yherna<br>1027 (uhorna | ndez >-   |                  |                  |                 |                                                                                                    |                                                                                                    | .1990. ~                         |                               |                      |
|             | 1027 (ynerna<br>1028 (yherna | ndez 🖵    | Hardware         |                  |                 | GNU nano 4.8                                                                                                    | /etc/apache2/apache2.com                                                                                                    | ٦ř                               | Modified                      |                      |
|             | 1029 (yherna                 | ndez 🎐    | Cloud-Init       |                  |                 | <pre><directory share="" usr="">     AllowOverride None</directory></pre>                                                                                                    |                                                                                                    |                                  |                               |                      |
|             |                              | ٠         |                  |                  |                 | Require all granted                                                                                                    |                                                                                                    |                                  |                               |                      |
|             |                              |           |                  |                  |                 |                                                                                                    |                                                                                                    |                                  |                               |                      |
|             |                              | ۲         |                  |                  |                 | <directory var="" www=""></directory><br>Options Indexes FollowSym                                                                                                    | iL1nks                                                                                                    |                                  |                               |                      |
|             |                              | 9         |                  |                  |                 | AllowOverride ALL<br>Require all granted                                                                                                    |                                                                                                    |                                  |                               |                      |
|             |                              | U         |                  |                  |                 |                                                                                                    |                                                                                                    |                                  |                               |                      |
|             |                              |           |                  | ł                |                 | <pre>storectory /srv/&gt; storectory /srv/&gt; storectory /srv/&gt; storectory storectory&gt; storectory&gt; storecto</pre> | Links  file to look for in each directory rectives. See also the Allandoverride  access and .htpasswd files from being  apache2.conf |                                  | up file                       |                      |
|             |                              |           |                  |                  |                 | rc Cancel                                                                                                    | N Mac Format N-D Prepend                                                                                                    | TI IO FIL                        | les 🛛                         |                      |
| Tasks (     | Cluster log                  |           |                  |                  |                 |                                                                                                    |                                                                                                    |                                  |                               |                      |
| Start Time  |                              | End Time  |                  | Node             | User name       | Description                                                                                                    |                                                                                                    |                                  | Status                        |                      |
| Oct 05 12:4 | 8:00                         |           | Ŷ                |                  |                 | ab VM/CT 1029 - Console                                                                                                    |                                                                                                    |                                  |                               |                      |
| Oct 05 12:2 | 7:50                         | Oct 05 12 | 2:32:53          | IT125            | yhernandez1@L   | ab VM/CT 1029 - Console                                                                                                    |                                                                                                    |                                  | ОК                            |                      |
| Oct 05 12:2 | 2:47                         | Oct 05 12 | 2:27:50          | IT125            | yhernandez1@L   | ab VM/CT 1029 - Console                                                                                                    |                                                                                                    |                                  |                               |                      |
| Oct 05 12:1 | 0:59                         | Oct 05 1  | 2:22:46          | 11125            | yhernandez1@L   | ab VM/CT 1029 - Console                                                                                                    |                                                                                                    |                                  | ОК                            |                      |
| Oct 05 12:0 | 11:29                        | Oct 05 12 | 2:06:31          | 11125            | yhernandez1@L   | ab VM/CT 1029 - Console                                                                                                    |                                                                                                    |                                  |                               |                      |
| Oct 05 11:5 | 6:25                         | Oct 05 12 | 2:01:28          | IT125            | yhernandez1@L   | ab VM/CT 1029 - Console                                                                                                    |                                                                                                    |                                  |                               |                      |
| Oct 05 11:5 | 1:22                         | Oct 05 1  | 1:56:24          | IT125            | vhernandez1@L   | ab VM/CT 1029 - Console                                                                                                    |                                                                                                    |                                  |                               |                      |

To edit the apache2.conf file type on the terminal **sudo nano /etc/apache2/apache2.conf**, then press enter.

### Override All Default Apache Directives

| 🗯 Safa      | ri File                      | Edit V                  | iew History       | Bookmarks         | Window Help            |                                                                             |                                           | ଓ 🗈 ବିର 🛢                                 | Thu Oct 5 1:13 PM        |
|-------------|------------------------------|-------------------------|-------------------|-------------------|------------------------|-----------------------------------------------------------------------------|-------------------------------------------|-------------------------------------------|--------------------------|
| • • •       | -                            |                         |                   |                   | 0 (                    | 🔒 itlab.fsemergingte                                                        | ich.com C                                 |                                           | ⊕ û + ©                  |
|             |                              |                         |                   | 2.6 Install Words | Press - Content - Clas | s - FSO                                                                     | ×m                                        | 125 - Proxmox Virtual Environment         |                          |
| XPR         | охмо                         | I <mark>X</mark> Virtu: | al Environment    | 7.4-3 Search      |                        |                                                                             |                                           | Documentation     Create VM     Create CT | yhernandez1@LabAccount 🗸 |
| Pool View   |                              | <b>۰</b> v              | irtual Machine 10 | )29 (vhernandez)  | -Ubuntu2004-2310       | n node 'IT125'                                                              |                                           | Start O Shutdown ∨ I Migrate > Console    | V More V O Help          |
| V Datac     |                              |                         |                   |                   | Activ                  | es 🗈 Terminal ts                                                            | Oct 5 16:13                               |                                           |                          |
| \\$ 231     | 10-ITE229-yh                 | ernar                   | Concolo           |                   |                        |                                                                             | user@user-Standard-PC-i440FX-PIIX-1996: ~ | 0 = - •                                   |                          |
|             | 1026 (yherna<br>1027 (yherna | indez 🔼                 |                   |                   |                        | CNU pape 4.8                                                                | /etc/anache2/anache2 conf                 | Modified                                  |                          |
|             | 1028 (yherna                 | indez                   |                   |                   | _                      |                                                                             | /ecc/apachez/apachez.com                  | Hoderted                                  |                          |
| -<br>-      | 1029 (yherna                 | indez                   | Gloud-Init        |                   |                        | AllowOverride None                                                          |                                           |                                           |                          |
|             |                              |                         | Options           |                   |                        | Require all granted<br>                                                     |                                           |                                           |                          |
|             |                              | E                       | Task History      |                   | A                      | <pre>spirectory /var/www/&gt;</pre>                                         |                                           |                                           |                          |
|             |                              | ٩                       | Monitor           |                   |                        | Options Indexes FollowSymLinks                                              |                                           |                                           |                          |
|             |                              | 24                      | Snapshots         |                   |                        | Require all granted                                                         |                                           |                                           |                          |
|             |                              | ų                       | Firewall          | •                 |                        | //utrectory>                                                                |                                           |                                           |                          |
|             |                              |                         |                   |                   |                        | <pre>#<directory srv=""></directory> # Options Indexes FollowSymLinks</pre> |                                           |                                           |                          |
|             |                              |                         |                   | •                 |                        |                                                                             |                                           |                                           |                          |
|             |                              |                         |                   |                   |                        |                                                                             |                                           |                                           |                          |
|             |                              |                         |                   |                   |                        |                                                                             |                                           |                                           |                          |
|             |                              |                         |                   |                   |                        |                                                                             |                                           |                                           |                          |
|             |                              |                         |                   |                   |                        |                                                                             |                                           |                                           |                          |
|             |                              |                         |                   |                   |                        |                                                                             |                                           |                                           |                          |
|             |                              |                         |                   |                   |                        | AccessFileName .htaccess                                                    |                                           |                                           |                          |
|             |                              |                         |                   |                   |                        |                                                                             |                                           |                                           |                          |
|             |                              |                         |                   |                   |                        |                                                                             | passwd files from being                   |                                           |                          |
|             |                              |                         |                   |                   |                        | #<br><filesmatch "^\.ht"=""></filesmatch>                                   |                                           |                                           |                          |
|             |                              |                         |                   |                   |                        | Require all denied                                                          |                                           |                                           |                          |
|             |                              |                         |                   |                   |                        | C/r cleshacch>                                                              |                                           |                                           |                          |
|             |                              |                         |                   |                   |                        | File Name to Write: /etc/apache2/apache2.conf                               |                                           |                                           |                          |
|             |                              |                         |                   |                   |                        | ^G Get Help M-D DOS Format ^C Cancel M-M Mac Format                         | M-A Append<br>M-P Prepend                 | M-B Backup File<br>^T To Files            |                          |
| Tasks (     |                              |                         |                   |                   |                        |                                                                             |                                           |                                           |                          |
| Start Time  |                              |                         |                   |                   |                        |                                                                             |                                           |                                           |                          |
| Oct 05 12:4 | \$8:00                       |                         | <b>P</b>          |                   | yhernandez1@La         | VM/CT 1029 - Console                                                        |                                           |                                           | Ĩ                        |
| Oct 05 12:2 | 27:50                        | Oct 05                  | 12:32:53          | IT125             | yhernandez1@La         | VM/CT 1029 - Console                                                        |                                           |                                           |                          |
| Oct 05 12:2 |                              |                         |                   |                   | yhernandez1@La         |                                                                             |                                           |                                           |                          |
| Oct 05 12:1 |                              | Oct 05                  | 12:22:46          |                   | yhernandez1@La         | VM/CT 1029 - Console                                                        |                                           |                                           |                          |
| Oct 05 12:0 |                              |                         |                   |                   | yhernandez1@La         | VM/CT 1029 - Console                                                        |                                           |                                           |                          |
| Oct 05 11:5 | 56:25                        | Oct 05                  | 12:01:28          | IT125             | yhernandez1@La         | VM/CT 1029 - Console                                                        |                                           |                                           |                          |

To override all default Apache directives, scroll down until you see **AllowOverride none**, then delete **none** and change it to **ALL**.

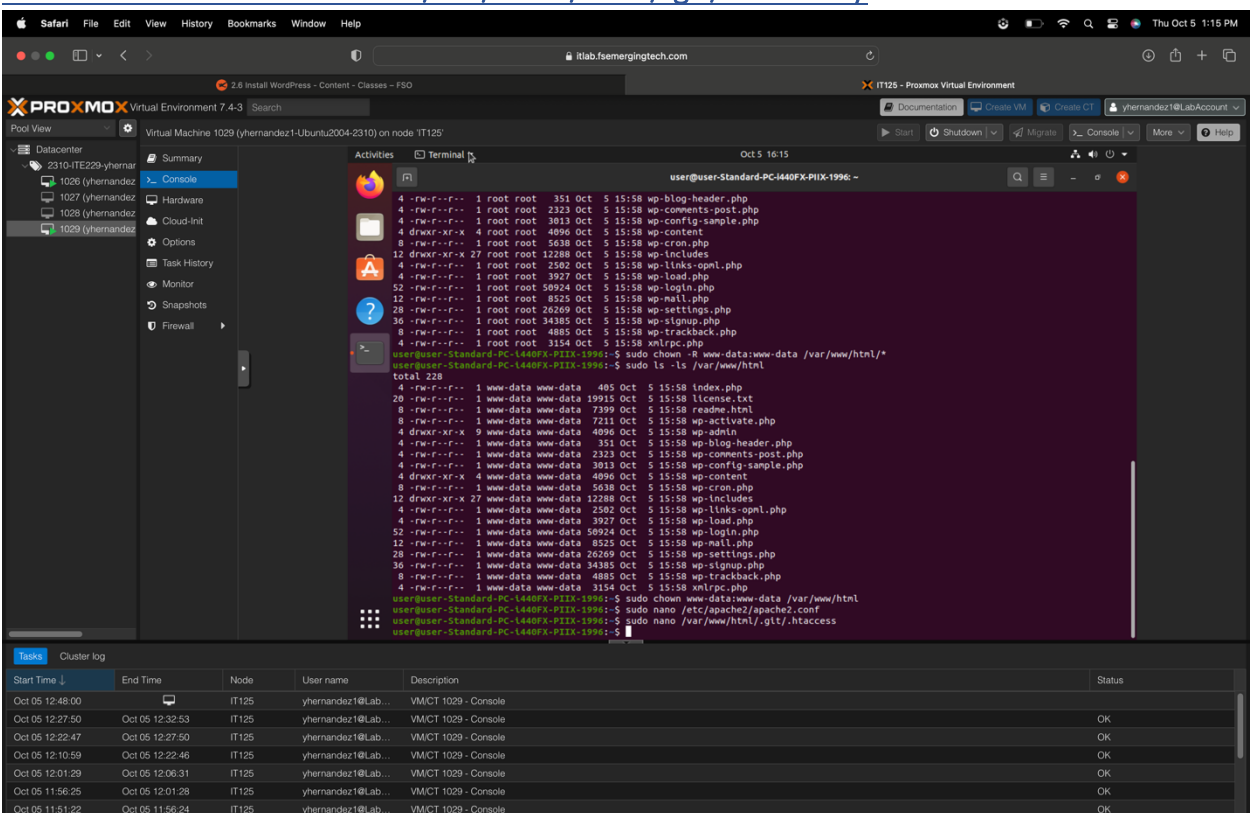

### Create a .htaccess File in the /var/www/html/.git/ Directory

To create a .htaccess file, type on the terminal **sudo nano /var/www/html/.git/.htaccess**, then press enter. It will take you to the nano page, and you will add on the first line **order deny**, **allow** then press enter, and on the second line, you will add **deny from all**, then press control (^X) and X, then Y to save.

### Restart the Apache Service

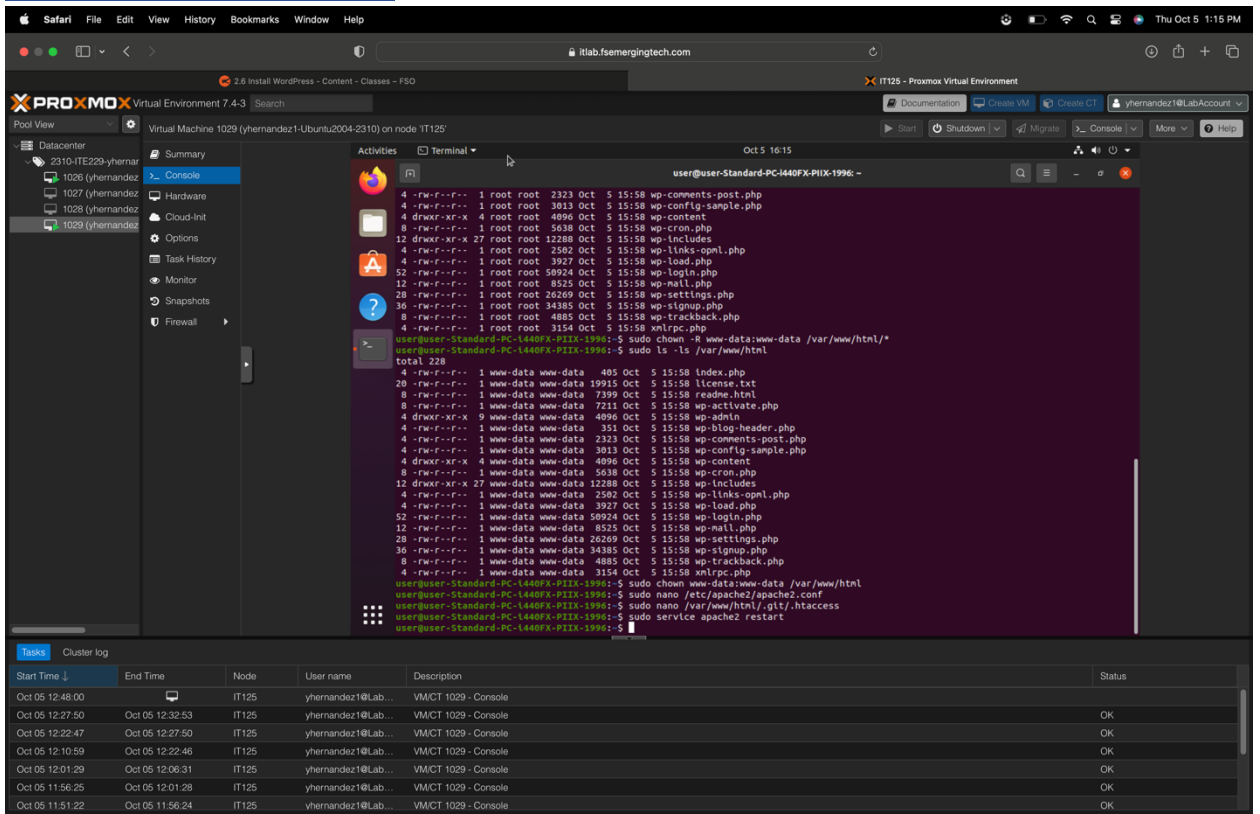

To restart the Apache service, you type on the terminal **sudo service apache2 restart**, then press enter.

**IMPORTANT**: To earn full credit, ALL screenshots <u>must</u> include a "full view", including your ProxMox title bar with your username showing.

## WordPress Configuration

### **Configure WordPress**

### WordPress Configuration Selections

| 📽 Safari File Edit View History Bookmarks Window Help 😳 🗉                                                                                                    | 🗋 🗢 Q 岩 💿 Thu Oct 5 1:59 PM |
|----------------------------------------------------------------------------------------------------|-----------------------------|
| • • • • • • • • • • • • • • • • • • •                                                                                                    | © 🖞 + 🖸                     |
| 🛃 27 WordPress Final Installation and Configuration - Content - Classes - FSO 🔀 1125 - Proxmov Virtual Environment                                                                                                    |                             |
| PROX MOX Virtual Environment 7.4-3 Search                                                                                                    | Create CT                   |
| Pool View 🔍 🔍 Virtual Marchine 1029 (observandez) J. Bunk (2004) 2310) on note 11192                                                                                                    |                             |
| Indea maturate rozz (prematozz rodoniazorezdo)/indoe integ     Zatacenter     Ort 5 16 59                                                                                                    |                             |
| Summary Actives a Market and Article and Article and A |                             |
|                                                                                                    | 0 &                         |
| U 102 (Hierinaidae) Hardware U 102 (Hierinaidae) WordPress / Setup Configur. × + *                                                                                                    | - • 😣                       |
| $\square 1029 (yhernandaz) \qquad \bigcirc \bigcirc \bigcirc \bigcirc \bigcirc \bigcirc \bigcirc \bigcirc \bigcirc \bigcirc \bigcirc \bigcirc \bigcirc \bigcirc \bigcirc \bigcirc \bigcirc \bigcirc $                                                                                                    | _ ຄ ≡                       |
|                                                                                                    |                             |
|                                                                                                    |                             |
| Montor                                                                                                    |                             |
| Snapshots     Point     Point        |                             |
| Database Name WordPressDB                                                                                                    |                             |
| 2- The name of the database you want to use with WordPress.                                                                                                    |                             |
| Username WordPrestUser                                                                                                    |                             |
| Your database username.                                                                                                    |                             |
|                                                                                                    |                             |
| Luxoscary (gr/rost) 90 Hoe                                                                                                    |                             |
| Loui vezere a constructive de la constructive de la |                             |
| Database Host Localnost                                                                                                    |                             |
| You should be able to get this info from your web host, if local has t does not work.                                                                                                    |                             |
| Table Prefix wp_                                                                                                    |                             |
| If you want to run multiple WordPress installations in a single database, change this.                                                                                                    |                             |
|                                                                                                    |                             |
| submy.                                                                                                    |                             |
|                                                                                                    |                             |
|                                                                                                    |                             |
| Chatter Ida                                                                                                    |                             |
| Start Time _ End Time Node User name Description                                                                                                    | Status                      |
| Oct 05 13:49:15 🖵 IT125 yhernandez1@Lab VMCT 1029 - Console                                                                                                    |                             |
| Oct 05 13:49:03 Oct 05 13:49:11 IT125 yhernandez1@Lab VM 1029 - Snapshot                                                                                                    | ок                          |
| Oct 05 13:35:53 Oct 05 13:48:35 IT125 yhernandez1@Lab VMICT 1029 - Console                                                                                                    | ок                          |
| Oct 05 13:30:49 Oct 05 13:35:51 IT125 vbernandez1@Lab VM/CT 1029 - Console                                                                                                    | ок                          |
|                                                                                                    |                             |
| Oct 05 1325:45         Oct 05 1330:48         IT125         Vietnamedzi@Lab         VMCT 1029 - Console                                                                                                    | ок                          |

To configure WordPress, go to Firefox web browser, type in the address bar **10.10.229.12**, then press enter. Once there, click through the settings until you reach the page where you enter your database connection details. You fill in the information as directed, then press submit.

- Database Name: WordPressDB
- **Username:** WordPressUser
- **Password:** this is your WordPressUser password
- Database Host: localhost
- Table Prefix: wp\_

### Run Installation

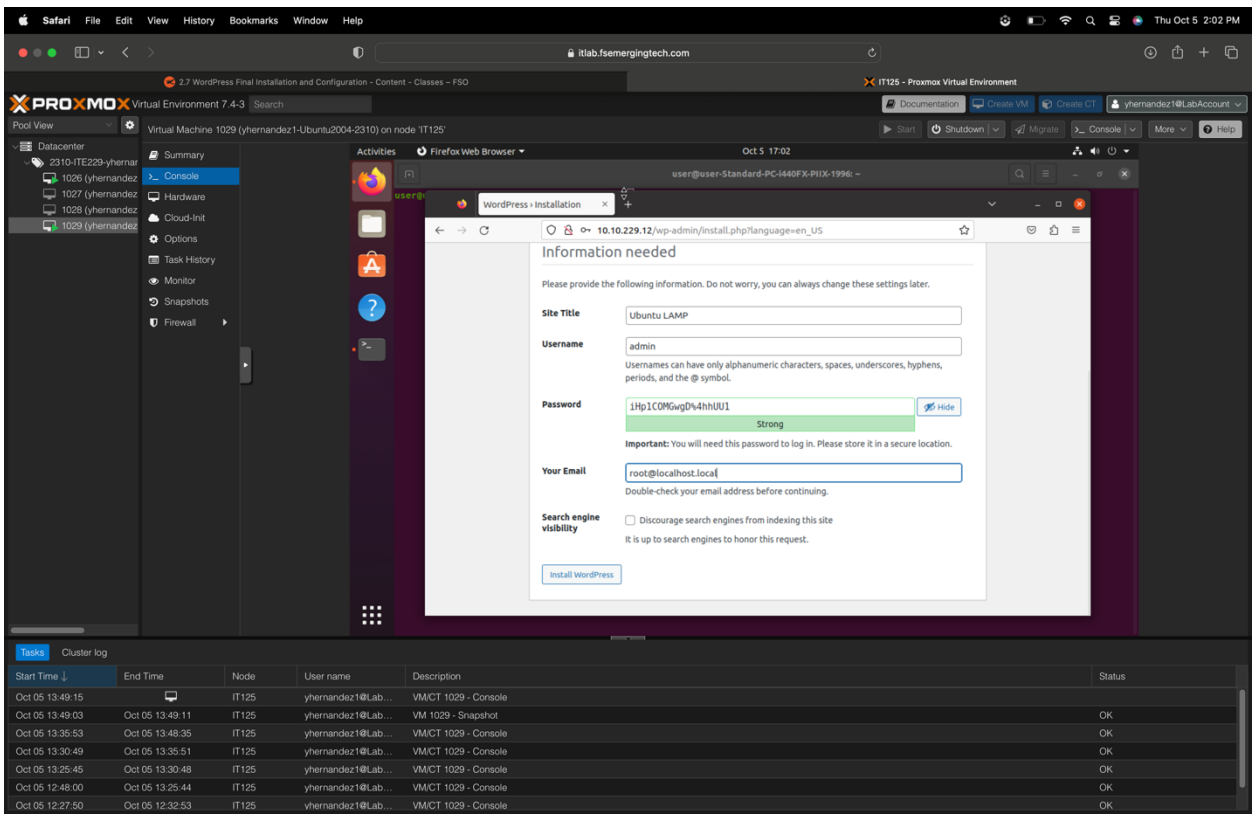

Once you have all the correct information, you click submit. Then, you will click on the **run installation**.

### Create an Admin WordPress User

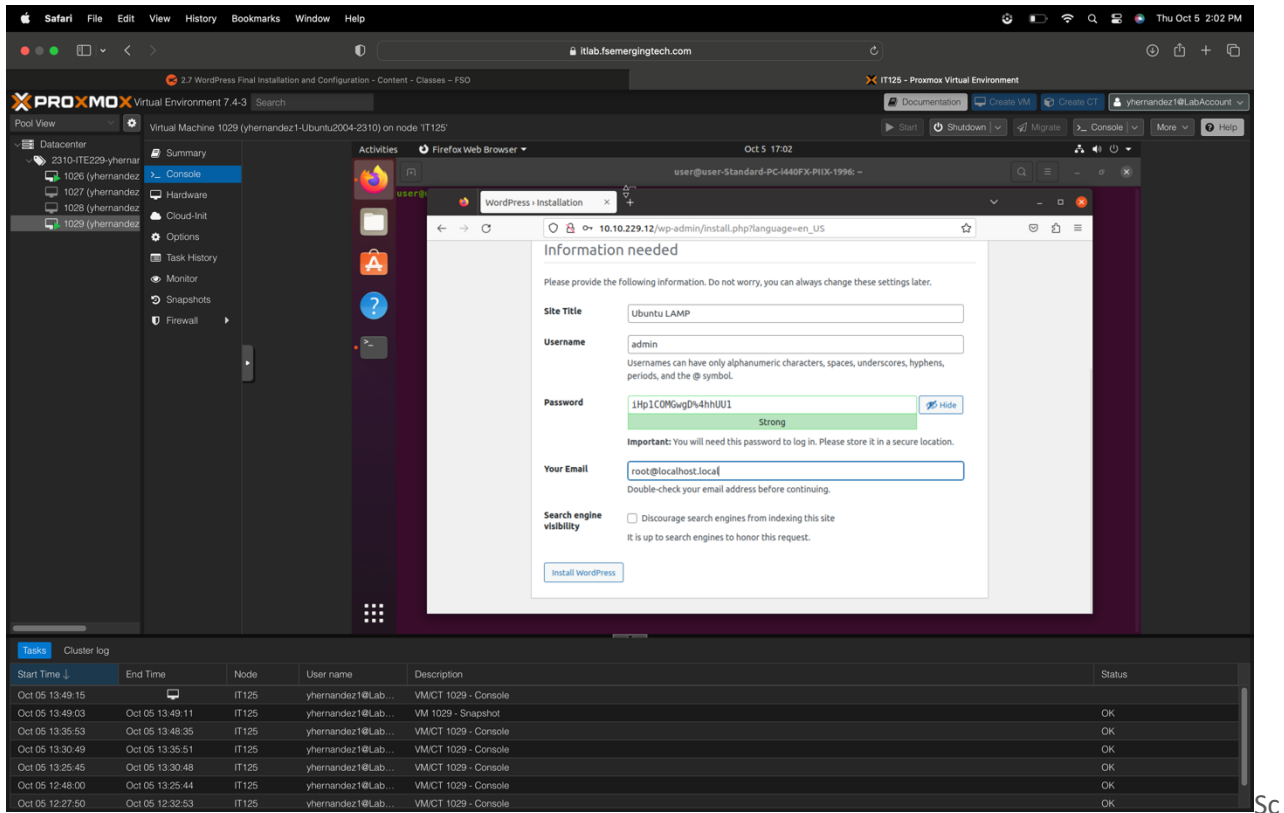

You will create an admin WordPress user, adding the necessary information that should be added to the similar page above.

*NOTE: Document WordPress admin user password in table at top of document.* 

### WordPress Site Selections

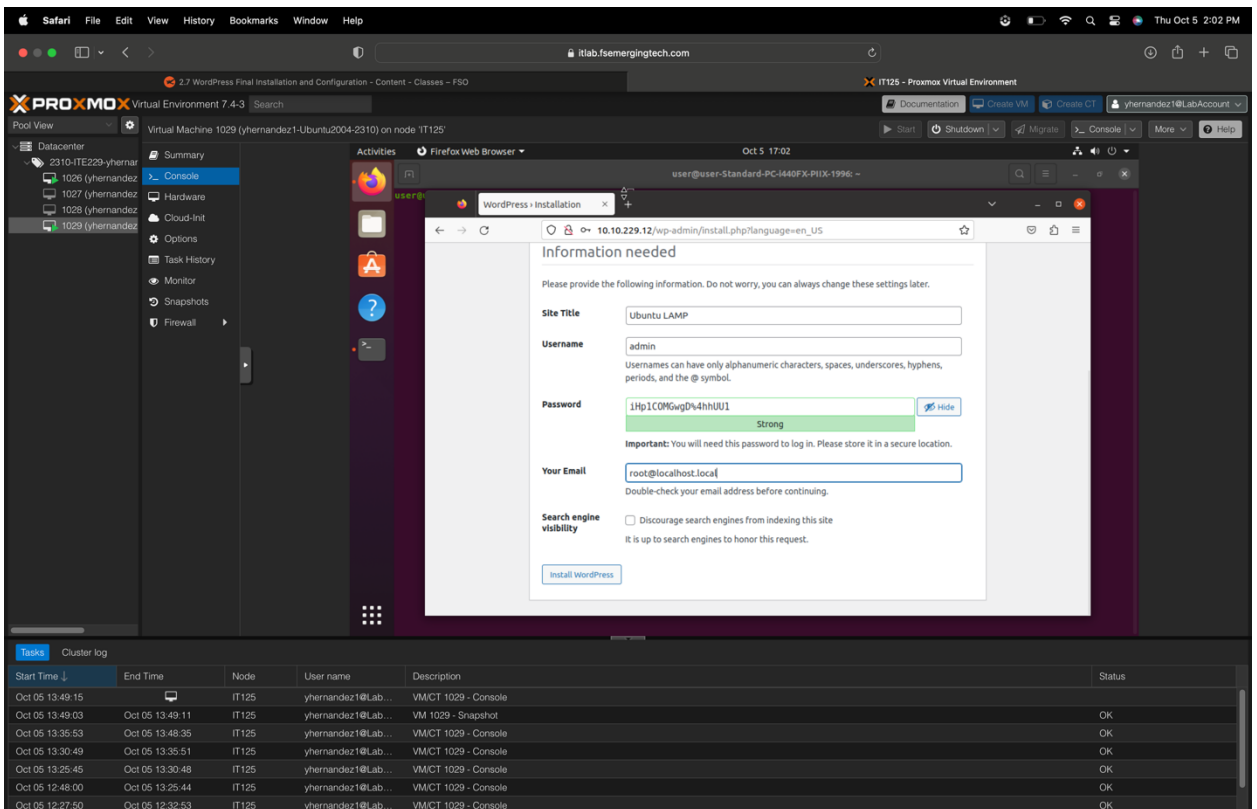

After adding the information, you will click Install WordPress.

Site Title: Ubuntu LAMP Username: admin Password: You will create this Your email: root@localhost.local Search Engine Visibility: leave unchecked

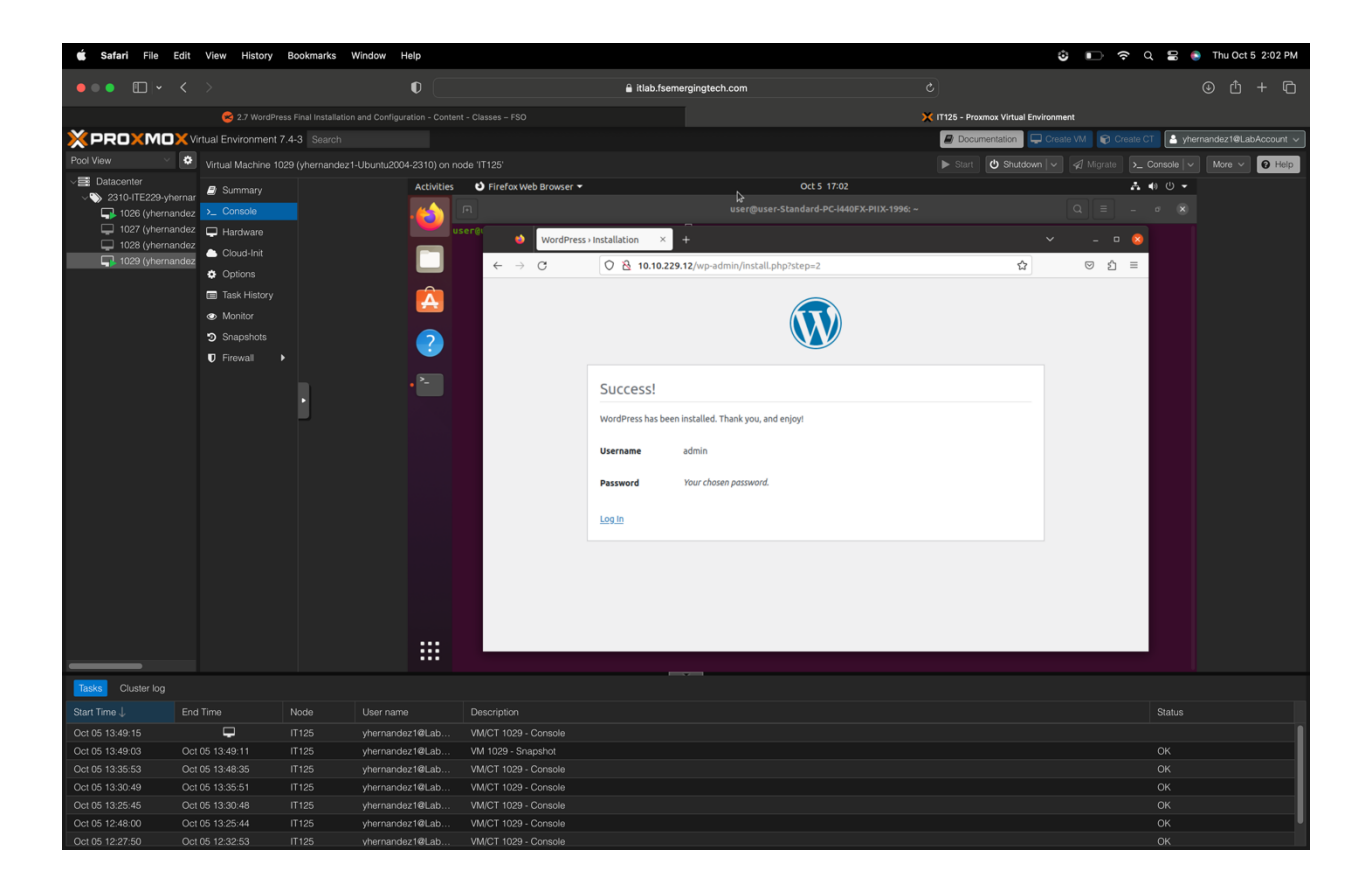

#### Test WordPress

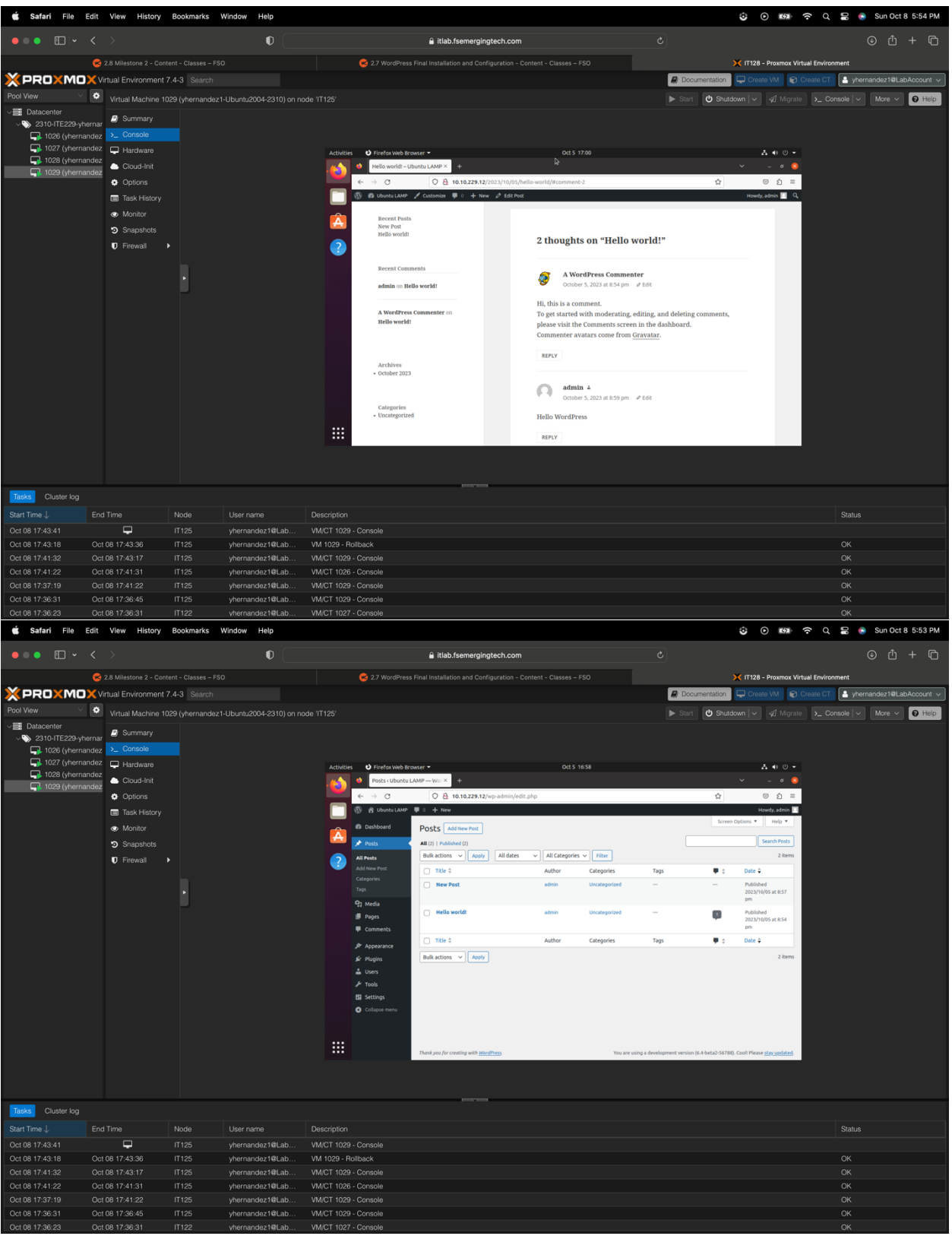

To test WordPress, click on login on the page that says **Success!** Then, enter the username and password. On the left side of the page, click **Appearance**, then **Theme**, pick a theme, and click on Activate. Then, once that's active, click on **Posts**, then on **All Posts**, then **New Post.** Add information, then publish. Click the **W** on the top left side, which will take you to the dashboard.

**IMPORTANT**: To earn full credit, ALL screenshots <u>must</u> include a "full view", including your ProxMox title bar with your username showing.

## WordPress Security Settings and Configurations

### WordPress Security Summary

I protected files and directories in my blog site, fortified the "wp-config.php" file, and set up a firewall security system. Before altering permissions, we verified our ability to access the files and directories. After confirming our access, we modified the permissions to ensure no unauthorized access. We checked again once the modifications were completed to ensure the changes were effective. Then, to enhance the security of the "wp-config.php" file, we relocated it to a different folder. We also incorporated a robust code into the ".htaccess" file to prevent unauthorized configuration changes. Lastly, we installed a firewall plugin for security scanning and surveillance. This will help secure the site from any malware or other vulnerable assets.

### Defense-in-depth

My strategy embodies the defense in depth principle because I've implemented diverse security measures at various levels of the WordPress environment. Each step contributes to the overall security, ensuring that even if one control fails, others are in place to prevent or mitigate a security incident. After setting up our LAMP server with WordPress, we examined the file permissions. We adjusted these permissions to ensure that only the essential level of access was given, providing WordPress and its plugins operated correctly. This minimized any undue access to specific files and directories. Also, we enhanced the security of the wp-config.php file by relocating it to a folder above the one it was before.

Additionally, we updated its permissions and tweaked the .htaccess file to block unwarranted access. This action not only moved the config file from its conventional location but also safeguarded it from unauthorized edits. Finally, we integrated the Shield Security plugin, which offers security scanning, activity monitoring, and IP filtering features. This tool helps in the early detection of vulnerabilities, tracks site activities, and controls site access based on IP addresses, providing a comprehensive security layer.

## File Permissions

### Vulnerability

| 🗯 Safari File Edit                     | View History E          | Bookmarks Window     | r Help      |                                                     |                                                 |                                                     |                 | 🕴 ன 穼 Q 🔚 💿 Fri Oct 13 5:45 Pi            |
|----------------------------------------|-------------------------|----------------------|-------------|-----------------------------------------------------|-------------------------------------------------|-----------------------------------------------------|-----------------|-------------------------------------------|
| ••• • • • <                            |                         |                      | •           |                                                     | â itlab.fsemergingtech                          | .com                                                |                 | ዕ + ሮ                                     |
| XPROXMOX                               | Virtual Environment 7.4 | 4-3 Search           |             |                                                     |                                                 |                                                     | Documentation   | Create VM 🛛 😭 Create CT                   |
| Pool View 🗸                            | Virtual Machine 1029    | 9 (yhernandez1-Ubunt | u2004-2310) | on node 'IT125'                                     |                                                 |                                                     | Start 🙂 Shutde  | wn - A Migrate >_ Console - More - O Help |
| V Datacenter                           | Summary                 |                      | Activities  | i 🗈 Terminal 🕶                                      |                                                 | Ct 5 17:02                                          |                 | ▲ ● Ů ▼                                   |
| 2310-ITE229-yherni<br>1000 (ukarmanda) | ar Console              |                      | 4           |                                                     | user@user-5                                     | itandard-PC-i440FX-PIIX-1996: /var/ww               | w/html/wo-admin |                                           |
| 1026 (yhernande<br>1027 (yhernande     | Z Hardware              |                      | <b>(</b>    | readme html wn-config                               | aha wa-liaks-oo                                 | m] oho wa-sigawa oho                                | ,,              |                                           |
| 1028 (yhernande                        | Z Cloud-Init            |                      |             | wp-activate.php wp-config                           | -sample.php wp-load.php                         | wp-trackback.php                                    |                 |                                           |
| 🗔 1029 (yhernande                      | Z Ontions               |                      |             | user@user-Standard-PC-1440                          | FX-PIIX-1996:/var/www/ht                        | nl\$ cd wp-admin                                    |                 | 1                                         |
|                                        | Task History            |                      |             | user@user-Standard-PC-i440<br>about.php             |                                                 | <pre>ml/wp-admin\$ ls     options-writing.php</pre> |                 |                                           |
|                                        | Monitor                 |                      | A           | admin-ajax.php<br>admin-footer.php                  | link-add.php<br>link-manager.php                | plugin-editor.php<br>plugin-install.php             |                 |                                           |
|                                        | Snanshots               |                      |             | admin-functions.php<br>admin-beader.php             | link-parse-opml.php                             | plugins.php<br>post-new.php                         |                 |                                           |
|                                        | D Firewall              |                      | ?           | admin.php                                           | load-scripts.php                                | post.php                                            |                 |                                           |
|                                        | • Filohan ·             |                      |             | async-upload.php                                    | maint                                           | privacy.php                                         |                 |                                           |
|                                        |                         |                      |             | authorize-application.php<br>comment.php            | media.php<br>media.php                          | privacy-policy-guide.php<br>profile.php             |                 |                                           |
|                                        |                         | 1                    |             | contribute.php<br>credits.php                       | media-upload.php<br>menu-header.php             | revision.php<br>setup-config.php                    |                 |                                           |
|                                        |                         |                      |             | css<br>custom-background.php                        | menu.php<br>moderation.php                      | site-editor.php<br>site-bealth-info.php             |                 |                                           |
|                                        |                         |                      |             | custom-header.php                                   | ms-admin.php                                    | site-health.php                                     |                 |                                           |
|                                        |                         |                      |             | edit-comments.php                                   | ms-edit.php                                     | theme-editor.php                                    |                 |                                           |
|                                        |                         |                      |             | edit-form-advanced.php<br>edit-form-blocks.php      | ms-options.php<br>ms-sites.php                  | themes.php                                          |                 |                                           |
|                                        |                         |                      |             | edit-form-comment.php<br>edit-link-form.php         | ms-themes.php<br>ms-upgrade-network.php         | tools.php<br>update-core.php                        |                 |                                           |
|                                        |                         |                      |             | edit.php<br>edit.tao.form.php                       | ms-users.php                                    | update.php                                          |                 |                                           |
|                                        |                         |                      |             | edit-tags.php                                       | nav-menus.php                                   | upgrade.php                                         |                 |                                           |
|                                        |                         |                      |             | erase-personal-data.php<br>export-personal-data.php | network.php                                     | upload.php<br>user                                  |                 |                                           |
|                                        |                         |                      |             | export.php<br>freedoms.php                          | options-discussion.php<br>options-general.php   | user-edit.php<br>user-new.php                       |                 |                                           |
|                                        |                         |                      |             | images                                              | options-head.php                                | users.php<br>widgets.form.blocks.php                |                 |                                           |
|                                        |                         |                      |             | includes                                            | options-permalink.php                           | widgets-form.php                                    |                 |                                           |
|                                        |                         |                      |             | install-helper.php                                  | options.php<br>options-privacy.php              | widgets.php                                         |                 |                                           |
|                                        |                         |                      |             | <b>install.php</b><br>user@user-Standard-PC-i440⊦   | options-reading.php<br>FX-PIIX-1996:/var/www/ht | ml/wp-admin\$                                       |                 |                                           |
| Tasks Cluster log                      |                         |                      |             |                                                     |                                                 |                                                     |                 |                                           |
|                                        |                         | Node User            |             |                                                     |                                                 |                                                     |                 |                                           |
| Oct 13 17:41:42                        | <b>-</b>                | IT125 yherr          | nandez1@Lat | VM/CT 1029 - Console                                |                                                 |                                                     |                 |                                           |
| Oct 13 17:41:15 O                      |                         | IT125 yherr          | andez1@Lat  | VM 1029 - Snapshot                                  |                                                 |                                                     |                 |                                           |
|                                        |                         |                      | andez1@Lat  | VM/CT 1029 - Console                                |                                                 |                                                     |                 |                                           |
| Oct 13 17:31:39 O                      | ct 13 17:32:00          | 11125 yherr          | andez1@Lat  | 5 VM 1029 - Rollback                                |                                                 |                                                     |                 |                                           |
|                                        |                         |                      |             |                                                     |                                                 |                                                     |                 |                                           |
|                                        |                         |                      |             |                                                     |                                                 |                                                     |                 |                                           |
|                                        |                         |                      |             |                                                     |                                                 |                                                     |                 |                                           |

To check for permissions for files and directories, go to the terminal and, on the command line, type **cd** /var/www/html/wp-admin. Permissions must be changed if it allows you to go into the file.

### Configuration

| 🗯 Safari File I   | dit View History     | Bookmarks W        | /indow Help         |                                                                                                    | 👶 💿 🚥 🗢 Q 🚍 💿 Fri Oct 13 6:18 PM                          |
|-------------------|----------------------|--------------------|---------------------|----------------------------------------------------------------------------------------------------|-----------------------------------------------------------|
| • • • • • •       |                      |                    | •                   | a itlab.fsemergingtech.com c                                                                        | ů + G                                                     |
| XPROXMO           | XVirtual Environment | 7.4-3 Search       | -                   | 🖉 Documer                                                                                           | tation 📮 Create VM 👔 Create CT 🔄 yhernandez1@LabAccount 🗸 |
| Pool View V       | Virtual Machine 1    | 1029 (vhernandez1- | Ubuntu2004-2310) or | node 'IT125'                                                                                        | Shutdown V A Migrate >_ Console V More V Q Help           |
| Ver Datacenter    | R Summani            |                    | Activities          | © Terminal ▼ Oct 13 21:18                                                                           | A • U •                                                   |
| 2310-ITE229-yh    | ernar                |                    |                     | user@user-Standard-PC-i440FX-PUX-1996: ~                                                            |                                                           |
| 🔲 1026 (yherna    | idez 🖂 Hardware      |                    |                     | Firefox Web Browser                                                                                 |                                                           |
| 1028 (yherna      | ndez                 |                    |                     | udo] password for user:                                                                             |                                                           |
| 🚽 1029 (yherna    | Idez                 |                    |                     | erguser-Standard-PC-1440FX-PIIX-1996:-\$ Soud Fills /Var/www/Hiler(/* *Cype F *exec clinod 644 {} ( | ,                                                         |
|                   | Task History         |                    |                     |                                                                                                    |                                                           |
|                   | Monitor              |                    | A                   |                                                                                                    |                                                           |
|                   | Snapshots            |                    |                     |                                                                                                    |                                                           |
|                   | Firewall             |                    | ?                   |                                                                                                    |                                                           |
|                   |                      |                    |                     |                                                                                                    |                                                           |
|                   |                      |                    |                     |                                                                                                    |                                                           |
|                   |                      |                    |                     |                                                                                                    |                                                           |
|                   |                      |                    |                     |                                                                                                    |                                                           |
|                   |                      |                    |                     |                                                                                                    |                                                           |
|                   |                      |                    |                     |                                                                                                    |                                                           |
|                   |                      |                    |                     |                                                                                                    |                                                           |
|                   |                      |                    |                     |                                                                                                    |                                                           |
|                   |                      |                    |                     |                                                                                                    |                                                           |
|                   |                      |                    |                     |                                                                                                    |                                                           |
|                   |                      |                    |                     |                                                                                                    |                                                           |
|                   |                      |                    |                     |                                                                                                    |                                                           |
|                   |                      |                    |                     |                                                                                                    |                                                           |
|                   |                      |                    |                     |                                                                                                    |                                                           |
|                   |                      |                    |                     |                                                                                                    |                                                           |
| Tasks Cluster log |                      |                    |                     |                                                                                                    |                                                           |
| Start Time ↓      | End Time             | Node               | User name           | Description                                                                                         | Status                                                    |
| Oct 13 18:12:02   |                      |                    | yhernandez1@Lab     | VM/CT 1029 - Console                                                                                |                                                           |
| Oct 13 18:06:58   | Oct 13 18:12:02      | IT125              | yhernandez1@Lab     | VM/CT 1029 - Console                                                                                | ОК                                                        |
|                   |                      |                    | yhernandez1@Lab     | VM/CT 1029 - Console                                                                                | ОК                                                        |
| Oct 13 17:54:26   | Oct 13 17:54:27      |                    | yhernandez1@Lab     | VM 1029 - Start                                                                                     | ОК                                                        |
|                   |                      |                    |                     |                                                                                                    |                                                           |

To configure files and directories, go to the terminal and on the command line, type **sudo find** /var/www/html/\* -type d -exec chmod 750 {} \; this will change the permissions for the directories. Then type **sudo find /var/www/html/\* -type f -exec chmod 644 {} \;** this will change permissions for the files.

### Validation

Before making any modifications, I ensured I had complete access to the files and directories by entering the command "cd wp-admin." Successfully accessing it confirmed my full access rights. After making the necessary changes, I tested directory access once more by trying to create a new directory. A "permission denied" message indicated that the modifications were effective, restricting access and enforcing a principle of least privilege.

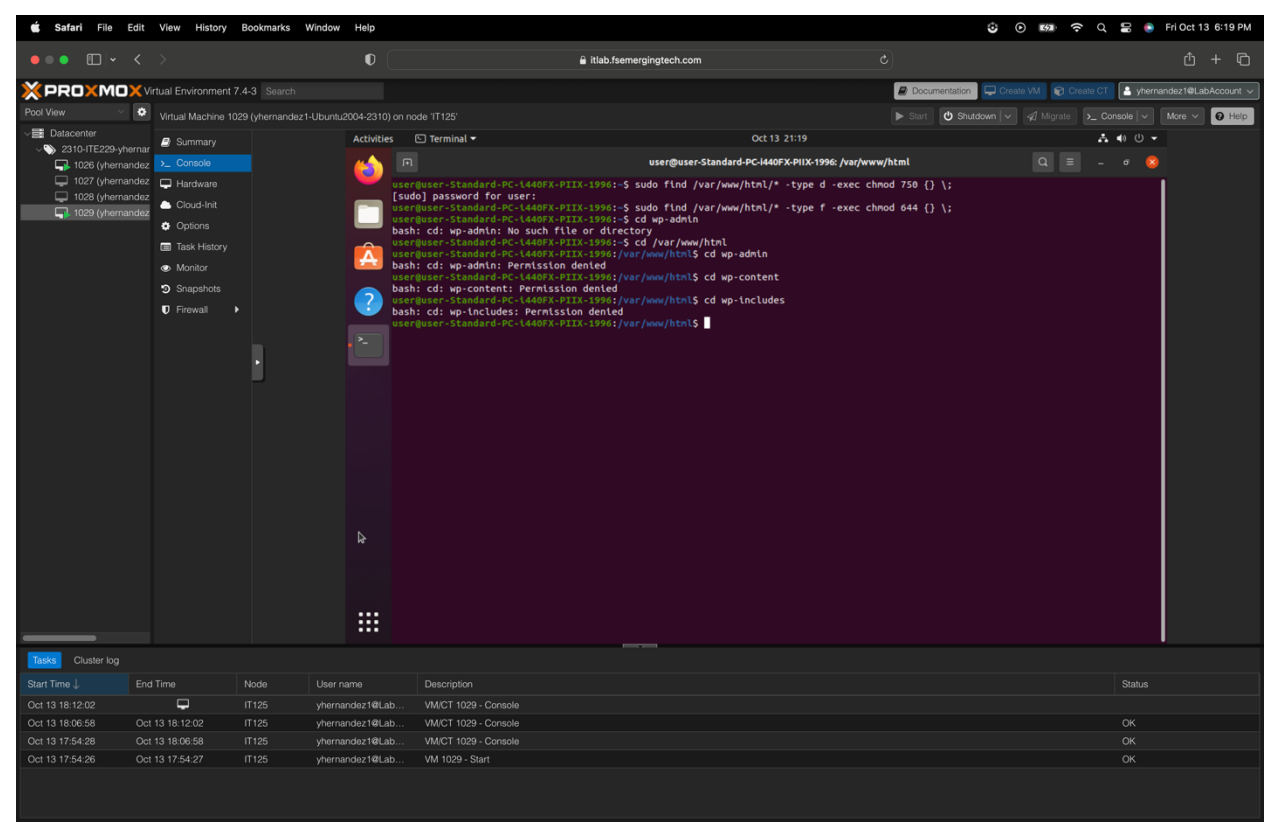

To verify that permissions were changed, go to the terminal and type cd wp-admin, cd wp-content, and cd wp-includes on the command line. If they all say permission denied, then the configuration worked.

### Securing wp-config.php

Vulnerability

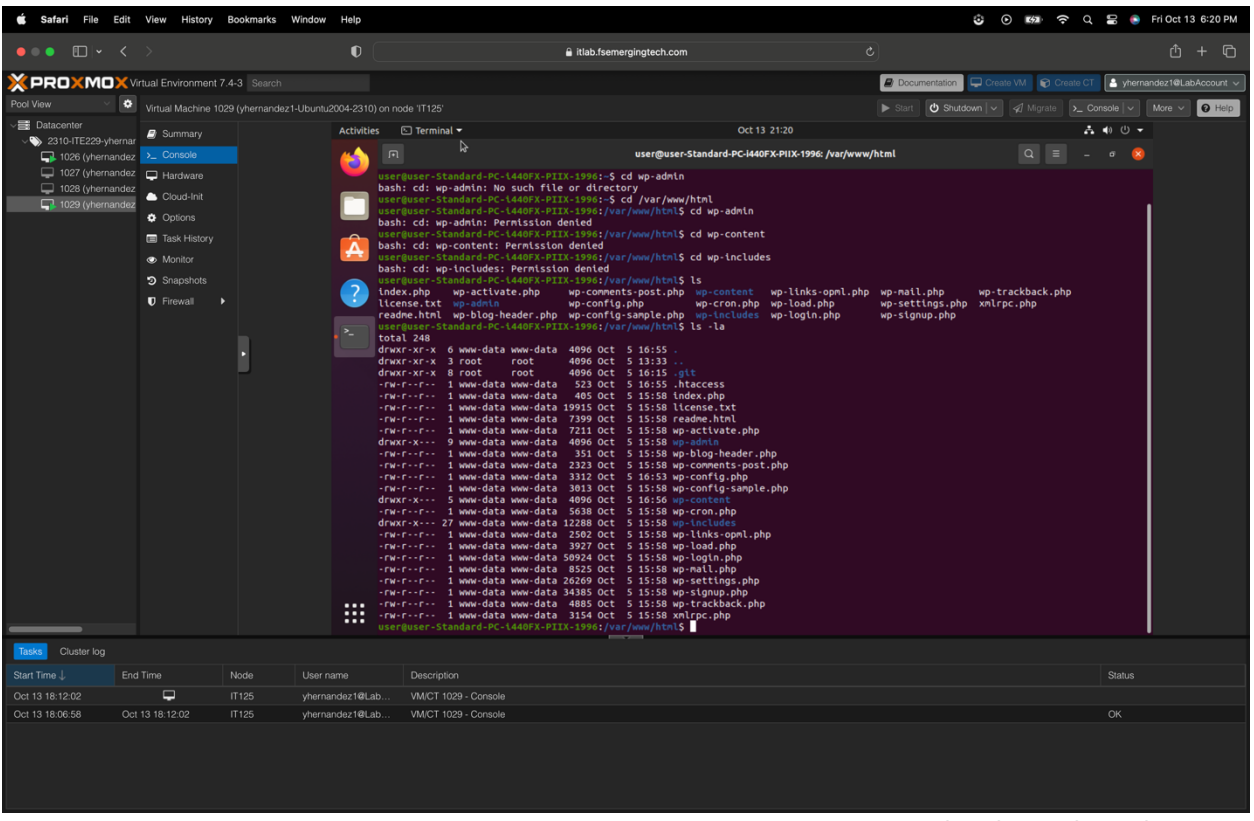

To check if the wp-config.php file is vulnerable, go to the terminal and type **cd /var/www/html/wp-config.php.** If able to access it, then configurations need to be changed.

### Configuration

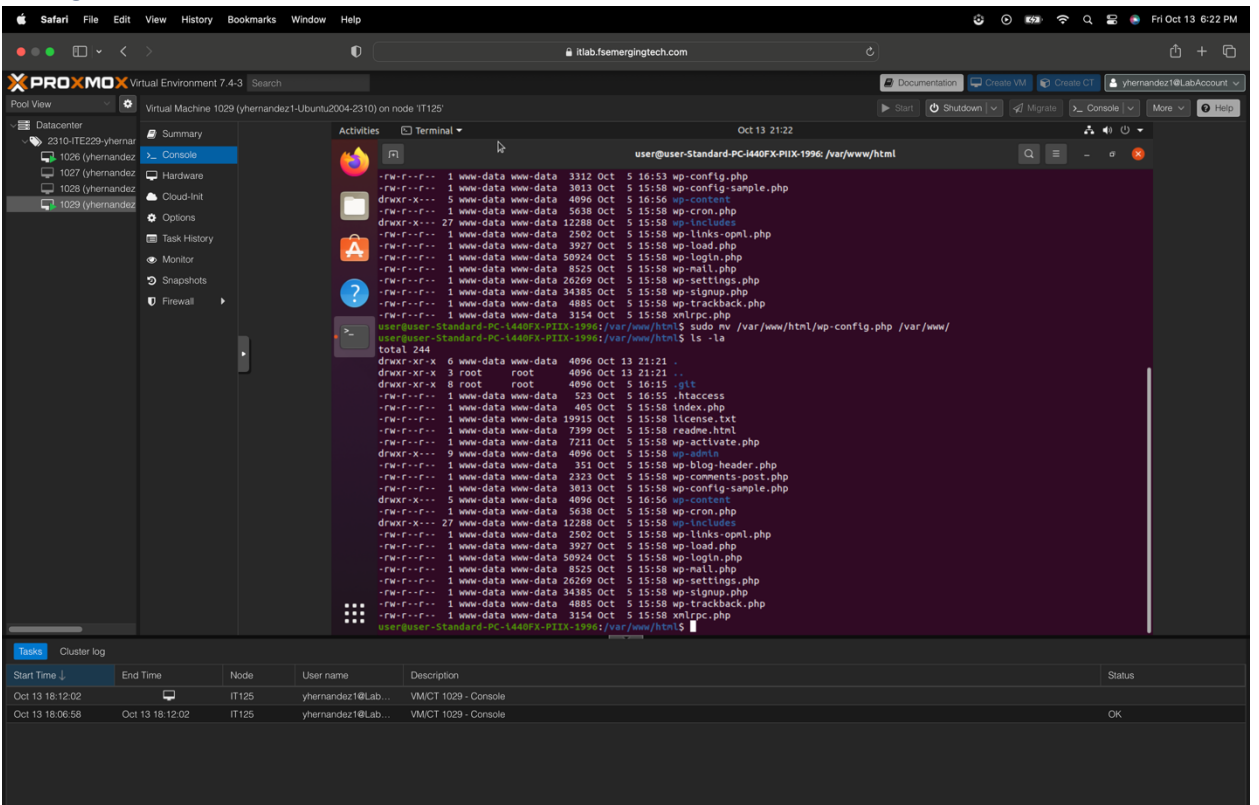

To configure the wp-config.php file, go to the terminal, and on the command line, type **sudo mv** /var/www/html/wp-config.php var/www/ this will move the file to another directory. Then type **sudo** nano /var/www/html/.git/.htaccess This will take you to .htaccess, and you will add the following code <files wp-config.php>

order allow,deny deny from all </files>

### Validation

Before initiating any adjustments to the file, it was essential to ensure that I had the necessary permissions to access and modify it. To confirm this, I attempted to open the file. Once my access was ascertained, I proceeded with the following steps to enhance its security. Using the 'nano' editor, a popular text editor for many UNIX-based systems, I appended specific instructions to deny unauthorized file access. This is crucial in safeguarding sensitive files, especially if they contain configurations or data that shouldn't be publicly accessible. A practical approach was to try and access the file from a web browser to test the effectiveness of my modifications. So, I navigated to http://10.10.229.12/wp-config.php to see if my held changes. The result was a blank page. In web security, this often signifies that access to a particular resource has been restricted or blocked, making it unavailable for viewing. Seeing this confirmed that my protective measures were effectively implemented, preventing unauthorized access and enhancing the file's security.

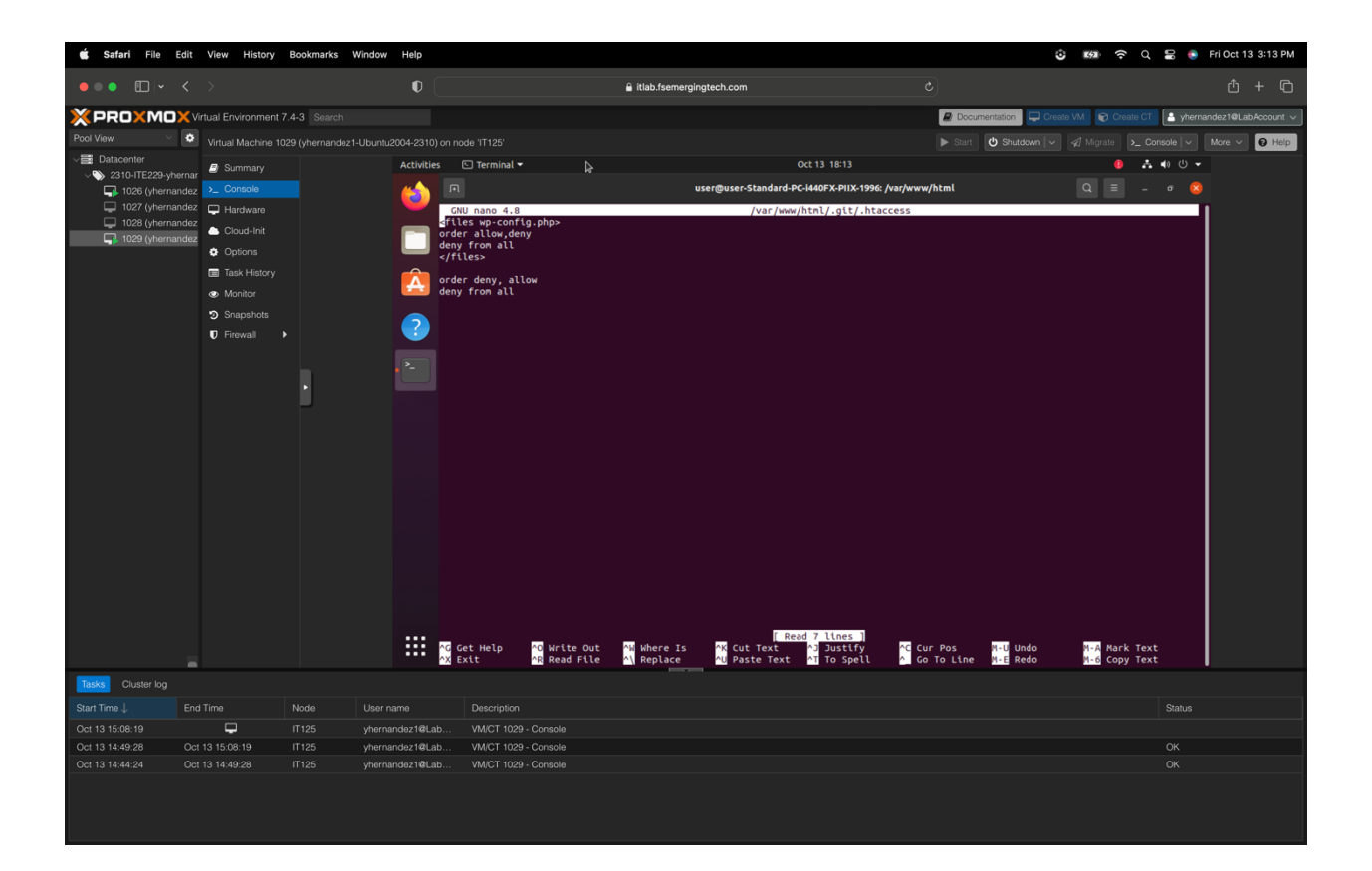

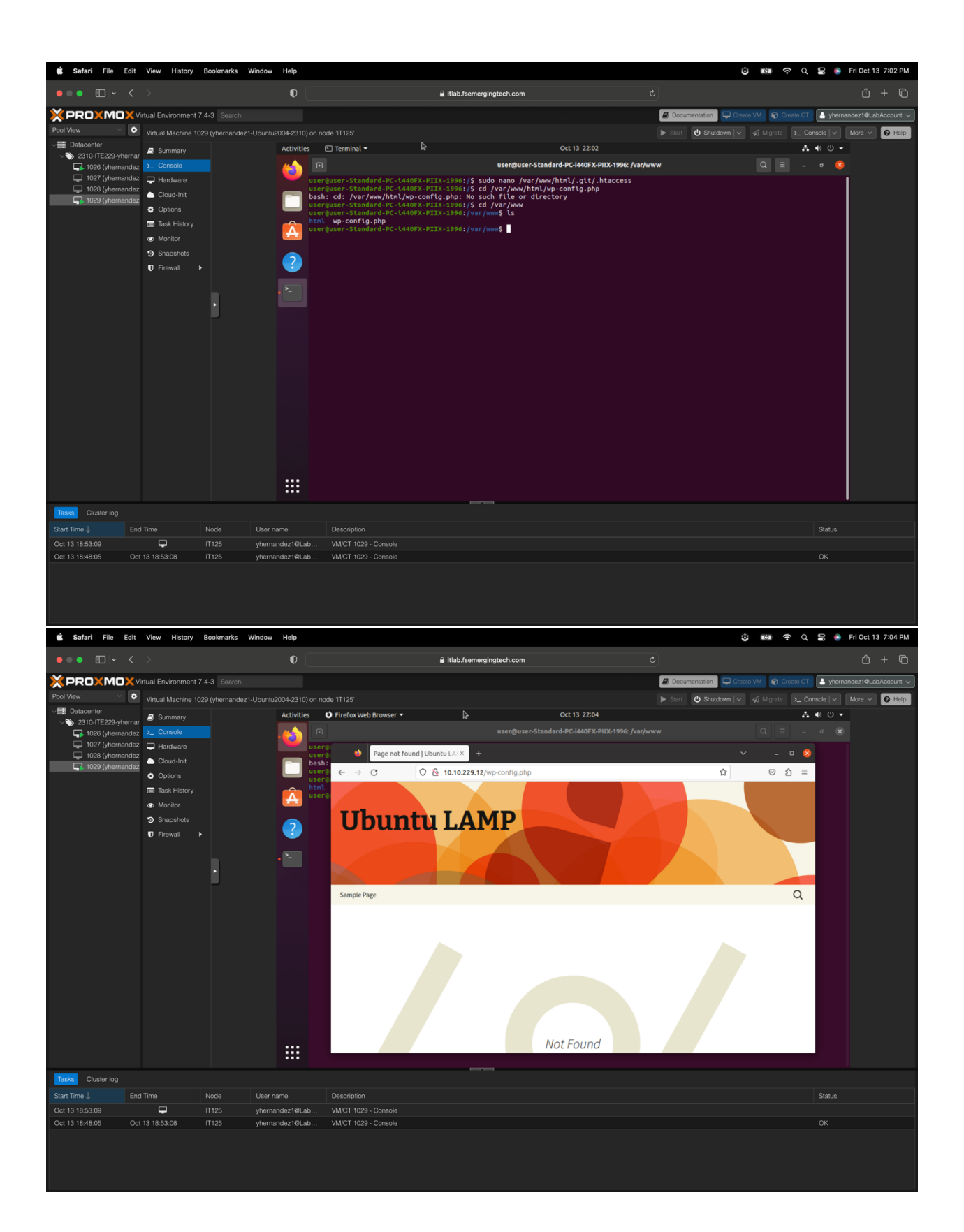

To validate, you will go to Firefox web browser, then on the address bar, type **10.10229.12/wp-config.php**. This will redirect you to the config page, and if everything was moved and configured correctly, a page not found should load up.

### Firewall (Shield)

#### Vulnerability 🗯 Safari File Edit View History Bo 🍪 🗈 🎅 Q 🚍 💿 Thu Oct 5 2:03 Pl litlab.fsemergingtech.con 🖉 D 💄 yhe **0** H Activities 🕴 Firefox A 10 U -🔊 S 6 127 (yhernandez 🗖 Ha 📥 Clo 0 8 10.10.229.12 \$7 🖨 Opt 0 + New 🔲 Task His Â Mor Themes 💶 ? 🖈 Post Firewall 9] Media Page Co 🔊 A 🕹 Users wenty Elever 🔑 Tools 5 Settings ndez1@Lab dez1@Lab ndez1@Lab

On the Firefox web browser, click on the address bar, type **10.10.229.12**, then click enter. If no firewall is running as a plugin, there is a vulnerability.

### Configuration

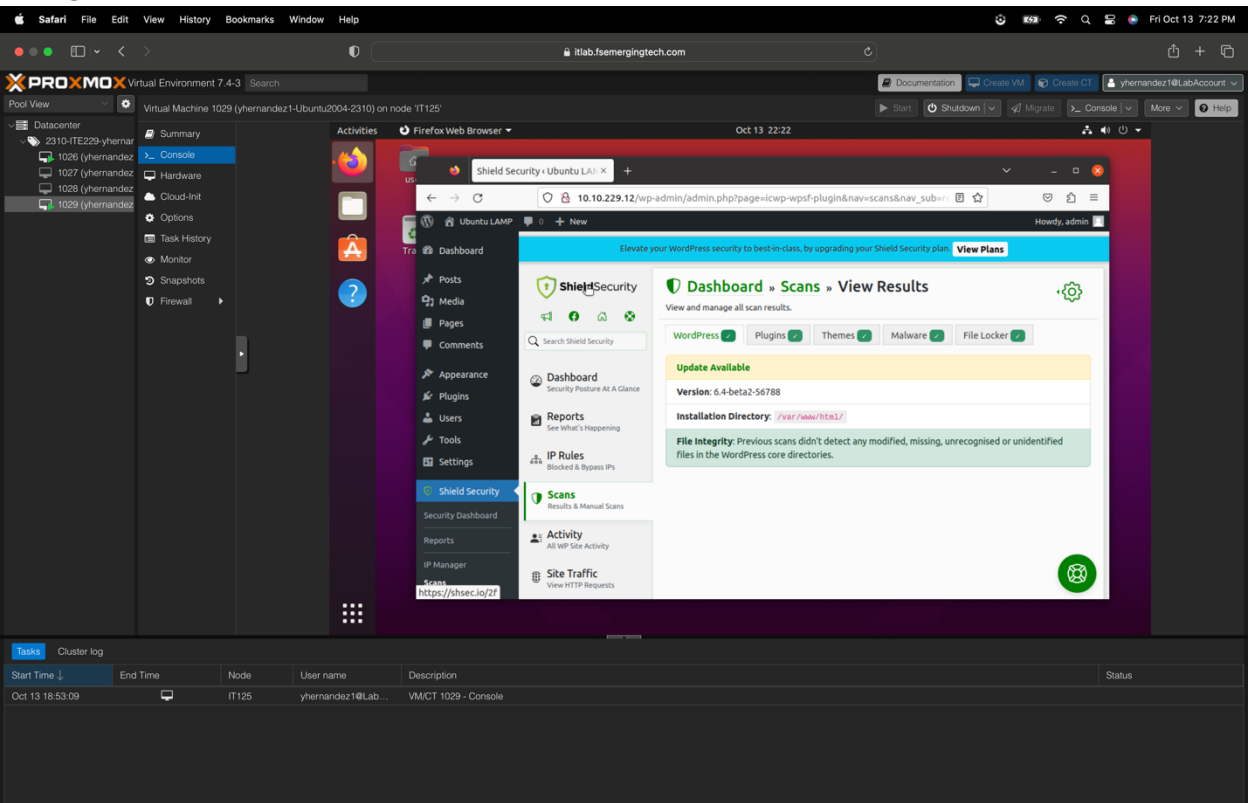

To configure the firewall in WordPress, login to Ubuntu, then on Firefox, go to **10.10.229.12**, then click on plugins. Search for **Shield Security**, install the plugin, and follow the instructions. Once fully established, make sure that it's active and running.

### Validation

Before implementing any modifications, I first assessed the status of the firewall. It was found to be inactive, which needed a change. To address this, I integrated a plugin named 'Security Shield.' I opted for the free version, which allows scanning and overseeing the firewall in WordPress. After installing the plugin, I reloaded the page and showed that the firewall was working correctly. This will scan, monitor activity, and filter IP.

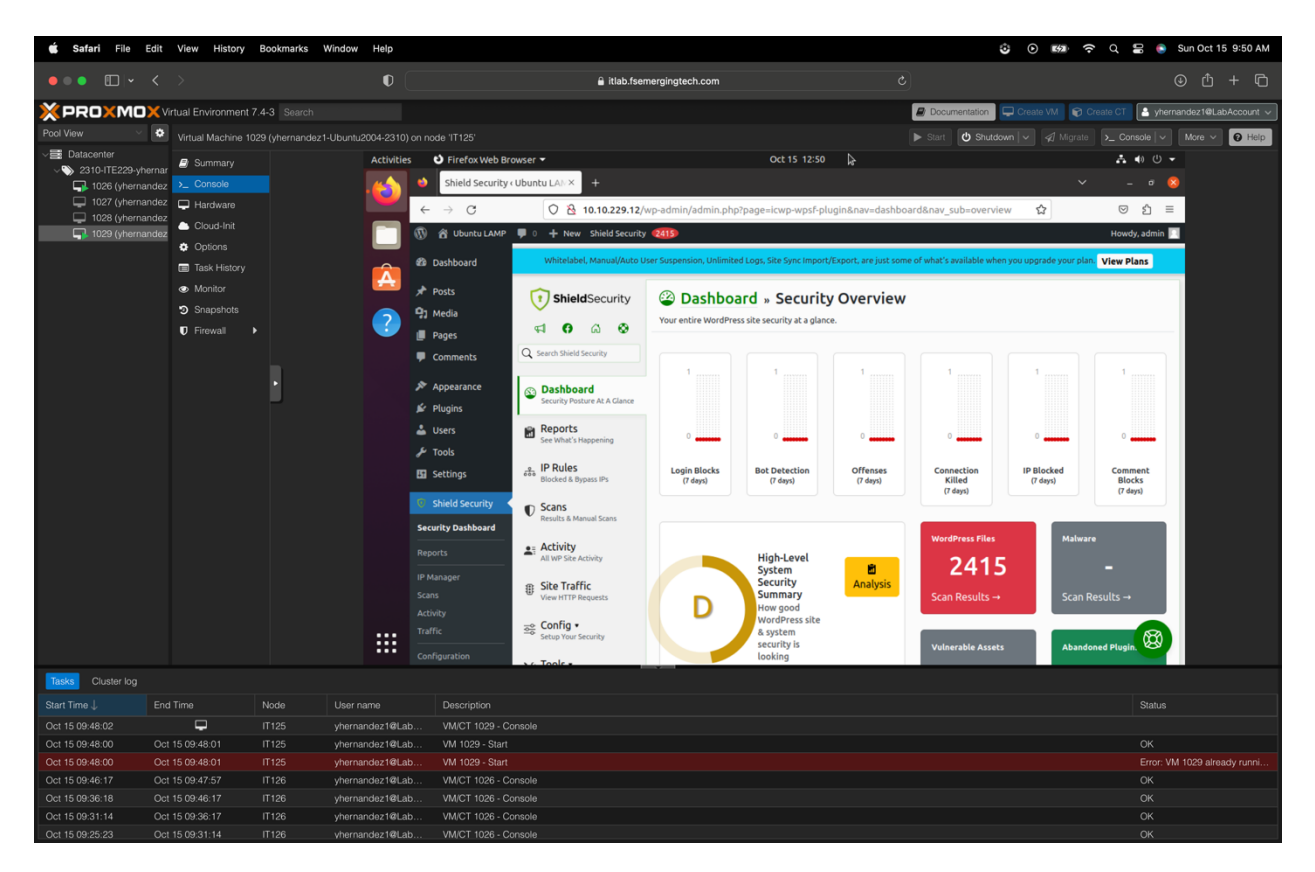

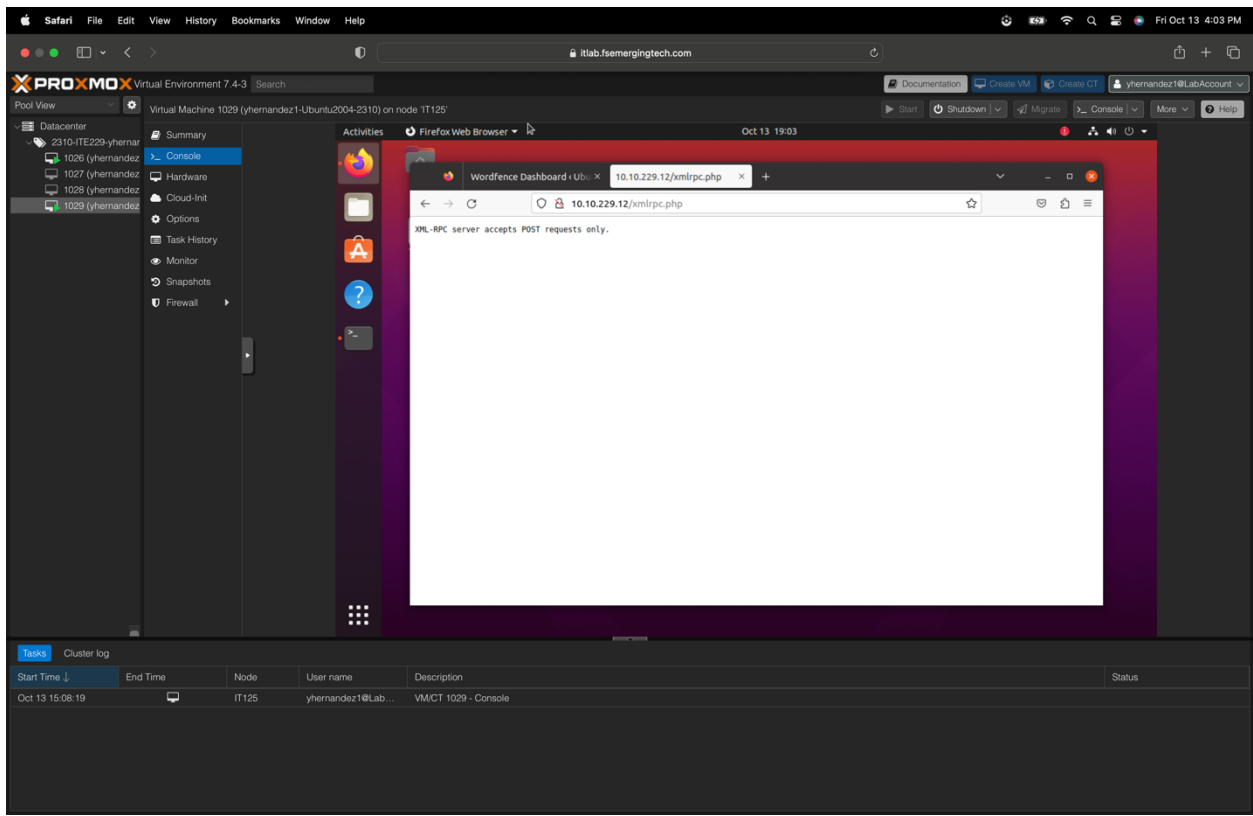

To validate the proper functionality of the security shield, go to **10.10.229.12/xmlrpc.php.** A POST requests-only page should load up if it is properly working.

# Conclusion

To implement a security methodology, my initial step involved conducting extensive research. Once I had completed my research, I assessed the necessary changes required in files and directories. I verified my access to these files and directories before adjusting their permissions. After completing the permission changes, I revisited the files to ensure I could no longer access them. Once I received "permission denied" for all three files, I moved on to the next task.

The second vulnerability I addressed involved the wp-config.php file. This was resolved by relocating the directory and modifying the code within the .htaccess file. After completing these tasks, I confirmed that the file was no longer accessible.

To address the last vulnerability, I implemented a firewall plugin, specifically Shield Security, which operates in the background to conduct security scans for malware, monitor activity, and filter IP addresses.

| 🛎 Safari File Edit View History Bookmarks V                                                                                                    | /indow Help         |                                                                                                    |                                                                                                    | 🕑 🛤 🗢 Q 岩 💿 Thu Sep 28 12:28 PM                                 |
|----------------------------------------------------------------------------------------------------|---------------------|----------------------------------------------------------------------------------------------------|----------------------------------------------------------------------------------------------------|-----------------------------------------------------------------|
| ••••                                                                                                    | 0                   | 🔒 itlab.fsemergingtech.com                                                                                                    |                                                                                                    | ф + Ф                                                           |
| XPROXMOX Virtual Environment 7.4-3 Search                                                                                                    |                     |                                                                                                    | 🖉 Do                                                                                                    | ocumentation 📮 Create VM 😜 Create CT 📑 yhernandez1@LabAccount 🗸 |
| Pool View Virtual Machine 102                                                                                                    | 7 (vhernandez1-Rock | v8-2310) on node 'IT126'                                                                                                    | ► Star                                                                                                    | art 😃 Shutdown 🗸 🖉 Migrate 🔪 Console 🗸 More 🗸 🔒 Help            |
| Tod viw     Wintal Machine 10     Summary     Summary     Sum | 7 (yhernandoz1-Rock | <pre>#23310 unrode TT126<br/>#Extra 2.9.0<br/>#Extra 2.9.0<br/>#Extr2</pre> | <pre>etc.rg ins.conf  ctory.  fil:     for:         docker client's sake         refore docker client's sake         refore 's cocker client's sake         refore 's the cocker's the cocker's the cock</pre> | irt 🕐 Shutdown 🔍 <table-cell></table-cell>                      |
|                                                                                                    | I Set<br>Eroot      | error page 508 502 503 504 / 50k.html:<br>location = /30k.html (<br>ings for a TLS enabled server.                                                                                                    |                                                                                                    |                                                                 |
| Charl Time Land Time Made                                                                                                    |                     |                                                                                                    |                                                                                                    |                                                                 |
|                                                                                                    | User name           | Description                                                                                                    |                                                                                                    | Status                                                          |
| Sep 28 12:17:54 II126                                                                                                    | vhernandez1@Lab     | VMICT 1027 - Console                                                                                                    |                                                                                                    | OK                                                              |
| Sep 28 12:17:14 Sep 28 12:17:20 IT126                                                                                                    | vhernandez1@Lab     | VMICT 1027 - Console                                                                                                    |                                                                                                    | 0K                                                              |
| Sep 28 12:15:17 Sep 28 12:17:13 IT125                                                                                                    | vbernandez1@Lab     | VM/CT 1029 - Console                                                                                                    |                                                                                                    | OK                                                              |
| Sep 28 12:14:39 Sep 28 12:15:16 IT126                                                                                                    | vbernandez1@Lab     | VM/CT 1027 - Console                                                                                                    |                                                                                                    |                                                                 |
| Sep 28 12:14:38 Sep 28 12:14:39 IT125                                                                                                    | vbernandez1@Lab     | VM/CT 1026 - Console                                                                                                    |                                                                                                    | OK                                                              |
| Sep 28 12:14:08 Sep 28 12:14:08 IT125                                                                                                    | vhernandez1@Lab     | VM 1029 - Reset                                                                                                    |                                                                                                    | ОК                                                              |

## Appendix A

## Appendix B

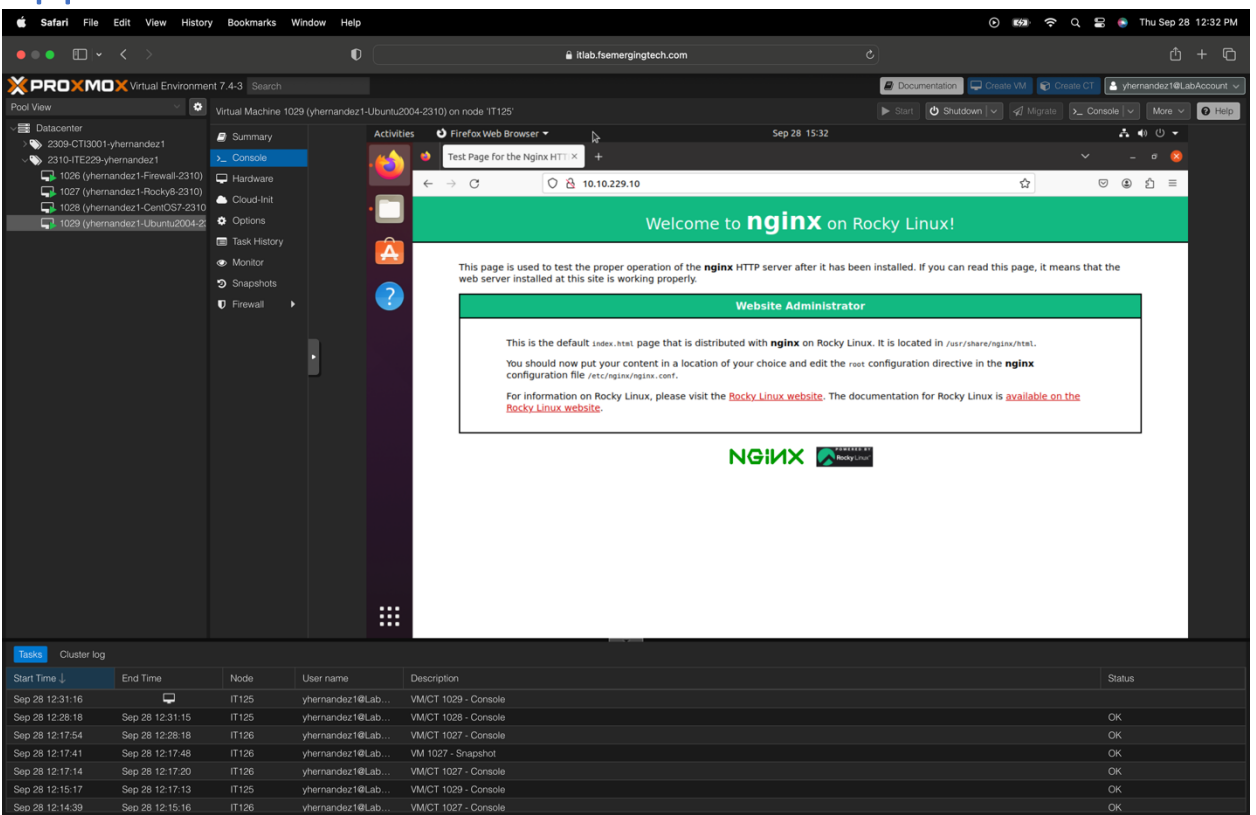

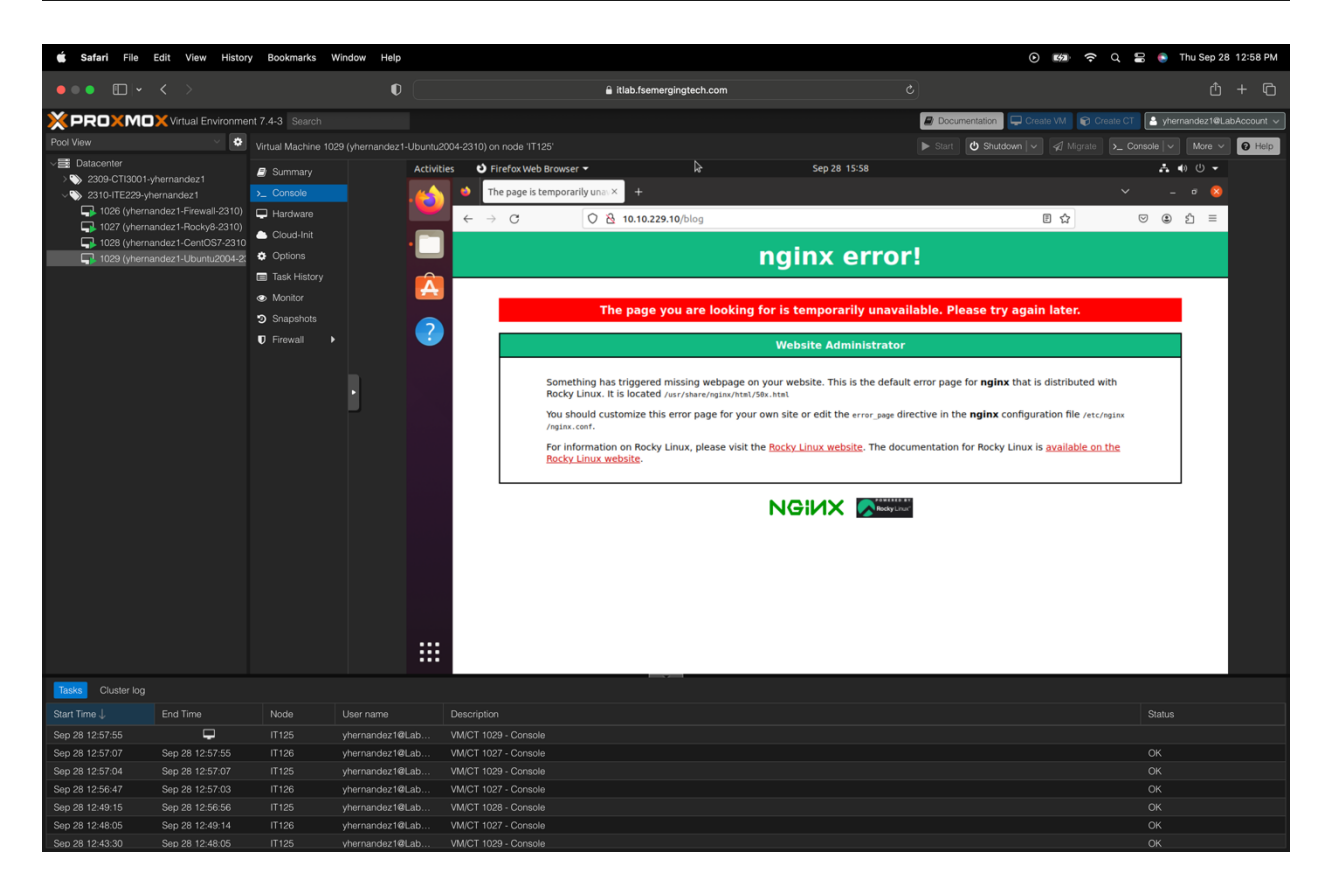

|                                                                                                    | 🗯 Safari File                                                                                                    | Edit View Histor                                                                     | y Bookmarks W                                     | Vindow Help                                                               |                                                                                                    | 🕬 🗢 Q 😂 💿 Sat Sep 30 2                                                                                                    | 2:17 PM  |
|----------------------------------------------------------------------------------------------------|----------------------------------------------------------------------------------------------------|--------------------------------------------------------------------------------------|---------------------------------------------------|---------------------------------------------------------------------------|----------------------------------------------------------------------------------------------------|----------------------------------------------------------------------------------------------------|----------|
|                                                                                                    | •••                                                                                                    |                                                                                      |                                                   | O                                                                         | a itlab.fsemergingtech.com 0                                                                                                    |                                                                                                    | - 6      |
|                                                                                                    | × PRO×MO                                                                                                    | X Virtual Environme                                                                  | nt 7.4-3 Search                                   |                                                                           |                                                                                                    | Documentation Create VM Create CT Appendix Appendix Ap | ccount v |
|                                                                                                    | Pool View                                                                                                    | ~ 0                                                                                  |                                                   |                                                                           | -Rocky8-2310) on node 'IT126'                                                                                                    | ▶ Start 🕐 Shutdown 🗸 🍕 Migrate 🕨 Console 🗸 More 🗸 🦉                                                                                                    | Help     |
|                                                                                                    | 2310-ITE229-ył                                                                                                    | hernandez1                                                                           | Summary                                           |                                                                           | Rocky Linux 8.8 (Green Obsidian)<br>Kernel 4.18.8-477.18.1.e18_8.x86_64 on an x86_64                                                                                                    |                                                                                                    |          |
|                                                                                                    | 1026 (yherna                                                                                                    | andez1-Prewaii-2310)<br>andez1-Rocky8-2310)                                          | Hardware                                          |                                                                           | Activate the web console with: systematl enablenow cockpit.socket                                                                                                    |                                                                                                    |          |
|                                                                                                    | L 1028 (yherna<br>L 1029 (yherna                                                                                                    | andez1-CentOS7-2310<br>andez1-Ubuntu2004-2:                                          | Cloud-Init                                        |                                                                           | localhost login: root<br>Password:<br>Last login: Thu Sep 28 15:57:52 on tty1                                                                                                    |                                                                                                    |          |
|                                                                                                    |                                                                                                    |                                                                                      | <ul> <li>Options</li> <li>Task History</li> </ul> |                                                                           | frootBlocalhost "Jm service nginx status<br>Redirecting to /bin/systemctl status nginx.service<br>• nginx.service - The nginx HTTm and reverse proxy server                                                                                                    |                                                                                                    |          |
|                                                                                                    |                                                                                                    |                                                                                      | Monitor                                           |                                                                           | Loaded: loaded (/usr/lib/system/rginx.service: enabled; vendor preset: disabled)<br>Active: active (running) since Sat 2823-09-38 17:16:43 EDT: 46s ago<br>Process: 988 /sereStart_usr/selinguiny (code=sriide, statuse3/SUCPESS)                                                                             |                                                                                                    |          |
|                                                                                                    |                                                                                                    |                                                                                      | Snapshots                                         |                                                                           | Process: 766 ExecStartPre=/usr/bin/nginx -t (code=exited, status=8/SUCCESS)<br>Process: 766 ExecStartPre=/usr/bin/nginx.pid (code=exited, status=8/SUCCESS)                                                                                                    |                                                                                                    |          |
|                                                                                                    |                                                                                                    |                                                                                      | V Filowali V                                      |                                                                           | Tasks: 3 (linit: 11148)<br>Henory: 13.6H                                                                                                    |                                                                                                    |          |
|                                                                                                    |                                                                                                    |                                                                                      |                                                   |                                                                           | -B13 nginx: worker process                                                                                                    |                                                                                                    |          |
|                                                                                                    |                                                                                                    |                                                                                      |                                                   |                                                                           | —B15 nginx: worker process Sep 30 17:16:42 localhost.localdomain systemd[1]: Starting The nginx HTTP and reverse proxy server                                                                                                    |                                                                                                    |          |
|                                                                                                    |                                                                                                    |                                                                                      |                                                   |                                                                           | Sep 38 17:16:43 localhost.localdomain nginx(769): nginx: the configuration file /etc/nginx/nginx.c<br>Sep 38 17:16:43 localhost.localdomain nginx(769): nginx: configuration file /etc/nginx/nginx.conf<br>Sen 38 17:16:43 localhost.localdomain sustemuli1): Started The noirx MTTP and reverse mona server. | onf syntax is ok<br>test is successful                                                                                                    |          |
|                                                                                                    |                                                                                                    |                                                                                      |                                                   |                                                                           | froot@localhost ~]# _                                                                                                    |                                                                                                    |          |
|                                                                                                    |                                                                                                    |                                                                                      |                                                   |                                                                           |                                                                                                    |                                                                                                    |          |
|                                                                                                    |                                                                                                    |                                                                                      |                                                   |                                                                           |                                                                                                    |                                                                                                    |          |
|                                                                                                    |                                                                                                    |                                                                                      |                                                   |                                                                           |                                                                                                    |                                                                                                    |          |
|                                                                                                    |                                                                                                    |                                                                                      |                                                   |                                                                           |                                                                                                    |                                                                                                    |          |
|                                                                                                    |                                                                                                    |                                                                                      |                                                   |                                                                           |                                                                                                    |                                                                                                    |          |
|                                                                                                    |                                                                                                    |                                                                                      |                                                   |                                                                           |                                                                                                    |                                                                                                    |          |
|                                                                                                    | _                                                                                                    |                                                                                      |                                                   |                                                                           |                                                                                                    |                                                                                                    |          |
|                                                                                                    | Tasks Cluster log                                                                                                    | End Time                                                                             | Node                                              | Liser name                                                                | Description                                                                                                    | Status                                                                                                    |          |
| Back 14147       Bog 30 44187       This       permeter 141444       M 100°- Self         Back 14147       Bog 30 44187       This       permeter 141444       M 100°- Self       O         Back 14148       Bog 30 44187       This       permeter 141444       M 100°- Self       O       O         Back 14148       Bog 30 44187       This       permeter 141444       M 100°- Self       O       O       O       O         Back 14148       Bog 30 44186       This       permeter 141444       M 100°- Self       O       O <td< th=""><th>Sep 30 14:16:19</th><th><b></b></th><th></th><th>yhernandez1@</th><th>Lab VM/CT 1027 - Console</th><th></th><th>1</th></td<>                                                                                                    | Sep 30 14:16:19                                                                                                    | <b></b>                                                                              |                                                   | yhernandez1@                                                              | Lab VM/CT 1027 - Console                                                                                                    |                                                                                                    | 1        |
| 0 00 00 100 00 00 000 000 000 000 000 0                                                                                                    | Sep 30 14:16:17<br>Sep 30 14:16:13                                                                                                    | Sep 30 14:16:18<br>Sep 30 14:16:15                                                   | IT126<br>IT125                                    | yhernandez1@                                                              | Lab VM 1027 - Start<br>Lab VM/CT 1026 - Console                                                                                                    | ок                                                                                                    | _        |
| Big Big Di Libbility       Big Di Libbility                                                                                                    | Sep 30 14:10:19                                                                                                    | Sep 30 14:16:12                                                                      | IT125                                             | yhernandez1@                                                              | Lab VM/CT 1028 - Console                                                                                                    | ок                                                                                                    | _        |
| 1 bit 1 bit 1 | Sep 30 14:10:13<br>Sep 30 14:05:20                                                                                                    | Sep 30 14:10:16<br>Sep 30 14:10:16                                                   | IT125<br>IT125                                    | yhernandez1@                                                              | Lab VM 1028 - Reboot<br>Lab VM/CT 1028 - Console                                                                                                    | ок                                                                                                    |          |
| • Strint Fix Gir Ver Hiltory Lot and X Woode Pelo   • O • A stabular of the string of the string of t                               | Sep 30 14:05:18                                                                                                    | Sep 30 14:05:19                                                                      | IT125                                             | vhernandez1€                                                              | Lab VM 1028 - Start                                                                                                    | ОК                                                                                                    |          |
| Image: Control of the state state of the state state of the state of the state                     | 莺 Safari File                                                                                                    | Edit View Histor                                                                     | y Bookmarks W                                     | Vindow Help                                                               |                                                                                                    | 16991                                                                                                    | 2:18 PM  |
|                                                                                                    | •••                                                                                                    |                                                                                      |                                                   | 0                                                                         | a itlab.fsemergingtech.com                                                                                                    | ۵ <u>۵</u> +                                                                                                    | - 0      |
| Number of production (section (sec             |                                                                                                    | Virtual Environme                                                                    |                                                   |                                                                           |                                                                                                    | Create VM Create CT     System 2                                                                                                    | ccount ~ |
| Total Control       Provide 110,200, (up an add, d)         Total Control       Provide 110,200, (up an add, d)         Total Control                                                                                                    | VE Datacenter                                                                                                    |                                                                                      | Virtual Machine 102                               | 27 (yhernandez)                                                           | Hocky8-2310) on node 11126                                                                                                    | ► Start O Snutdown < 2/ Migrate >_ Console < More <                                                                                                    | Help     |
| ivez vermaakez: Hosseveraakez: Normaakez: Normaakez: No | 2310-ITE229-yh<br>3026 (yherna)                                                                                                    | hernandez1<br>andez1-Firewall-2310)                                                  | >_ Console                                        |                                                                           | Noteny Linux 6.6 (Green losialan)<br>Kernel 4.18.0-477.18.1.el8_8.x86_64 on an x86_64                                                                                                    |                                                                                                    |          |
| Image: Display in the present of the present of th                     | 1027 (yherna<br>1028 (yherna                                                                                                    | andez1-Rocky8-2310)<br>andez1-CentOS7-2310                                           | Hardware                                          |                                                                           | Activate the web console with: systemati enablenow cockpit.socket<br>localhost login: root                                                                                                    |                                                                                                    |          |
| Part History       Monitor       Monitor </th <th>1029 (yherna</th> <th></th> <th>Cloud-Init</th> <th></th> <th>Password:<br/>Last login: Thu Sep 28 15:57:52 on ttyl<br/>frootPlocalhost ~]B service nginx status</th> <th></th> <th></th>                                                                                                    | 1029 (yherna                                                                                                    |                                                                                      | Cloud-Init                                        |                                                                           | Password:<br>Last login: Thu Sep 28 15:57:52 on ttyl<br>frootPlocalhost ~]B service nginx status                                                                                                    |                                                                                                    |          |
| Worker       Process: 800 beschart terr size 1/2 (size 1/2 (size 1                              |                                                                                                    |                                                                                      | Task History                                      |                                                                           | Redirecting to /bin/systemctl status nginx.service<br>• nginx.service - The nginx HTTF and reverse proxy server<br>Loaded : loaded (user)li/systema/systemanninx.service; enabled; vendor preset; disabled)                                                                                                   |                                                                                                    |          |
| Subjects       Image: Displayed and the process in the process in the procese proces. There allower in the procese in the process i                              |                                                                                                    |                                                                                      | Monitor                                           |                                                                           | Active: active (running) since Sat 2823-99-30 17:16:43 EDT: 46s ago<br>Process: 898 ExecStart=/usr/sbir/nginx (code=exited, status=8/SUCESS)<br>Process: 998 ExecStart=/usr/sbir/nginx (code=exited, status=8/SUCESS)                                                                                         |                                                                                                    |          |
| Park: 3: 10: 11: 11:02: 11:02: 10: 11:02: 10: 10: 10: 10: 10: 10: 10: 10: 10: 10                                                                                                    |                                                                                                    |                                                                                      | Firewall                                          |                                                                           | Process: roy Execoutrre-varyspin/nglix -t code=exited, status=b/SUCCESS)<br>Process: 766 ExecStatPre-varyspin/ng f /run/nglix.pid (code=exited, status=B/SUCCESS)<br>Main PID: 813 (nginx)                                                                                                    |                                                                                                    |          |
|                                                                                                    |                                                                                                    |                                                                                      |                                                   |                                                                           | Tasks: 3 (THT: 11:16)<br>Henory: 13.6M<br>GGroup: /system.slice/nginx.service                                                                                                    |                                                                                                    |          |
| Sep 30 17:16:43 localizet.ice.ldow.in system(11): Starting The rgins (ITTP and reserve prog server       Sep 30 17:16:43 localizet.ice.ldow.in system(11): Starting The rgins (ITTP and reserve prog server         Sep 30 17:16:43 localizet.ice.ldow.in system(11): Starting The rgins (ITTP and reserve prog server       Sep 30 17:16:43 localizet.ice.ldow.in system(11): Starting The rgins (ITTP and reserve prog server         Sep 30 17:16:43 localizet.ice.ldow.in system(11): Starting The rgins (ITTP and reserve prog server       Sep 30 17:16:43 localizet.ice.ldow.in system(11): Starting The rgins (ITTP and reserve prog server         Int IDE ADDDD (ITTP and reserve prog server       Sep 30 17:16:43 localizet.ice.ldow.in system(11): Starting The rgins (ITTP and reserve prog server       Sep 30 17:16:43 localizet.ice.ldow.in system(11): Starting The rgins (ITTP and reserve prog server         Int IDE ADDDD (ITTP and reserve prog server       Set 30 Trificial localizet.ice.ldow.in system(11): Starting The rgins (ITTP and reserve prog server       Set 30 Set 30 Set 3                                                                                                    |                                                                                                    |                                                                                      |                                                   |                                                                           | −813 nginx: master process /usr/sbin/nginx<br>−814 nginx: worker process<br>−815 nginx: worker process                                                                                                    |                                                                                                    |          |
| Sep 38 17:16:43 bealbest, local/owin signed(3): signs: conf (gura/ins file zeto-raylov/agins_conf text is successful         Sep 38 17:16:43 bealbest, local/owin signed(3): signs: Total use allow (supravises)         Interview of the second of the second                                                                          |                                                                                                    |                                                                                      |                                                   | Γ.                                                                        | Sep 30 17:16:42 localhost.localdomain systemd[1]: Starting The nginx HTTP and reverse proxy server<br>Sep 30 17:16:43 localhost.localdomain nginx[769]: nginx: the configuration file /etc/nginx/nginx.c                                                                                                    | <br>mf suntax is ok                                                                                                    |          |
| Sep 30 14:619       Image: Instance with the second second s                              |                                                                                                    |                                                                                      |                                                   |                                                                           | Sep 30 17:16:43 localhost.localdomain nginx(769): nginx: configuration file zetcznginxznginx.conf<br>Sep 30 17:16:43 localhost.localdomain systemd(1): Started The nginx HTTP and reverse proxy server.<br>[rootDicostDicost] Bed 2 angleg weights                                                            | test is successful                                                                                                    |          |
| Image: Second Second                     |                                                                                                    |                                                                                      |                                                   |                                                                           | TrootPiccalibiost nginch tail access.log<br>18.18.229.12 - [28.58p.2823:15:16:81 - 04408] "GET / HTTP/1.1" 288.3429 "-" "Mozilla/5.8 (X11: Ubu<br>19.19.279 12 - [29.58p.2823:15:16:81 - 04408] "GET / HTTP/1.1" 288.3429 "-" "Mozilla/5.8 (X11: Ubu                                                          | ntu: Linux x86_64; ro:189.8) Gecko/28188181 Firefox/113.8" "-"                                                                                                    |          |
| Image: Substance of the state of the state of the st                     |                                                                                                    |                                                                                      |                                                   |                                                                           | 10:10:10:10:10:10:10:10:10:10:10:10:10:1                                                                                                    | .229.18/" "Mozilla/5.8 (X11: Ubuntu: Linux X86_64: rv:189.8) 6                                                                                                    |          |
| Image: Series of the series of the series                     |                                                                                                    |                                                                                      |                                                   |                                                                           | ecco/20100101 Firefox/113.0                                                                                                    | 29.10/" "Mozilla/5.0 (X11; Ubuntu; Linux x86_64; rv:189.0) Gec                                                                                                    |          |
| Start Ford         Instance         Description         Description         Description         Description         Status           Sep 30 14:1617         Sep 30 14:1618         T126         yhernandez(Blaba         VMCT 1027- Console         OK                                                                                                    |                                                                                                    |                                                                                      |                                                   |                                                                           | 18.18.229.12 [28/Sep/2823:15:32:25 -0400] "GET /blog HTTP/1.1" 404 3332 "-" "Mozilla/5.0 (X11:<br>"-"<br>19.10.229.12 - [28/Sep/2823:15:36:09 -0400] "GET /blog HTTP/1.1" 404 3332 "-" "Mozilla/5.0 (X11:                                                                                                    | Ubuntu; Linux x86_64; rv:189.8) Gecko/28188181 Firefox/113.8"<br>Ubuntu; Linux x86_64; rv:189.8) Gecko/28188181 Firefox/113.8"                                                                                                    |          |
| Bits         Custer log         Node         User name         Description         Status           Sep 30 14:1619         T126         yhernandezi (Blazz)         W1027- Start         W1027- Start         OK                                                                                                    |                                                                                                    |                                                                                      |                                                   |                                                                           | "_"<br>10.10.229.12 - [28/Sep/2023:15:37:35 -0400] "GET /blog HTTP/1.1" 404 3332 "_" "Mozilla/5.0 (X11:<br>"_"                                                                                                    | Ubuntu: Linux x86_64; rv:189.0) Gecko/20180101 Firefox/113.0"                                                                                                    |          |
| Testes     Custer log     Final Activity     End Time     Node     User name     Description     Status       Sep 30 14:1619     IT126     yhernandez1@Lab     VMCT 1027 - Console     VMCT 1027 - Console                                                                                                    |                                                                                                    |                                                                                      |                                                   |                                                                           | 18.18.229.12 (28.%ep./2823:15:14:13 -04001 "GET /blog HTTP/1.1" 404 3332 "-" "Mozilla/5.0 (X11:<br>"-"<br>19.18.229.12 (28.%ep./2823:15:58:37 -04001 "GET /blog HTTP/1.1" 582 3404 "-" "Mozilla/5.0 (X11:                                                                                                    | Ubuntu: Linux x86_64: rv:189.8) Gecko/28188181 Firefox/113.8"<br>Ubuntu: Linux x86 64: rv:189.8) Gecko/28188181 Firefox/113.8"                                                                                                    |          |
| Tasks         Cluster log         Start Time ↓         End Time         Node         User name         Description         Status           Sep 30 14:16:19         IT126         yhernandez1@Lab         VMCT 1027 - Console         Status         Image: Cluster log         OK                                                                                                    |                                                                                                    |                                                                                      |                                                   |                                                                           | "_" Root9localhost nginxl#                                                                                                    |                                                                                                    |          |
| Start Time         End Time         Node         User name         Description         Status           Sep 30 14:16:19         Image: 100 mm         Image: 100 mm         VMCT 1027 - Console         VMCT 1027 - Console         VMCT 1027 - Start         OK                                                                                                    | Tasks Cluster log                                                                                                    |                                                                                      |                                                   |                                                                           |                                                                                                    |                                                                                                    |          |
| Sep 30 14:16:19         II 126         yhernandez1@Lab         VMCT 1027 - Console           Sep 30 14:16:17         Sep 30 14:16:18         II 126         yhernandez1@Lab         VM 1027 - Start                                                                                                    |                                                                                                    |                                                                                      |                                                   |                                                                           |                                                                                                    |                                                                                                    |          |
| UK UK                                                                                                    |                                                                                                    | End Time                                                                             | Node                                              | User name                                                                 | Description                                                                                                    | Status                                                                                                    |          |
| Sep 30 14.16.13 Sep 30 14.16.15 IT125 yhernandez148Lab VMCT 1028 - Console OK                                                                                                    | Start Time J<br>Sep 30 14:16:19<br>Sep 30 14:16:17                                                                                                    | End Time                                                                             | Node<br>IT126                                     | User name<br>yhernandez1@                                                 | Description                                                                                                    |                                                                                                    |          |
| Step 30 141019         Step 30 141019         T125         Memandae18Lab.         VMCT 1028         Console         OK         III           CVP 20 11/10 20         Step 30 14/019         CVP 20 11/10 20         Step 30 14/019         CVP 20 11/10 20         Step 30 14/019         CVP 20 11/10 20         Step 30 14/019         CVP 20 11/10 20         Step 30 14/019         CVP 20 11/10 20         Step 30 14/019         CVP 20 11/10 20         Step 30 14/019         CVP 20 11/10 20         Step 30 14/019         CVP 20 11/10 20         Step 30 14/019         Step 30 14/019                                                                                                    | Start Time ↓           Sep 30 14:16:19           Sep 30 14:16:17           Sep 30 14:16:13                                                                                                    | End Time<br>Gep 30 14:16:18<br>Sep 30 14:16:15                                       | Node<br>IT126<br>IT126<br>IT125                   | User name<br>yhernandez1@<br>yhernandez1@<br>yhernandez1@                 | Description           Lab         VMCT 1027 - Console           Lab         VMI 1027 - Start           Lab         VMCT 1026 - Console                                                                                                    | Status<br>OK<br>OK                                                                                                    |          |
| - 360 30 14-10-13 - 360 30 14-10-10 - 11 123 - Viternandez relation VM 1028 - Reboot                                                                                                    | Start Time         Image: Start Time         Image: Start Time <tht< th=""><th>End Time<br/>Sep 30 14:16:18<br/>Sep 30 14:16:15<br/>Sep 30 14:16:12<br/>Sep 30 14:10:18</th><th>Node<br/>IT126<br/>IT126<br/>IT125<br/>IT125<br/>IT125</th><th>User name<br/>yhernandez1@<br/>yhernandez1@<br/>yhernandez1@<br/>yhernandez1@</th><th>Description           Lab         VMCT 1027 - Console           Lab         VM1027 - Start           Lab         VMCT 1028 - Console           Lab         VMCT 1028 - Console           Lab         VMCT 1028 - Console</th><th>Status<br/>OK<br/>OK<br/>OK</th><th></th></tht<> | End Time<br>Sep 30 14:16:18<br>Sep 30 14:16:15<br>Sep 30 14:16:12<br>Sep 30 14:10:18 | Node<br>IT126<br>IT126<br>IT125<br>IT125<br>IT125 | User name<br>yhernandez1@<br>yhernandez1@<br>yhernandez1@<br>yhernandez1@ | Description           Lab         VMCT 1027 - Console           Lab         VM1027 - Start           Lab         VMCT 1028 - Console           Lab         VMCT 1028 - Console           Lab         VMCT 1028 - Console                                                                                      | Status<br>OK<br>OK<br>OK                                                                                                    |          |
| Sep 30 14:10:15 Sep 30 14:10:16 II 125 Vinemandez reclab VM 1026 - Rebool OK                                                                                                    | Start Time         Image: Constraint of the second second sec               | End Time<br>Sep 30 14:16:18<br>Sep 30 14:16:15<br>Sep 30 14:16:12<br>Sep 30 14:10:16 | Node<br>1T126<br>1T126<br>1T125<br>1T125<br>1T125 | User name<br>yhernandez1@<br>yhernandez1@<br>yhernandez1@<br>yhernandez1@ | Description           Lab         VMCT1027 - Console           Lab         VMCT1028 - Console           Lab         VMCT1028 - Console           Lab         VMCT1028 - Console           Lab         VMCT1028 - Console           Lab         VMCT1028 - Console           Lab         VMCT1028 - Console    | Status<br>OK<br>OK<br>OK<br>OK                                                                                                    |          |